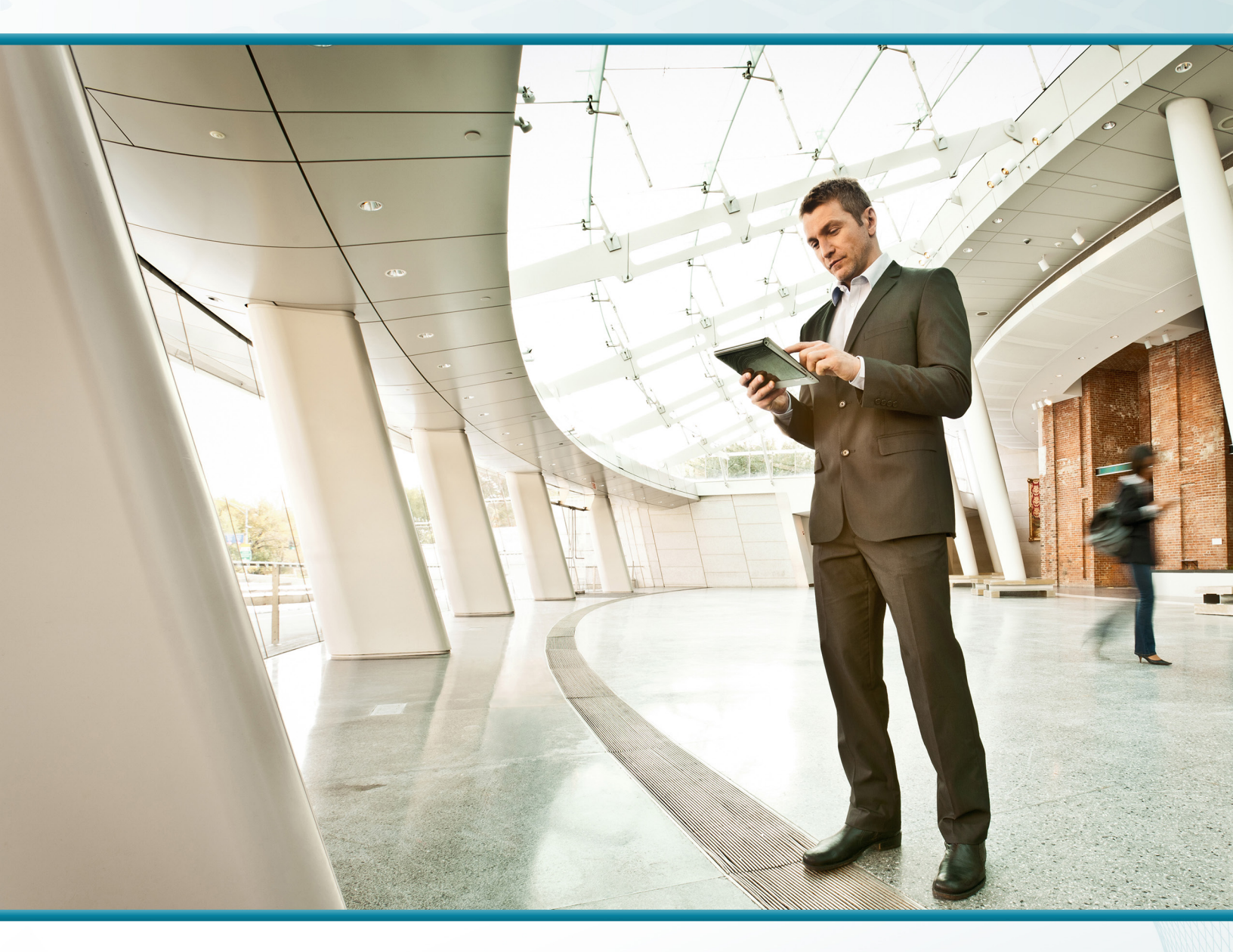

# Application Optimization Using Cisco WAAS

Technology Design Guide

December 2013

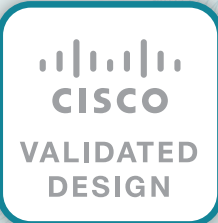

# Table of Contents

| Preface                                                          | 1   |
|------------------------------------------------------------------|-----|
| CVD Navigator                                                    | 2   |
| Use Cases                                                        | 2   |
| Scope                                                            | 2   |
| Proficiency                                                      | 2   |
| Introduction                                                     | 3   |
| Technology Use Cases                                             |     |
| Use Case: Optimization of Traffic Traversing the WAN             |     |
| Design Overview                                                  | 3   |
| Cisco WAAS Central Manager                                       | 3   |
| WAAS Nodes                                                       |     |
| AppNav                                                           | 5   |
| WAN Aggregation Design Models                                    | 7   |
| Remote Sites                                                     | 10  |
| Deployment Details                                               | 14  |
| Configuring the Cisco WAAS Central Manager                       | 14  |
| Configuring the Cisco WAVE Appliance as a WAAS Node              | 21  |
| Configuring the Cisco WAVE Appliance as an AppNav Controller     |     |
| Configuring AppNav-XE on a WAN-Aggregation Router                |     |
| Preparing the Cisco UCS E-Series module for vWAAS                | 61  |
| Install VMware ESXi on the Cisco UCS E-Series module             | 73  |
| Configuring Cisco vWAAS on the UCS E-Series module               | 104 |
| Configuring Cisco WAAS on the Cisco Services-Ready Engine module |     |
| Configuring Cisco WAAS Express                                   | 128 |
| Appendix A: Product List                                         | 135 |
| Appendix B: Changes                                              |     |

| Appendix C: Configuration Examples |     |
|------------------------------------|-----|
| Central Manager                    | 140 |
| WAAS Central Manager (vWAAS)       | 140 |
| WCCP Design Model                  |     |
| Primary Site WAAS Node             |     |
| Primary Site WAAS Node (vWAAS)     |     |
| WAN-Aggregation Router             |     |
| WAN-Aggregation Router (DMVPN hub) |     |
| AppNav Off Path Design Model       |     |
| AppNav Controller and WAAS Node    |     |
| Primary Site WAAS Node             | 153 |
| WAN-Aggregation Router             | 155 |
| WAN-Aggregation Router (DMVPN hub) |     |
| AppNav-XE Design Model             | 158 |
| AppNav-XE Controller               | 158 |
| Primary Site WAAS Node             |     |
| Remote Sites                       | 163 |
| RS202 WAAS Node                    | 163 |
| RS202 WAN Router                   | 166 |
| RS213 WAAS Node (vWAAS)            |     |
| RS213 WAN Router (UCS E-Series)    | 169 |
| RS201 WAAS Node (SRE)              |     |
| RS201 WAN Router (SRE)             |     |
| RS204 WAASx WAN Router             |     |

# Preface

Cisco Validated Designs (CVDs) provide the foundation for systems design based on common use cases or current engineering system priorities. They incorporate a broad set of technologies, features, and applications to address customer needs. Cisco engineers have comprehensively tested and documented each CVD in order to ensure faster, more reliable, and fully predictable deployment.

CVDs include two guide types that provide tested and validated design and deployment details:

- **Technology design guides** provide deployment details, information about validated products and software, and best practices for specific types of technology.
- **Solution design guides** integrate or reference existing CVDs, but also include product features and functionality across Cisco products and may include information about third-party integration.

Both CVD types provide a tested starting point for Cisco partners or customers to begin designing and deploying systems using their own setup and configuration.

# **How to Read Commands**

Many CVD guides tell you how to use a command-line interface (CLI) to configure network devices. This section describes the conventions used to specify commands that you must enter.

Commands to enter at a CLI appear as follows:

configure terminal

Commands that specify a value for a variable appear as follows:

ntp server 10.10.48.17

Commands with variables that you must define appear as follows:

class-map [highest class name]

Commands at a CLI or script prompt appear as follows:

Router# enable

Long commands that line wrap are underlined. Enter them as one command:

police rate 10000 pps burst 10000 packets conform-action set-discard-classtransmit 48 exceed-action transmit

Noteworthy parts of system output or device configuration files appear highlighted, as follows:

interface Vlan64

ip address 10.5.204.5 255.255.255.0

# **Comments and Questions**

If you would like to comment on a guide or ask questions, please use the feedback form.

For the most recent CVD guides, see the following site:

http://www.cisco.com/go/cvd/wan

# CVD Navigator

The CVD Navigator helps you determine the applicability of this guide by summarizing its key elements: the use cases, the scope or breadth of the technology covered, the proficiency or experience recommended, and CVDs related to this guide. This section is a quick reference only. For more details, see the Introduction.

# **Use Cases**

This guide addresses the following technology use cases:

• Optimization of Traffic Traversing the WAN–Cisco WAN optimization is an architectural solution comprising a set of tools and techniques that work together in a strategic systems approach to provide best-in-class WAN optimization performance while minimizing its total cost of ownership.

For more information, see the "Use Cases" section in this guide.

# Scope

This guide covers the following areas of technology and products:

- Deployment of Cisco Wide Area Application Services (WAAS) Central Manager and Cisco Wide Area Virtualization Engine (WAVE) appliances
- Deployment of Virtual WAAS (vWAAS) for primary site and remote-site
- Deployment of Application Navigator (AppNav) for intelligent load distribution
- · Integration of WAAS at the WAN aggregation router
- · Integration of WAAS at the WAN remote-site router and switch

For more information, see the "Design Overview" section in this guide.

# Proficiency

This guide is for people with the following technical proficiencies—or equivalent experience:

- CCNA Routing and Switching–1 to 3 years installing, configuring, and maintaining routed and switched networks
- VCP VMware–At least 6 months installing, deploying, scaling, and managing VMware vSphere environments

# **Related CVD Guides** MPLS WAN Technology cisco. **Design Guide** VALIDATED DESIGN VPN WAN Technology cisco. ALIDATED **Design Guide Application Optimization** cisco. Using Cisco ISR-WAAS ALIDATED **Technology Design Guide**

To view the related CVD guides, click the titles or visit the following site: http://www.cisco.com/go/cvd/wan

# Introduction

Application Optimization using Cisco Wide Area Application Services (WAAS) is an essential component of the Cisco Intelligent WAN (IWAN). Cisco IWAN delivers an uncompromised user experience over any connection, allowing an organization to right-size their network with operational simplicity and lower costs.

# **Technology Use Cases**

The number of remote work sites is increasing, so network administrators need tools to help them ensure solid application performance in remote locations. Recent trends show that a majority of new hires are located at remote sites. These trends are tied to global expansion, employee attraction and retention, mergers and acquisitions, cost savings, and environmental concerns.

The enterprise trend toward data-center consolidation also continues. The consolidation efforts move most remote-site assets into data centers, largely to comply with regulatory mandates for centralized security and stronger control over corporate data assets.

Consolidating data centers while growing the remote-site population means that increasing numbers of remote employees access LAN-based business applications across comparatively slow WANs. With these applications growing increasingly multimedia-centric and latency-sensitive, IT and networking staffs are further challenged to keep remote-application response times on par with the experiences of users situated locally to the company's application servers in the data center. These local users enjoy multimegabit LAN speeds and are not affected by any distance-induced delay, unlike their counterparts at the other end of a WAN connection.

### Use Case: Optimization of Traffic Traversing the WAN

Application optimization can boost network performance along with enhancing security and improving application delivery. Cisco WAN Optimization is an architectural solution comprising a set of tools and techniques that work together in a strategic systems approach to provide best-in-class WAN optimization performance while minimizing its total cost of ownership.

This design guide enables the following capabilities:

- Enhanced end-user experience increasing effective bandwidth and reducing latency
- · Integration into the existing Cisco WAN routers, providing a flexible deployment
- · Centralized operation and management of all the organization's application optimization devices

# **Design Overview**

## **Cisco WAAS Central Manager**

Every Cisco Wide Area Application Services (Cisco WAAS) network must have one primary Cisco WAAS Central Manager device that is responsible for managing the other WAAS devices in the network. The WAAS Central Manager device hosts the WAAS Central Manager GUI, a web-based interface that allows you to configure, manage, and monitor the WAAS devices in your network. WAAS Central Manager resides on a dedicated Cisco Wide Area Virtualization Engine (WAVE) device or as a vWAAS instance (a WAAS running as a virtual machine).

The following table provides details about the Cisco WAVE sizing for Cisco WAAS Central Manager.

| Device        | Number of managed devices<br>(Cisco WAAS only) | Number of managed devices (Cisco WAAS and Cisco WAAS Express) |
|---------------|------------------------------------------------|---------------------------------------------------------------|
| WAVE-294-4GB  | 250                                            | 200                                                           |
| WAVE-594-8GB  | 1000                                           | 800                                                           |
| WAVE-694-16GB | 2000                                           | 2000                                                          |
| vCM-100N      | 100                                            | 80                                                            |
| vCM-2000N     | 2000                                           | 2000                                                          |

| Table 1 - | Cisco WAAS      | Central Manager      | sizing options   |
|-----------|-----------------|----------------------|------------------|
| 101010 1  | 0.000 111 10 10 | 0 0110 01 1110 01 00 | orening optionio |

## **WAAS Nodes**

A Cisco WAAS node (WN) is a WAAS application accelerator (for instance, a Cisco WAVE appliance, Service Module-Services Ready Engine [SM-SRE] network module, or vWAAS instance, but not a WAAS Express device) that optimizes and accelerates traffic according to the optimization policies configured on the device. The Table 2 provides details about the Cisco WN sizing for the WAN-aggregation site. The fan-out numbers correspond to the total number of remote-peer WNs.

A Cisco WAAS node group (WNG) is a group of WAAS nodes that services a particular set of traffic flows identified by AppNav policies.

| CO Reader Tip                                                                                                    |  |
|----------------------------------------------------------------------------------------------------|--|
| Some Cisco product documentation may use different terminology. This guide references the most common terminology in use for consistency. |  |
| Examples:<br>WAAS Node (WN) = Service Node (SN)<br>WAAS Node group (WNG) = Service Node group (SNG)                                       |  |

| Table 2 - | WAN-aggregation | Cisco | WAVE appliances |
|-----------|-----------------|-------|-----------------|
|-----------|-----------------|-------|-----------------|

| Device        | Max. optimized TCP connections | Max. recommended<br>WAN link [Mbps] | Max. optimized<br>throughput [Mbps] | Max. core fan-out<br>[Peers] |
|---------------|--------------------------------|-------------------------------------|-------------------------------------|------------------------------|
| WAVE-594-8GB  | 750                            | 50                                  | 250                                 | 100                          |
| WAVE-594-12GB | 1300                           | 100                                 | 300                                 | 100                          |
| WAVE-694-16GB | 2500                           | 200                                 | 450                                 | 150                          |
| WAVE-694-24GB | 6000                           | 200                                 | 500                                 | 300                          |
| WAVE-7541     | 18000                          | 500                                 | 1000                                | 700                          |
| WAVE-7571     | 60000                          | 1000                                | 2000                                | 1400                         |
| WAVE-8541     | 150000                         | 2000                                | 4000                                | 2800                         |

Table 3 - WAN-aggregation for Cisco vWAAS on Cisco UCS B-Series and Cisco UCS C-Series

| Device      | Max. optimized TCP connections | Max. recommended<br>WAN link [Mbps] | Max. optimized<br>throughput [Mbps] | Max. core fan-out<br>[Peers] |
|-------------|--------------------------------|-------------------------------------|-------------------------------------|------------------------------|
| vWAAS-750   | 750                            | 50                                  | 250                                 | 100                          |
| vWAAS-1300  | 1300                           | 80                                  | 300                                 | 200                          |
| vWAAS-2500  | 2500                           | 200                                 | 400                                 | 300                          |
| vWAAS-6000  | 6000                           | 200                                 | 400                                 | 300                          |
| vWAAS-12000 | 12000                          | 310                                 | 425                                 | 1400                         |
| vWAAS-50000 | 50000                          | 700                                 | 1000                                | 2800                         |

For comprehensive sizing and planning, please work with your Cisco account team or Cisco partner.

### **AppNav**

Cisco Application Navigator (AppNav) technology enables customers to virtualize WAN optimization resources by pooling them into one elastic resource in a manner that is policy based and on demand with the best available scalability and performance. It integrates transparently with Cisco WAAS physical and virtual network infrastructure and supports the capability to expand the WAN optimization service to meet future demands.

The Cisco AppNav solution is comprised of one or more Cisco AppNav Controllers, which intelligently load share network traffic for optimization to a set of resource pools built with Cisco WAAS nodes. The Cisco AppNav Controllers make intelligent flow distribution decisions based on the state of the WAAS Nodes currently providing services.

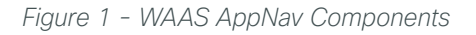

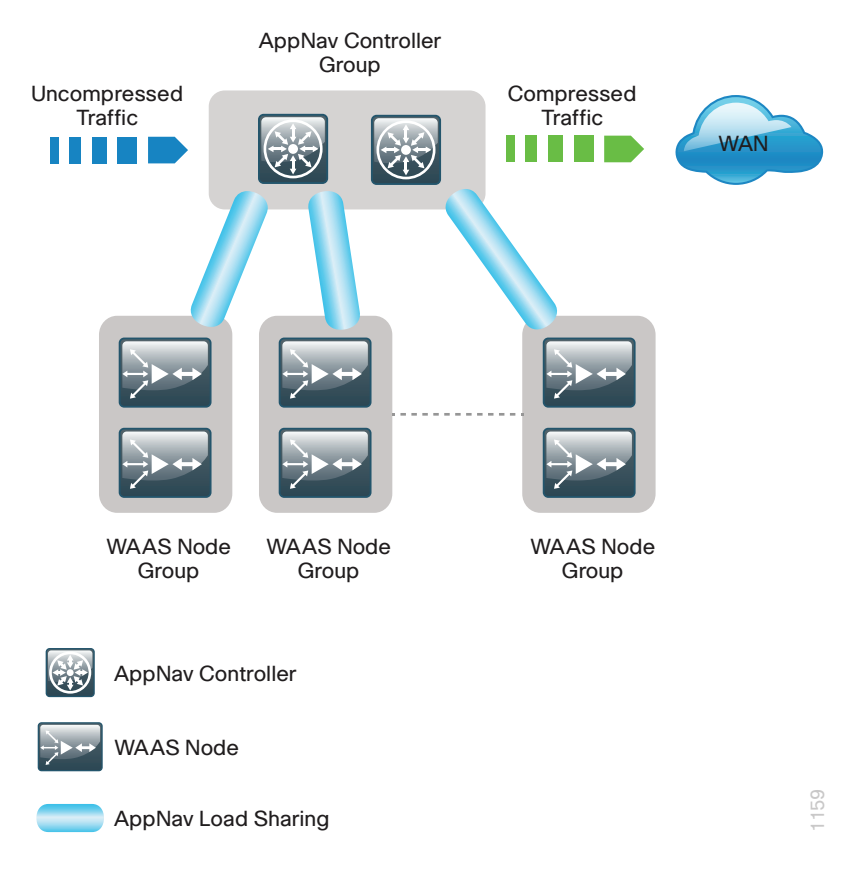

A Cisco AppNav Controller (ANC) is a WAVE appliance with a Cisco AppNav Controller I/O Module (IOM) that intercepts network traffic and, based on an AppNav policy, distributes that traffic to one or more WAAS nodes for optimization. The ANC function is also available as a component of Cisco IOS-XE software running on the Cisco ASR 1000 Series routers and the Cisco ISR 4451-X router. When the AppNav Controller is running as a router software component, it is referred to as AppNav-XE.

## CO Reader Tip

Some Cisco product documentation may use different terminology. This guide references the most common terminology in use for consistency.

Examples:

AppNav Controller (ANC) = AppNav Controller (AC)

AppNav Controller group (ANCG) = AppNav Controller group (ACG)

| Appliance | WAVE-APNV-GE-12T<br>WAVE-APNV-GE-12SFP | WAVE-APNV-10GE    |
|-----------|----------------------------------------|-------------------|
| WAVE-594  | -                                      | AppNav Controller |
| WAVE-694  | WAAS Node<br>AppNav Controller         | _                 |
| WAVE-7541 | WAAS Node<br>AppNav Controller         | -                 |
| WAVE-7571 | WAAS Node<br>AppNav Controller         | -                 |
| WAVE-8541 | WAAS Node<br>AppNav Controller         | _                 |

Table 4 - Supported roles for Cisco WAVE appliances with a Cisco AppNav IOM

## Tech Tip

The WAVE-APNV-10GE is only available bundled with the WAVE-594 and redundant power supply unit.

A Cisco AppNav Controller group (ANCG) is a group of AppNav Controllers that share a common policy and together provide the necessary intelligence for handling asymmetric flows and providing high availability. The group of all ANC and WN devices configured together as a system is referred to as an AppNav Cluster.

# Tech Tip

A Cisco AppNav-XE controller group must contain only members of the same router product family (Example: only Cisco ASR 1000 routers, or only Cisco ISR 4451-X routers). The ANCG may contain up to four AppNav-XE routers.

## WAN Aggregation Design Models

There are three different design models for the WAN-aggregation site. The following table provides a brief summary with more detail available in the specific sections for each design model.

| Requirement                       | WAAS with WCCP design model | AppNav Off Path<br>design model | AppNav-XE design model                  |
|-----------------------------------|-----------------------------|---------------------------------|-----------------------------------------|
| AppNav IOM                        | Not needed                  | Required                        | Not needed                              |
| Mix of different router families  | Supported                   | Supported                       | All routers must be same product family |
| Maximum number of ANCs in an ANCG | Not applicable              | 8                               | 4                                       |
| Intelligent load sharing          | Basic load sharing only     | Full AppNav policies            | Full AppNav policies                    |

Table 5 - How to choose a WAN Aggregation design model

### WAAS node group with WCCP

The Cisco WAAS node group with WCCP design model has been the Cisco recommended design for many years prior to the introduction of AppNav. This design is widely adopted and is still currently supported by Cisco. The AppNav IOMs are not required and because the router redirection method is WCCP, this design allows for a mix of router product families. This design model is the recommended design model for remote-site deployments.

The Cisco WAAS node group with WCCP deployment model uses a single group of two or more WAAS Nodes to provide WAN optimization. The total number of devices required is a minimum of two (for N+1 resiliency).

The Cisco WAVE appliances or Cisco vWAAS instances connect to the distribution-layer switch. The connections to WAVE appliances use EtherChannel both for increased throughput and for resiliency. *EtherChannel* is a logical interface that bundles multiple physical LAN links into a single logical link. A vWAAS instance uses network interface card (NIC) teaming in order to provide resiliency. In both cases, the WAAS Nodes connect to the WAN services network that is configured on the distribution switch.

The Web Cache Communication Protocol (WCCP) is a protocol developed by Cisco. Its purpose is to transparently intercept and redirect traffic from a network device to a WCCP appliance such as a Cisco WAVE appliance running Cisco WAAS.

In this design model, WCCP is enabled on the Multiprotocol Label Switching (MPLS) CE and Dynamic Multipoint VPN (DMVPN) routers. The WCCP redirect uses service groups 61 and 62 in order to match traffic for redirection. These service groups must be used in pairs:

- · Service group 61 uses the source address to redirect traffic.
- · Service group 62 uses the destination address to redirect traffic.

This design uses WCCP 61 inbound on LAN-facing interfaces in order to match unoptimized data sourced from the data center that is destined for clients at the WAN remote sites. WCCP 62 is used inbound on WAN-facing interfaces, matching optimized data sourced from the WAN remote sites. WCCP 62 is used outbound on LAN interfaces for DMVPN hub routers.

The connections from the distribution switch to the WAN aggregation routers are routed point-to-point links. This design mandates the use of a negotiated-return generic routing encapsulation (GRE) tunnel from WN to router. When a design uses a GRE-negotiated return, it is not required that the WN and the WAN aggregation routers are Layer 2 adjacent.

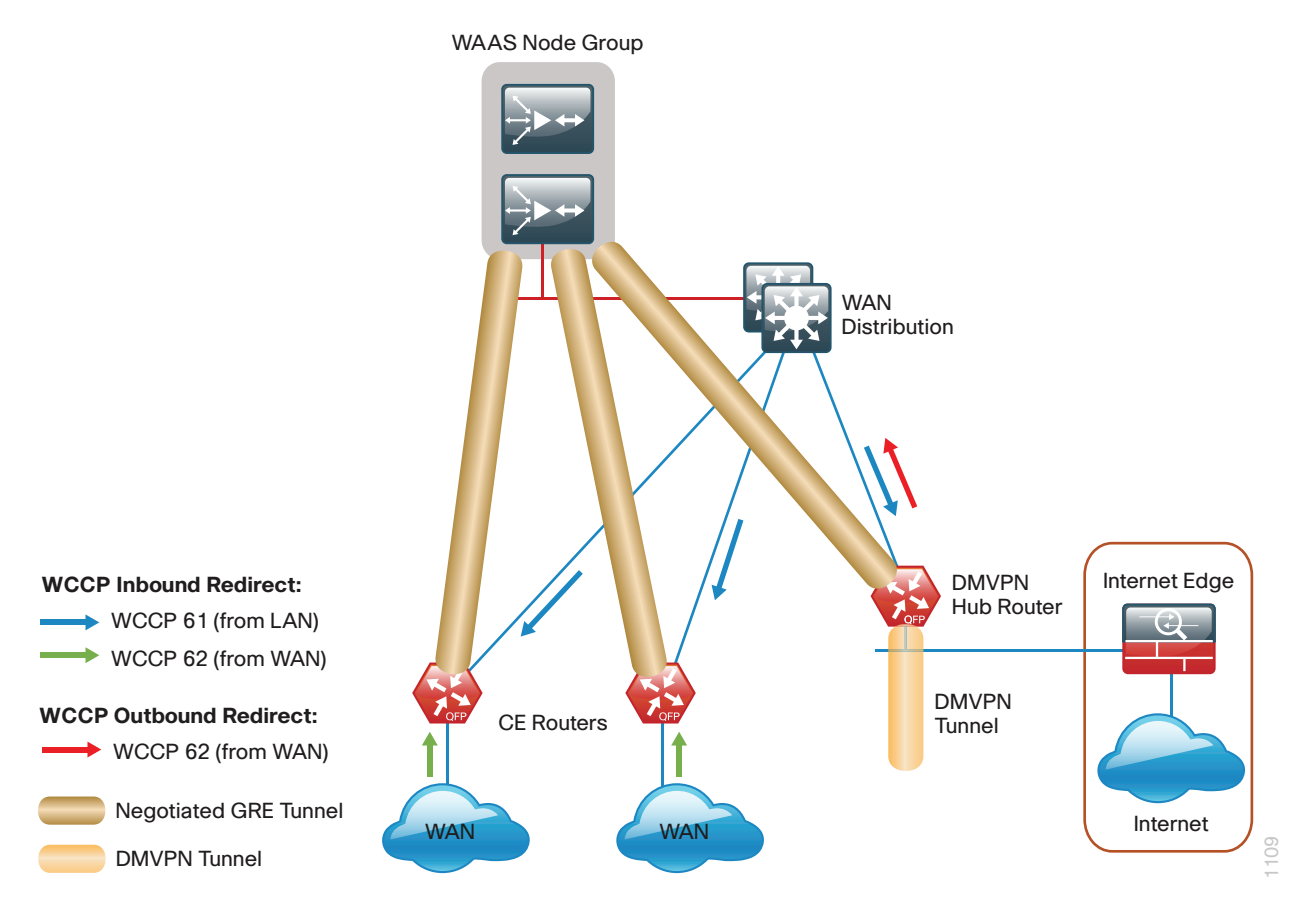

### **AppNav Off Path**

The Cisco AppNav Off Path design model is the preferred model for new deployments.

The Cisco AppNav Off Path design model logically inserts the ANCs between the redirecting routers and the Cisco WAAS node group(s). WCCP is still used between the routers and the AppNav controllers, but the WCCP function is strictly limited to redirection and performs no load distribution. AppNav performs the intelligent load distribution.

In this design model, WCCP is enabled on the Multiprotocol Label Switching (MPLS) CE and Dynamic Multipoint VPN (DMVPN) routers. The WCCP redirect uses service groups 61 and 62 in order to match traffic for redirection, as discussed in the previous section:

- Service group 61 uses the source address to redirect traffic.
- Service group 62 uses the destination address to redirect traffic.

## Tech Tip

1

When using a Cisco AppNav Off Path deployment, it is possible to use just a single WCCP service group (Example: service group 61) in order to provide WCCP redirection for both source and destination traffic. However, this design model continues to use a pair of service groups for consistency and ease of migration.

The connections from the distribution switch to the WAN aggregation routers are routed point-to-point links. This design mandates the use of a generic GRE tunnel between the ANCs and the routers. When a design uses a generic GRE tunnel, it is not required that the ANCs and the WAN aggregation routers are Layer 2 adjacent.

You may enable both the ANC and WN capability concurrently on a Cisco WAVE appliance when using the 1-Gbps IOMs. This allows the device to perform dual roles.

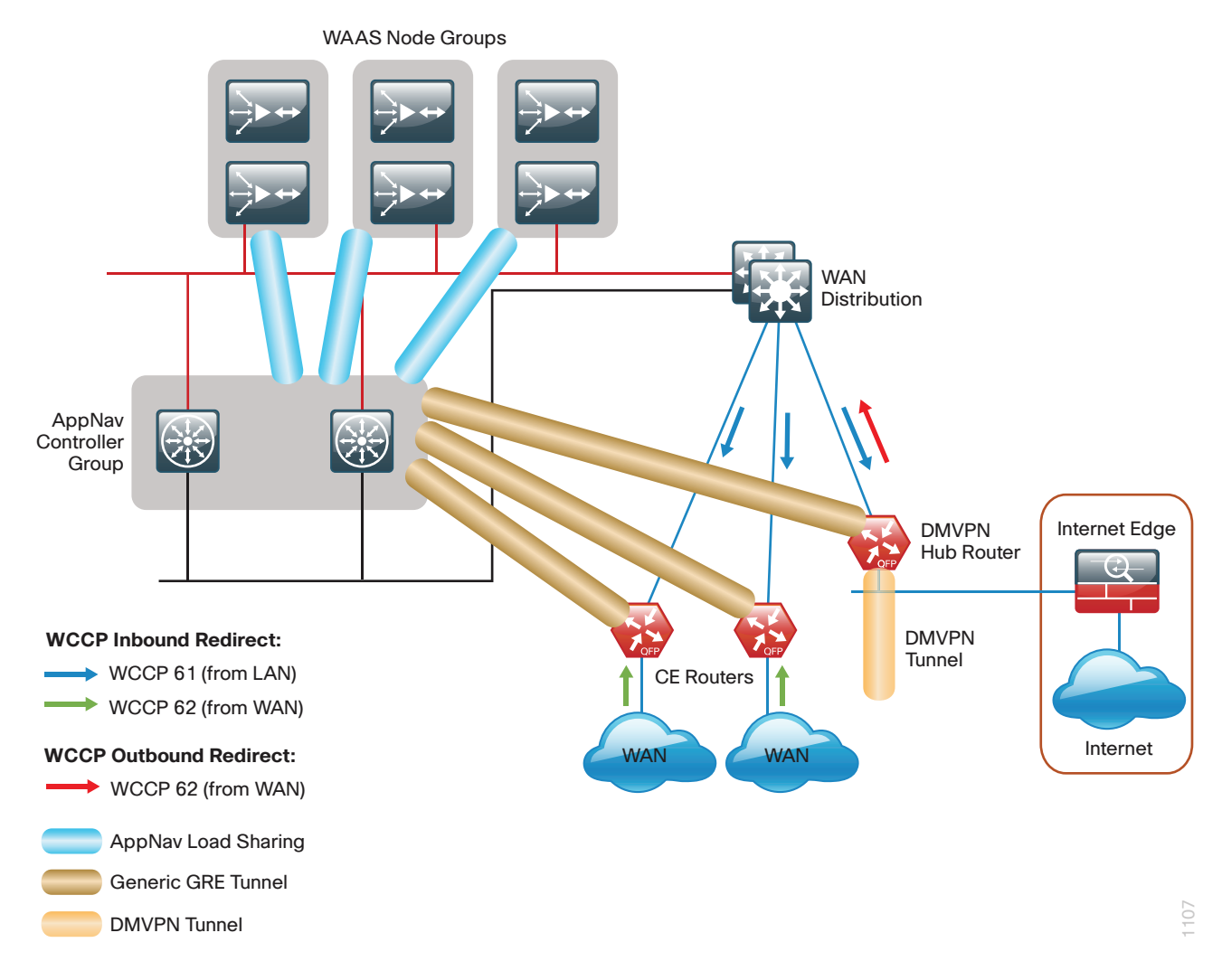

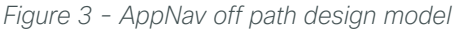

### AppNav-XE

The Cisco AppNav-XE design model allows you to deploy AppNav with an existing group of Cisco WAAS nodes without requiring the installation of IOMs. You are limited to up to four AppNav-XE Controllers, which must all be members of the same router product family. Also, the ANCG may not include IOM-based ANCs.

The Cisco AppNav-XE deployment model uses an AppNav Controller running natively on the WAN-aggregation routers. Traffic interception is accomplished by using service insertion on the routers' WAN interfaces. WCCP is not required for this deployment model, and the ANCs and the WAN aggregation routers are not required to be Layer 2 adjacent.

Figure 4 - AppNav-XE design model

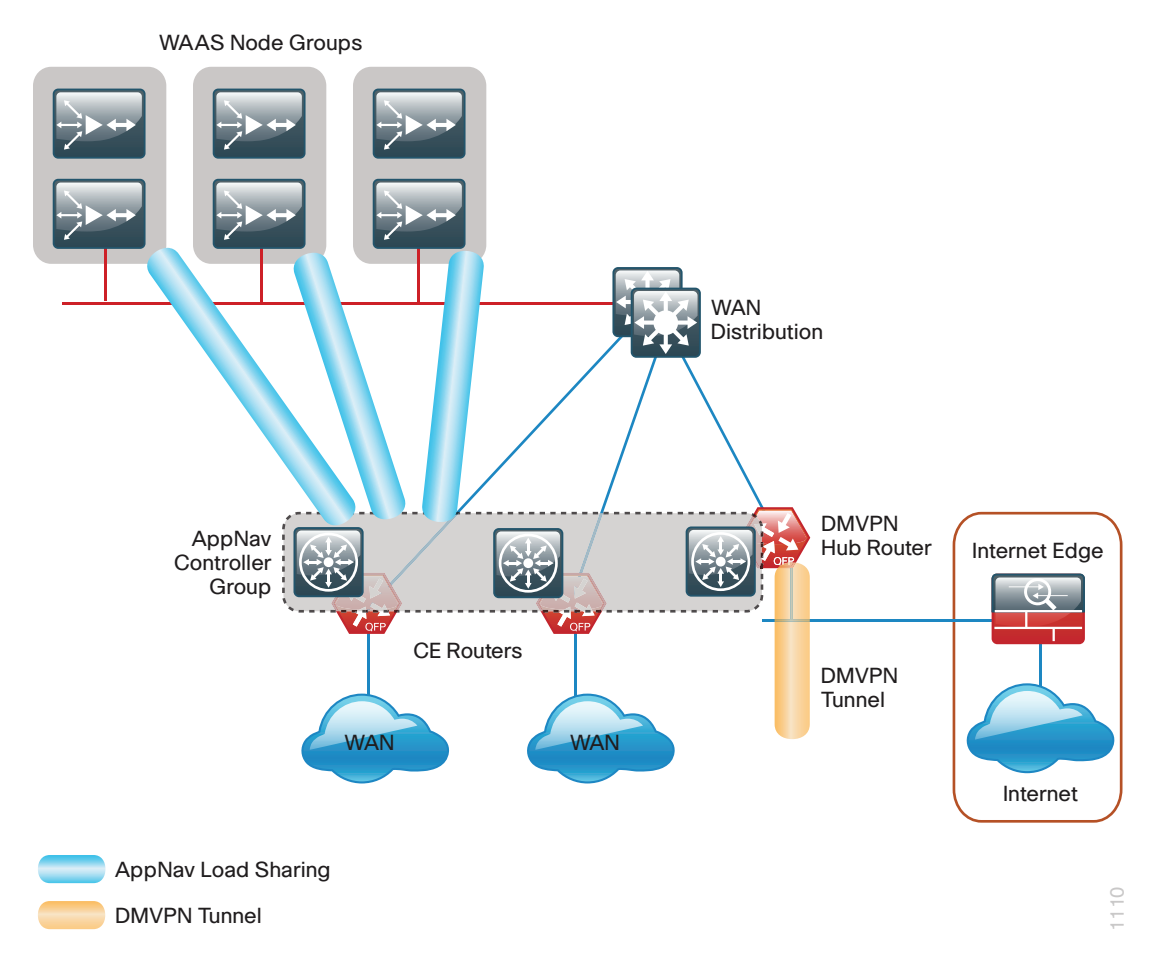

### **Remote Sites**

The WAN optimization design for the remote sites can vary somewhat based on site-specific characteristics. Single router sites use a single (nonredundant) Cisco WAVE appliance or Cisco vWAAS instance. Similarly, all dual-router sites use dual WAVE appliances or vWAAS instances. The specifics of the WAAS sizing and form factor primarily depend on the number of end users and bandwidth of the WAN links. Low bandwidth (< 2 Mbps) single-router, single-link sites can also use the embedded Cisco WAAS Express (WAASx) capability of the router.

There are many factors to consider in the selection of the WAN remote-site WAN optimization platform. The primary parameter of interest is the bandwidth of the WAN link. After the bandwidth requirement has been met, the next item under consideration is the maximum number of concurrent, optimized TCP connections. Additional detail on the Cisco WAVE and Cisco vWAAS sizing is provided in the following tables. The optimized throughput numbers correspond to the apparent bandwidth available after successful optimization by Cisco WAAS.

| Table 6 - | WAN remot | o-site Cisco |       | annliances | and M | IAAS I | Express |
|-----------|-----------|--------------|-------|------------|-------|--------|---------|
| Table 0   | VANTEINU  |              | VVAVL | appliances | and v | AAO L  |         |

| Device           | Max. optimized TCP connections | Max. recommended WAN<br>link [Mbps] | Max. optimized<br>throughput [Mbps] |
|------------------|--------------------------------|-------------------------------------|-------------------------------------|
| Cisco1941/WAASx1 | 150                            | 4                                   | 8                                   |
| SRE-710-S        | 200                            | 20                                  | 200                                 |
| SRE-710-M        | 500                            | 20                                  | 500                                 |
| SRE-910-S        | 200                            | 50                                  | 200                                 |
| SRE-910-M        | 500                            | 50                                  | 500                                 |
| SRE-910-L        | 1000                           | 50                                  | 1000                                |
| WAVE-294-4GB     | 200                            | 10                                  | 100                                 |
| WAVE-294-8GB     | 400                            | 20                                  | 150                                 |
| WAVE-594-8GB     | 750                            | 50                                  | 250                                 |
| WAVE-594-12GB    | 1300                           | 100                                 | 300                                 |
| WAVE-694-16GB    | 2500                           | 200                                 | 450                                 |
| WAVE-694-24GB    | 6000                           | 200                                 | 500                                 |

<sup>1</sup> Single-link design only

Table 7 - WAN remote-site Cisco vWAAS on Cisco UCS E-Series

| Device     | Max. optimized TCP connections | Max. recommended WAN<br>link [Mbps] | Max. optimized<br>throughput [Mbps] |
|------------|--------------------------------|-------------------------------------|-------------------------------------|
| vWAAS-200  | 200                            | 10                                  | 100                                 |
| vWAAS-750  | 750                            | 50                                  | 250                                 |
| vWAAS-1300 | 1300                           | 80                                  | 300                                 |
| vWAAS-2500 | 2500                           | 200                                 | 400                                 |

For comprehensive sizing and planning, please work with your Cisco account team or Cisco partner.

The embedded Cisco WAASx provides a subset of the full set of WAAS capabilities available on the Cisco WAVE platforms. The current WAASx software release is compatible with single-link WAN designs, cost-effective, and easy to deploy. No design or architecture changes are required to enable this functionality on the router.

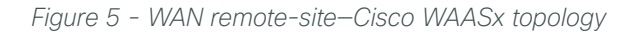

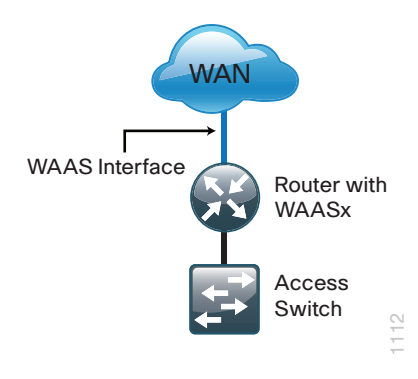

The Cisco WAAS form factors for a WAN remote site include a Cisco UCS E-Series router module, Cisco Services-Ready Engine (SRE) router module and an external appliance. These variants all run the same WAAS software and are functionally equivalent. The primary difference is the method of LAN attachment for these devices:

- Appliance-Two interfaces (both external)
- SRE module–One internal interface (router-connected only), one external interface
- · UCS E-Series module-One or two interfaces (both external)

The approach for connecting the Cisco WAVE or Cisco vWAAS devices to the LAN is to be consistent regardless of the chosen hardware form-factor. All connections are made using the external interfaces. The benefit of this method is that it is not necessary to create a dedicated network specifically to attach the WAAS devices, and the Cisco UCS E-Series module, Cisco SRE module, and appliance devices can use an identical design. The internal interface of the SRE module is not used for this design, except for the initial bootstrapping of the device configurations. The internal interface of the UCS E-Series module is not used for this design, except for the initial bootstrapping and management of the device configurations.

You must connect an external Ethernet cable from each Cisco SRE module for this solution. You must also connect one or two external Ethernet cables from each Cisco UCS E-Series module for this solution.

You should connect the Cisco WAAS devices to the data VLAN of the access switch in all flat Layer 2 designs.

When the deployment uses a distribution-layer design, the Cisco WAAS devices should connect to the primary data VLAN on the distribution switch.

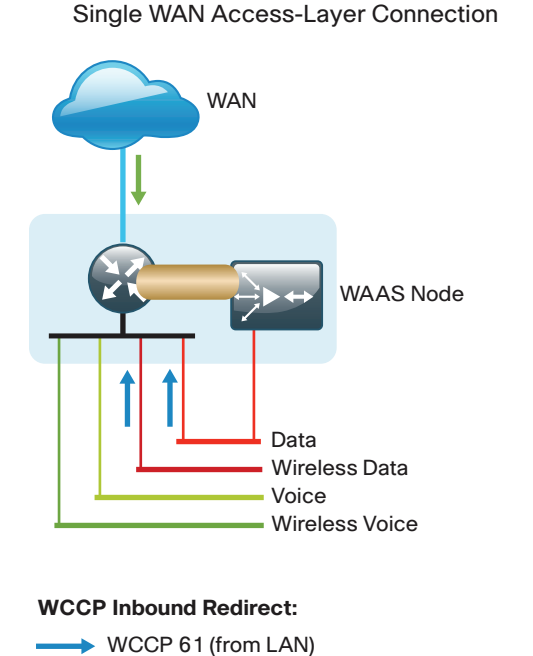

WCCP 62 (from WAN)

Negotiated GRE Tunnel

Figure 6 - Cisco WAAS topology--remote-site access-layer design

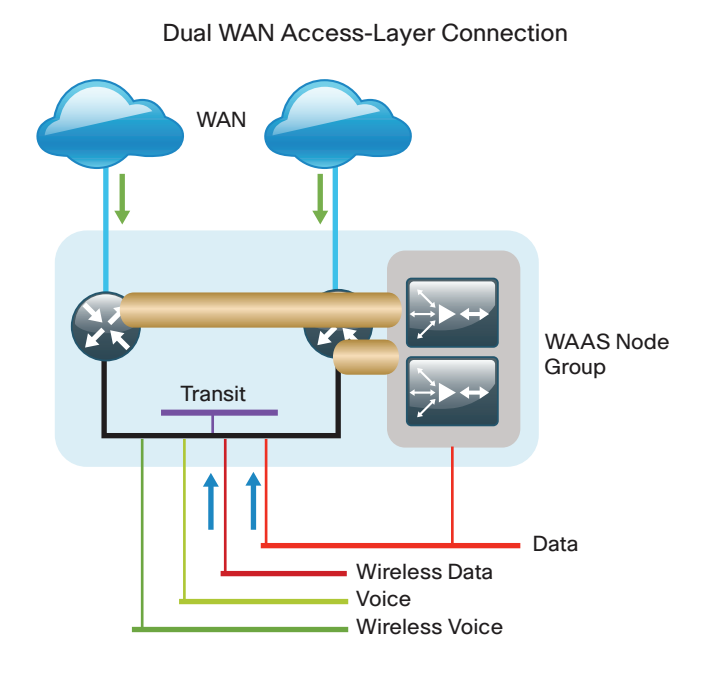

Figure 7 - Cisco WAAS topology--remote-site distribution-layer design

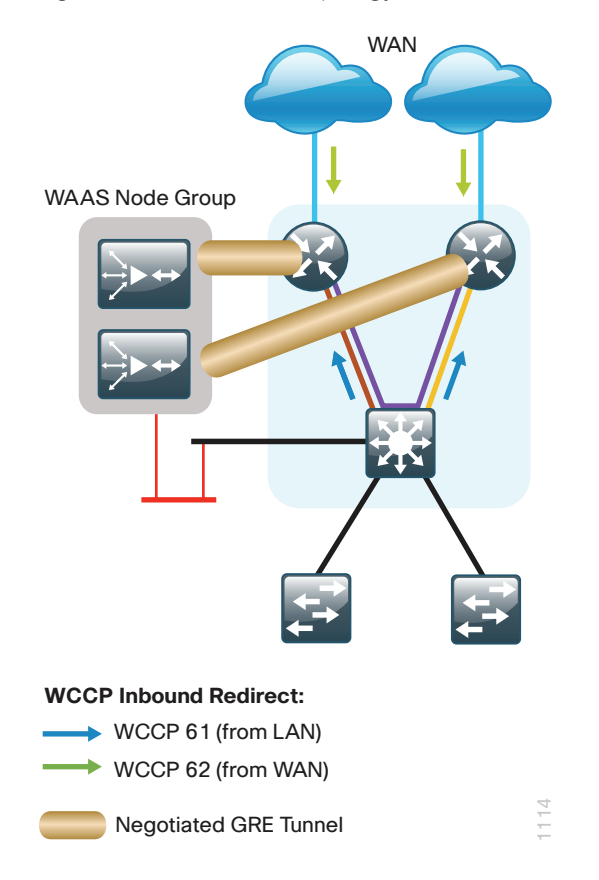

Where possible, connect the Cisco WAVE appliances through both interfaces by using EtherChannel for performance and resiliency. A Cisco vWAAS instance uses NIC teaming to provide resiliency.

Cisco WCCP Version 2 is enabled on the WAN routers to redirect traffic to the Cisco WAAS appliances.

The WCCP redirect uses service groups 61 and 62 in order to match traffic for redirection. These services groups must be used in pairs:

- Service group 61 uses the source address to redirect traffic.
- · Service group 62 uses the destination address to redirect traffic.

This design uses WCCP 61 inbound on LAN-facing VLAN subinterfaces in order to match unoptimized data sourced from the clients and destined for the data center (or other remote sites). In all cases, WCCP 62 is used inbound on WAN-facing interfaces in order to match optimized data sourced from the data center (or other remote sites).

Because the Cisco WAVE appliance is connected to the data VLAN, this design requires the use of a negotiatedreturn GRE tunnel from the Cisco WAVE appliances to the router. When using a GRE-negotiated return, you are not required to create a new network on the routers specifically to attach the WAVE appliances.

# Deployment Details

This design guide uses certain standard design parameters and references various network infrastructure services that are not located within this solution. These parameters are listed in the following table. For your convenience, you can enter your values in the table and refer to it when configuring the appliance.

| Table 8 - | Universal | design | parameters |
|-----------|-----------|--------|------------|
|-----------|-----------|--------|------------|

| Network service                           | CVD values  | Site-specific values |
|-------------------------------------------|-------------|----------------------|
| Domain name                               | cisco.local |                      |
| Active Directory, DNS server, DHCP server | 10.4.48.10  |                      |
| Cisco Secure ACS (Optional)               | 10.4.48.15  |                      |
| Network Time Protocol (NTP) server        | 10.4.48.17  |                      |
| SNMP read-only community                  | cisco       |                      |
| SNMP read-write community                 | cisco123    |                      |

# Configuring the Cisco WAAS Central Manager

- 1. Configure switch for Central Manager
- 2. Install the vWAAS virtual machine
- 3. Configure the WAAS Central Manager
- 4. Enable centralized AAA

### **Configuration Checklist**

PROCESS

The following table specifies the parameters and data, in addition to the universal design parameters, that you need in order to set up and configure the Cisco WAAS Central Manager. For your convenience, you can enter your values in the table and refer to it when configuring the appliance. The values you enter will differ from those in this example, which are provided for demonstration purposes only.

| Table 9 - | Cisco | WAAS | Central | Manager | network | <i>parameters</i> |  |
|-----------|-------|------|---------|---------|---------|-------------------|--|
|           |       |      |         |         |         |                   |  |

| Parameter                     | CVD values     | Site-specific values |
|-------------------------------|----------------|----------------------|
| Switch interface number       | 1/0/10         |                      |
| VLAN number                   | 148            |                      |
| Time zone                     | PST8PDT - 8 0  |                      |
| IP address                    | 10.4.48.100/24 |                      |
| Default gateway               | 10.4.48.1      |                      |
| Host name                     | waas-wcm-1     |                      |
| Management network (optional) | 10.4.48.0/24   |                      |
| TACACS shared key (optional)  | SecretKey      |                      |

### Procedure 1 Configure switch for Central Manager

This guide assumes that the switches have already been configured. The following steps contain only the information required to complete the connection of the switch to the Cisco WAVE appliances. For full details on switch configuration, see the applicable guide: Data Center Technology Design Guide or Server Room Technology Design Guide.

If you are configuring a Cisco Catalyst server room switch, complete Option 1. If you are configuring a Cisco Nexus data center switch, complete Option 2.

**Option 1: Configure the server room switch** 

**Step 1:** Connect the Cisco WAVE appliance's external Ethernet port to an Ethernet port on the switch, and then return the switchport configuration to the default.

```
default interface GigabitEthernet1/0/10
```

Step 2: Define the switchport as an access port, and then apply quality-of-service (QoS) configuration.

```
interface GigabitEthernet1/0/10
description Link to WAAS-CM
switchport access vlan 148
switchport host
logging event link-status
macro apply EgressQoS
no shutdown
```

**Option 2: Configure the data center switch** 

**Step 1:** Connect the single-homed appliance to a dual-homed Cisco Fabric Extender (FEX), Define the switchport as an access port, and then apply quality-of-service (QoS) configuration.

```
interface Ethernet102/1/1
switchport access vlan 148
spanning-tree port type edge
service-policy type qos input DC-FCOE+1P4Q_INTERFACE-DSCP-QOS
```

### Tech Tip

1

You must assign the Ethernet interface configuration on both data center core Cisco Nexus 5500UP switches as the appliance is dual-homed because it is on a dualhomed Cisco FEX.

#### Procedure 2 Install the vWAAS virtual machine

This procedure is only required if you are using a Cisco Virtual WAAS (Cisco vWAAS) virtual machine.

Cisco vWAAS is provided as an open virtual appliance (OVA). The OVA is prepackaged with disk, memory, CPU, network interface cards (NICs), and other virtual-machine-related configuration parameters. This is an industry standard, and many virtual appliances are available in this format. Cisco provides a different OVA file for each vWAAS model.

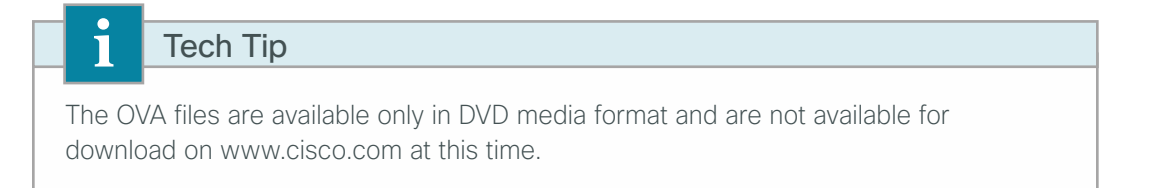

Step 1: Deploy the OVF template with the VMware vSphere client.

**Step 2:** Before you configure Cisco vWAAS, using VMware vSphere, install the vWAAS OVA on the VMware ESX/ESXi server.

Step 3: In the VMware console, configure the Cisco vWAAS.

The procedures and steps for configuring the Cisco vWAAS Central Manager and vWAAS Application Accelerator devices are identical to those for the Cisco WAVE appliance and Cisco SRE form factors. Apply the following procedure to complete the vWAAS configuration.

### Procedure 3 Configure the WAAS Central Manager

Use the appropriate Cisco WAVE device or Cisco vWAAS from Table 1 for the Cisco WAAS Central Manager function at the primary location in order to provide graphical management, configuration, and reporting for the Cisco WAAS network. This device resides in the server farm because it is not directly in the forwarding path of the WAN optimization, but it provides management and monitoring services. In order to initially configure the WAAS Central Manager, you must have terminal access to the console port for basic configuration options and IP address assignment. For all Cisco WAVE devices, the factory default username is **admin** and the factory default password is **default**.

OO Reader Tip

This example shows the configuration of a Cisco WAVE device. When using a vWAAS as the WAAS Central Manager, the setup options may be slightly different.

Step 1: From the command line, enter setup. The initial setup utility starts.

|      | Parameter                   | Defau     | lt Value                              |
|------|-----------------------------|-----------|---------------------------------------|
| 1.   | Device Mode                 | Appli     | cation Accelerator                    |
| 2.   | Interception Method         | WCCP      |                                       |
| 3.   | Time Zone                   | UTC 0     | 0                                     |
| 4.   | Management Interface        | Gigab     | itEthernet 1/0                        |
| 5.   | Autosense                   | Ena       | abled                                 |
| 6.   | DHCP                        | Ena       | abled                                 |
| ESC  | Quit ? Help                 | WAAS      | Default Configuration                 |
| Pres | ss 'y' to select above      | defaults, | 'n' to configure all, <1-6> to change |
| spec | cific default [y]: <b>n</b> |           |                                       |

Step 2: Enter option 2 to configure as Central Manager.

- Application Accelerator
   Central Manager
   Select device mode [1]: 2
- Step 3: Configure the time zone.
  Enter Time Zone <Time Zone Hours(-23 to 23) Minutes(0-59)> [UTC 0 0]:
  PST8PDT -8 0

Step 4: Configure the management interface, IP address, and default gateway.

No. Interface Name IP Address Network Mask 1. GigabitEthernet 1/0 dhcp 2. GigabitEthernet 2/0 dhcp Select Management Interface [1]: 1 Enable Autosense for Management Interface? (y/n)[y]: y Enable DHCP for Management Interface? (y/n)[y]: n Enter Management Interface IP Address <a.b.c.d or a.b.c.d/X(optional mask bits)> [Not configured]: 10.4.48.100/24 Enter Default Gateway IP Address [Not configured]: 10.4.48.1
Step 5: Configure the Domain Name System (DNS), host, and NTP settings.

Enter Domain Name Server IP Address [Not configured]: 10.4.48.10 Enter Domain Name(s) (Not configured): cisco.local Enter Host Name (None): WAAS-WCM-1 Enter NTP Server IP Address [None]: 10.4.48.17

**Step 6:** Select the appropriate license.

The product supports the following licenses: 1. Enterprise Enter the license(s) you purchased [1]: **1** 

**Step 7:** Verify the configuration settings, and then initiate reload.

| I   | Parameter            | Configured Value             |
|-----|----------------------|------------------------------|
| 1.  | Device Mode          | Central Manager              |
| 2.  | Time Zone            | PST8PDT -8 0                 |
| 3.  | Management Interface | GigabitEthernet 1/0          |
| 4.  | Autosense            | Enabled                      |
| 5.  | DHCP                 | Disabled                     |
| 6.  | IP Address           | 10.4.48.100                  |
| 7.  | IP Network Mask      | 255.255.255.0                |
| 8.  | IP Default Gateway   | 10.4.48.1                    |
| 9.  | DNS IP Address       | 10.4.48.10                   |
| 10. | Domain Name(s)       | cisco.local                  |
| 11. | Host Name            | WAAS-WCM-1                   |
| 12. | NTP Server Address   | 10.4.48.17                   |
| 13. | License              | Enterprise                   |
| ESC | Quit ? Help ! CLI    | — WAAS Final Configuration — |

December 2013

```
Press 'y' to select configuration, 'd' to toggle defaults display, <1-13> to
change specific parameter [y]: \mathbf{y}
Apply WAAS Configuration: Device Mode changed in SETUP; New configuration takes
effect after a reload. If applicable, registration with CM, CM IP address, WAAS
WCCP configuration etc, are applied after the reboot. Initiate system reload?
<y/n> [n] \mathbf{y}
Are you sure? <y/n> [n]: \mathbf{y}
```

Next, you will configure the device management protocols.

Step 8: Reboot, and then log in to the Cisco WAAS Central Manager.

Step 9: Generate the RSA key, and then enable the sshd service. This enables Secure Shell Protocol (SSH).

```
ssh-key-generate key-length 2048
sshd enable
no telnet enable
```

**Step 10:** Enable Simple Network Management Protocol (SNMP), which allows the network infrastructure devices to be managed by a Network Management System (NMS), and then configure SNMPv2c for a read-only and a read-write community string.

```
snmp-server community cisco
snmp-server community cisco123 RW
```

Step 11: If you want to limit access to the appliance, configure management access control lists (ACLs).

In networks where network operational support is centralized, you can increase network security by using an access list to limit the networks that can access your device. In this example, only devices on the 10.4.48.0/24 network are able to access the device via SSH or SNMP.

```
ip access-list extended 155
permit tcp 10.4.48.0 0.0.0.255 any eq ssh
deny tcp any any eq ssh
permit ip any any
exit
interface GigabitEthernet 1/0
ip access-group 155 in
exit
!
ip access-list standard 55
permit 10.4.48.0 0.0.0.255
exit
snmp-server access-list 55
```

Step 12: After you make configuration changes, save the configuration.

copy running-config startup-config

**Step 13:** Reboot. The Cisco WAAS Central Manager device should be up and running after the reload completes, and it should be accessible to a web browser at the IP address assigned during setup or at the associated host name if it has been configured in DNS.

### (Optional)

This guide assumes that Cisco Secure Access Control System (Cisco Secure ACS) has already been configured. Only the procedures required to support the integration of Cisco WAAS into the deployment are included. For details on how to configure Cisco Secure ACS, see the Device Management Using ACS Technology Design Guide.

**Step 1:** Log in to the Cisco WAAS Central Manager through the web interface (for example, https://waas-wcm-1. cisco.local:8443) by using the default user name of **admin** and password of **default**.

Next, you will configure the Network-Admins user group. The web interface for the Cisco WAAS Central Manager requires a user group with the proper role assigned in order to authorize users from an external authentication, authorization, and accounting (AAA) database. This step must be completed before enabling AAA and can only be performed by using the web interface.

#### Step 2: In Admin > AAA > User Groups, click Create.

**Step 3:** In the **Name** box, enter a name. This name must match exactly (case sensitive) the group name used on the AAA server. For example, "Network Admins" in this implementation. Click **Submit**.

| Cisco Wide Area Application Services |                | Home Device Groups   Devices   AppNav Clusters   Locations admin   Lo | gout |
|--------------------------------------|----------------|-----------------------------------------------------------------------|------|
|                                      |                | Dashboard Configure   🔻 Monitor   🔻 Admin   💌                         |      |
| Home > Admin > AAA > User Groups     |                |                                                                       |      |
| Creating New User Group              | S Print        |                                                                       |      |
|                                      |                | User Group Information                                                |      |
| Name:*                               | Network Admins |                                                                       |      |
|                                      |                | Comments                                                              |      |
|                                      |                |                                                                       |      |
|                                      |                |                                                                       |      |
|                                      |                |                                                                       |      |
|                                      |                |                                                                       |      |
| Note: * - Required Field             |                |                                                                       |      |
|                                      |                |                                                                       |      |
|                                      |                |                                                                       |      |
|                                      |                |                                                                       |      |
|                                      |                |                                                                       |      |
|                                      |                |                                                                       |      |
|                                      |                |                                                                       |      |
|                                      |                |                                                                       |      |
|                                      |                |                                                                       |      |
|                                      |                | Submit Cancel                                                         |      |

Step 4: After you create the group, click the Role Management tab, click the X to assign the role, and then click Submit.

| alialis                                                 | Home Device Groups   Devices   AppNav Clusters   Locations admin   Logout |
|---------------------------------------------------------|---------------------------------------------------------------------------|
| CISCO Cisco Wide Area Application Services              | Dashboard Configure   🔻 Monitor   💌 Admin   💌                             |
| Home > Admin > AAA > User Groups                        |                                                                           |
| Role Management Domain Management                       |                                                                           |
| 🕐 Refresh Table 🛛 👼 Assign all Roles 💋 Remove all Roles |                                                                           |
| Roles                                                   | Items 1-1 of 1   Rows per page: 25 👻 Go                                   |
| Filter: Name   Match if: like                           | Go Clear Filter                                                           |
| Role                                                    | Comments                                                                  |
| 🛎 6ð admin                                              | Admin role                                                                |
|                                                         | Page 1 of 1 14 4 16 11                                                    |
|                                                         |                                                                           |
|                                                         |                                                                           |
|                                                         |                                                                           |
|                                                         |                                                                           |
|                                                         |                                                                           |
|                                                         |                                                                           |
|                                                         |                                                                           |
|                                                         |                                                                           |
|                                                         |                                                                           |
|                                                         |                                                                           |
|                                                         |                                                                           |
|                                                         | Submit Cancel                                                             |

After you properly assign the role, a large, green check mark appears next to the icon.

| alada                                                            | Home Device Groups   Devices   AppNav Clusters   Locations admin   Logout |
|------------------------------------------------------------------|---------------------------------------------------------------------------|
| cisco Cisco Wide Area Application Services                       | Dashboard Configure 🔻 Monitor 💌 Admin 💌                                   |
| Home > Admin > AAA > User Groups                                 |                                                                           |
| External User Group Management Role Management Domain Management |                                                                           |
| 🔞 Refresh Table 🛛 🛤 Assign all Roles 🛛 🧔 Remove all Roles        |                                                                           |
| Roles                                                            | Items 1-1 of 1   Rows per page: 25 👻 Go                                   |
| Filter: Name   Match if: like                                    | Go Clear Filter                                                           |
| Role                                                             | Comments                                                                  |
| 🛇 6Ə admin                                                       | Admin role                                                                |
|                                                                  | Page 1 of 1 14 4 1                                                        |
|                                                                  |                                                                           |
|                                                                  |                                                                           |
|                                                                  |                                                                           |
|                                                                  |                                                                           |
|                                                                  |                                                                           |
|                                                                  |                                                                           |
|                                                                  |                                                                           |
|                                                                  |                                                                           |
|                                                                  |                                                                           |
|                                                                  |                                                                           |
|                                                                  |                                                                           |
|                                                                  |                                                                           |
| Change submitted.                                                | Submit                                                                    |

Next, you will configure secure user authentication. AAA controls all management access to the Cisco WAAS and Cisco WAVE devices (SSH and HTTPS).

A local admin user was created on the Cisco WAAS and Cisco WAVE appliances during setup. This user account provides the ability to manage the device in case the centralized TACACS+ server is unavailable or in case you do not have a TACACS+ server in your organization.

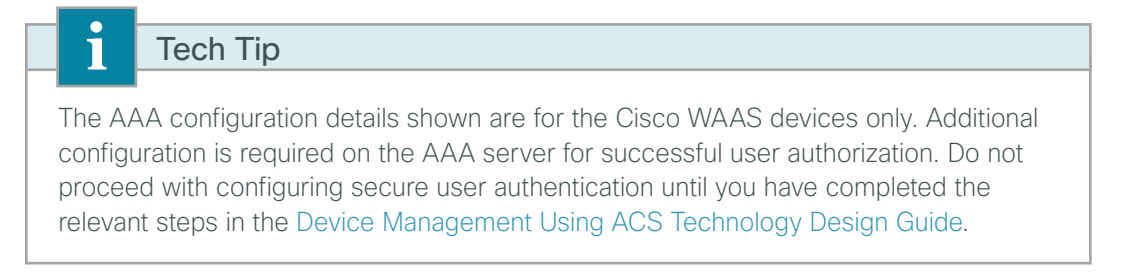

**Step 5:** From the command-line interface, using SSH, log in to the Cisco WAAS Central Manager by using the default user name of **admin** and password of **default**.

**Step 6:** Enable AAA authentication for access control. The following configures TACACS+ as the primary method for user authentication (login) and user authorization (configuration).

```
tacacs key SecretKey
tacacs password ascii
tacacs host 10.4.48.15 primary
!
authentication login local enable secondary
authentication login tacacs enable primary
authentication configuration local enable secondary
authentication configuration tacacs enable primary
authentication fail-over server-unreachable
```

Step 7: After you make configuration changes, save the configuration.

copy running-config startup-config

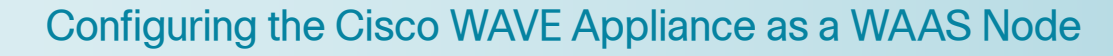

- 1. Configure switch for WAVE appliances
- 2. Configure the Cisco WAVE appliance
- 3. Configure WCCPv2 on routers

### **Configuration Checklist**

1

PROCESS

The following table specifies the parameters and data, in addition to the universal design parameters, that you need in order to set up and configure the Cisco WAAS network. For your convenience, you can enter your values in the table and refer to it when configuring the WAAS network. The values you enter will differ from those in this example, which are provided for demonstration purposes only.

## Tech Tip

This process should also be used for a Cisco vWAAS instance when that instance is already deployed on a VMware ESX server at the WAN-aggregation site. Specific differences are noted throughout the configuration details. Table 10 - Cisco WAAS using Cisco WAVE Appliance network parameters

| Parameter                                              | CVD values<br>primary WAVE             | CVD values<br>secondary WAVE              | Site-specific values |
|--------------------------------------------------------|----------------------------------------|-------------------------------------------|----------------------|
| Switch interface numbers                               | 1/0/2                                  | 1/0/2                                     |                      |
|                                                        | 2/0/2                                  | 2/0/2                                     |                      |
| VLAN number                                            | 350                                    | 350                                       |                      |
| VLAN name (optional)                                   | WAN_Service_Net                        | WAN_Service_Net                           |                      |
| Time zone                                              | PST8PDT -8 0                           | PST8PDT -8 0                              |                      |
| IP address                                             | 10.4.32.161/26                         | 10.4.32.162/26                            |                      |
| Default gateway                                        | 10.4.32.129/26                         | 10.4.32.129/26                            |                      |
| WAAS Central Manager                                   | 10.4.48.100                            | 10.4.48.100                               |                      |
| Hostname                                               | WAVE-1                                 | WAVE-2                                    |                      |
| IP addresses of routers intercepting traffic with WCCP | 10.4.32.241 10.4.32.242<br>10.4.32.243 | 10.4.32.241<br>10.4.32.242<br>10.4.32.243 |                      |
| WCCP password                                          | c1sco123                               | c1sco123                                  |                      |
| Management network (optional)                          | 10.4.48.0/24                           | 10.4.48.0/24                              |                      |
| TACACS shared key (optional)                           | SecretKey                              | SecretKey                                 |                      |

### Procedure 1 Configure switch for WAVE appliances

There are three options for where to connect Cisco WAVE appliances. The distribution switch is the appropriate location to physically connect WAVE appliances at the WAN-aggregation site and two-tier remote sites. The access switch is the appropriate location to physically connect WAVE appliances at single-tier remote sites.

- **Distribution-layer switch**—This device type requires a resilient connection but does not require a routing protocol. This type of connection can use a Layer 2 EtherChannel link.
- **Distribution-layer switch for Cisco vWAAS**—This device type requires a resilient connection but does not require a routing protocol. This type of connection uses an active/standby port pair.
- Remote-site access-layer switch stack or modular switch–This type of connection can use a Layer 2 EtherChannel link.
- · Remote-site access-layer switch-This type of connection can use a Layer 2 access interface.

This guide assumes that the switches have already been configured, so it includes only the procedures required to complete the connection of the switch to the Cisco WAVE appliances. For details on how to configure a distribution-layer switch, see Campus Wired LAN Technology Design Guide.

If you are connecting a Cisco Catalyst distribution-layer switch, complete Option 1. If you are connecting a vWAAS instance to a Cisco Catalyst distribution-layer switch, complete Option 2. If you are connecting to a remote-site Cisco Catalyst access-layer switch stack or modular switch, complete Option 3. If you are connecting to a Cisco Catalyst remote-site access-layer switch, complete Option 4.

### **Option 1: Connect a distribution-layer switch**

Step 1: If a VLAN does not already exist on the distribution-layer switch, configure it now.

vlan 350 name WAN\_Service\_Net **Step 2:** Configure Layer 3. Be sure to configure a VLAN interface (SVI) for every new VLAN added so devices in the VLAN can communicate with the rest of the network.

```
interface Vlan350
ip address 10.4.32.129 255.255.255.192
no shutdown
```

Next, you will configure EtherChannel member interfaces.

**Step 3:** Connect the Cisco WAVE appliance EtherChannel uplinks in order to separate switches in the distribution-layer switches or stack (for the Cisco Catalyst 4507R+E distribution layer, this separates redundant modules for additional resiliency), and then configure two or more physical interfaces to be members of the EtherChannel. It is recommended that the physical interfaces are added in multiples of two. Also, apply the egress QoS macro. This ensures traffic is prioritized appropriately.

## Tech Tip

i

Configure the physical interfaces that are members of a Layer 2 EtherChannel prior to configuring the logical port-channel interface. Doing the configuration in this order allows for minimal configuration and reduces errors because most of the commands entered to a port-channel interface are copied to its members interfaces and do not require manual replication.

```
interface GigabitEthernet 1/0/2
description Link to WAVE port 1
interface GigabitEthernet 2/0/2
description Link to WAVE port 2
!
interface range GigabitEthernet 1/0/2, GigabitEthernet 2/0/2
switchport
macro apply EgressQoS
channel-group 7 mode on
logging event link-status
logging event bundle-status
```

Next, you will configure the EtherChannel. An access-mode interface is used for the connection to the Cisco WAVE appliance.

**Step 4:** Assign the VLAN created at the beginning of the procedure to the interface. When using EtherChannel, the port channel number must match the channel group configured in Step 3.

```
interface Port-channel 7
description EtherChannel link to WAVE
switchport access vlan 350
logging event link-status
no shutdown
```

**Option 2: Connect a distribution-layer switch for vWAAS** 

Step 1: If a VLAN does not already exist on the distribution-layer switch, configure it now.

vlan 350 name WAN\_Service\_Net

**Step 2:** Configure Layer 3. Be sure to configure a VLAN interface (SVI) for every new VLAN added so devices in the VLAN can communicate with the rest of the network.

```
interface Vlan350
ip address 10.4.32.129 255.255.255.192
no shutdown
```

Next, you will configure EtherChannel member interfaces.

**Step 3:** Connect the ESXi server ports to separate switches in the distribution-layer switches or stack (for the Cisco Catalyst 4507R+E distribution layer, this separates redundant modules for additional resiliency), and then configure two or more physical interfaces to be members of same VLAN. It is recommended that you use N+1 physical interfaces where N is the number of Cisco vWAAS instances. Also, apply the egress QoS macro. This ensures traffic is prioritized appropriately.

```
interface GigabitEthernet 1/0/12
description Link to ESXi vmnic1
interface GigabitEthernet 2/0/12
description Link to ESXi vmnic2
!
interface range GigabitEthernet 1/0/12, GigabitEthernet 2/0/12
switchport
switchport host
switchport node access
switchport access vlan 350
macro apply EgressQoS
logging event link-status
no shutdown
```

### Option 3: Connect a remote-site access-layer switch stack or modular switch

Next, you will configure EtherChannel member interfaces. The physical interfaces that are members of a Layer 2 EtherChannel are configured prior to configuring the logical port-channel interface. Doing the configuration in this order allows for minimal configuration and reduces errors because most of the commands entered to a port-channel interface are copied to its members' interfaces and do not require manual replication.

### Tech Tip

*EtherChannel* is a logical interface which bundles multiple physical LAN links into a single logical link.

**Step 1:** Connect the Cisco WAVE appliance EtherChannel uplinks to separate switches in the stack, and in the case of the Cisco Catalyst 4507R+E access layer, to separate redundant modules for additional resiliency, and then configure two or more physical interfaces to be members of the EtherChannel and return their switchport configuration to the default. It is recommended that they are added in multiples of two. Also, apply the egress QoS macro. This ensures traffic is prioritized.

```
default interface GigabitEthernet 1/0/2
default interface GigabitEthernet 2/0/2
!
interface GigabitEthernet 1/0/2
description Link to WAVE port 1
interface GigabitEthernet 2/0/2
description Link to WAVE port 2
!
interface range GigabitEthernet 1/0/2, GigabitEthernet 2/0/2
switchport
macro apply EgressQoS
channel-group 7 mode on
logging event link-status
logging event bundle-status
```

Next, you will configure the EtherChannel. You use an access-mode interface for the connection to the Cisco WAVE appliance.

**Step 2:** Assign the data VLAN to the interface. When using EtherChannel, the port channel number must match the channel group configured in the previous step.

```
interface Port-channel 7
description EtherChannel link to WAVE
switchport access vlan 64
ip arp inspection trust
logging event link-status
no shutdown
```

**Option 4: Connect a remote-site access-layer switch** 

**Step 1:** Connect the Cisco WAVE appliance's external Ethernet port to an Ethernet port on the remote site's access switch, and then return the switchport configuration to the default.

default interface GigabitEthernet1/0/3

**Step 2:** Define the switchport in the remote-site access switch as an access port for the data VLAN, and then apply port-security and QoS configuration.

interface GigabitEthernet1/0/3
description Link to WAVE
switchport access vlan 64
switchport host
ip arp inspection trust
logging event link-status
macro apply EgressQoS
no shutdown

### Procedure 2 Configure the Cisco WAVE appliance

#### Tech Tip

This procedure assumes that you are using the WAAS with WCCP design model. If you are using the AppNav off path design model or the AppNav-XE design model, WCCP is not used on the WNs. For Step 7 enter a single unused IP address (any value) and skip Step 12 and Step 13.

You can deploy a group of Cisco WAVE appliances at the WAN-aggregation site in order to provide the headend termination for Cisco WAAS traffic to and from the remote sites across the WAN. You then connect these devices directly to the distribution-layer switch, using GRE-negotiated return in order to communicate with the WCCP routers. If you don't want resiliency for application acceleration at the WAN-aggregation site, you can deploy an appliance individually, instead of in a group.

You can also deploy Cisco WAVE appliances at WAN remote sites, either individually or as part of a WNG. You should use this procedure to configure WAN remote-site Cisco WAVE appliances. You use the same setup utility that you used in the initial configuration of the Cisco WAAS Central Manager to set up WAVE appliances. These devices require only basic setup through their console port in order to assign initial settings. After you complete this setup, you can perform all management of the WAAS network through the WAAS Central Manager console. Initial configuration of the WAVE application accelerators requires terminal access to the console port for basic configuration options and IP address assignment.

The setup utility configuration steps for the application accelerator Cisco WAVE appliances are similar to the setup of the Cisco WAAS Central Manager, but the steps begin to differ after you choose application-accelerator as the device mode. After you choose this mode, the setup script changes in order to allow you to register the WAVE appliance with the existing WAAS Central Manager and to define the traffic interception method as WCCP.

For all Cisco WAVE devices, the factory default username is **admin** and the factory default password is **default**.

Step 1: From the command line, enter setup. The initial setup utility starts.

|     | Parameter                   | Default Value                                |
|-----|-----------------------------|----------------------------------------------|
| 1.  | Device Mode                 | Application Accelerator                      |
| 2.  | Interception Method         | WCCP                                         |
| 3.  | Time Zone                   | UTC 0 0                                      |
| 4.  | Management Interface        | GigabitEthernet 1/0                          |
| 5.  | Autosense                   | Enabled                                      |
| 6.  | DHCP                        | Enabled                                      |
| ESC | Quit ? Help —               | WAAS Default Configuration                   |
| Pre | ss $y'$ to select above def | aults, 'n' to configure all, <1-6> to change |
| spe | cific default [y]: n        |                                              |

#### Step 2: Configure the appliance as an application accelerator.

- 1. Application Accelerator
- 2. AppNav Controller
- 3. Central Manager
- Select device mode [1]: 1

Step 3: Configure the interception method.

```
    WCCP
    Other
    Select Interception Method [1]: 1
```

Step 4: Configure the time zone. Enter Time Zone <Time Zone Hours(-23 to 23) Minutes(0-59)> [UTC 0 0]: PST8PDT -8 0

Step 5: Configure the management interface, IP address, and default gateway.

No. Interface Name IP Address Network Mask 1. GigabitEthernet 1/0 dhcp 2. GigabitEthernet 2/0 dhcp Select Management Interface [1]: 1 Enable Autosense for Management Interface? (y/n)[y]: y Enable DHCP for Management Interface? (y/n) [y]: n Enter Management Interface IP Address <a.b.c.d or a.b.c.d/X(optional mask bits)> [Not configured]: 10.4.32.161/26 Enter Default Gateway IP Address [Not configured]: 10.4.32.129 Enter Central Manager IP Address (WARNING: An invalid entry will cause SETUP to take a long time when applying WAAS configuration) [None]: 10.4.48.100

Step 6: Configure the DNS, host, and NTP settings.

Enter Domain Name Server IP Address [Not configured]: 10.4.48.10 Enter Domain Name(s) (Not configured): cisco.local Enter Host Name (None): WAVE-1 Enter NTP Server IP Address [None]: 10.4.48.17

Step 7: Configure the WCCP router list.

```
Enter WCCP Router (max 4) IP Address list (ip1 ip2 ...) []: 10.4.32.241
10.4.32.242 10.4.32.243
```

Step 8: Select the appropriate license.

The product supports the following licenses:

- 1. Transport
- 2. Enterprise
- 3. Enterprise & Video
- 4. Enterprise & Virtual-Blade
- 5. Enterprise, Video & Virtual-Blade

Enter the license(s) you purchased [2]: 2

#### Step 9: Verify the configuration settings.

|    | Parameter            | Configured Value        |
|----|----------------------|-------------------------|
| 1. | Device Mode          | Application Accelerator |
| 2. | Interception Method  | WCCP                    |
| 3. | Time Zone            | PST8PDT -8 0            |
| 4. | Management Interface | GigabitEthernet 1/0     |

```
5.
                                Enabled
     Autosense
 6.
       DHCP
                                Disabled
 7.
      IP Address
                                10.4.32.161
 8.
      IP Network Mask
                                255.255.255.192
 9. IP Default Gateway
                             10.4.32.129
10. CM IP Address
                             10.4.48.100
11. DNS IP Address
                             10.4.48.10
12. Domain Name(s)
                             cisco.local
13. Host Name
                             WAVE-1
14. NTP Server Address
                             10.4.48.17
15. WCCP Router List
                            10.4.32.241 10.4.32.242 10.4.32.243
16. License
                            Enterprise
ESC Quit ? Help ! CLI ----- WAAS Final Configuration ----
Press 'y' to select configuration, \langle F2 \rangle to see all configuration, 'd' to toggle
defaults display, <1-16> to change specific parameter [y]: y
Applying WAAS configuration on WAE ...
May take a few seconds to complete ...
```

**Step 10:** In the EXEC mode, enable the propagation of local configuration changes to the Cisco WAAS Central Manager.

cms lcm enable

**Step 11:** If you are connecting the Cisco WAAS appliance to a distribution switch or switch stack, configure the port-channel connection and register it to the Cisco WAAS Central Manager.

```
interface GigabitEthernet 1/0
no ip address 10.4.32.161 255.255.255.192
 exit
1
primary-interface PortChannel 1
1
interface PortChannel 1
 ip address 10.4.32.161 255.255.255.192
exit
1
interface GigabitEthernet 1/0
channel-group 1
 exit
interface GigabitEthernet 2/0
 channel-group 1
 no shutdown
 exit
```

There are several additional, non-default settings that you must enable on the Cisco WAVE devices in order to complete the configuration. These settings are configured in the next steps.

**Step 12:** Configure the GRE-negotiated return. All Cisco WAVE devices use GRE-negotiated return with their respective WCCP routers. Skip this step when using the AppNav Off Path design model or the AppNav-XE design model.

```
no wccp tcp-promiscuous service-pair 1 2
wccp tcp-promiscuous service-pair 61 62 redirect-method gre
wccp tcp-promiscuous service-pair 61 62 egress-method wccp-gre
```

**Step 13:** Configure the WCCP router list. This design uses authentication between the routers and Cisco WAVE appliances. Skip this step when using the AppNav Off Path design model or the AppNav-XE design model.

If any of the WCCP routers are Cisco ASR1000 Series routers, then change the default setting of **hash-source-ip** to **mask-assign**. This change must be made for WCCP to operate properly and is made on the Cisco WAVE appliances, not on the routers.

```
wccp tcp-promiscuous service-pair 61 62 router-list-num 7
wccp tcp-promiscuous service-pair 61 62 assignment-method mask
wccp tcp-promiscuous service-pair 61 62 password clscol23
wccp tcp-promiscuous service-pair 61 62 enable
```

All other router platforms can use the default setting:

```
wccp tcp-promiscuous service-pair 61 62 router-list-num 7
wccp tcp-promiscuous service-pair 61 62 password clsco123
wccp tcp-promiscuous service-pair 61 62 enable
```

Next, you will configure device management protocols.

Step 14: Log in to the Cisco WAVE appliance.

Step 15: Generate the RSA key and enable the sshd service. This enables SSH.

ssh-key-generate key-length 2048
sshd enable
no telnet enable

**Step 16:** Enable Simple Network Management Protocol (SNMP). This allows the network infrastructure devices to be managed by a Network Management System (NMS). Configure SNMPv2c for both a read-only and a read-write community string.

snmp-server community cisco
snmp-server community cisco123 RW

Step 17: If you want to limit access to the appliance, configure management ACLs.

In networks where network operational support is centralized, you can increase network security by using an access list to limit the networks that can access your device. In this example, only devices on the 10.4.48.0/24 network are able to access the device via SSH or SNMP.

```
ip access-list extended 155
permit tcp 10.4.48.0 0.0.0.255 any eq ssh
deny tcp any any eq ssh
permit ip any any
exit
interface PortChannel 1
    ip access-group 155 in
    exit
!
ip access-list standard 55
permit 10.4.48.0 0.0.0.255
exit
snmp-server access-list 55
```

**Step 18:** If you have a centralized TACACS+ server, enable AAA authentication for access control. This configures secure user authentication as the primary method for user authentication (login) and user authorization (configuration). AAA controls all management access to the Cisco WAAS and Cisco WAVE devices (SSH and HTTPS).

# Tech Tip

A factory default local admin user was created on the Cisco WAAS and Cisco WAVE appliances during setup. This user account provides the ability to manage the device in case the centralized TACACS+ server is unavailable or if you do not have a TACACS+ server in your organization.

```
tacacs key SecretKey
tacacs password ascii
tacacs host 10.4.48.15 primary
!
authentication login local enable secondary
authentication login tacacs enable primary
authentication configuration local enable secondary
authentication configuration tacacs enable primary
authentication fail-over server-unreachable
```

Step 19: After you make configuration changes, in the EXEC mode, save the configuration.

copy running-config startup-config

**Step 20:** If you are deploying a group of Cisco WAVE appliances, repeat Step 1 through Step 19 for the resilient appliance.

This procedure assumes that you are using the WAAS with WCCP design model. If you are using a AppNav off path design model or the AppNav-XE design model, skip this procedure.

This guide assumes that the router has already been configured. Only the procedures required to support the integration of Cisco WAAS into the deployment are included. For details on how to configure a WAN router, see the MPLS WAN Technology Design Guide or VPN WAN Technology Design Guide.

In this design, WCCP diverts network traffic destined for the WAN to the Cisco WAAS system for optimization. This method provides for a clean deployment with minimal additional cabling, and it requires both the WAN-aggregation and remote-site routers to be configured for WCCP.

**Step 1:** Configure global WCCP parameters, enable services 61 and 62, and then configure a group list and password. Permit only the on-site Cisco WAVE appliances in the group list in order to prevent unauthorized Cisco WAVE devices from joining the Cisco WAAS node group.

You must enable services 61 and 62 for WCCP redirect for Cisco WAAS. These services should be using WCCP Version 2. As a best practice, exempt certain critical traffic types and other protocols which cannot be optimized from WCCP redirect by using a redirect list.

| Service                       | TCP port number |
|-------------------------------|-----------------|
| Secure shell (SSH)            | 22              |
| Telnet                        | 23              |
| TACACS+                       | 49              |
| Border Gateway Protocol (BGP) | 179             |
| Network Time Protocol (NTP)   | 123             |

Table 11 - Critical traffic types to exempt from WCCP

Table 12 - Additional traffic types to exempt from WCCP

| Service                    | TCP port number(s) |
|----------------------------|--------------------|
| SNMP, SNMP trap            | 161, 162           |
| SCCP, secure SCCP          | 2000, 2443         |
| SIP, secure SIP            | 5060, 5061         |
| H.323 gatekeeper discovery | 1718               |
| H.323 (H.225 signalling)   | 1720               |
| MGCP backhaul              | 2428               |
| HTTPS                      | 443, 8443          |
| HTTP firmware              | 6970               |
| NMAP                       | 689                |

Add a pair of deny statements for each TCP port listed in Table 11 and Table 12.

```
ip wccp source-interface Loopback0
ip wccp 61 redirect-list WAAS-REDIRECT-LIST group-list WAVE password clscol23
ip wccp 62 redirect-list WAAS-REDIRECT-LIST group-list WAVE password clscol23
```

```
!
ip access-list standard WAVE
permit 10.4.32.161
permit 10.4.32.162
ip access-list extended WAAS-REDIRECT-LIST
remark WAAS WCCP Redirect List
deny tcp any any eq 22
deny tcp any eq 22 any
deny tcp any eq telnet any
deny tcp any any eq telnet
deny tcp any eq tacacs any
deny tcp any any eq tacacs
deny tcp any eq bgp any
deny tcp any any eq bgp
deny tcp any any eq 123
deny tcp any eq 123 any
deny tcp any any eq 161
deny tcp any eq 161 any
deny tcp any any eq 162
deny tcp any eq 162 any
deny tcp any any eq 2000
deny tcp any eq 2000 any
deny tcp any any eq 2443
deny tcp any eq 2443 any
deny tcp any any eq 5060
deny tcp any eq 5060 any
deny tcp any any eq 5061
deny tcp any eq 5061 any
deny tcp any any eq 1718
deny tcp any eq 1718 any
deny tcp any any eq 1720
deny tcp any eq 1720 any
deny tcp any any eq 2428
deny tcp any eq 2428 any
deny tcp any any eq 443
deny tcp any eq 443 any
deny tcp any any eq 8443
deny tcp any eq 8443 any
deny tcp any any eq 6970
deny tcp any eq 6970 any
deny tcp any any eq 689
deny tcp any eq 689 any
permit tcp any any
```

**Step 2:** Configure WCCP redirection for traffic from the LAN. Be sure to identify specific interfaces where traffic to and from the WAN are intercepted.

Traffic from the LAN is intercepted with service 61 inbound on LAN interfaces. It is not necessary to configure WCCP interception on voice interfaces and voice VLANs.

If the LAN interface is a Layer 3 interface, define WCCP redirection on the interface directly.

interface Port-Channel 1
ip wccp 61 redirect in

If the LAN interface is a VLAN trunk, define WCCP redirection on the data VLAN subinterface.

interface GigabitEthernet0/2.64

ip wccp 61 redirect in

Next, you will configure WCCP redirection for traffic from the WAN.

**Step 3:** If you are configuring any Cisco WAN router, except a DMVPN hub router, intercept traffic from the WAN by using service 62 inbound on all WAN interfaces, including DMVPN tunnel interfaces (but not their underlying physical interfaces).

#### Example: MPLS WAN Interface

interface GigabitEthernet 0/3
ip wccp 62 redirect in

#### **Example: DMVPN WAN Interface**

interface Tunnel 10
ip wccp 62 redirect in

**Step 4:** If you want to configure DMVPN hub routers, configure WCCP 62 outbound on the LAN interface. This supports dynamic creation of spoke-to-spoke tunnels. Traffic from the WAN is intercepted with service 62 outbound on the LAN interfaces.

interface PortChannel 1
ip wccp 62 redirect out

**Step 5:** After you make configuration changes, save the configuration.

copy running-config startup-config

**Step 6:** If you have multiple WAN routers at the site or multiple WAN interfaces on a single router, repeat the steps in this procedure for each WAN-facing interface.
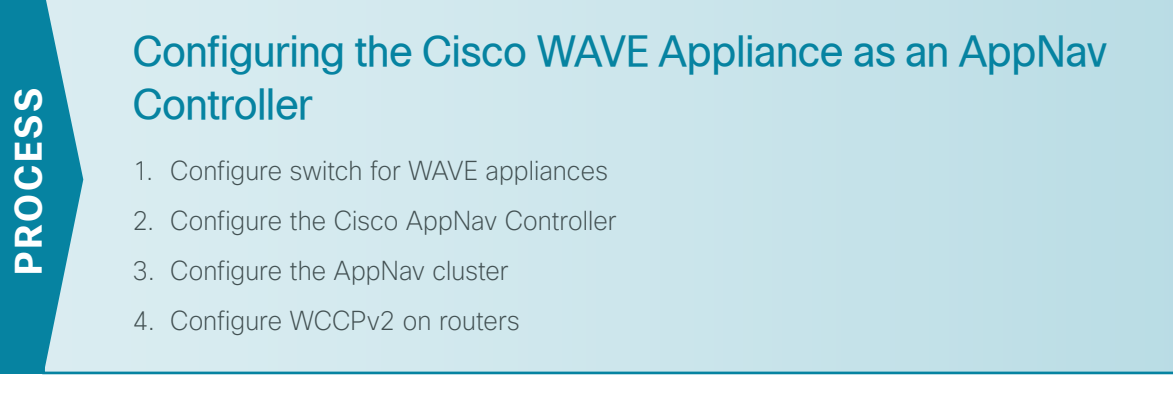

# **Configuration Checklist**

The following table specifies the parameters and data, in addition to the universal design parameters, that you need in order to set up and configure the Cisco WAAS network. For your convenience, you can enter your values in the table and refer to it when configuring the WAAS network. The values you enter will differ from those in this example, which are provided for demonstration purposes only.

| Parameter                                                                                 | CVD values<br>first ANC | CVD values<br>second ANC | Site-specific values |
|-------------------------------------------------------------------------------------------|-------------------------|--------------------------|----------------------|
| Switch interface numbers                                                                  | 1/0/19                  | 1/0/20                   |                      |
|                                                                                           | 2/0/19                  | 2/0/20                   |                      |
| Switch port-channel number                                                                | 9                       | 10                       |                      |
| VLAN number                                                                               | 350                     | 350                      |                      |
| VLAN name (optional)                                                                      | WAN_Service_Net         | WAN_Service_Net          |                      |
| AppNav controller<br>interface numbers                                                    | 1/0<br>1/1              | 1/0<br>1/1               |                      |
| AppNav controller<br>port-channel number (for<br>intra-cluster traffic and<br>management) | 1                       | 1                        |                      |
| Time zone                                                                                 | PST8PDT -8 0            | PST8PDT -8 0             |                      |
| IP address                                                                                | 10.4.32.163/26          | 10.4.32.164/26           |                      |
| Default gateway                                                                           | 10.4.32.129/26          | 10.4.32.129/26           |                      |
| WAAS Central Manager                                                                      | 10.4.48.100             | 10.4.48.100              |                      |
| Hostname                                                                                  | WAVE-APPNAV-1           | WAVE-APPNAV-2            |                      |
| Management network<br>(optional)                                                          | 10.4.48.0/24            | 10.4.48.0/24             |                      |
| TACACS shared key<br>(optional)                                                           | SecretKey               | SecretKey                |                      |

| TADIE 15 - CISCO ADDINAV CONTIONEL VVAN SELVICE HELWORK DATAME | Table 13 | - Cisco | AppNav | controller | WAN | service | network | paramete |
|----------------------------------------------------------------|----------|---------|--------|------------|-----|---------|---------|----------|
|----------------------------------------------------------------|----------|---------|--------|------------|-----|---------|---------|----------|

Table 14 - Cisco AppNav controller intercept network parameters

| Parameter                                                  | CVD values<br>primary ANC      | CVD values<br>secondary ANC    | Site-specific values |
|------------------------------------------------------------|--------------------------------|--------------------------------|----------------------|
| AppNav interception<br>network switch interface<br>numbers | 1/0/21<br>2/0/21               | 1/0/22<br>2/0/22               |                      |
| Switch port-channel 11 12                                  |                                | 12                             |                      |
| VLAN number                                                | 349                            | 349                            |                      |
| VLAN name (optional)                                       | AppNav_Intercept_Network       | AppNav_Intercept_Network       |                      |
| AppNav controller<br>interface numbers                     | 1/2<br>1/3                     | 1/2<br>1/3                     |                      |
| AppNav controller port-<br>channel number                  | 2                              | 2                              |                      |
| IP address                                                 | 10.4.32.71/26                  | 10.4.32.72/26                  |                      |
| Intercept network router                                   | 10.4.32.65                     | 10.4.32.65                     |                      |
| WCCP routers                                               | 10.4.32.2 10.4.32.6 10.4.32.18 | 10.4.32.2 10.4.32.6 10.4.32.18 |                      |
| WCCP password                                              | c1sco123                       | c1sco123                       |                      |

Procedure 1 Configure switch for WAVE appliances

The distribution switch is the appropriate location to physically connect the Cisco AppNav controller WAVE appliances at the WAN-aggregation site. This guide does not include details for deploying AppNav controllers at remote sites.

• **Distribution-layer switch**—This device type requires a resilient connection but does not require a routing protocol. This type of connection can use a Layer 2 EtherChannel link.

This guide assumes that the switches have already been configured, so it includes only the procedures required to complete the connection of the switch to the Cisco WAVE appliances. For details on how to configure a distribution-layer switch, see Campus Wired LAN Technology Design Guide.

Step 1: If the VLANs do not already exist on the distribution-layer switch, configure them now.

vlan 350
name WAN\_Service\_Net
vlan 349
name AppNav\_Intercept\_Net

**Step 2:** Configure Layer 3. Be sure to configure a VLAN interface (SVI) for every new VLAN added so devices in the VLAN can communicate with the rest of the network.

interface Vlan350
ip address 10.4.32.129 255.255.255.192
no shutdown
interface Vlan349
ip address 10.4.32.65 255.255.192
no shutdown

Next, you will configure EtherChannel member interfaces.

Tech Tip

*EtherChannel* is a logical interface that bundles multiple physical LAN links into a single logical link.

**Step 3:** Connect the Cisco WAVE appliance EtherChannel uplinks in order to separate switches in the distribution-layer switches or stack (for the Cisco Catalyst 4507R+E distribution layer, this separates redundant modules for additional resiliency), and then configure two or more physical interfaces to be members of the EtherChannel. It is recommended that the physical interfaces are added in multiples of two. Also, apply the egress QoS macro. This ensures traffic is prioritized appropriately.

# Tech Tip

Configure the physical interfaces that are members of a Layer 2 EtherChannel prior to configuring the logical port-channel interface. Doing the configuration in this order allows for minimal configuration and reduces errors because most of the commands entered to a port-channel interface are copied to its members interfaces and do not require manual replication.

```
interface GigabitEthernet 1/0/19
description Link to AppNav-WAVE port 1/0
interface GigabitEthernet 2/0/19
description Link to AppNav-WAVE port 1/1
T
interface GigabitEthernet 1/0/21
description Link to AppNav-WAVE port 1/2 (Intercept Network)
interface GigabitEthernet 2/0/21
description Link to AppNav-WAVE port 1/3 (Intercept Network)
!
interface range GigabitEthernet 1/0/19, GigabitEthernet 2/0/19
switchport
macro apply EgressQoS
channel-group 9 mode on
logging event link-status
logging event bundle-status
I.
interface range GigabitEthernet 1/0/21, GigabitEthernet 2/0/21
 switchport
macro apply EgressQoS
 channel-group 11 mode on
logging event link-status
 logging event bundle-status
```

Next, you configure the EtherChannel. An access-mode interface is used for the connection to the Cisco WAVE appliance.

December 2013

**Step 4:** Assign the VLANs created at the beginning of this procedure to the interface. When using EtherChannel, the port channel numbers must match the channel groups configured in Step 3.

```
interface Port-channel 9
description EtherChannel link to AppNav-WAVE
switchport access vlan 350
logging event link-status
no shutdown
!
interface Port-channel 11
description EtherChannel link to AppNav-WAVE (Intercept Network)
switchport access vlan 349
logging event link-status
no shutdown
```

#### Procedure 2 Configure the Cisco AppNav Controller

You can deploy a cluster of Cisco ANCs at the WAN-aggregation site in order to provide the headend termination for Cisco WAAS traffic to and from the remote sites across the WAN. You then connect these devices directly to the distribution-layer switch and use generic GRE tunnels in order to communicate with the WCCP routers. If you don't want resiliency for AppNav at the WAN-aggregation site, you can deploy a single ANC, instead of a cluster. A detailed example topology is shown in the following figure.

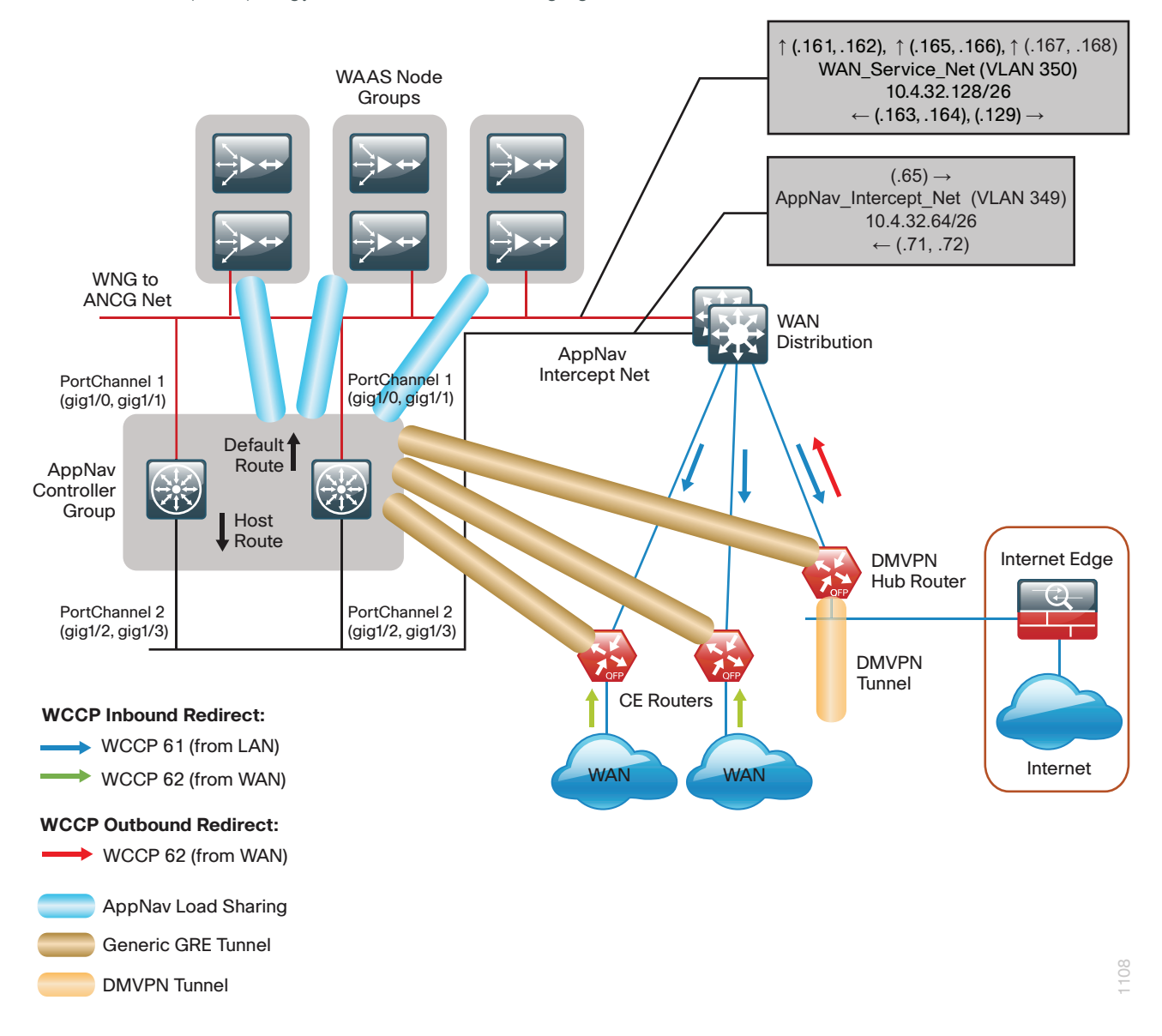

You use the same setup utility that you used in the initial configuration of the Cisco WAAS Central Manager to set up ANCs. These devices require only basic setup through their console port in order to assign initial settings. After you complete this setup, you can perform all management of the WAAS network through the WAAS Central Manager console. Initial configuration of the ANC requires terminal access to the console port for basic configuration options and IP address assignment.

The setup utility configuration steps for the ANCs are similar to the setup of the Cisco WAAS Central Manager, but the steps begin to differ after you choose Cisco AppNav Controller as the device mode. After you choose this mode, the setup script changes in order to allow you to complete the configuration as an ANC.

For all Cisco WAVE devices, the factory default username is admin and the factory default password is default.

Step 1: From the command line, enter setup. The initial setup utility starts.

|     | Parameter                   | Default Value                                |
|-----|-----------------------------|----------------------------------------------|
| 1.  | Device Mode                 | Application Accelerator                      |
| 2.  | Interception Method         | WCCP                                         |
| 3.  | Time Zone                   | UTC 0 0                                      |
| 4.  | Management Interface        | GigabitEthernet 0/0                          |
| 5.  | Autosense                   | Enabled                                      |
| 6.  | DHCP                        | Enabled                                      |
| ESC | Quit ? Help ———             | WAAS Default Configuration                   |
| Pre | ss $y'$ to select above def | aults, `n' to configure all, <1-6> to change |
| spe | cific default [y]: <b>n</b> |                                              |

Step 2: Configure the appliance as a Cisco AppNav controller.

```
1. Application Accelerator
2. AppNav Controller
3. Central Manager
Select device mode [1]: 2
Device Mode AppNav Controller selected in SETUP; New configuration takes effect
after a reload. If applicable, AppNav Controller I/O Module is recognized after
the reboot. Re-run Setup CLI to perform AppNav Controller related configuration
post reboot. Initiate system reload? <y/n> [n] y
Are you sure? <y/n> [n]:y
```

**Step 3:** After the system reloads, log in to the device again and then, from the command line, enter **setup**. The Cisco AppNav Controller setup utility starts.

|                                                                           | Parameter                      | Default Value              |  |  |  |  |
|---------------------------------------------------------------------------|--------------------------------|----------------------------|--|--|--|--|
| 1.                                                                        | Device Mode                    | AppNav Controller          |  |  |  |  |
| 2.                                                                        | Interception Method            | Inline                     |  |  |  |  |
| 3.                                                                        | Time Zone                      | UTC 0 0                    |  |  |  |  |
| 4.                                                                        | Management Interface           | GigabitEthernet 0/0        |  |  |  |  |
| 5.                                                                        | Autosense                      | Enabled                    |  |  |  |  |
| 6.                                                                        | DHCP                           | Enabled                    |  |  |  |  |
| ESC                                                                       | Quit ? Help                    | WAAS Default Configuration |  |  |  |  |
| Press 'y' to select above defaults, 'n' to configure all, <1-6> to change |                                |                            |  |  |  |  |
| spe                                                                       | specific default [y]: <b>n</b> |                            |  |  |  |  |

Step 4: Configure the appliance as a Cisco AppNav Controller.

- 1. Application Accelerator
- 2. AppNav Controller
- 3. Central Manager
- Select device mode [3]: 2

Step 5: Configure the interception method.

```
    Inline
    WCCP
    Other
    Select Interception Method [1]: 2
```

Step 6: Configure the time zone.

```
Enter Time Zone <Time Zone Hours(-23 to 23) Minutes(0-59)> [UTC 0 0]:
PST8PDT -8 0
```

Step 7: Configure the management interface, IP address, and default gateway.

| No.  | Interface Name                    | IP | Address | Network | Mask |
|------|-----------------------------------|----|---------|---------|------|
| 1.   | GigabitEthernet 0/0               |    | dhcp    |         |      |
| 2.   | GigabitEthernet 0/1               |    | unassi  | gned    |      |
| 3.   | GigabitEthernet 1/0               |    | unassi  | gned    |      |
| 4.   | GigabitEthernet 1/1               |    | unassi  | gned    |      |
| 5.   | 5. GigabitEthernet 1/2 unassigned |    |         |         |      |
| 6.   | GigabitEthernet 1/3               |    | unassi  | gned    |      |
| 7.   | GigabitEthernet 1/4               |    | unassi  | gned    |      |
| 8.   | GigabitEthernet 1/5               |    | unassi  | gned    |      |
| 9.   | GigabitEthernet 1/6               |    | unassi  | gned    |      |
| 10.  | GigabitEthernet 1/7               |    | unassi  | gned    |      |
| 11.  | GigabitEthernet 1/8               |    | unassi  | gned    |      |
| 12.  | GigabitEthernet 1/9               |    | unassi  | gned    |      |
| 13.0 | GigabitEthernet 1/10              |    | unassi  | gned    |      |
| 14.0 | GigabitEthernet 1/11              |    | unassi  | gned    |      |
| Pres | s <any key=""> to close</any>     |    |         |         |      |

```
Select Management Interface [14]: 3
Enable Autosense for Management Interface? (y/n)[y]: y
Enter Management Interface IP Address
<a.b.c.d or a.b.c.d/X(optional mask bits)> [Not configured]: 10.4.32.163/26
Enter Default Gateway IP Address [Not configured]: 10.4.32.129
Enter Central Manager IP Address (WARNING: An invalid entry will cause SETUP to
take a long time when applying WAAS configuration) [None]: 10.4.48.100
```

Step 8: Configure the DNS, host, and NTP settings.

```
Enter Domain Name Server IP Address [Not configured]: 10.4.48.10
Enter Domain Name(s) (Not configured): cisco.local
Enter Host Name (None): AppNav-WAVE-1
Enter NTP Server IP Address [None]: 10.4.48.17
```

Step 9: Select the appropriate license.

The product supports the following licenses:
1. Transport
2. Enterprise
3. Enterprise & Video
Enter the license(s) you purchased [2]: 2

Step 10: Verify the configuration settings.

```
Parameter
                             Configured Value
 1. Device Mode
                              AppNav Controller
 2. Interception Method
                              WCCP
 3. Time Zone
                              PST8PDT -8 0
 4. Management Interface
                              GigabitEthernet 1/0
 5.
       Autosense
                                 Enabled
 6.
       DHCP
                                 Disabled
 7.
                                 10.4.32.163
      IP Address
      IP Network Mask
                                 255.255.255.192
 8.
 9. IP Default Gateway
                             10.4.32.129
10. CM IP Address
                              10.4.48.100
11. DNS IP Address
                             10.4.48.10
12. Domain Name(s)
                              cisco.local
13. Host Name
                              AppNav-WAVE-1
14. NTP Server Address
                              10.4.48.17
15. License
                              Enterprise
ESC Quit ? Help ! CLI ------ WAAS Final Configuration -----
Press 'y' to select configuration, \langle F2 \rangle to see all configuration, 'd' to toggle
defaults display, <1-16> to change specific parameter [y]: y
Service Context configuration, including interception settings, must be performed
using central manager .....
Please press ENTER to continue ...
Applying WAAS configuration on WAE ...
May take a few seconds to complete ...
WAAS configuration applied successfully !!
Saved configuration to memory.
Press ENTER to continue ...
```

**Step 11:** If you are connecting the Cisco WAAS appliance to a distribution switch or switch stack, configure the port-channel connection and register it to the Cisco WAAS Central Manager.

```
interface GigabitEthernet 1/0
no ip address 10.4.32.163 255.255.255.192
exit
!
primary-interface PortChannel 1
!
interface PortChannel 1
ip address 10.4.32.163 255.255.255.192
exit
```

```
!
interface GigabitEthernet 1/0
channel-group 1
exit
interface GigabitEthernet 1/1
channel-group 1
no shutdown
exit
```

Step 12: Configure the port-channel connection for the AppNav intercept network.

```
interface PortChannel 2
ip address 10.4.32.71 255.255.255.192
exit
!
interface GigabitEthernet 1/2
channel-group 2
no shutdown
exit
interface GigabitEthernet 1/3
channel-group 2
no shutdown
exit
```

Step 13: Configure static routes for the WAN-aggregation routers.

ip route 10.4.32.2 255.255.255.255 10.4.32.65 ip route 10.4.32.6 255.255.255.255 10.4.32.65 ip route 10.4.32.18 255.255.255.255 10.4.32.65

Next, you configure device management protocols.

Step 14: Generate the RSA key and enable the sshd service. This enables SSH.

ssh-key-generate key-length 2048
sshd enable
no telnet enable

**Step 15:** Enable Simple Network Management Protocol (SNMP). This allows the network infrastructure devices to be managed by a Network Management System (NMS). Configure SNMPv2c for both a read-only and a read-write community string.

snmp-server community cisco
snmp-server community cisco123 RW

Step 16: If you want to limit access to the appliance, configure management ACLs.

In networks where network operational support is centralized, you can increase network security by using an access list to limit the networks that can access your device. In this example, only devices on the 10.4.48.0/24 network are able to access the device via SSH or SNMP.

```
ip access-list extended 155
  permit tcp 10.4.48.0 0.0.0.255 any eq ssh
  deny tcp any any eq ssh
```

```
permit ip any any
exit
interface PortChannel 1
ip access-group 155 in
exit
!
interface PortChannel 2
ip access-group 155 in
exit
!
ip access-list standard 55
permit 10.4.48.0 0.0.0.255
exit
snmp-server access-list 55
```

**Step 17:** If you have a centralized TACACS+ server, enable AAA authentication for access control. This configures secure user authentication as the primary method for user authentication (login) and user authorization (configuration). AAA controls all management access to the Cisco WAAS and Cisco WAVE devices (SSH and HTTPS).

# Tech Tip

1

A factory default local admin user was created on the Cisco WAAS and Cisco WAVE appliances during setup. This user account provides the ability to manage the device in case the centralized TACACS+ server is unavailable or if you do not have a TACACS+ server in your organization.

```
tacacs key SecretKey
tacacs password ascii
tacacs host 10.4.48.15 primary
!
authentication login local enable secondary
authentication login tacacs enable primary
authentication configuration local enable secondary
authentication configuration tacacs enable primary
authentication fail-over server-unreachable
```

Step 18: After you make configuration changes, in the EXEC mode, save the configuration.

copy running-config startup-config

**Step 19:** If your Cisco AppNav cluster includes more than one Cisco AppNav controller WAVE, repeat Step 1 through Step 19 for the resilient appliance.

**Procedure 3** Configure the AppNav cluster

This procedure is used to create the cluster and assign Cisco WAAS nodes.

| i                             | Tech Tip                                                                                                    |
|-------------------------------|----------------------------------------------------------------------------------------------------|
| This pr<br>configu<br>configu | ocedure assumes that one or more Cisco WAAS nodes have already been<br>ired and are registered to the WAAS Central Manager. Any existing WCCP<br>iration on the WAAS nodes is overwritten by this procedure. |

**Step 1:** Log in to the Cisco WAAS Central Manager through the web interface (for example, https://waas-wcm-1. cisco.local:8443).

#### Step 2: Navigate to AppNav Clusters > All AppNav Clusters.

| Cluster Wizard - Deployment model                                                                                                    | ×                         |
|----------------------------------------------------------------------------------------------------|---------------------------|
| Choose one of the four platform types.                                                                                                    |                           |
| AppNav platform: * WAVE Appliance  Choose one of the four pre-defined deployment models or Custom model. Deployment model: * Single AppNav Controller WCCP interception  Network topology diagram for selected deployment model: | Cluster Creation Progress |
| AppNay<br>Controller<br>WAAS<br>Nodes                                                                                                    | Current Step Summary      |
|                                                                                                    | Back Next Finish Cancel   |

**Step 3:** Start the configuration by starting the AppNav Cluster Wizard.

Step 4: Set the AppNav platform to WAVE Appliance, the Deployment model to Custom, and the Interception method to WCCP, and then click Next.

| Cluster Wizard - Deployment model                                                                                                    | ×                                                                                                    |
|----------------------------------------------------------------------------------------------------|----------------------------------------------------------------------------------------------------|
| Choose one of the four platform types.                                                                                               |                                                                                                    |
| AppNav platform: • VVAVE Appliance  Choose one of the four pre-defined deployment models or Custom model. Deployment model: • Custom | Cluster Creation Progress                                                                            |
| Interception method: * (WCCP                                                                                                    | Current Step Summary                                                                                 |
|                                                                                                    | Complete<br>AppNav platform: WAVE Appliance<br>Deployment model: Custom<br>Interception method: WCCP |
|                                                                                                    | Back Next Finish Cancel                                                                              |

Step 5: Assign the Cluster Name to AppNav-IOM, add a description, and then click Next.

| Cluster Wizard - Cluster settings                                                                                                    | х                                                          |
|----------------------------------------------------------------------------------------------------|------------------------------------------------------------|
| Configure AppNav Cluster settings.                                                                                                    |                                                            |
| Cluster Name: * AppNav-IOM<br>Description: AppNav I/O Module Cluster<br>By default newly created cluster will be operational immediately,disabiling distribution will put cluster in monitoring mode (intercepted<br>traffic is not optimized but is passed through)<br>Disable distribution | Cluster Creation Progress                                  |
|                                                                                                    | Current Step Summary Complete Name: AppNav-IDM Active: Yes |
|                                                                                                    | Back Next Finish Cancel                                    |

**Step 6:** Select the Cisco AppNav controllers to assign to the AppNav cluster under configuration. If you would like to use the AppNav controllers in a dual role of AppNav Controller and Application Accelerator, then also select **Enable WAN optimization on selected AppNav Controller(s)**.

If necessary, add additional dedicated Application accelerator Cisco WAAS nodes by selecting the WAAS nodes (Example: WAE-7341-1), and then clicking **Next**.

| Cluster Wizard - Device                                                                                                    | Cluster Wizard - Device Selection ×                                                                                                    |                                                                                                    |                                                                                                    |                                       |                                                                                                    |  |
|----------------------------------------------------------------------------------------------------|----------------------------------------------------------------------------------------------------|----------------------------------------------------------------------------------------------------|----------------------------------------------------------------------------------------------------|---------------------------------------|----------------------------------------------------------------------------------------------------|--|
| Select AppNav Controller(s)                                                                                                    | Select AppNav Controller(s) and WAAS Node(s) that will be part of the AppNav Cluster.                                                        |                                                                                                    |                                                                                                    |                                       |                                                                                                    |  |
| Select up to 8 AppNav Cor                                                                                                    | trollers                                                                                                    |                                                                                                    | Show All                                                                                                    | - 78                                  | Cluster Creation Progress                                                                                   |  |
| Name     AppNav-WAVE-1     AppNav-WAVE-2                                                                                                    | Device Model<br>OE7571<br>OE7541                                                                                                    | IP Address<br>10.4.32.163<br>10.4.32.164                                                                                                 | Location<br>Primary Site<br>Primary Site                                                                     |                                       | <ul> <li>AppNav-30M</li> <li>Deloyment model</li> <li>Cluster settings</li> <li>Device Selection</li> </ul> |  |
| Enable WAN optimization                                                                                                    | n on selected AppNav Co                                                                                                    | ntroller(s)                                                                                                    | Chow All                                                                                                    | - 19                                  |                                                                                                    |  |
| Name           RS231-WAE-SRE           RS232-WAVE294-1           RS232-WAVE294-2           WAE-7341-1           WAE-7341-2           WAAE-31           WAAE-32           There are devices helgb | e the errich socato<br>Deve Model<br>SM-WALE<br>OE294<br>OE294<br>OE7341<br>OE-7341<br>OE-7341<br>OE-7341<br>OE-7341<br>OE-VWAAS<br>OE-VWAAS | IP Address<br>10.5.244.8<br>Unconfigured<br>10.5.215.9<br>10.4.32.161<br>10.4.32.162<br>10.4.32.165<br>10.4.32.166<br>r. Show ineligible | Location<br>No.4.11<br>RS232<br>Primary Site<br>Primary Site<br>Primary Site<br>Primary Site<br>Primary Site | , , , , , , , , , , , , , , , , , , , | Current Step Summary                                                                                        |  |
|                                                                                                    |                                                                                                    |                                                                                                    |                                                                                                    |                                       | Back Next Finish Cancel                                                                                     |  |

**Step 7:** Select **Enable WCCP Service**, clear **Enable Single Service Mode**, verify that Service ID1: is set to 61, set the Redirect Method to **WCCP GRE**, and then enter the IP addresses for the WCCP Routers (Example from Table 14: 10.4.32.2 10.4.32.6 10.4.32.18).

**Step 8:** Expand **Advanced WCCP settings** by clicking it, set the Password and the Confirm Password (Example from Table 14: c1sco123), and then click **Next**.

| Cluster Wizard - WCCP se                                                                                                    | ttings                                                                                                    |   | x                                                                                                    |
|----------------------------------------------------------------------------------------------------|----------------------------------------------------------------------------------------------------|---|----------------------------------------------------------------------------------------------------|
| Configure WCCP settings for Ap                                                                                                    | pNav Controller AppNav-WAVE-1.                                                                                              |   |                                                                                                    |
| Enable WCCP Service  Enable Single Service Mode  Service ID1: 61 (1-99)  Service ID2: 62 Redirect Method: WCCP GRE  Use default nateway as WCCP muter |                                                                                                    |   | Cluster Creation Progress AppNav-JOM Cluster Settings Device Selection WCCP settings for AppNav-WAVE-2 WCCP settings for AppNav-WAVE-2 |
| WCCP Routers: *                                                                                                    | [10.4.32.2 10.4.32.6 10.4.32.18] (Router List Index = 1 )                                                                   | _ | <ul> <li>Cluster Interface for AppNav-WA</li> <li>Cluster Interface for AppNav-WA</li> <li>Cluster Interface for WAE-7341-1</li> </ul> |
| Optionally you can specify WC     Password:     Confirm Password:                                                                                     | CCP password and other settings                                                                                             |   | Current Step Summary<br>AppNav-WAVE-1<br>Complete                                                                                      |
| Configure WCCP Assignment :<br>Source IP Mask:<br>Destination IP Mask:<br>Failure Detection Timeout:<br>Weinht:                                       | Settings for Load Balancing           f           0           (Hex String)           30           r           0           0 | Ţ |                                                                                                    |
|                                                                                                    |                                                                                                    |   | Back Next Finish Cancel                                                                                                    |

Step 9: If necessary, repeat Step 7 and Step 8 for additional AppNav controllers.

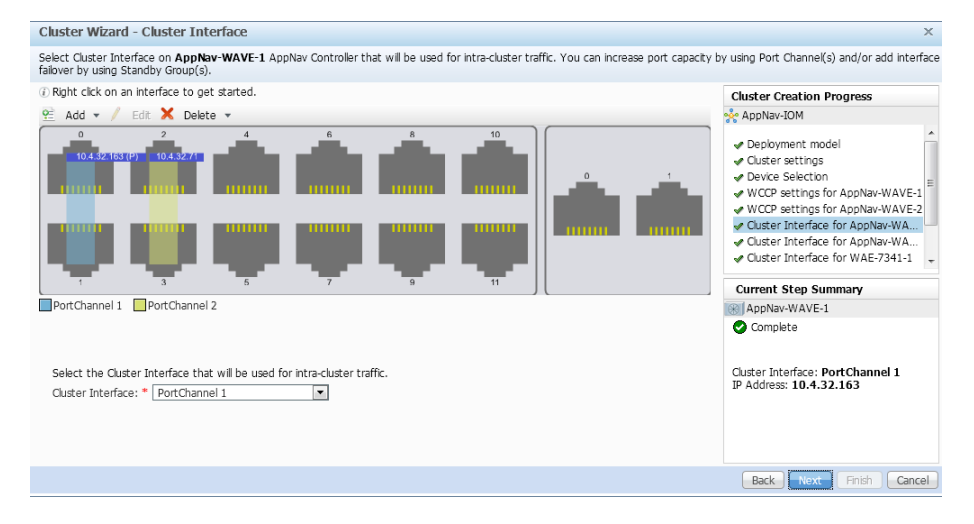

Step 10: Set the Cluster Interface (Example: PortChannel 1), and then click Next.

**Step 11:** Repeat Step 9 for all remaining cluster members (Cisco AppNav controllers and Cisco WAAS nodes), and then click **Finish**.

Next, configure authentication within the cluster.

Step 12: Navigate to AppNav Clusters > AppNav-IOM, enter a value for the Authentication key: and Confirm authentication key: (Example c1sco123), and then click Submit.

| 🔆 Cluster Settings          | AppNav Controllers     | MAAS Nodes   | 🛼 WAAS Node Groups |
|-----------------------------|------------------------|--------------|--------------------|
| Name: *                     | AppNav-IOM             |              |                    |
| Description:                | AppNav I/O Module Clus | ter          |                    |
| Authentication key:         | •••••                  |              |                    |
| Confirm authentication key: | •••••                  |              |                    |
| Shutdown Wait Time: *       | 120                    | (0-86400) se | econds             |
| Submit Reset                |                        |              |                    |

#### Procedure 4 Configure WCCPv2 on routers

This guide assumes that the router has already been configured. Only the procedures required to support the integration of Cisco WAAS into the deployment are included. For details on how to configure a WAN router, see the MPLS WAN Technology Design Guide or VPN WAN Technology Design Guide.

In this design, WCCP diverts network traffic destined for the WAN to the Cisco AppNav controller group for optimization. This method provides for a clean deployment with minimal additional cabling, and it requires both the WAN-aggregation routers to be configured for WCCP.

**Step 1:** Configure global WCCP parameters, enable services 61 and 62, and then configure a group list and password. Permit only the Cisco AppNav Controllers in the group list in order to prevent the use of unauthorized controllers.

You must enable services 61 and 62 for WCCP redirect for Cisco WAAS. These services should be using WCCP Version 2. As a best practice, exempt certain critical traffic types and other protocols which can not be optimized from WCCP redirect by using a redirect list. A detailed listing is included in Table 11 and Table 12.

```
ip wccp source-interface Loopback0
ip wccp 61 redirect-list WAAS-REDIRECT-LIST group-list APPNAV password clsco123
ip wccp 62 redirect-list WAAS-REDIRECT-LIST group-list APPNAV password clscol23
ip access-list standard APPNAV
permit 10.4.32.71
permit 10.4.32.72
1
ip access-list extended WAAS-REDIRECT-LIST
remark WAAS WCCP Redirect List
deny tcp any any eq 22
deny tcp any eq 22 any
deny tcp any any eq telnet
deny tcp any eq telnet any
deny tcp any any eq tacacs
deny tcp any eq tacacs any
deny tcp any any eq bgp
deny tcp any eq bgp any
```

| deny  | tcp        | any   | any eq 123  |
|-------|------------|-------|-------------|
| deny  | tcp        | any   | eq 123 any  |
| deny  | tcp        | any   | any eq 161  |
| deny  | tcp        | any   | eq 161 any  |
| deny  | tcp        | any   | any eq 162  |
| deny  | tcp        | any   | eq 162 any  |
| deny  | tcp        | any   | any eq 2000 |
| deny  | tcp        | any   | eq 2000 any |
| deny  | tcp        | any   | any eq 2443 |
| deny  | tcp        | any   | eq 2443 any |
| deny  | tcp        | any   | any eq 5060 |
| deny  | tcp        | any   | eq 5060 any |
| deny  | tcp        | any   | any eq 5061 |
| deny  | tcp        | any   | eq 5061 any |
| deny  | tcp        | any   | any eq 1718 |
| deny  | tcp        | any   | eq 1718 any |
| deny  | tcp        | any   | any eq 1720 |
| deny  | tcp        | any   | eq 1720 any |
| deny  | tcp        | any   | any eq 2428 |
| deny  | tcp        | any   | eq 2428 any |
| deny  | tcp        | any   | any eq 443  |
| deny  | tcp        | any   | eq 443 any  |
| deny  | tcp        | any   | any eq 8443 |
| deny  | tcp        | any   | eq 8443 any |
| deny  | tcp        | any   | any eq 6970 |
| deny  | tcp        | any   | eq 6970 any |
| deny  | tcp        | any   | any eq 689  |
| deny  | tcp        | any   | eq 689 any  |
| permi | t <b>t</b> | cp ar | ny any      |

**Step 2:** Configure the generic GRE tunnel for return traffic from the Cisco AppNav controller group. You must use the LAN facing interface as the tunnel source.

# Tech Tip

i

The IP address assigned to the tunnel interface is arbitrary. Cisco recommends that you use addresses assigned from the 192.0.2.0/24 network. Choose a tunnel number that is not already in use on your router.

```
interface Tunnel5
description GRE tunnel for AppNav OffPath devices
ip address 192.0.2.1 255.255.255.0
no ip redirects
ip wccp redirect exclude in
tunnel source Port-Channel1
tunnel mode gre multipoint
end
```

**Step 3:** Configure WCCP redirection for traffic from the LAN. Be sure to identify specific interfaces where traffic to and from the WAN are intercepted.

Traffic from the LAN is intercepted with service 61 inbound on LAN interfaces.

If the LAN interface is a Layer 3 interface, define WCCP redirection on the interface directly.

interface Port-Channel 1
 ip wccp 61 redirect in

Next, you will configure WCCP redirection for traffic from the WAN.

**Step 4:** If you are configuring any Cisco WAN router, except a DMVPN hub router, intercept traffic from the WAN by using service 62 inbound on all WAN interfaces, including DMVPN tunnel interfaces (but not their underlying physical interfaces).

#### **Example: MPLS WAN Interface**

interface GigabitEthernet 0/3
ip wccp 62 redirect in

#### **Example: DMVPN WAN Interface**

interface Tunnel 10
ip wccp 62 redirect in

**Step 5:** If you want to configure DMVPN hub routers, configure WCCP 62 outbound on the LAN interface. This supports dynamic creation of spoke-to-spoke tunnels. Traffic from the WAN is intercepted with service 62 outbound on the LAN interfaces.

interface PortChannel 1
 ip wccp 62 redirect out

**Step 6:** After you make configuration changes, save the configuration.

copy running-config startup-config

**Step 7:** If you have multiple WAN routers at the site or multiple WAN interfaces on a single router, repeat the steps in this procedure for each WAN-facing interface.

**Step 8:** Log in to the Cisco WAAS Central Manager through the web interface (for example, https://waas-wcm-1. cisco.local:8443).

Step 9: Navigate to AppNav Clusters > AppNav-IOM and verify that the AppNav cluster is operational.

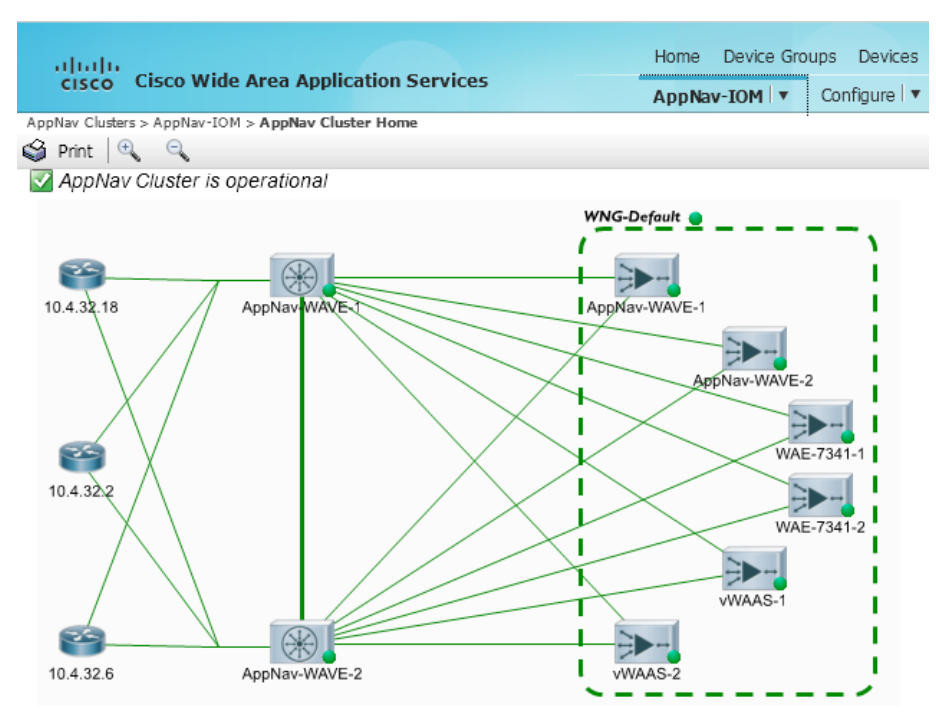

Configuring AppNav-XE on a WAN-Aggregation Router

- 1. Create a WAAS Central Manager user
- 2. Register the router to the WAAS Central Manager
- 3. Configure the AppNav-XE Cluster

#### Procedure 1 Create a WAAS Central Manager user

There are two options when you are creating the Cisco WAAS Central Manager account. If you want to create the account locally on each Cisco AppNav controller router, complete Option 1. If you want to create it once on the central AAA server, complete Option 2.

As networks scale in the number of devices to maintain, there is an operational burden to maintain local user accounts on every device. A centralized authentication, authorization and accounting (AAA) service reduces operational tasks per device and provides an audit log of user access for security compliance and root cause analysis.

Be aware that if AAA is used for router administration, centralized AAA must also be used for the Cisco WAAS Central Manager user.

**PROCESS** 

December 2013

**Option 1: Create a local user account** 

Step 1: Create a local user on the remote-site router.

username waascm privilege 15 password clscol23

## **Option 2: Create a centralized AAA account**

The Cisco Secure ACS internal identity store can contain all the network administrator accounts or just accounts that require a policy exception if an external identity store (such as Microsoft Active Directory) is available. A common example of an account that would require an exception is one associated with a network management system that allows the account to perform automated configuration and monitoring.

Step 1: Navigate and log in to the Cisco Secure ACS Administration page. (Example: https://acs.cisco.local)

#### Step 2: Navigate to Users and Identity Stores > Internal Identity Stores > Users.

#### Step 3: Click Create.

**Step 4:** Enter a name, description, and password for the user account. (Example: user name waascm and password c1sco123)

| Users and Identity Store                        | es > Internal     | Identity Stores > Use | ers > Create |           |       |                                                              |                       |  |
|-------------------------------------------------|-------------------|-----------------------|--------------|-----------|-------|--------------------------------------------------------------|-----------------------|--|
| General                                         |                   |                       |              |           |       |                                                              |                       |  |
| 🌣 Name:                                         | waascm            |                       | Status: E    | nabled 👻  | 0     |                                                              |                       |  |
| Description:                                    | WAAS Cer          | ntral Manager user    |              |           |       |                                                              |                       |  |
| 🌣 Identity Group:                               | All Groups        |                       |              | Sele      | ect   |                                                              |                       |  |
| Password Infor<br>Password must:<br>• Contain 4 | mation            | cters                 |              |           |       | Enable Password Info<br>Password must<br>• Contain 4 - 32 cl | ormation<br>haracters |  |
| Password Type                                   | e:                | Internal Users        |              | S         | elect | Enable Password:                                             |                       |  |
| Password:                                       |                   | •••••                 |              |           |       | Confirm Password:                                            |                       |  |
| Confirm Pass                                    | word:             | •••••                 |              |           |       |                                                              |                       |  |
| 🗖 Change pa                                     | assword or        | n next login          |              |           |       |                                                              |                       |  |
| User Informatio<br>There are no as              | n<br>dditional id | entity attributes def | ined for use | r records |       |                                                              |                       |  |
| e = Required field                              | ls                |                       |              |           |       |                                                              |                       |  |
|                                                 |                   |                       |              |           |       |                                                              |                       |  |
|                                                 |                   |                       |              |           |       |                                                              |                       |  |
|                                                 |                   |                       |              |           |       |                                                              |                       |  |
|                                                 |                   |                       |              |           |       |                                                              |                       |  |
|                                                 |                   |                       |              |           |       |                                                              |                       |  |
| •                                               |                   |                       |              |           |       |                                                              |                       |  |
| Submit Cance                                    | -                 |                       |              |           |       |                                                              |                       |  |

Step 5: To the right of Identity Group, click Select.

Step 6: Select Network Admins, and then click OK.

| Jentity Groups                                                             |
|----------------------------------------------------------------------------|
| Filter: 🔽 Match if: 💽 Go 💌                                                 |
|                                                                            |
| Name Description                                                           |
| 🔿 👻 All Groups Identity Group Root                                         |
| C Helpdesk Users who are allowed to login to a device but not make changes |
| Network Admins Users who are allowed to login to a device and make changes |
|                                                                            |
|                                                                            |
|                                                                            |
|                                                                            |
|                                                                            |
|                                                                            |
|                                                                            |
|                                                                            |
|                                                                            |
|                                                                            |
|                                                                            |
|                                                                            |
|                                                                            |
| K Cancel Help                                                              |
|                                                                            |

Step 7: Click Submit.

## **Procedure 2** Register the router to the WAAS Central Manager

**Step 1:** Verify SSH and HTTPS servers are enabled on the router. If not already configured, configure these services now.

| <u>00</u>                    | Reader Tip                                                                                                    |
|------------------------------|----------------------------------------------------------------------------------------------------|
| Secure<br>and Tel<br>Securit | H HTTP (HTTPS) and Secure Shell (SSH) are secure replacements for the HTTP Inet protocols. They use Secure Sockets Layer (SSL) and Transport Layer ty (TLS) to provide device authentication and data encryption. |
| Secure<br>and HT<br>protoco  | e management of the network device is enabled through the use of the SSH<br>TPS protocols. Both protocols are encrypted for privacy and the nonsecure<br>ols, Telnet and HTTP, are turned off.                    |

Specify the transport preferred none on vty lines to prevent errant connection attempts from the CLI prompt. Without this command, if the ip name-server is unreachable, long timeout delays may occur for mistyped commands.

```
ip domain-name cisco.local
no ip http server
ip http secure-server
line vty 0 15
transport input ssh
transport preferred none
```

Step 2: If you are using AAA authentication, configure the HTTP server to use AAA.

ip http authentication aaa

**Step 3:** Log in to the Cisco WAAS Central Manager through the web interface (for example, https://waas-wcm-1. cisco.local:8443).

| ahaha                                    |                     |                        |                | Home Device Groups Devices AppNav Clusters Locations                                | admin   Logout   Help   About |
|------------------------------------------|---------------------|------------------------|----------------|-------------------------------------------------------------------------------------|-------------------------------|
| cisco Cisco W                            | /ide Area Appli     | cation Services        |                | Dashboard Configure 💌 Monitor 💌 Admin 💌                                             |                               |
| Home > Admin > Registratio               | on > Cisco IOS Rout | ers                    |                |                                                                                     |                               |
| Gisco IOS Router Registr                 | ration              |                        |                |                                                                                     |                               |
| Router IP address entr                   | y method: 💿         | Manual 🔿 Import        | CSV file       |                                                                                     |                               |
| IP Address(es):                          |                     |                        |                | Comma separated list up to 50 entries                                               |                               |
| Username:                                |                     |                        |                |                                                                                     |                               |
| Password:                                |                     |                        |                |                                                                                     |                               |
| Enable Password:                         |                     |                        |                |                                                                                     |                               |
| HTTP Authentication                      | Type: Loc           | al                     | -              |                                                                                     |                               |
| Central Manager IP Ad                    | dress: * 10         | .4.48.100              |                | $\ensuremath{}$ Update the Central Manager IP Address if NATed environment is used. |                               |
| (i) SSH v1 or SSH v2 m                   | nust be enabled o   | n routers.             |                |                                                                                     |                               |
| <ol> <li>These credentials and</li></ol> | re used once to r   | egister all the listed | l routers, whi | in should have the same credentials.                                                |                               |
|                                          | re not used for tu  | uninunication betw     | een trie cent  | rai Manager and the routers after registration inishes.                             |                               |
| Register Retry                           | Reset               |                        |                |                                                                                     |                               |
| Registration Status                      |                     |                        |                |                                                                                     | Total 0                       |
| IP Address                               | Hostname            | Router type            | Status         |                                                                                     |                               |
|                                          |                     |                        |                | No data available                                                                   |                               |
|                                          |                     |                        |                |                                                                                     |                               |
|                                          |                     |                        |                |                                                                                     |                               |
|                                          |                     |                        |                |                                                                                     |                               |
|                                          |                     |                        |                |                                                                                     |                               |
|                                          |                     |                        |                |                                                                                     |                               |
|                                          |                     |                        |                |                                                                                     |                               |

Step 4: Navigate to Admin>Registration>Cisco IOS Routers.

**Step 5:** Enter the management information of the WAN-aggregation routers running Cisco AppNav-XE, and then click **Register**. You may enter the IP addresses of multiple routers (separated by a comma) if they share the same authentication credentials.

- Router IP address entry method-Manual
- IP Address(es)-10.4.32.245
- Username-waascm
- · Password-c1sco123
- Enable Password-c1sco123
- HTTP Authentication Type-AAA
- Central Manager IP Address-10.4.48.100

| altalta<br>cisco Cisco                | Wide Area Ap       | plication Services         | Home Device<br>Dashboard O           | Groups Devices AppNav Clusters<br>onfigure∣▼ Monitor∣▼ Admin | Locations         | admin   Logout   Help   About |
|---------------------------------------|--------------------|----------------------------|--------------------------------------|--------------------------------------------------------------|-------------------|-------------------------------|
| Home > Admin > Registra               | lion > Cisco IOS R | touters                    |                                      |                                                              |                   |                               |
| Cisco IOS Router Regi                 | stration           |                            |                                      |                                                              |                   |                               |
| Router IP address er                  | itry method:       | ⊙ Manual () Impor          | t CSV file                           |                                                              |                   |                               |
| IP Address(es):                       |                    | 10.4.32.245                |                                      | ① Comma separated list up t<br>                              | o 50 entries      |                               |
| Username:                             | [                  | waascm                     |                                      |                                                              |                   |                               |
| Password:                             | [                  | •••••                      |                                      |                                                              |                   |                               |
| Enable Password:                      | [                  | •••••                      |                                      |                                                              |                   |                               |
| HTTP Authentication                   | n Type: [          | AAA                        | •                                    |                                                              |                   |                               |
| Central Manager IP A                  | ddress: * [        | 10.4.48.100                | ① Update the Cen                     | ral Manager IP Address if NATed envi                         | ronment is used.  |                               |
| ③ SSH v1 or SSH v2                    | must be enable     | d on routers.              |                                      |                                                              |                   |                               |
| <li>These credentials</li>            | are used once t    | to register all the lister | d routers, which should have the sar | ne credentials.                                              |                   |                               |
| <ol> <li>These credentials</li> </ol> | are not used fo    | r communication betw       | ween the Central Manager and the r   | uters after registration finishes.                           |                   |                               |
| Register Retry                        | Reset              |                            |                                      |                                                              |                   |                               |
|                                       |                    |                            |                                      |                                                              |                   |                               |
| Registration Status                   | Lincheren          | Day day burn               | Chatur                               |                                                              |                   |                               |
| IP AUURESS                            | mustriame          | Router type                | Status                               |                                                              | No data available |                               |
|                                       |                    |                            |                                      |                                                              |                   |                               |
|                                       |                    |                            |                                      |                                                              |                   |                               |
|                                       |                    |                            |                                      |                                                              |                   |                               |
|                                       |                    |                            |                                      |                                                              |                   |                               |
|                                       |                    |                            |                                      |                                                              |                   |                               |
|                                       |                    |                            |                                      |                                                              |                   |                               |
|                                       |                    |                            |                                      |                                                              |                   |                               |

Step 6: Verify successful registration.

| Registration Status |                 |                      |                                                              |
|---------------------|-----------------|----------------------|--------------------------------------------------------------|
| IP Address          | Hostname        | Router type          | Status                                                       |
| 10.4.32.245         | METRO-ASR1001-1 | AppNav-XE Controller | $\checkmark$ Successfully processed the registration request |

Step 7: If necessary, repeat Step 5 and Step 6 for additional routers.

| Procedure 3 | Configure the AppNav-XE Cluster |
|-------------|---------------------------------|
|             |                                 |

This procedure is used to create the cluster and assign Cisco WAAS nodes.

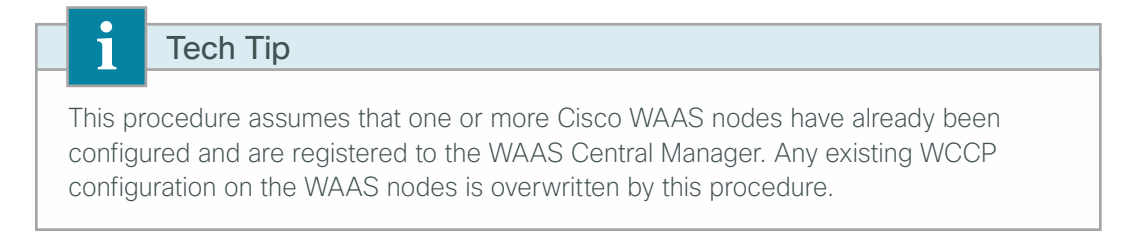

**Step 1:** Log in to the Cisco WAAS Central Manager through the web interface (for example, https://waas-wcm-1. cisco.local:8443).

#### Step 2: Navigate to AppNav Clusters > All AppNav Clusters.

Cluster Wizard - Deployment model × Choose one of the four platform types AppNav platform: \* WAVE Appliance 🔹 **Cluster Creation Progress** Choose one of the four pre-defined deployment models or Custom model. Deployment model
 Cluster settings
 Device Selection Deployment model: \* Single AppNav Controller WCCP interception 💌 Network topology diagram for selected deployment model: WAN  $\geq$ Current Step Summary AppNav LAN 📀 Complete AppNav platform: WAVE Appliance Deployment model: Single AppNav Controller WCCP interception Cluster interface Back Next Finish Cancel

Step 3: Start the configuration by clicking on the AppNav Cluster Wizard.

Step 4: Set the Cisco AppNav platform to ASR 1000 Series, and then click Next.

| i      | Tech Tip                                                                      |
|--------|-------------------------------------------------------------------------------|
| Cisco  | AppNav-XE clusters may include routers only within the same product family.   |
| You m  | ay not mix Cisco ASR 1000 Series routers with Cisco ISR 4451-X routers within |
| the sa | me cluster.                                                                   |

| Cluster Wizard - Deployment model                                                                       | ×                         |
|----------------------------------------------------------------------------------------------------|---------------------------|
| Choose one of the four platform types.                                                                  |                           |
| AppNav platform: * ASR 1000 Series<br>Typical network: topology dagram for selected AppNav-XE platform: | Cluster Creation Progress |
|                                                                                                    |                           |

Step 5: Assign the Cluster Name to AppNav-XE, and then add a description.

Step 6: Select the default setting of waas/1 for the WAAS Cluster ID, and then click Next.

| Cluster Wizard - Cluster settings                                                               | ×                                                                                             |
|-------------------------------------------------------------------------------------------------|-----------------------------------------------------------------------------------------------|
| Configure AppNav Cluster settings.                                                              |                                                                                               |
| Cluster Name: * AppNav-XE<br>Description: AppNav on IOS-XE Cluster<br>WAAS Cluster Id: * waas/1 | Cluster Creation Progress                                                                     |
|                                                                                                 | Current Step Summary<br>Complete<br>Name: AppNav-XE<br>WAAS Cluster Id: waas/1<br>Active: Yes |
|                                                                                                 | Back Next Finish Cancel                                                                       |

**Step 7:** Select Cisco AppNav-XE controllers (maximum of 4) to assign to the AppNav cluster under configuration.

**Step 8:** Add application accelerator Cisco WAAS nodes by selecting the WAAS nodes (Example: WAE-7341-2). After selecting all devices, click **Next**.

| Cluster Wizard - Device Selection ×                                                                                                    |                                                         |                                                                                   |                                                           |            |                                                                                                    |  |
|----------------------------------------------------------------------------------------------------|---------------------------------------------------------|-----------------------------------------------------------------------------------|-----------------------------------------------------------|------------|----------------------------------------------------------------------------------------------------|--|
| Select AppNav Controller(s) and WAAS Node(s) that will be part of the AppNav Cluster.                                                                          |                                                         |                                                                                   |                                                           |            |                                                                                                    |  |
| Select up to 4 AppNav-XEs  Vame METRO-ASR1001-1 VPN-ASR1001-2                                                                                                  | Device Model<br>ASR1001<br>ASR1001                      | IP Address<br>10.4.32.245<br>10.4.32.244                                          | Show All Location Primary Site Primary Site               | • <b>3</b> | Cluster Creation Progress<br>AppNav-XE<br>Cluster Settings<br>Cluster settings<br>Device Selection   |  |
| Select up to 32 WAAS Nodes the                                                                                                    | t are in this location<br>Device Model<br>UE5/4         | or datacenter<br>IP Address<br>10.5.1/5.8                                         | Show All                                                  | • 5        | Current Step Summary                                                                                 |  |
| RS213-WAVE574           RS231-WAE-SRE           RS232-WAVE294-1           RS232-WAVE294-2           RS232-WAVE294-2           RS240-WWAAS           WAE-7341-2 | OE574<br>SM-WAE<br>OE294<br>OE294<br>OE-VWAAS<br>OE7341 | 10.5.180.8<br>10.5.204.8<br>10.5.215.8<br>10.5.215.9<br>10.5.244.8<br>10.4.32.162 | R5213<br>R5231<br>R5232<br>R5232<br>R5240<br>Primary Site |            | Complete<br>AppNav Controller(s):<br>METRO-ASR1001-1<br>VPN-ASR1001-2<br>WAAS Node(s):<br>WAE-7341-2 |  |
| $\widehat{\boldsymbol{\boldsymbol{w}}}$ There are devices ineligible to $\boldsymbol{\boldsymbol{k}}$                                                          | e part of the cluster                                   | . Show ineligible der                                                             | vices                                                     |            | Back Next Finish Cancel                                                                              |  |

Step 9: Clear VRF default, select VRF global, and then click Next.

| Cluster Wizard - VRF Selec         | tion                                                                       | ×                                                                                                    |
|------------------------------------|----------------------------------------------------------------------------|----------------------------------------------------------------------------------------------------|
| Select VRF(s) that will be associa | ted with the current context - waas/1                                      |                                                                                                    |
| Common VRF(s) from all AppNa       | XE Controllers Show All                                                    | Cluster Creation Progress                                                                                                    |
| VRF                                |                                                                            | 🔆 AppNav-XE                                                                                                    |
| VRF default VRF global             |                                                                            | Deployment model     Claster settings     Device Selection     VRF Selection     VIF Selection     Interception/Cluster Interface for M     Interception/Cluster Interface for VP     Cluster Interface for VAE-7341-2 |
|                                    | Reasons                                                                    | Complete                                                                                                    |
| 1 Mgmt-intf                        | Assigned to managment interface.                                           | VRF(s):                                                                                                    |
| 2 INET-PUBLIC                      | Not present on all AppNav-XE Controllers. Available on: [VPN-ASR1001-2] Ur | available o                                                                                                    |
|                                    |                                                                            |                                                                                                    |
|                                    |                                                                            | Back Next Finish Cancel                                                                                                    |

**Step 10:** Select all WAN-facing interfaces for interception, select the LAN-facing interface as the Cluster Interface for intra-cluster traffic, and then click **Next**. Example settings are shown in the following table.

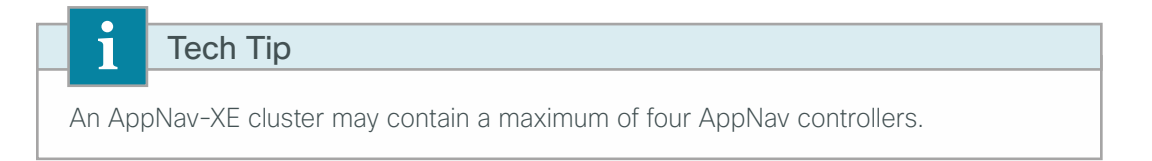

Table 15 - Example Settings for Interception and Cluster Interfaces

| Router          | WAN transport | Interception<br>interface(s) | Cluster Interface |
|-----------------|---------------|------------------------------|-------------------|
| CE-ASR1002X-1   | MPLS-A        | Gig0/0/3                     | Port-Channel1     |
| CE-ASR1001-2    | MPLS-B        | Gig0/0/3                     | Port-Channel2     |
| VPN-ASR1002X-1  | DMVPN-1       | Tunnel10                     | Port-Channel3     |
| VPN-ASR1001-2   | DMVPN-2       | Tunnel10                     | Port-Channel4     |
| METRO-ASR1001-1 | Layer 2 WAN   | Gig0/0/3.38                  | Port-Channel5     |
|                 |               | Gig0/0/3.39                  |                   |

| Cluster Wizard - Inter                                                           | ception/Cluster Inte                                                      | erface                         |                                                                 |                     |                    | x                                                                                                    |
|----------------------------------------------------------------------------------|---------------------------------------------------------------------------|--------------------------------|-----------------------------------------------------------------|---------------------|--------------------|----------------------------------------------------------------------------------------------------|
| Configure interception inte                                                      | rface to intercept optimiza                                               | ation traffic and clu:         | ster interface on METRO                                         | -ASR1001-1 AppNav-> | E that will be use | ed for intra-cluster traffic.                                                                                                    |
| Select WAN interface(s)                                                          | on which data path interd                                                 | eption to be enab              | led.                                                            | Sel                 | ected 2   Total 4  | Cluster Creation Progress                                                                                                    |
|                                                                                  |                                                                           |                                | Show                                                            | All                 | - 6                | 🔆 AppNav-XE                                                                                                    |
| Interface Name Gi0/0/3.38 Gi0/0/3.39 Loopback0 Port-channel5                     | Address<br>10.4.38.1<br>10.4.39.1<br>10.4.32.245<br>10.4.32.34            | Status<br>UP<br>UP<br>UP<br>UP | Service Insertion<br>Enabled<br>Enabled<br>Disabled<br>Disabled |                     |                    | Deployment model     Cluster settings     Device Selection     VRF Selection     Interception/Cluster Interface for M     Interception/Cluster Interface for VP     Cluster Interface for VAE-73412 |
| Select the Cluster Interf<br>Cluster Interface: Por<br>There are interface(s) in | ace that will be used for in<br>t-channel5<br>weigble to be selected as i | ntra-duster traffic.           | r interface Show ineligit                                       | ole interfaces      |                    | Current Step Summary<br>METRO-ASR1001-1<br>Complete<br>WAN Interface(s):<br>Gi0/0/3.38<br>Gi0/3.39<br>Cluster Interface:<br>Port-channelS                                                           |

Step 11: If necessary, repeat Step 10 for any additional Cisco AppNav-XE controller routers.

**Step 12:** Select the Cluster Interface for the Cisco WAAS node to use for intra-cluster traffic (Example: PortChannel 1). If this is the last WAAS node, click **Finish**, otherwise click **Next**.

| Cluster Wizard - Cluster Interface                                                                                                    | ×                                                                                                    |
|----------------------------------------------------------------------------------------------------|----------------------------------------------------------------------------------------------------|
| Select Cluster Interface on WAE-7341-2 WAAS Node that will be used for intra-cluster traffic. You can increase port capacity by using P by using Standby Group(s). | ort Channel(s) and/or add interface failover                                                                                                    |
| I Right click on an interface to get started.                                                                                                    | Cluster Creation Progress                                                                                                    |
| 😤 Add 👻 🥖 Edit 🗙 Delete 👻                                                                                                    | 🔆 AppNav-XE                                                                                                    |
|                                                                                                    | Deployment model     Ouster settings     Device Selection     VRF Selection     Interception/Cluster Interface for M     Interception/Cluster Interface for VP     Ouster Interface for WAE-7341-2 |
|                                                                                                    | Current Step Summary                                                                                                    |
| PortChannel 1                                                                                                    | ₩AE-7341-2                                                                                                    |
| Select the Cluster Interface that will be used for intra-cluster traffic.<br>Cluster Interface: * PortChannel 1                                                    | Complete                                                                                                    |
|                                                                                                    | Back Next Finish Cancel                                                                                                    |

Step 13: Repeat Step 12 for any additional WAAS nodes if necessary.

**Step 14:** Navigate to **AppNav Clusters > AppNav-XE**, enter a value for the **Authentication key** and **Confirm authentication key** (Example c1sco123), and then click **Submit**. Authentication with the cluster is configured.

| 🔅 Cluster Settings          | AppNav Contexts | AppNa | av Controllers   | ► WAAS Nodes | WAAS Node Groups |
|-----------------------------|-----------------|-------|------------------|--------------|------------------|
| Authentication key:         | •••••           |       | ]                |              |                  |
| Confirm authentication key: | •••••           |       | ]                |              |                  |
| Shutdown Wait Time: *       | 120             |       | (0-86400) second | ls           |                  |
| Submit Reset                |                 |       |                  |              |                  |

Step 15: Navigate to AppNav Clusters > AppNav-XE and verify that the Cisco AppNav cluster is operational.

The default Cisco AppNav policy includes video acceleration and the Cisco WAAS Central Manager indicates that the AppNav cluster is degraded if any of the WAAS nodes do not have a video license.

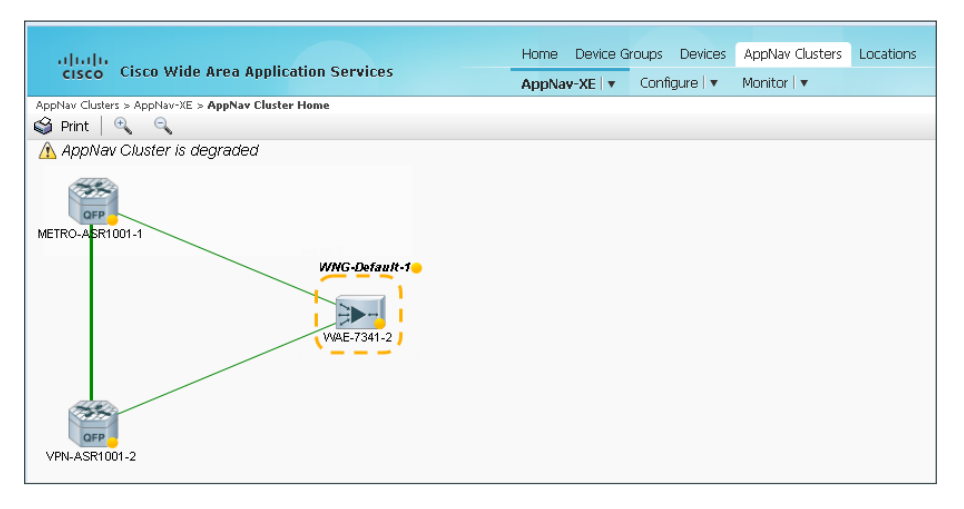

Next, if the Cisco WAAS nodes do not have a video license, disable video acceleration for the Cisco AppNav-XE cluster by following Step 16 through Step 19.

Step 16: If the cluster is not already selected, navigate to AppNav Cluster > AppNav-XE, select the cluster, and then navigate to Configure>AppNav Policies.

|            | սիս շա                                                                     |                      |                              | Но              | me Device Group | os Devices   | AppNav Clusters   | Locations    |       | admin   Logou     | it   Help   About     |
|------------|----------------------------------------------------------------------------|----------------------|------------------------------|-----------------|-----------------|--------------|-------------------|--------------|-------|-------------------|-----------------------|
| c          | isco Ci                                                                    | co wide Area A       | ppiloacion Services          | Ap              | pNav-XE 💌 Co    | onfigure   🔻 | Monitor   🔻       |              |       |                   |                       |
| AppNa      | AppNav Clusters > AppNav-XE > Configure > AppNav Cluster > AppNav Policies |                      |                              |                 |                 |              |                   |              |       |                   |                       |
| S Pr       | int 😍 R                                                                    | efresh 🔊 Restore     | e Default                    |                 |                 |              |                   |              |       |                   |                       |
| D Appl     | Jav Policy a                                                               | cross all AppNav-XE  | devices in a context will be | same            |                 |              |                   |              |       |                   |                       |
| Appl       | vav Policie                                                                | 3                    |                              |                 |                 |              |                   |              |       |                   | Selected 1   Total 1  |
| <u>9</u> A | dd Policy                                                                  | / Edit 🛛 🗙 Delete    | Unassign Policy              |                 |                 |              |                   |              | Show  | Al                | - 8                   |
|            | Name                                                                       |                      | Description                  | AppNav Contexts |                 | AppNav Con   | trollers          |              |       |                   |                       |
| 1 (        | APPNA                                                                      | V-1-PMAP             |                              | waas/1          |                 | VPN-ASR100   | 1-2, METRO-ASR100 | 01-1         |       |                   |                       |
|            |                                                                            |                      |                              |                 |                 |              |                   |              |       |                   |                       |
|            |                                                                            |                      |                              |                 |                 |              |                   |              |       |                   |                       |
|            |                                                                            |                      |                              |                 |                 |              |                   |              |       |                   |                       |
| Appl       | vav Policy                                                                 | Rules for Policy "AP | PPNAV-1-PMAP"                |                 |                 |              |                   |              |       |                   | selected 1   Total 10 |
| £ ∀        | dd Policy Ru                                                               | e 👷 Insert 🥖 E       | Edit 🗙 Delete 📑 Move to      | • • • 🗗 🖽 🕬     | ave Moved Rows  |              |                   |              | Show  | Al                | v 10                  |
|            | Position                                                                   | Class-Map            | Source IP                    | Destination IP  | Destination P   | Protocol     | Remote Devices    | Distribute 1 | °0    | Monitor           |                       |
|            | 1                                                                          | MAPI                 |                              |                 |                 | mapi         |                   | WNG-Defau    | it-1  | MAPI Accelerator  |                       |
|            | 2                                                                          | HTTPS                | any                          | any             | 443             |              |                   | WNG-Defau    | dt-1  | SSL Accelerator   |                       |
|            |                                                                            |                      | any                          | any             | WWW<br>2120     |              |                   |              |       |                   |                       |
|            | 3                                                                          | HTTP                 | any                          | any             | 8000            |              |                   | WNG-Defau    | ilt-1 | HTTP Accelerator  |                       |
|            |                                                                            |                      | any                          | any             | 8080            |              |                   |              |       |                   |                       |
|            |                                                                            |                      | any                          | any             | 8088            |              |                   |              |       |                   |                       |
|            | 4                                                                          | CIFS                 | any                          | any             | 445             |              |                   | WNG-Defau    | ilt-1 | CIFS Accelerator  |                       |
|            | 5                                                                          | Citrix-ICA           | any                          | any             | 1494            |              |                   | WNG-Defau    | ilt-1 | ICA Accelerator   |                       |
|            | 6                                                                          | Citrix-CGP           | any                          | any             | 2598            |              |                   | WNG-Defau    | ilt-1 | ICA Accelerator   |                       |
|            | 7                                                                          | epmap                | any                          | any             | msrpc           |              |                   | WNG-Defau    | it-1  | MS PortMapper     |                       |
|            | 8                                                                          | NFS                  | any                          | any             | 2049            |              |                   | WNG-Defau    | ilt-1 | NFS Accelerator   |                       |
| ✓          | 9                                                                          | RTSP                 | any                          | any             | 554             |              |                   | WNG-Defau    | ilt-1 | Video Accelerator |                       |
|            | 10                                                                         | APPNAV-class-de      | fault any                    | any             | 0007            |              |                   | WNG-Defau    | ilt-1 | None              |                       |

**Step 17:** In the lower pane, select the policy rule with the Monitor assigned to Video Accelerator (Example: Position 9 – RTSP), then click **Edit**.

Step 18: Change the setting for Monitor to None, click OK, and then accept the warning message by clicking OK again.

| AppNav Policy Rule  |               | ×               |
|---------------------|---------------|-----------------|
| AppNav Class-Map: * | RTSP          | Edit Create New |
| AppNav Action       |               |                 |
| Distribute To:      | WNG-Default-1 | Create New      |
| Monitor: *          | None          |                 |
|                     |               | OK Cancel       |
|                     |               |                 |

**Step 19:** Navigate to **AppNav Clusters > AppNav-XE** and verify that the Cisco AppNav cluster is now operational. Expect a short delay for the new status to be reflected.

| alulu                                             | Home Device G | roups Devices | AppNav Clusters | Locations |
|---------------------------------------------------|---------------|---------------|-----------------|-----------|
| cisco Cisco Wide Area Application Services        | AppNav-XE   🔻 | Configure   🔻 | Monitor   🔻     |           |
| AppNav Clusters > AppNav-XE > AppNav Cluster Home |               |               |                 |           |
| 🗳 Print   🔍 🔍                                     |               |               |                 |           |
| AppNav Cluster is operational                     |               |               |                 |           |
| METRO-ASR1001-1<br>WING-Dofault-1<br>WAE-7341-2   |               |               |                 |           |

PROCESS

# Preparing the Cisco UCS E-Series module for vWAAS

- 1. Configure remote switch for Cisco UCS E-Series
- 2. Configure the Cisco Integrated Management Controller
- 3. Configure UCS E-Series using CIMC
- 4. Configure RAID Using CIMC GUI

# CO Reader Tip

This process must be combined with the Install VMware ESXi on the Cisco UCS E-Series module process and the Configuring Cisco vWAAS on the UCS E-Series module process to complete the full installation and configuration of Cisco vWAAS on the UCS E-Series.

# **Configuration Checklist**

The following table specifies the parameters and data, in addition to the universal design parameters, that you need in order to set up and configure the Cisco vWAAS running on the Cisco UCS E-Series module. For your convenience, you can enter your values in the table and refer to it when configuring the UCS E-Series module. The values you enter will differ from those in this example, which are provided for demonstration purposes only.

| Parameter                                              | CVD values for<br>an access-layer<br>connection | CVD values for<br>a distribution-layer<br>connection   | Site-specific values |
|--------------------------------------------------------|-------------------------------------------------|--------------------------------------------------------|----------------------|
| In-band management network                             | 10.5.180.0/24 (existing data subnet)            | 10.5.168.16/29 (new<br>subnet for UCS E<br>management) |                      |
| UCS E-Series interface address                         | unnumbered gig0/2.64                            | 10.5.168.17/29                                         |                      |
| Cisco IMC interface address                            | 10.5.180.10/24                                  | 10.5.168.18/29                                         |                      |
| VMware ESXi interface address                          | 10.5.180.11/24                                  | 10.5.168.19/29                                         |                      |
| Switch interface number                                | 0/22                                            | 1/0/7                                                  |                      |
| VLAN number                                            | 64                                              | 106                                                    |                      |
| Time zone                                              | PST8PDT -8 0                                    | PST8PDT -8 0                                           |                      |
| IP address                                             | 10.5.180.8/24                                   | 10.5.175.8/24                                          |                      |
| Default gateway                                        | 10.5.180.1/24                                   | 10.5.175.1/24                                          |                      |
| WAAS Central Manager                                   | 10.4.48.100                                     | 10.4.48.100                                            |                      |
| Hostname                                               | RS213-vWAAS                                     | RS212-vWAAS                                            |                      |
| IP addresses of routers intercepting traffic with WCCP | 10.255.255.213                                  | 10.255.255.212                                         |                      |
| WCCP password                                          | c1sco123                                        | c1sco123                                               |                      |
| Management network (optional)                          | 10.4.48.0/24                                    | 10.4.48.0/24                                           |                      |
| TACACS shared key (optional)                           | SecretKey                                       | SecretKey                                              |                      |

Table 16 - Cisco vWAAS on the Cisco UCS E-Series module network parameters

#### **Procedure 1** Configure remote switch for Cisco UCS E-Series

The access switch is the appropriate location to physically connect Cisco UCS E-Series modules at single-tier remote sites. Regardless of the switch type—single switch, switch stack, or modular—this type of connection must use a Layer 2 access interface. At distribution layer sites, the Cisco UCS E-Series module is physically connected to the distribution layer switch.

This guide assumes that the Cisco UCS E-Series module has been installed into the remote-site router and that the LAN switch has already been configured. Only the procedures required to complete the connection of the switch to the UCS E-Series module are included. For details on how to configure switches, see the Campus Wired LAN Technology Design Guide.

**Step 1:** Connect the Cisco UCS E-Series module's external Ethernet port to an Ethernet port on the remote site's access or distribution layer switch, and then return the switchport configuration to the default.

default interface GigabitEthernet1/0/7

**Step 2:** Define the switchport in the remote-site switch as an access port for the data VLAN, and then apply port-security and QoS configuration.

```
interface GigabitEthernet1/0/7
description UCS E-Series external port (vWAAS)
switchport access vlan 64
switchport host
ip arp inspection trust
logging event link-status
macro apply EgressQoS
no shutdown
```

#### **Procedure 2** Configure the Cisco Integrated Management Controller

Tech Tip

The UCS E-Series procedures in this guide assume that you are using an ISR G2 2900 series router or ISR G2 3900 series router. The ISR 4451-X router procedure, while similar, is not included in this guide.

The Cisco UCS E-Series module has two internal interfaces on the router. These interfaces are numbered depending on which slot the UCS E-Series module is installed. Interface ucse\_/0 represents a routed PCIe interface and interface ucse\_/1 represents the multi-gigabit fabric (MGF) interface. This procedure configures the PCIe interface, which is also referred to as the Console interface.

## **Option 1: Layer 2 access switch**

This is the recommended configuration for remote sites with an access layer only.

Perform these steps to set up the Cisco Integrated Management Controller (CIMC) interface.

#### Step 1: Determine the UCS-E interfaces.

| RS213-2911# <b>show</b> | ip interface | brief | include | e ucse      |             |      |
|-------------------------|--------------|-------|---------|-------------|-------------|------|
| ucse1/0                 | unassigned   | YES   | unset   | administrat | cively down | down |
| ucsel/1                 | unassigned   | YES   | unset   | up          | up          |      |

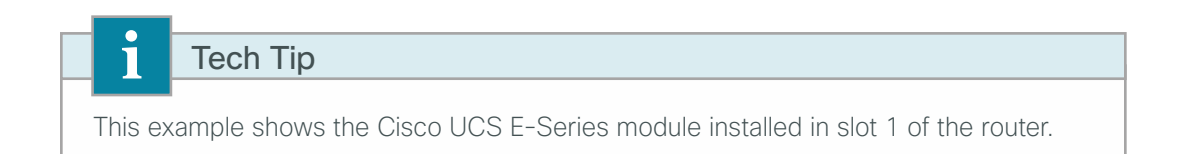

**Step 2:** Assign an IP address to the router's UCS E-series interface. In this configuration you use **IP unnumbered** to share the IP address assigned to the internal data VLAN. This will be the gateway IP address for the Cisco UCS E-Series CIMC and hypervisor.

```
interface ucse1/0
  ip unnumbered interface GigabitEthernet0/2.64
```

Step 3: Assign an IP address and gateway to the CIMC.

```
interface ucse1/0
imc ip address 10.5.180.10 255.255.255.0 default-gateway 10.5.180.1
```

# Tech Tip

Ĩ

If HSRP is configured, do not use the HSRP virtual IP address. Use the real IP address assigned to the interface or subinterface.

Step 4: Configure the CIMC LAN on Motherboard (LOM) for shared access.

```
interface ucse1/0
imc access-port shared-lom console
no shutdown
```

#### Tech Tip

Shared console access allows this interface to be used for CIMC access and network traffic. Dedicated mode allows only CIMC access.

Step 5: Configure a static host route for the CIMC host via the internal UCS-E interface. ip route 10.5.180.10 255.255.255 ucse1/0 **Step 6:** Configure an additional static host route for the VMware ESXi host that will reside on the same subnet and share the UCS-E console for access.

```
ip route 10.5.180.11 255.255.255.255 ucse1/0
```

**Step 7:** If this is a dual router remote site, you may need to redistribute the static routes created in Step 5 and Step 6 into the LAN EIGRP process (Example: EIGRP-100).

```
1
        Tech Tip
Each of the two routers includes static routes to the UCS E-Series module. It is not
necessary to redistribute these static routes into the LAN EIGRP process.
    ip route 10.5.180.10 255.255.255.255 ucsel/0
    ip route 10.5.180.11 255.255.255.255 ucse1/0
This type of static route is known as a pseudo-static or pseudo-connected route
because it meets two conditions:
1) The static route points directly to an interface.
2) The destination IP address is contained within an IP range that is referenced by an
EIGRP network statement.
    router eigrp 100
     network 10.5.0.0 0.0.255.255
A pseudo-connected route is treated like a connected route and is automatically
advertised within the EIGRP autonomous system as an EIGRP internal route so no
redistribution is required.
Although the pseudo-connected routes will be automatically brought into the EIGRP
topology and treated similarly to a connected route, EIGRP does not reclassify
the route as a connected. Redistribution of static routes, and then applying
configuration commands (such as route maps) to the redistributed routes will affect
these routes.
```

As a best practice, a route-map with an access-list is used to explicitly list which static routes are redistributed. If static route redistribution is already configured, then redistribution of the pseudo-connected routes is also required. In this case, add a new access-list and the additional clause for the route-map.

If static route redistribution is not already configured, then you may skip this step.

```
ip access-list standard STATIC-ROUTE-LIST
remark UCS-E CIMC & ESXi host routes
permit 10.5.180.10
permit 10.5.180.11
!
route-map STATIC-IN permit 20
match ip address STATIC-ROUTE-LIST
!
router eigrp 100
redistribute static route-map STATIC-IN
```

Next, verify the CIMC configuration.

Step 8: Open a browser window to the CIMC address (example: https://10.5.180.10), enter the factory default username admin and factory default password password, and then click Log In.

| ului)<br>cisco | Cisco Integrated Management Controller R224-3445-405446 Winker Lt/Car080220000) | Usemame: Password<br>Password<br>Login Cancel |
|----------------|---------------------------------------------------------------------------------|-----------------------------------------------|
|                |                                                                                 |                                               |

**Step 9:** If this is the first login to this device, you will be prompted to change the password. Enter a new password (Example: c1sco123), and then click **Save Changes**.

| First Login             | Ø                         |
|-------------------------|---------------------------|
| Please change your pass | sword                     |
| New Password:           |                           |
| Confirm New Password:   |                           |
|                         |                           |
|                         | Save Changes Reset Values |
|                         |                           |

## **Option 2: Layer 3 distribution switch-dedicated UCS-E subnet**

This is the recommended configuration for remote sites with a distribution layer.

When connecting to the distribution layer you must assign a dedicated subnet range for Cisco UCS E-Series management. The CIMC and ESXi interfaces are both assigned addresses in this range. The external UCS E-series interface(s) are connected to the LAN for communication between the Cisco vWAAS and the redirecting router.

Perform these steps to set up the CIMC interface.

**Step 1:** Determine the UCS-E interfaces.

|   | RS212-2911# <b>show</b> | ip interface | brief | includ | e ucse      |            |      |
|---|-------------------------|--------------|-------|--------|-------------|------------|------|
|   | ucse1/0                 | unassigned   | YES   | unset  | administrat | ively down | down |
|   | ucsel/1                 | unassigned   | YES   | unset  | up          | up         |      |
| • | Tech Tip                |              |       |        |             |            | 1    |

This example shows the Cisco UCS E-Series module installed in slot 1 of the router.

**Step 2:** Assign an IP address to the router's UCS E-series interface. In this configuration you explicitly assign an IP address on the newly assigned subnet range. This will be the gateway IP address for the Cisco UCS E-Series CIMC and hypervisor.

interface ucse1/0 ip address 10.5.168.17 255.255.258.248

Step 3: Assign an IP address and gateway to the CIMC.

interface ucsel/0
imc ip address 10.5.168.18 255.255.255.248 default-gateway 10.5.168.17

Step 4: Configure the CIMC LOM for shared access.

```
interface ucse1/0
imc access-port shared-lom console
no shutdown
```

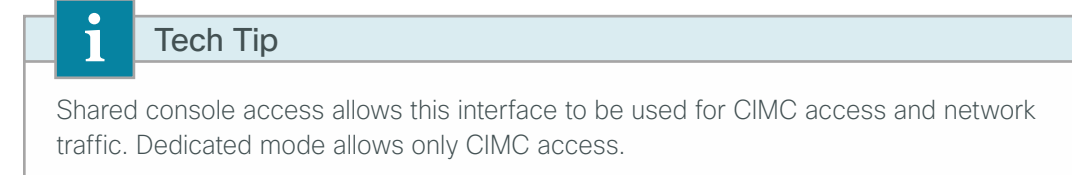

Next, verify the CIMC configuration.

**Step 5:** Open a browser window to the CIMC address (example: https://10.5.168.18), enter the factory default username **admin** and factory default password **password**, and then click **Log In**.

|   | dialia<br>cisco | Cisco Integrated Management Controller<br>RS240-3946-0431403<br>Winker IaL3015/2213WM | Usemame:<br>Password:<br>Log In | Cancel |  |
|---|-----------------|---------------------------------------------------------------------------------------|---------------------------------|--------|--|
| / |                 |                                                                                       |                                 |        |  |

**Step 6:** If this is the first login to this device, you will be prompted to change the password. Enter a new password (Example: c1sco123), and then click **Save Changes**.

| First Login             | 0                         |
|-------------------------|---------------------------|
| Please change your pase | sword                     |
| New Password:           |                           |
| Confirm New Password:   |                           |
|                         | Save Changes Reset Values |

## Procedure 3 Configure UCS E-Series using CIMC

**Step 1:** Verify the server status. From the Server Summary screen you can verify the installed CPU, if the memory and disk are correctly reported, that the correct versions of CIMC and BIOS are installed.

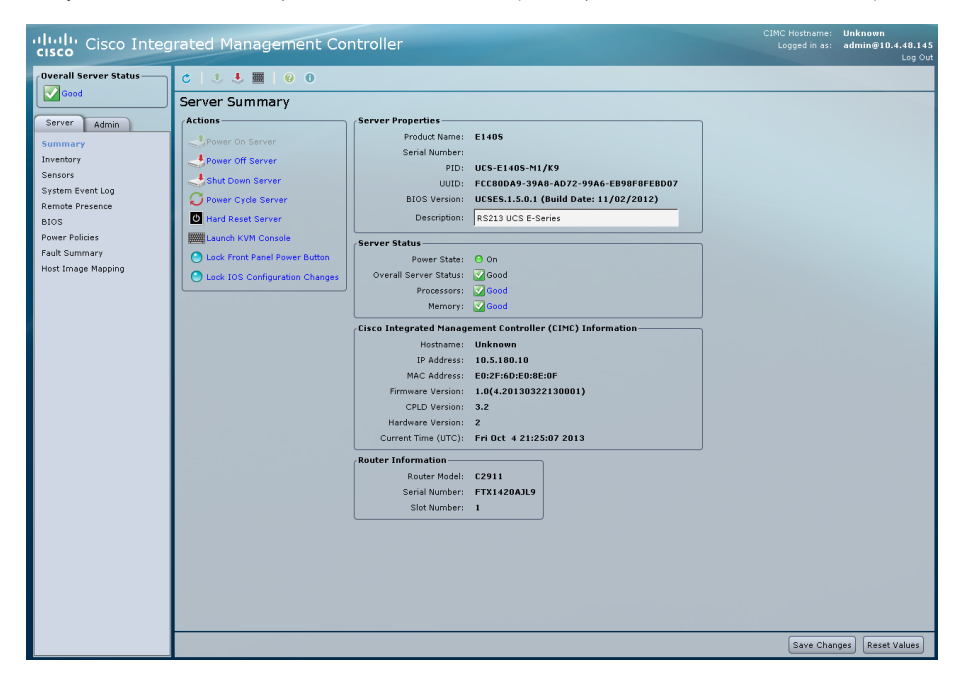

Step 2: Enter a description for this device (Example: RS213 UCS E-Series), and click then Save Changes.

Next, configure Network Settings.

**Step 3:** Click the **Admin** tab, select **Network**, and then click the **Network Settings** tab. Configure a hostname (Example: RS213-UCSE140S) and the primary DNS server if necessary (Example: 10.4.48.10), and then click **Save Changes**. On the warning window, click **OK**.

| cisco Cisco Integ      | grated Management Controller           | CIMC Hostname: Unknown<br>Logged in as: admin@10.4.48.145<br>Log Out |
|------------------------|----------------------------------------|----------------------------------------------------------------------|
| Overall Server Status  | C   3. 🛃 📕 0. 0                        |                                                                      |
| Good                   | Network                                |                                                                      |
| Server Admin           | Network Settings Network Security      |                                                                      |
| User Management        | NIC Properties                         |                                                                      |
| Network                | NIC Mode: Shared LOM (host)            |                                                                      |
| Certificate Management | NIC Redundancy: None                   |                                                                      |
| CIMC Log               | NIC Interface: Console                 |                                                                      |
| Event Management       | MAC Address: E0:2F:6D:E0:8E:0F         |                                                                      |
| Firmware Management    | Common Properties                      |                                                                      |
| oundes                 | Hostname: RS213-UCSE140S               |                                                                      |
|                        | IPv4 Properties                        |                                                                      |
|                        | Enable IPv4: 🗹                         |                                                                      |
|                        | Use DHCP:                              |                                                                      |
|                        | IP Address: 10.5.180.10                |                                                                      |
|                        | Subnet Mask: 255.255.0                 |                                                                      |
|                        | Gateway: 10.5.180.1                    |                                                                      |
|                        | Obtain DNS Server Addresses From DHCP: |                                                                      |
|                        | Preferred DNS Server: 10.4.48.10       |                                                                      |
|                        | Alternate DNS Server: 0.0.0.0          |                                                                      |
|                        | VLAN Properties                        |                                                                      |
|                        | Enable VLAN:                           |                                                                      |
|                        | VLAN ID: 1                             |                                                                      |
|                        | Priority: 0                            |                                                                      |
|                        |                                        |                                                                      |
|                        |                                        |                                                                      |
|                        |                                        |                                                                      |
|                        |                                        | Save Changes Reset Values                                            |

Step 1: Click on the Server tab, select Inventory, and then click the Storage tab.

| cisco Cisco Integ       | CMC Hostname: R5213-UCSE1.485<br>Irated Management Controller Logod in as: admin#10.4.8.143<br>Logod in as: admin#10.4.8.143 |  |  |  |  |  |  |  |
|-------------------------|----------------------------------------------------------------------------------------------------|--|--|--|--|--|--|--|
| Overall Server Status   | C   3 4 1 0 0                                                                                                    |  |  |  |  |  |  |  |
| Storage Cards           |                                                                                                    |  |  |  |  |  |  |  |
| Server Admin            | CPUs Memory Power Supplies Storage PCI Adapters                                                                              |  |  |  |  |  |  |  |
| Summary                 | ¿Storage Adapters                                                                                                    |  |  |  |  |  |  |  |
| Inventory               | Controller Product Name Firmware Package Build Product ID Cache Memory Size                                                  |  |  |  |  |  |  |  |
| Sensors                 | SLOT-5 LST MegaRATD SAS 2004 RC 20.10.1-0092 LST Logic 0 MB                                                                  |  |  |  |  |  |  |  |
| System Event Log        |                                                                                                    |  |  |  |  |  |  |  |
| Remote Presence<br>BIOS | Storage Card: SLOT-5                                                                                                    |  |  |  |  |  |  |  |
| Power Policies          | ControllerInfo Physical Drive Info Virtual Drive Info                                                                        |  |  |  |  |  |  |  |
| Fault Summary           | (Firmware Versions / Settings )                                                                                              |  |  |  |  |  |  |  |
| Host Image Mapping      | Product Name: LSI MegaRAID SAS 2004 ROMB Predictive Fail Poll Interval: 300 sec                                              |  |  |  |  |  |  |  |
|                         | Firmware Package Build: 20.10.1-0092 Rebuild Rate: 30 MB/s                                                                   |  |  |  |  |  |  |  |

Step 2: Click the Physical Drive Info tab.

| cisco Cisco Integ                              | rated Management Controller                                                                                                    | CIMC Hostname:<br>Logged in as: | RS213-UCSE1405<br>admin@10.4.48.145<br>Log Out |  |  |  |  |
|------------------------------------------------|----------------------------------------------------------------------------------------------------|---------------------------------|------------------------------------------------|--|--|--|--|
| Overall Server Status                          | C U U III 0 0 Storage Cards                                                                                                    |                                 |                                                |  |  |  |  |
| Summary<br>Inventory                           | Clus memory reversupplies on the PLI Adapters     Storage Adapters     Controller Product Name Firmware Package Build Product ID Cache Memory Size |                                 |                                                |  |  |  |  |
| Sensors<br>System Event Log<br>Remote Presence | SLOT-5 LST MegaRAID SAS 2004 RC 20.10.1-0092 LST Legic 0 M8 Storrang Card: SI 0T-5                                                                 |                                 | Y                                              |  |  |  |  |
| BIOS<br>Power Policies<br>Fault Summary        | Controllering Physical Drive Infe Virtual Drive Infe Virtual Drive Infe                                                                            |                                 |                                                |  |  |  |  |
| Host Image Mapping                             | Slot Number State Mode Type Coerced Size Actions 1 system 3B0D HDD, SATA 475883 MB - Actions                                                       |                                 | -                                              |  |  |  |  |
|                                                | 2 system JBOD HDD, SATA 475883 MB - Actions - 🔓                                                                                                    |                                 | Ŧ                                              |  |  |  |  |

Step 3: For the drive in Slot Number 1, choose Change State from the Actions list.

| cisco Cisco Integ                                                                                                    | grated Manag                        | ement Conf          | roller     |                 |              |                | CIMC Hostname:<br>Logged in as: | RS213-UCSE1405<br>admin@10.4.48.145<br>Log Out |
|----------------------------------------------------------------------------------------------------|-------------------------------------|---------------------|------------|-----------------|--------------|----------------|---------------------------------|------------------------------------------------|
| Overall Server Status         C         J. ● ●         ●           Storage Cards         Storage Cards         Storage Cards |                                     |                     |            |                 |              |                |                                 |                                                |
|                                                                                                    |                                     |                     |            |                 |              |                |                                 |                                                |
| Server Admin                                                                                                    | CPUs Memory                         | Power Supplies      | Storage    | PCI Adapters    |              |                |                                 |                                                |
| Summary                                                                                                    | Storage Adapters                    |                     |            |                 |              |                |                                 |                                                |
| Inventory                                                                                                    | Controller                          | Product Name        | Firmware   | e Package Build | Product ID   | Cache Memory S | ize                             |                                                |
| Sensors                                                                                                    | SLOT-5 LSI Me                       | gaRAID SAS 2004 RC  |            |                 |              |                |                                 | <b>A</b>                                       |
| System Event Log                                                                                                    |                                     |                     |            |                 |              |                |                                 |                                                |
| Remote Presence                                                                                                    |                                     |                     |            |                 | Storage Card | 1: SLOT-5      |                                 |                                                |
| BIUS<br>Power Policies                                                                                                    | Controllerinfo                      | Physical Drive Info | Victual De | ive Info        |              |                |                                 |                                                |
| Fault Summary                                                                                                    |                                     |                     | VIICOULDI  | We Into         |              |                |                                 |                                                |
| Host Image Mapping                                                                                                    | Physical Drives                     |                     | ſ          | r 1             |              | n n            |                                 |                                                |
|                                                                                                    | Slot Number                         | State               | Mode       | Туре            | Coerced Size | Actions        |                                 |                                                |
|                                                                                                    | 1                                   |                     |            |                 |              | - Actions - 🗦  |                                 | <b></b>                                        |
|                                                                                                    | 2                                   | system              | JBOD       | HDD, SATA       | 475883 MB    | - Actions -    |                                 |                                                |
|                                                                                                    |                                     |                     |            |                 |              | Change State   |                                 | _                                              |
|                                                                                                    | Rebuild                             |                     |            |                 |              |                |                                 |                                                |
|                                                                                                    | General / Inquiry Data Set Bootable |                     |            |                 |              |                |                                 |                                                |

Step 4: If necessary, for the Physical Drive State, choose UnconfiguredGood, and then click Confirm.

| Change Physical Drive State  😢      |
|-------------------------------------|
| Change State to: UnconfiguredGood 🛟 |
| Confirm                             |
|                                     |

**Step 5:** If necessary, repeat Step 3 and Step 4 for the remaining drives.

Step 6: Click the Virtual Drive Info tab. In the Actions pane, click Create.

| i                                                                                              | Fech Tip                                                                                                    |  |  |  |  |  |  |  |
|------------------------------------------------------------------------------------------------|----------------------------------------------------------------------------------------------------|--|--|--|--|--|--|--|
| If you are<br>select RA<br>when pos                                                            | If you are configuring a Cisco UCS E-Series module with a single hard drive you can select RAID 0 and add the single drive to the list. Using two drives is recommended when possible.                                                                                                    |  |  |  |  |  |  |  |
| Uluilli Cisco Integ                                                                            | CINC Hostname: R5213-UESE140S<br>Logged in as: admin@10.4.40.145<br>Log Out<br>CINC Hostname: R5213-UESE140S<br>Log Out<br>Storage Cards<br>CUNC Momony Denset Sumples                                                                                                    |  |  |  |  |  |  |  |
| Server Admin<br>Summary<br>Inventory<br>Sensors<br>System Event Log<br>Remote Presence<br>BIOS | Child         Memory         Douer supplies         Outrop         Point         Product         Product         Product ID         Cache Memory Size         Size         Si                                                                                                    |  |  |  |  |  |  |  |
| Power Policies<br>Fault Summary<br>Host Image Mapping                                          | Centrolleriofic Physical Drive Info Virtual Drive Info Virtual Drive  Actions  Controlleriofic Physical Drive Info Centrolleriofic Physical Drive Info Centrolleriofic Physica |  |  |  |  |  |  |  |
|                                                                                                | Configure Virtual Drive       RAID Level:       Inconfigured Drives:       Image: Cancel                                                                                                    |  |  |  |  |  |  |  |

**Step 7:** In the **Configure Virtual Drive** window, select RAID Level **RAID 1** from the drop down menu. If your system only has a single drive, select RAID Level **RAID 0** (this will be the only available option).

| c   3 3 🔳                                                                                 | 0                       |                                                                                                    | Log Or                      |
|-------------------------------------------------------------------------------------------|-------------------------|----------------------------------------------------------------------------------------------------|-----------------------------|
| Storage Car<br>CPUs Memor<br>Storage Adapts<br>Controller<br>SLOT-5 LSI<br>ControllerInfo | Configure Virtual Drive | Contraction Contraction Contra | roduct ID Cache Memory Size |
| Virtual Drive                                                                             |                         | Next Cancel                                                                                                    | Actions Actions             |
**Step 8:** Select the drives to be included in the RAID configuration, and then move them from the Unconfigured Drives column to the Selected Drives column by clicking **Add**. After selecting all the drives, click **Next**.

| Configure Virtual Drive 😵 |          |                  |  |  |
|---------------------------|----------|------------------|--|--|
| RAID Level: RAID 1        | \$       |                  |  |  |
| Unconfigured Drives:      |          | Selected Drives: |  |  |
|                           | Add >    | 2                |  |  |
|                           | < Remove |                  |  |  |
|                           |          | Next Cancel      |  |  |

Step 9: In the Configure Raid Parameters window, select Set Bootable, and then click Next.

| Configure       | RAID Parameters 🥹 |
|-----------------|-------------------|
| Strip Size:     | 64KB              |
| Access Policy:  | Read-Write        |
| Drive Cache:    | Unchanged 🗘       |
| Initialization: | Quick             |
| HSP:            |                   |
| Set Bootable:   |                   |
|                 | Back Next Cancel  |

Step 10: In the Confirm RAID Configuration window, verify the proper drives are listed, and then click Submit.

| Confirm R       | Confirm RAID Configuration 🤗 |               |  |  |
|-----------------|------------------------------|---------------|--|--|
| RAID Level:     | RAID 1                       | Drives:       |  |  |
| Strip Size:     | 64KB                         | 1             |  |  |
| Access Policy:  | Read-Write                   | 2             |  |  |
| Drive Cache:    | Unchanged                    |               |  |  |
| Initialization: | Quick                        |               |  |  |
| HSP:            | Disabled                     |               |  |  |
| Set Bootable:   | Enabled                      |               |  |  |
|                 | Back                         | Submit Cancel |  |  |

**Step 11:** Verify the virtual and physical drives are properly assigned by navigating to the **Server** tab, selecting **Inventory**, clicking the **Storage** tab, and then clicking the **Virtual Drive Info** tab.

| cisco Cisco Integ      | rated Managemen            | t Controlle       | er                  |                 |              |                | CIMC Hostname:<br>Logged in as: | RS213-UCSE140S<br>admin@10.4.48.145<br>Log Out |
|------------------------|----------------------------|-------------------|---------------------|-----------------|--------------|----------------|---------------------------------|------------------------------------------------|
| Overall Server Status  | C   1 3 🔠   0 0            |                   |                     |                 |              |                |                                 |                                                |
| Good                   | Storage Cards              |                   |                     |                 |              |                |                                 |                                                |
| Server Admin           | CPUs Memory Power S        | upplies Storag    | PCI Adapters        |                 |              |                |                                 |                                                |
| Summary                | Storage Adapters           |                   |                     |                 |              |                |                                 |                                                |
| Inventory              | Controller Product Nat     | me Firr           | nware Package Build | Product ID      | Cache Memory | Size           |                                 |                                                |
| Sensors                | SLOT-5 LSI MegaRAID SA     | 5 2004 RC 20.10.1 |                     | LSI Logic       |              |                |                                 |                                                |
| System Event Log       |                            |                   |                     |                 |              |                |                                 |                                                |
| Remote Presence        |                            |                   |                     | Storage Card    | · SLOT-5     |                |                                 |                                                |
| BIOS<br>Demos Delining | Controllected D Division D | vive tota Wirtu   | al Drive Info       | otorage bara    | . 0201 0     |                |                                 |                                                |
| Fault Summary          | ControllerInfo Physical D  | rive Info         |                     |                 |              |                |                                 |                                                |
| Host Image Mapping     | Virtual Drives             |                   |                     |                 | n.           |                |                                 |                                                |
|                        | Virtual Drive Nam          | ie State          | Size RAID Lev       | el Actions      |              |                |                                 | Actions                                        |
|                        | 0                          | Optimal           | 475883 ME RAI       | D 1 - Actions - | ÷            |                |                                 | SQF Create                                     |
|                        |                            |                   |                     |                 |              |                |                                 | €dit                                           |
|                        |                            |                   |                     |                 |              |                |                                 | Delete                                         |
|                        | General                    |                   | Physical Drive      | s               |              |                |                                 |                                                |
|                        | Name:                      |                   | Virtual Driv        | e Physical D    | rive Span    | Starting Block | Number Of Blocks                | State                                          |
|                        | Stripe Size:               | 64 KB             | 0                   | 1               | 0            | 0              | 974608384                       | online 🛎                                       |
|                        | Drives Per Span:           | 2                 | 0                   | 2               | 0            | 0              | 974608384                       | online                                         |
|                        | Span Depth:                | 1                 |                     |                 |              |                |                                 |                                                |
|                        | Access Policy:             | Read-Write        |                     |                 |              |                |                                 |                                                |
|                        | Cache Policy:              | Direct            |                     |                 |              |                |                                 |                                                |
|                        | Write Cache Policy:        | Write Through     |                     |                 |              |                |                                 |                                                |
|                        | Disk Cache Policy:         | Unchanged         |                     |                 |              |                |                                 |                                                |
|                        | Allow Background Init:     | true              |                     |                 |              |                |                                 |                                                |
|                        | Auto Snapshot:             | false             |                     |                 |              |                |                                 |                                                |
|                        | Auto Delete Oldest:        | true              |                     |                 |              |                |                                 | Ŧ                                              |
|                        |                            |                   |                     |                 |              |                |                                 |                                                |

| cisco Cisco Integ     | rated Management Controller Controller Loged in 85: admin@10.448.178<br>Loged in 85: admin@10.448.178           |  |  |
|-----------------------|----------------------------------------------------------------------------------------------------|--|--|
| Overall Server Status | C   🕹 🕹 🧱   0 0                                                                                                 |  |  |
| Good                  | Storage Cards                                                                                                   |  |  |
| Server Admin          | CPUs Memory Power Supplies Storage PCI Adapters                                                                 |  |  |
| Summary               | (Storage Adapters                                                                                               |  |  |
| Inventory             | Controller Product Name Firmware Package Build Product ID Cache Memory Size                                     |  |  |
| Sensors               | SLOT-5 LSI MegaRAID SAS 2004 RC 20.10.1-0092 LSI Logic 0 MB                                                     |  |  |
| System Event Log      |                                                                                                    |  |  |
| BIOS                  | Storage Card: SLOT-5                                                                                            |  |  |
| Power Policies        | ControllerInfo Physical Drive Info Virtual Drive Info                                                           |  |  |
| Fault Summary         | (Virtual Drives                                                                                                 |  |  |
| Host Image Mapping    | Virtual Drive Name State Size RAID Level Actions                                                                |  |  |
|                       | 0 Optimal 571250 ME RAID 1 - Actions -                                                                          |  |  |
|                       | Sect Annual Annual Annual Annual Annual Annual Annual Annual Annual Annual Annual Annual Annual Annual Annual A |  |  |
|                       |                                                                                                    |  |  |
|                       | General Physical Drives                                                                                         |  |  |
|                       | Name: Virtual Drive Physical Drive Span Starting Block Number Of Blocks                                         |  |  |
|                       | Drives Person: 2                                                                                                |  |  |
|                       | Span Depth: 1 0 3 0 0 1169920000                                                                                |  |  |
|                       | Access Policy: Read-Write                                                                                       |  |  |
|                       | Cache Policy: Direct                                                                                            |  |  |
|                       | Read Ahead Policy: None                                                                                         |  |  |
|                       | Disk Cache Policy: Unchanged                                                                                    |  |  |
|                       | Allow Background Init: true                                                                                     |  |  |
|                       | Auda Canadadi. Estea                                                                                            |  |  |
|                       |                                                                                                    |  |  |
|                       | Save Changes Reset Values                                                                                       |  |  |

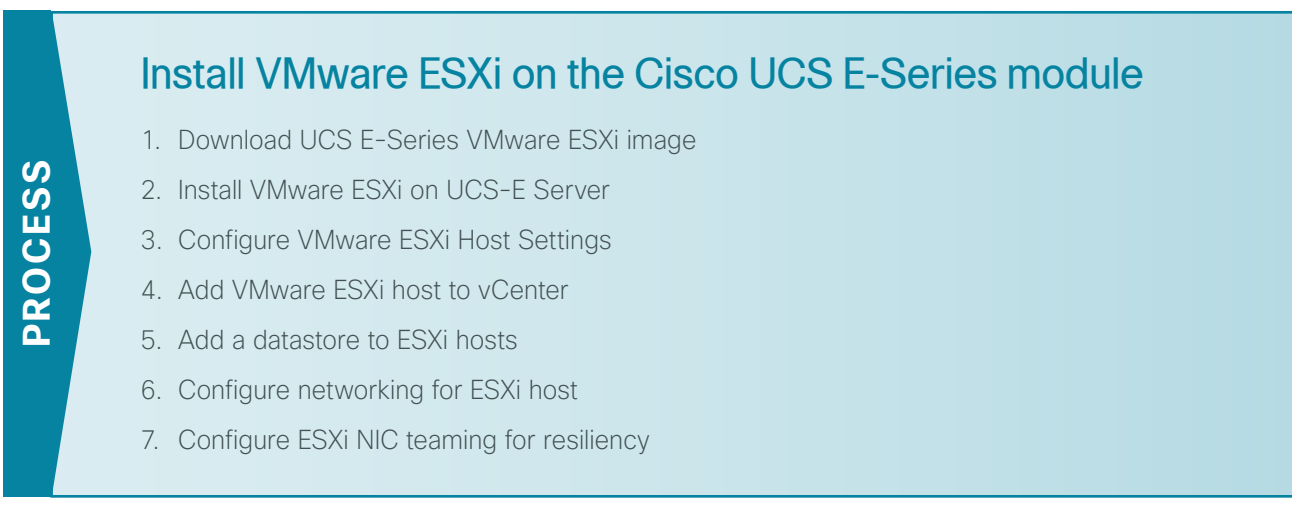

If possible install ESXi on the Cisco UCS-E server modules before shipping them to remote locations. This will avoid WAN utilization and possible congestion problems on your network.

# Tech Tip

i

If you are using VMware FL-SRE-V-HOST license (equivalent to VMware vSphere Hypervisor™ 5.X), make sure that the installed Cisco UCS-E RAM is 32 GB or less. If the installed UCS-E RAM is more than 32 GB, you will get an error message, and you will not be able to apply the license.

If you want to use 48-GB RAM on the UCS-E server, upgrade your license to FL-SRE-V-HOSTVC. You can verify the memory configuration prior to installing VMware ESXi by navigating to the **Server** tab, selecting **Inventory**, and then clicking the **Memory** tab.

# Procedure 1 Download UCS E-Series VMware ESXi image

A custom version of VMware ESXi has been developed specifically for use on Cisco UCS Servers. Use the following steps to download the custom ISO image.

Step 1: Open a browser and navigate to the VMware login page, https://my.vmware.com/web/vmware/login.

Step 2: Enter your VMware credentials, and then click Log In. If you do not have an account with VMware, create an account by clicking Register.

Step 3: Click on All Downloads.

Step 4: Select the All Products tab and then click on View Download Components for VMware vSphere.

| All Downloads                             |                                                  |
|-------------------------------------------|--------------------------------------------------|
| Search All Downloads                      | Q                                                |
| My Products All Products A-Z              |                                                  |
|                                           | All Products                                     |
| Datacenter & Cloud Infrastructure         |                                                  |
| VMware vCloud Suite                       | View Download Components I Drivers & Tools I Buy |
| VMware vSphere with Operations Management | View Download Components I Drivers & Tools I Try |
| VMware vSphere Data Protection Advanced   | View Download Components I Drivers & Tools I Try |
| VMware vSphere                            | View Download Components I Drivers & Tools I Try |

Step 5: Select version 5.1 in the Select Version dropdown box.

| Download VMware vSphere                                   |                                                                                                    |  |
|-----------------------------------------------------------|----------------------------------------------------------------------------------------------------|--|
| Select Version:<br>5.1<br>5.5<br>5.1<br>5.0<br>4.1<br>4.0 | Customers who have purchased VMware vSphere 5.1 can download their relevant installation package from the product download tab below. Looking to upgrade from vSphere 4 or Infrastructure 3? Visit the VMware vSphere Upgrade Center. |  |

Step 6: Select the Custom ISOs tab, and expand the OEM Customized Installer CDs by clicking the right arrow.

| Product Downloads              | Drivers & Tools | Open Source | Custom ISOs |              |
|--------------------------------|-----------------|-------------|-------------|--------------|
|                                |                 |             |             |              |
| Custom ISOs                    |                 |             |             | Release Date |
| > OEM Customized Installer CDs |                 |             |             |              |

### Step 7: Click on Go to Downloads for the Cisco Custom Image for ESXi 5.1.0 U1 GA Install CD.

| Pro | duct Downloads Drivers & Tools Open Source Custom ISOs  |                            |
|-----|---------------------------------------------------------|----------------------------|
|     | Custom ISOs                                             | Release Date               |
| ~   | OEM Customized Installer CDs                            |                            |
|     | HP Custom Image for ESXi 5.1.0 Update 1 Install CD      | 2013-09-30 Go to Downloads |
|     | Hitachi Custom Image for ESXi 5.1.0 Update 1 Install CD | 2013-05-31 Go to Downloads |
|     | Cisco Custom Image for ESXI 5.1.0 U1 GA Install CD      | 2013-05-30 Go to Downloads |

Step 8: In the Product Downloads Tab, click the Download Now for the File type: iso version.

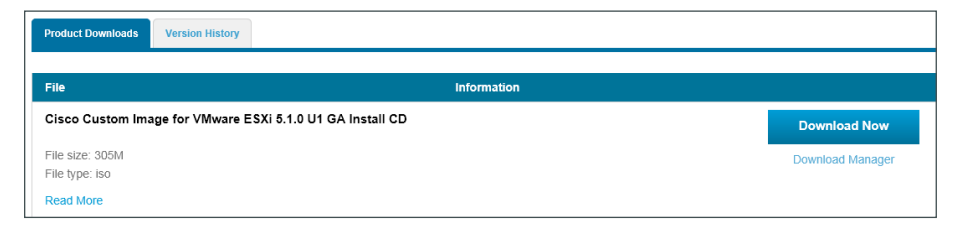

Step 9: The customized VMware vSphere Hypervisor image is downloaded.

# Procedure 2 Install VMware ESXi on UCS-E Server

This procedure details several important tasks, including mounting the VMware ESXi ISO, setting the UCS-E Boot settings, and installing VMware ESXi onto the SD card of the UCS-E server. It is important to keep both the CIMC and KVM console windows open throughout these steps.

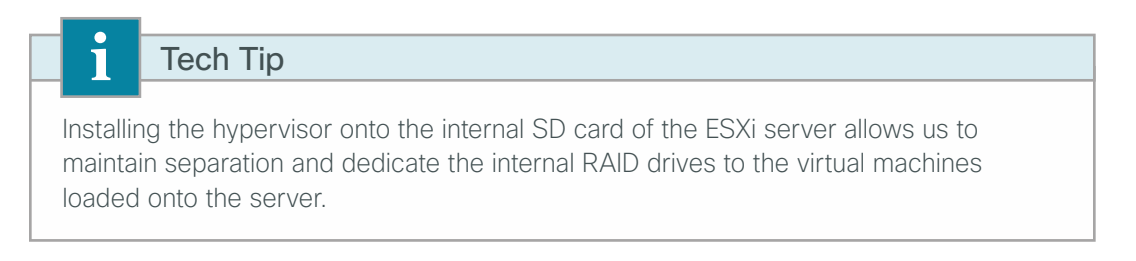

**Step 1:** Using your web browser, navigate to the CIMC address of the UCS E-Series module and login. [ex: https://10.5.180.10] [admin/c1sco123]. Accept any browser warnings due to untrusted certificates.

Step 2: On the Server tab, select Remote Presence, click the Virtual Media tab, and then ensure the Enabled check box is selected.

| cisco Integrated Management Controller |                                           |  |  |
|----------------------------------------|-------------------------------------------|--|--|
| Overall Server Status                  | C   3 4 🗮   0 0                           |  |  |
| Good                                   | Remote Presence                           |  |  |
| Server Admin                           | Virtual KVM Virtual Media Serial over LAN |  |  |
| Summary                                | Virtual Media Properties                  |  |  |
| Inventory                              | Enabled: 🗹                                |  |  |
| Sensors                                | Active Sessions: 0                        |  |  |
| System Event Log                       | Enable Virtual Media Encryption: 🔲        |  |  |
| Remote Presence                        |                                           |  |  |
| BIOS                                   |                                           |  |  |
| Power Policies                         |                                           |  |  |
| Fault Summary                          |                                           |  |  |
| Host Image Mapping                     |                                           |  |  |

Step 3: Click the Virtual KVM tab, and then ensure the enabled check box is selected.

| cisco Integrated Management Controller                                                                                                  |                                                                                                    |  |  |
|----------------------------------------------------------------------------------------------------|----------------------------------------------------------------------------------------------------|--|--|
| Good                                                                                                    | C S Emote Presence<br>Virtual KVM Virtual Media Serial over LAN                                                                                                    |  |  |
| Summary<br>Inventory<br>Sensors<br>System Event Log<br>Remote Presence<br>BIOS<br>Power Policies<br>Fault Summary<br>Host Image Mapping | Actions<br>Enabled:<br>Max Sessions:<br>Active Sessions:<br>Remote Port: 2068<br>Enable Video Encryption:<br>Enable Local Server Video:<br>Max Sessions:<br>Construction of the second second seco |  |  |

Step 4: In the Actions pane, on the Virtual KVM tab, click Launch KVM Console. Accept any security warnings. The virtual KVM window opens.

| cisco Integrated Management Controller |                                           |  |  |  |
|----------------------------------------|-------------------------------------------|--|--|--|
| Overall Server Status                  | C 🛛 🕹 🧱 🛛 😧 0<br>Remote Presence          |  |  |  |
| Server Admin                           | Virtual KVM Virtual Media Serial over LAN |  |  |  |
| Summary                                | Actions                                   |  |  |  |
| Inventory                              | Launch KVM Console                        |  |  |  |
| Sensors                                |                                           |  |  |  |
| System Event Log                       | vKVM Properties                           |  |  |  |
| Remote Presence                        | Enabled: 🗹                                |  |  |  |
| BIOS                                   | Max Sessions: 4                           |  |  |  |
| Power Policies                         | Active Sessions: 0                        |  |  |  |
| Fault Summary                          | Remote Port: 2068                         |  |  |  |
| Host Image Mapping                     |                                           |  |  |  |
|                                        | Enable Video Encryption:                  |  |  |  |
|                                        | Enable Local Server Video: 🗹              |  |  |  |
|                                        |                                           |  |  |  |

Step 5: In the KVM Console window, click the Virtual Media tab.

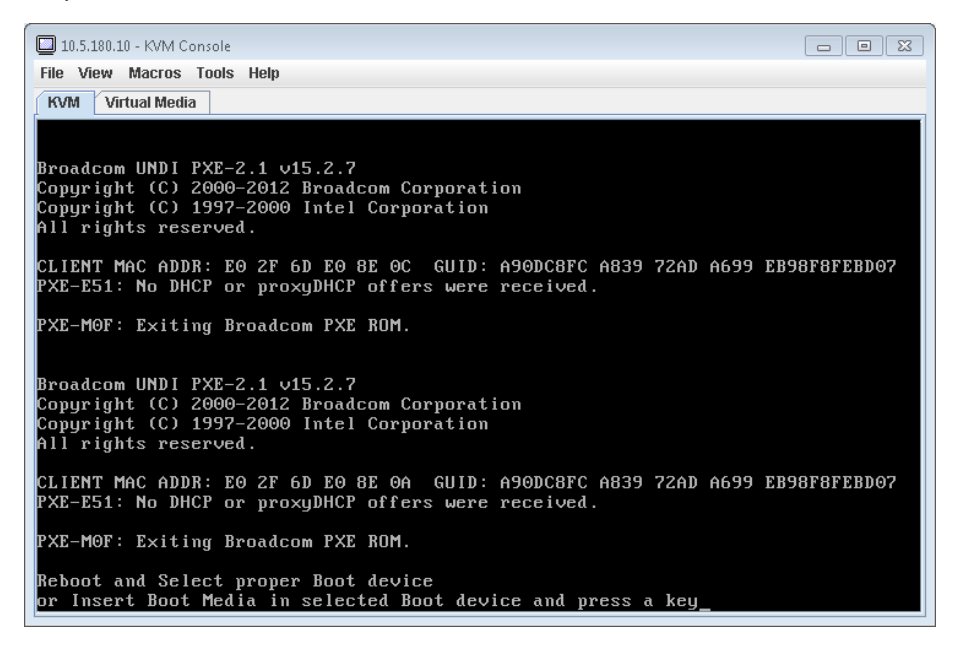

Step 6: In the KVM Console window, click Add Image.

| 10.5.180.10 - | KVM Console | ũ.            |              |             |          | _            |
|---------------|-------------|---------------|--------------|-------------|----------|--------------|
| e Help        |             |               |              |             |          |              |
| VM Virtual    | Media       |               |              |             |          |              |
| Client View   |             |               |              |             |          |              |
| Mapped        | Read Only   | Drive         |              |             |          | Exit         |
|               |             | 🖃 I: - Remova | ble Disk     |             |          |              |
|               |             | 🖃 H: - Remova | ble Disk     |             |          | Create Image |
|               |             | 🖃 G: - Remova | ible Disk    |             |          | Add Image    |
|               |             | 🖃 F: - Remova | Remove Image |             |          |              |
|               |             | 🙆 E: - CD/DVD |              |             |          | Details ±    |
| •             | ]           | I             |              |             |          | •            |
| Details       |             |               |              |             |          |              |
| Target Drive  | Mapp        | ed To         | Read Bytes   | Write Bytes | Duration |              |
| Virtual CD/DV | D Not m     | apped         |              |             |          | USB Reset    |
| Removable Di  | isk Not m   | apped         |              |             |          |              |
| Floppy        | Not m       | apped         |              |             |          |              |
| i ioppj       |             |               |              |             |          |              |

Step 7: Browse for the VMware ESXi ISO image, and then click Open.

| 65491-custo   | m Cisco 5.1      |                              |                              |                              |
|---------------|------------------|------------------------------|------------------------------|------------------------------|
|               | /11-01300-3.1.   | 1.1.iso                      |                              |                              |
|               |                  |                              |                              |                              |
|               |                  |                              |                              |                              |
|               |                  |                              |                              |                              |
|               |                  |                              |                              |                              |
|               |                  |                              |                              |                              |
| sk image file | e (*.iso, *.img) |                              |                              |                              |
|               | sk imane fil     | sk imane file (* iso. * ima) | sk imane file (* iso. * ima) | sk imane file (* iso. * ima) |

Step 8: For the newly added image, select Mapped. This maps the ISO file and completes the mount.

| 10.5.180.10 - | KVM Console |                    |               |              |                      |         |              |
|---------------|-------------|--------------------|---------------|--------------|----------------------|---------|--------------|
| > Help        |             |                    |               |              |                      |         |              |
| VM Virtual    | Media       |                    |               |              |                      |         |              |
| Client View   |             |                    |               |              |                      |         |              |
| Mapped        | Read Only   | Drive              |               |              |                      |         | Exit         |
|               |             | 🖃 I: - Removable D | lisk          |              |                      |         |              |
|               |             | 🖃 H: - Removable   | Disk          |              |                      |         | Create Image |
|               |             | G: - Removable     | Disk          |              |                      |         | Add Image    |
|               |             | F: - Removable I   | Disk          |              |                      |         | Remove Image |
|               | ~           | 🛃 E: - CD/DVD      | 😫 E: - CD/DVD |              |                      |         |              |
|               |             | C:ICVDIESXI-5.1    | .0-1065491-0  | ustom-Cisco- | .1.1.1.iso - ISO Ima | ge File | Details ±    |
| Details       |             |                    |               |              |                      |         |              |
| Target Drive  | Марр        | ed To              | Read Bytes    | Write Bytes  | Duration             |         |              |
| Virtual CD/DV | /D 🙆 C:     | CVD\ESXi-5.1.0-10  | 0             | 0            | 00:00:08             |         | USB Reset    |
| Removable D   | lisk Not m  | apped              |               |              |                      |         | 7. <b>L</b>  |
| Floppy        | Not m       | apped              |               |              |                      |         |              |
|               |             |                    |               |              |                      |         |              |
|               |             |                    |               |              |                      |         |              |
|               |             |                    |               |              |                      |         |              |
|               |             |                    |               |              |                      |         |              |
|               |             |                    |               |              |                      |         |              |

**Step 9:** Return to the **KVM Console** window by clicking the **KVM** tab. You can monitor the status of the server by using this console window. Keep this window open and visible.

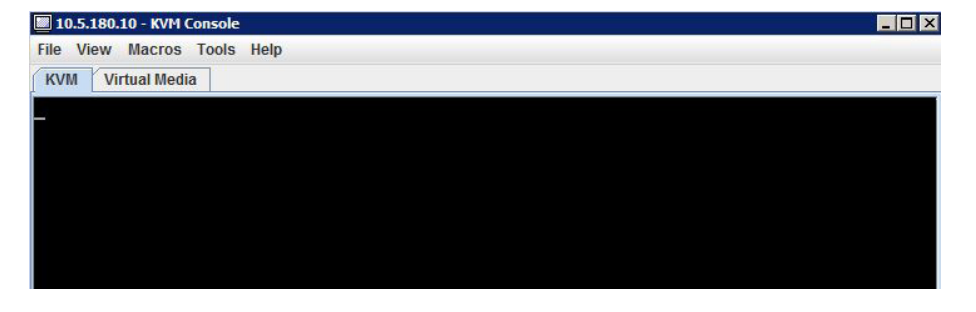

Step 10: From the CIMC, navigate to the server summary screen, and then reboot the server by clicking **Power** Cycle Server. In the warning window, click OK. The console screen turns blank and green for a moment during this process.

| cisco Cisco Integ                                                                                                    | rated Management Controller                                                                                                    | CIMC Hostname: RS240-3945-UCS1405<br>Lagged in as: admin@10.4.48.178<br>Log Out  |
|----------------------------------------------------------------------------------------------------|----------------------------------------------------------------------------------------------------|----------------------------------------------------------------------------------|
| Urerall Server Status<br>Construction<br>Server Admin<br>Server Admin<br>Server Admin<br>Server Status<br>Server Admin<br>Server Status<br>Server Admin<br>Server Status<br>Server Status<br>Server Server Status<br>Server Server Ser | Attoas Server Summary Attoas Server Summary Attoas Server Summary Attoas Server Summary Attoas Server Summary Attoas Server Summary Server Properties Product Name: E1405 Serial Number: F0017100H08 Date: 11/02/2012) Date: 11/02/2012) Date: 11/02/2012) Date: 11/02/2012) Clack 100 Configuration Changes Clack 100 Configuration Changes Clack 100 Configuration Changes Clack 100 Configuration Changes Clack 100 Configuration Changes Clack 100 Configuration Changes Clack 100 Configuration Changes Clack 100 Configuration Changes Clack 100 Configuration Changes Clack 100 Configuration Changes Clack 100 Configuration Restances Clack 100 Configuration Restances Clack 100 Configuration Restances Clack 100 Configuration Restances Clack 100 Configuration Restances Clack 100 Configuration Restances Clack 100 Configuration Restances Restances | CITIC Hostsame: P240-3945-UC51.05<br>Logged in as: admin@10.4-4.0.170<br>Log Out |
|                                                                                                    |                                                                                                    | Save Changes Reset Values                                                        |

Step 11: Monitor the KVM Console window as the server boots, and, when prompted, enter the BIOS setup by pressing F2.

**Step 12:** When prompted, enter the password (Example: c1sco123). If this is the first time entering the BIOS, you are prompted to set a BIOS password (Example: c1sco123).

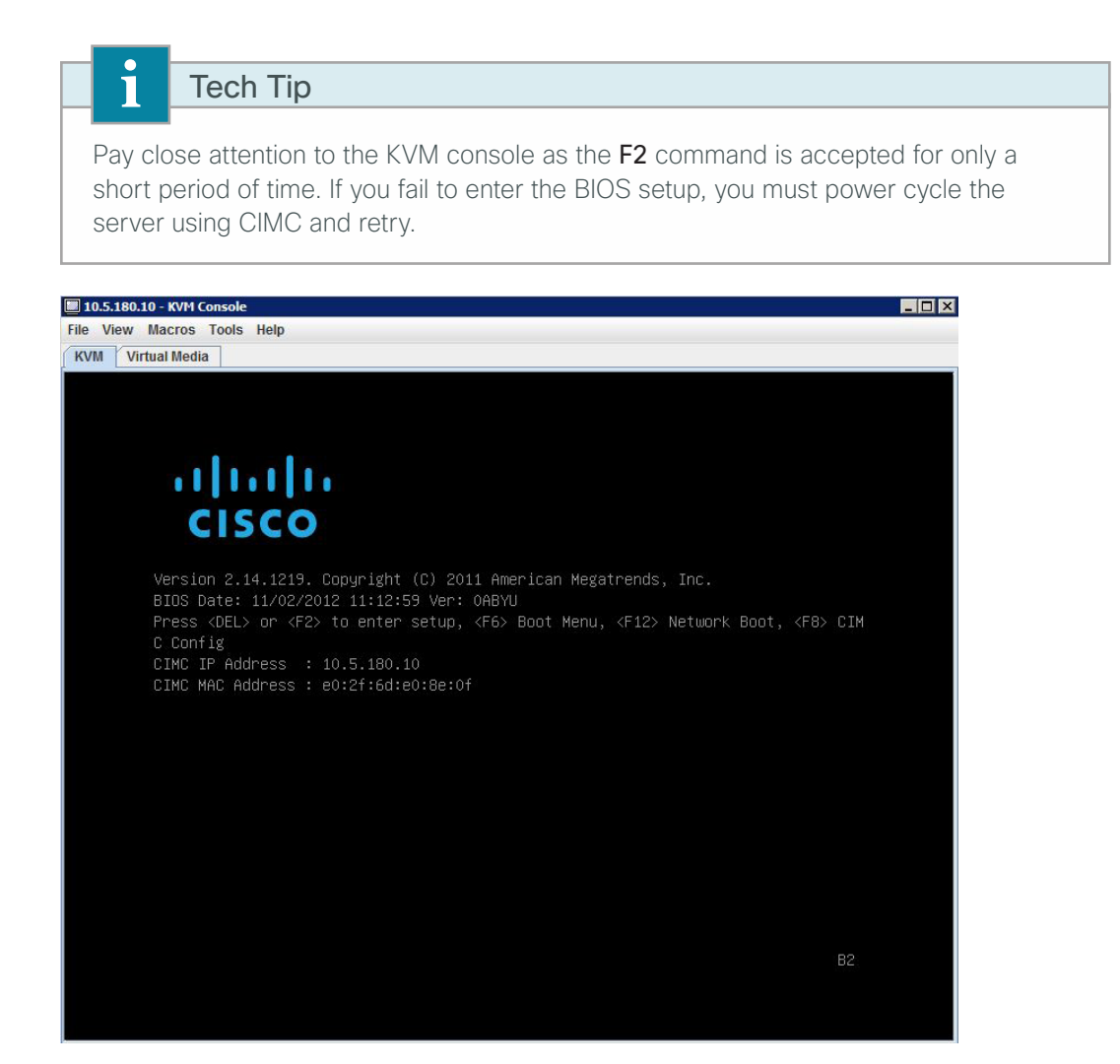

Step 13: Using the arrows on your keyboard, navigate to the Boot tab, highlight Boot Option #1, and then press Enter.

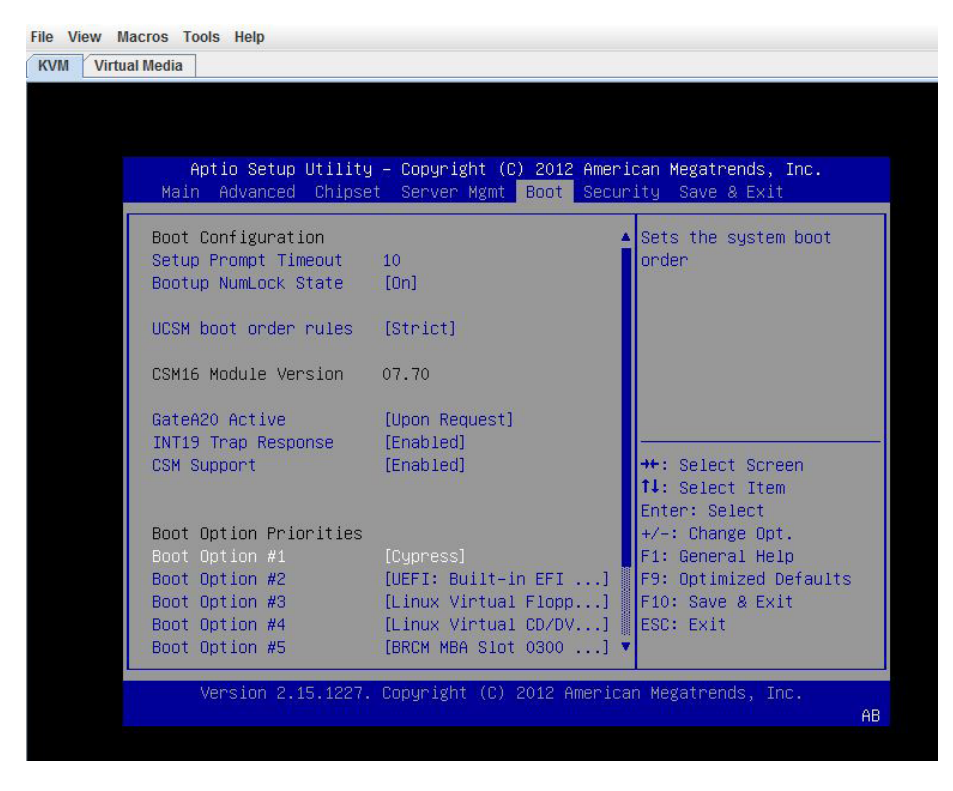

Step 14: In the window, select Cypress, and then press Enter.

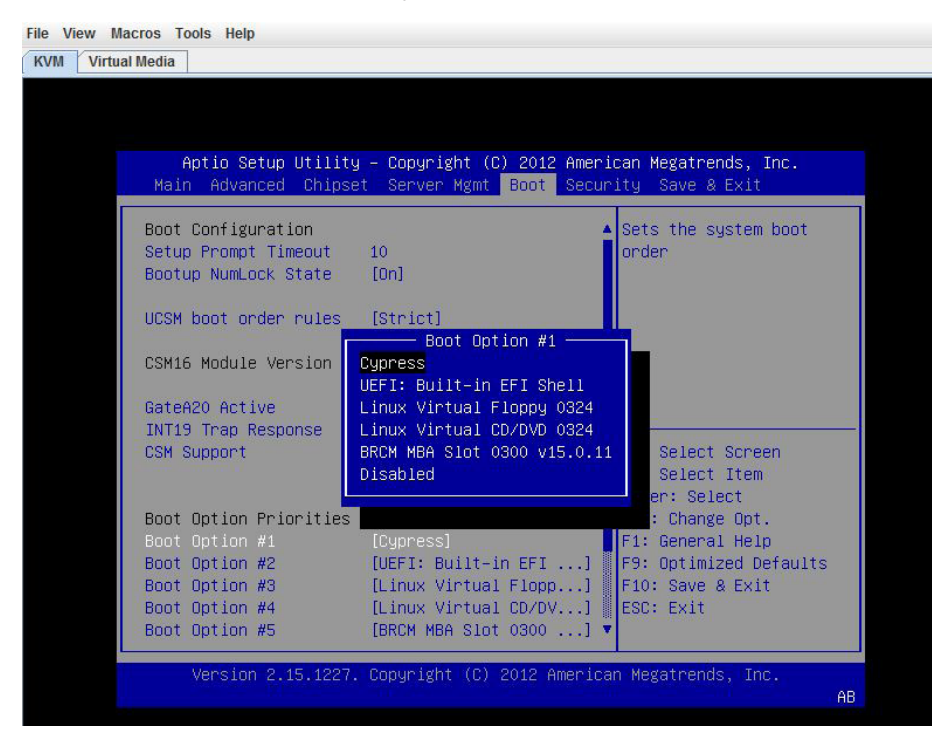

**Step 15:** Press **F10**. In the save and exit dialog box, select **Yes,** and then press **Enter**. This saves the BIOS settings and exits BIOS. The system will now reboot.

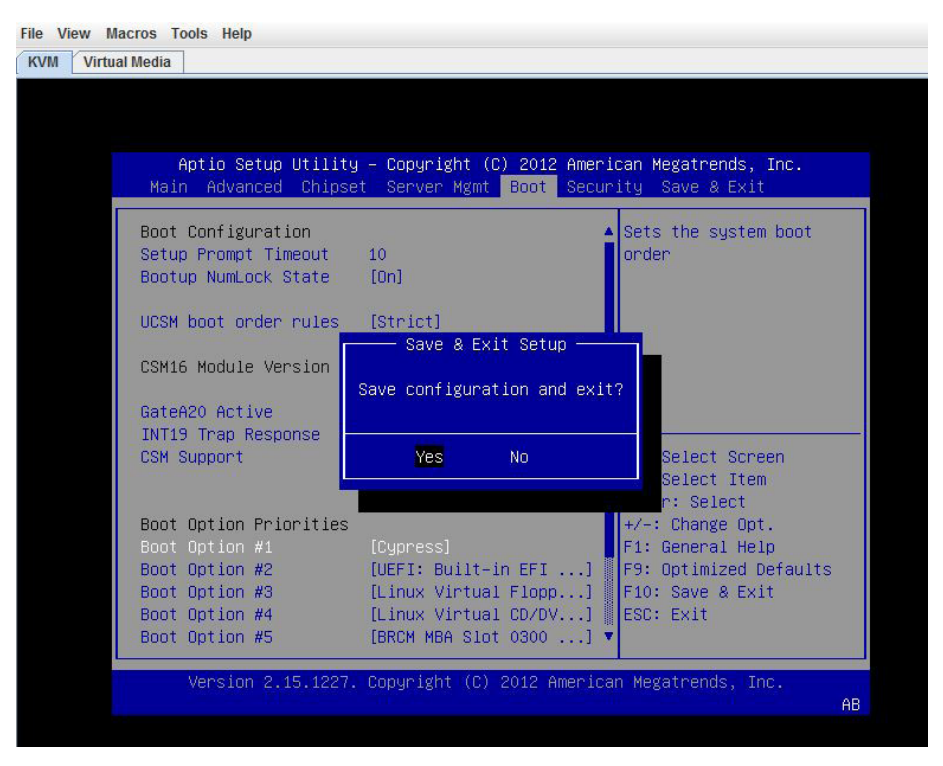

**Step 16:** In the virtual KVM window, click the **KVM** tab, and then monitor the **KVM Console** window as the server boots. The server loads the ESXi Installer from the mapped ISO image.

Step 17: When the Vmware Vmisor Boot Menu appears, select the ESXi custom installer.

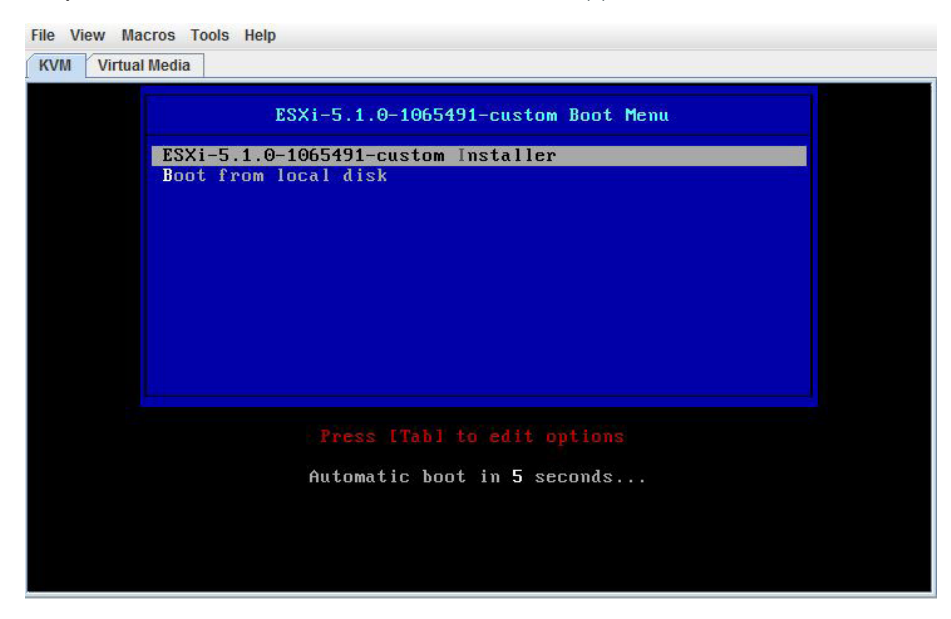

Step 18: On the welcome screen, press Enter. The installation of ESXi begins.

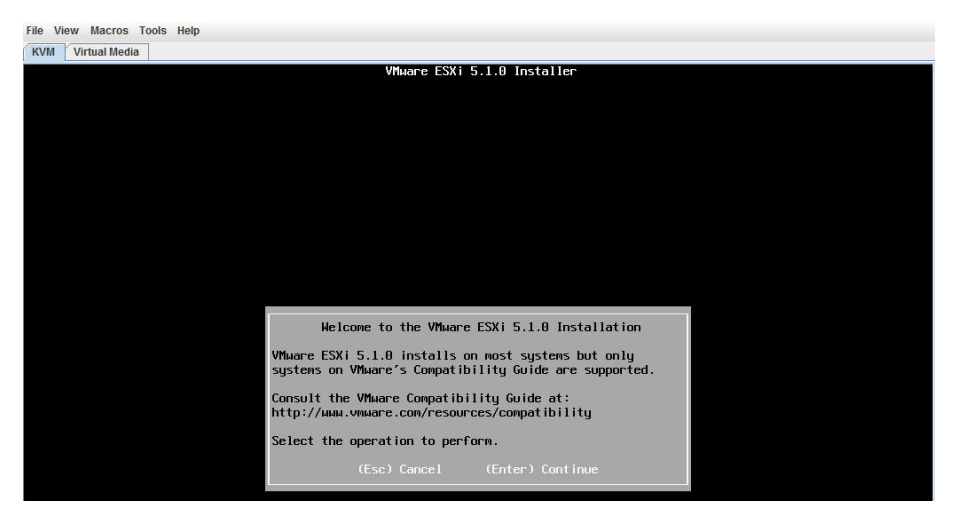

Step 19: Accept the license by pressing F11.

| End User License Agreement (EULA)                                                                                                    |  |  |  |  |  |
|----------------------------------------------------------------------------------------------------|--|--|--|--|--|
| VMWARE END USER LICENSE AGREEMENT                                                                                                    |  |  |  |  |  |
| IMPORTANT-READ CAREFULLY: BY DOWNLOADING, INSTALLING, OR<br>USING THE SOFTWARE, YOU (THE INDIVIDUAL OR LEGAL ENTITY)<br>AGREE TO BE BOUND BY THE TERMS OF THIS END USER LICENSE<br>AGREEMENT ("EULA"). IF YOU DO NOT AGREE TO THE TERMS OF<br>THIS EULA, YOU MUST NOT DOWNLOAD, INSTALL, OR USE THE<br>SOFTWARE, AND YOU MUST DELETE OR RETURN THE UNUSED SOFTWARE<br>TO THE VENDOR FROM WHICH YOU ACQUIRED IT WITHIN THIRTY (30)<br>DAYS AND REQUEST A REFUND OF THE LICENSE FEE, IF ANY, THAT<br>YOU PAID FOR THE SOFTWARE. |  |  |  |  |  |
| EVALUATION LICENSE. If You are licensing the Software for<br>evaluation purposes, your use of the Software is only<br>permitted in a non-production environment and for the period                                                                                                    |  |  |  |  |  |
| Use the arrow keys to scroll the EULA text                                                                                                    |  |  |  |  |  |
| (ESC) Do not Accept (F11) Accept and Continue                                                                                                    |  |  |  |  |  |

**Step 20:** Using the down arrow, select the SD card as the local storage device, and then press **Enter**. (example: Cypress Astoria SD Card). When prompted to confirm disk selection, press **Enter**.

| * Contains a VMFS                                                   | Select a Disk to<br>partition       | Install or Upgra                     | ade      |                        |
|---------------------------------------------------------------------|-------------------------------------|--------------------------------------|----------|------------------------|
| Storage Device                                                      |                                     |                                      |          | Capacity               |
| Local:<br>* LSI MRSASRoMB-4<br>Cupress Astoria<br>Remote:<br>(none) | i (naa.6d867d9c7<br>SD Card (mpx.vm | a40c00019b0f881fi<br>hba33:C0:T0:L0) | e3cd571) | 557.86 GiB<br>7.44 GiB |
| (Esc) Cancel                                                        | (F1) Details                        | (F5) Refresh                         | (Enter)  | Cont inue              |

|                            | Select a Disk to Install or Upgrade                                                                                                    |     |  |  |  |  |  |  |  |  |
|----------------------------|----------------------------------------------------------------------------------------------------|-----|--|--|--|--|--|--|--|--|
| * Cont                     | * Contains a VMFS partition                                                                                                    |     |  |  |  |  |  |  |  |  |
| Stora                      | ra Confirm Disk Selection                                                                                                    |     |  |  |  |  |  |  |  |  |
| Local<br>LS<br>Cy<br>Remot | al You have selected a disk that contains at least one<br>LS partition with existing data.<br>Cy<br>ot If you continue the selected disk will be overwritten. |     |  |  |  |  |  |  |  |  |
|                            | (Esc) Cancel (Enter) OK                                                                                                    |     |  |  |  |  |  |  |  |  |
| (Es                        | c) Cancel (F1) Details (F5) Refresh (Enter) Contin                                                                                                    | nue |  |  |  |  |  |  |  |  |

Step 21: For the keyboard layout, select the US Default, and then press Enter.

| Please select a keyboard layout                                                                   |
|---------------------------------------------------------------------------------------------------|
| Swiss French<br>Swiss German<br>Turkish<br>US Default<br>US Dvorak<br>Ukrainian<br>United Kingdom |
| Use the arrow keys to scroll.                                                                     |
| (Esc) Cancel (F9) Back (Enter) Continue                                                           |

Step 22: Set the root password, and then press Enter (example: c1sco123).

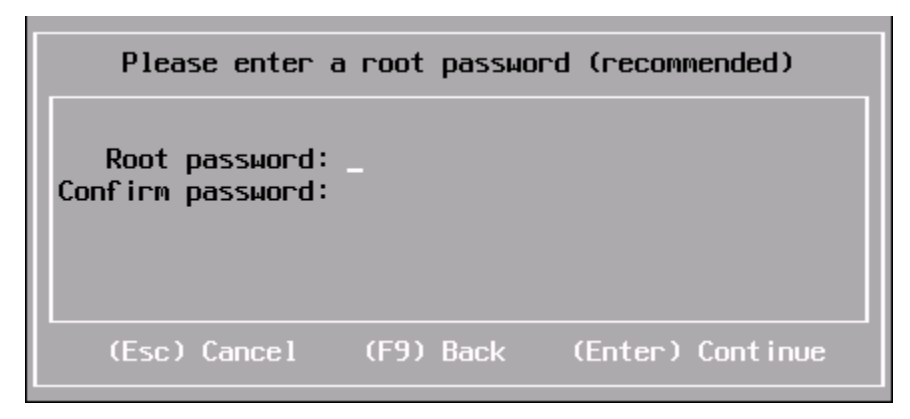

**Step 23:** The system scans for resources, which may take a few moments. Press **F11**. A status bar shows the progress of the ESXi installation.

| (                                         | Confirm Install                                                                | L. C. C. C. C. C. C. C. C. C. C. C. C. C. |  |  |  |  |  |  |  |
|-------------------------------------------|--------------------------------------------------------------------------------|-------------------------------------------|--|--|--|--|--|--|--|
| The installer is com<br>mpx               | The installer is configured to install ESXi 5.1.0 on:<br>mpx.vmhba33:CO:TO:LO. |                                           |  |  |  |  |  |  |  |
| Warning: This disk will be repartitioned. |                                                                                |                                           |  |  |  |  |  |  |  |
| (Esc) Cancel                              | (F9) Back                                                                      | (F11) Install                             |  |  |  |  |  |  |  |

Step 24: After a successful installation of ESXi, select the Virtual Media tab on the KVM Console window, click Remove Image, and agree to the warning. This unmounts the image.

| .0.5.180.10 - K | VM Console | Ú.                  |             |              |                       |         |   |      | -              |
|-----------------|------------|---------------------|-------------|--------------|-----------------------|---------|---|------|----------------|
| Help            |            |                     |             |              |                       |         |   |      |                |
| M Virtual I     | ledia      |                     |             |              |                       |         |   |      |                |
| lient View      |            |                     |             |              |                       |         |   |      |                |
| Mapped          | Read Only  | Drive               |             |              |                       |         |   |      | Exit           |
|                 |            | I: - Removable Dis  | sk          |              |                       |         |   |      | Consta lana an |
|                 |            | H: - Removable D    | isk         |              |                       |         |   |      | Create Image   |
|                 |            | G: - Removable D    | lisk        |              |                       |         |   |      | Add Image      |
|                 |            | F: - Removable Di   | isk         |              |                       |         |   | [    | Remove Image   |
|                 | 1          | 🚔 E: - CD/DVD       |             |              |                       |         |   |      | Detelle 1      |
|                 |            | CICVDIESXI-5.1.0    | 0-1065491-c | ustom-Cisco- | 5.1.1.1.iso - ISO Ima | de File |   | 1    | Details ±      |
|                 |            |                     | 1           |              |                       |         | 1 | •    |                |
| etails          |            |                     |             |              |                       |         |   | <br> |                |
| arget Drive     | Mappe      | ed To F             | Read Bytes  | Write Bytes  | Duration              |         |   |      |                |
| rtual CD/DVE    | ) 🔮 C:II   | CVD/ESXI-5.1.0-10 3 | 16.981M     | 0            | 00:43:14              |         |   |      | USB Reset      |
| emovable Dis    | sk Not ma  | apped               |             |              |                       |         |   |      |                |
|                 |            |                     |             |              |                       |         |   |      |                |

Step 25: On the KVM tab, press Enter. The system restarts, loading the ESXi image installed on the SD drive.

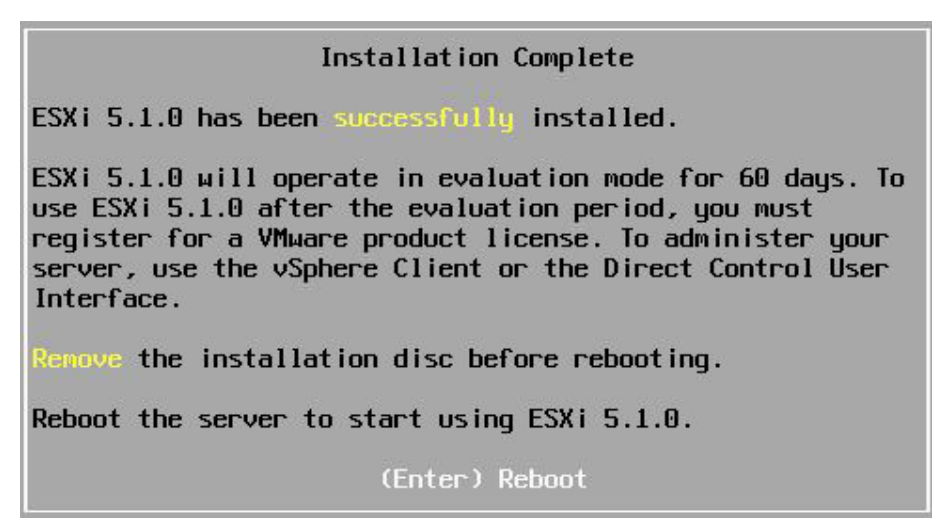

Procedure 3

Configure VMware ESXi Host Settings

Step 1: In the KVM Console window, press F2. This enables you to customize the system after ESXi is finished booting.

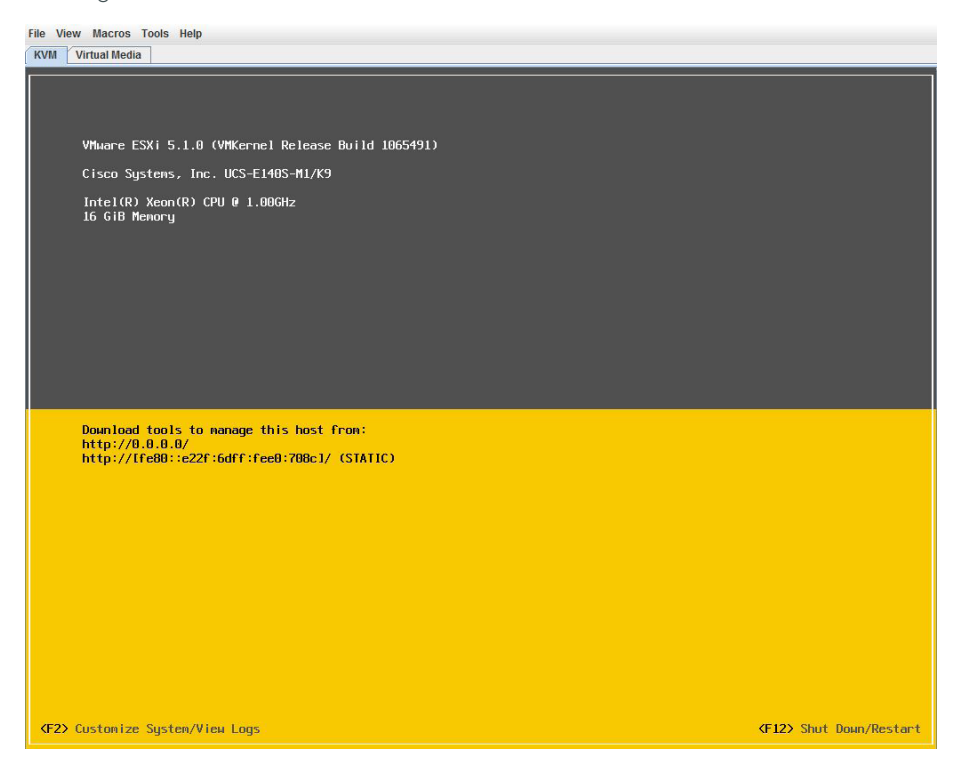

Step 2: Log in using the credentials you set during installation. [example: root/c1sco123]

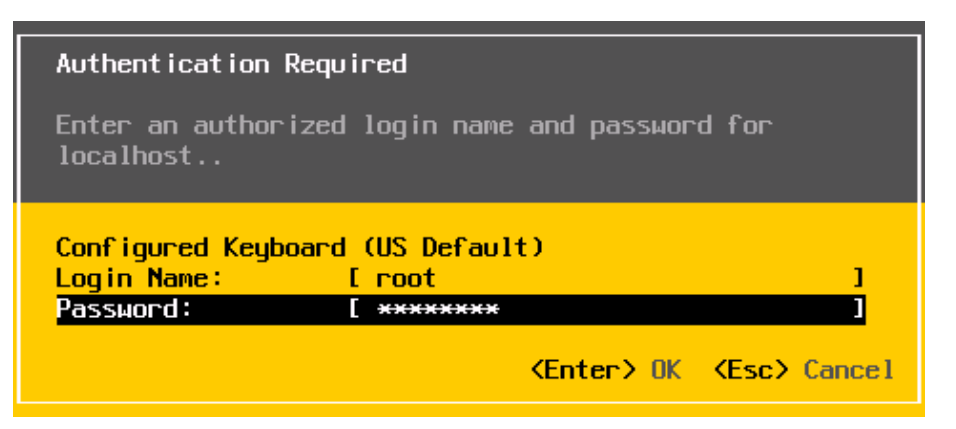

Step 3: Using the down arrow key, highlight to the Configure Management Network option, and then press Enter.

| File View Macros Tools Help KVM Virtual Media                                         |                                                 |
|---------------------------------------------------------------------------------------|-------------------------------------------------|
| System Customization                                                                  | Configure Managenent Network                    |
| Configure Passuord<br>Configure Lockdown Mode                                         | Hostname:<br>localhost                          |
| Configure Management Network<br>Restart Management Network<br>Test Management Network | IP Address:<br>169.254.140.114                  |
| Network Restore Options                                                               | IPv6 Addresses:<br>fe80::e22f:6dff:fee0:708c/64 |
| Configure Keyboard<br>Troubleshooting Options                                         |                                                 |
| View System Logs                                                                      | detail, press (Enter).                          |
| View Support Information                                                              |                                                 |
| Reset System Configuration                                                            |                                                 |

Step 4: Select IP Configuration, and then press Enter.

| File View Macros Tools Help KVM Virtual Media                                                                             |                                                                                                    |  |  |  |  |  |  |
|----------------------------------------------------------------------------------------------------|----------------------------------------------------------------------------------------------------|--|--|--|--|--|--|
| Configure Management Network                                                                                              | IP Configuration                                                                                                    |  |  |  |  |  |  |
| Network Adapters<br>VLAN (optional)<br>IP Configuration<br>IPOS Configuration<br>DMS Configuration<br>Custon DMS Suffixes | Automatic<br>IP Address: 169.254.140.114<br>Subnet Mask: 255.255.0.0<br>Default Gateway: Not set<br>This host can obtain an IP address and other networking<br>parameters automatically if your network includes a DHCP<br>server. If not, ask your network administrator for the<br>appropriate settings. |  |  |  |  |  |  |

Step 5: Highlight Set static IP address and network configuration, and select it by pressing the space bar.

**Step 6:** Using the down arrow, enter the assigned values from Table 16 (example:10.5.180.11, 255.255.255.0, 10.5.180.1) for **IP address**, **subnet mask** and **default gateway**, and then press **Enter**.

| IP Configuration                                                                                          |                                                        |
|----------------------------------------------------------------------------------------------------|--------------------------------------------------------|
| This host can obtain network settings automa<br>includes a DHCP server. If it does not, the<br>specified: | atically if your network<br>following settings must be |
| ( ) Use dynamic IP address and network confi<br>(o) Set static IP address and network config              | iguration                                              |
| IP Address                                                                                                | [ 10.5.180.11 ]                                        |
| Subnet Mask                                                                                               | [ 255.255.255.0 ]                                      |
| Default Gateway                                                                                           | [ 10.5.180.1 ]                                         |
| <pre><up down=""> Select <space> Mark Selected</space></up></pre>                                         | <pre>Kenter&gt; OK Kesc&gt; Cance1</pre>               |

Step 7: Using the down arrow, select DNS Configuration, and then press Enter.

| File View Macros Tools Help           KVM         Virtual Media                                                          |                                                                                                    |  |  |  |
|----------------------------------------------------------------------------------------------------|----------------------------------------------------------------------------------------------------|--|--|--|
| Configure Management Network DNS Configuration                                                                           |                                                                                                    |  |  |  |
| Network Adapters<br>VLAN (optional)<br>IP Configuration<br>DNS Configuration<br>DNS Configuration<br>Custon DNS Suffixes | Manual<br>Primary DNS Server:<br>Not set<br>Alternate DNS Server:<br>Hot set<br>Hostname<br>localhost<br>If this host is configured using DHCP, DNS server addresses<br>and other DNS parameters can be obtained automatically. If<br>not, ask your network administrator for the appropriate<br>settings. |  |  |  |

**Step 8:** Configure the primary DNS server and hostname (Example: 10.4.48.10 and RS213-ESXi), and then press **Enter**.

| DNS Configuration                                                                                                    |
|----------------------------------------------------------------------------------------------------|
| This host can only obtain DNS settings automatically if it also obtains its IP configuration automatically.              |
| ( ) Obtain DNS server addresses and a hostname automatically<br>(o) Use the following DNS server addresses and hostname: |
| Primary DNS Server [ 10.4.48.10 ]<br>Alternate DNS Server [ ]                                                            |
| Hostname [ RS213-ESXi.cisco.local_ ]                                                                                     |
| <pre></pre> (Up/Down) Select <space) <enter)="" <esc)="" cancel<="" mark="" ok="" selected="" td=""></space)>            |

Step 9: On the Configure Management Network screen, exit by pressing ESC.

| File View Macros Tools Help           KVM         Virtual Media                                                           |                                                                                                    |
|----------------------------------------------------------------------------------------------------|----------------------------------------------------------------------------------------------------|
| Configure Management Network                                                                                              | DNS Configuration                                                                                                    |
| Network Adapters<br>VLAN (optional)<br>IP Configuration<br>Dros Configuration<br>DNS Configuration<br>Coston DNS Suffixes | Manual<br>Primary DNS Server:<br>10.4.48.18<br>Alternate DNS Server:<br>Not set<br>Hostnane<br>RS213-ESX1.cisco.local<br>If this host is configured using DHCP, DNS server addresses<br>and other DNS parameters can be obtained automatically. If<br>not, ask your network administrator for the appropriate<br>settings. |

Step 10: On the confirmation dialog box, confirm that you want to apply changes and restart by pressing Y.

| Configure Management Network: Confirm                                                                                                    |                                                 |
|----------------------------------------------------------------------------------------------------|-------------------------------------------------|
| You have made changes to the host's management netwo<br>Applying these changes may result in a brief network<br>disconnect remote management software and affect run<br>machines. In case IPv6 has been enabled or disabled<br>restart your host. | ork.<br>k outage,<br>nning virtual<br>this will |
| Apply changes and restart management network?                                                                                                    |                                                 |
| <y> Yes <n> No</n></y>                                                                                                    | <pre>KEsc&gt; Cancel</pre>                      |

Procedure 4 Add VMware ESXi host to vCenter

**Step 1:** From the VMware vSphere client, select the folder location where you want to add the ESXi host (Example: Remote Sites).

Step 2: On the Getting Started tab, under basic tasks, click Add a host.

Tech Tip

i

You must have the ESXi hostname and IP address configured in your DNS database if you want to be able to reference it by name in the vCenter. Add a new DNS entry if required.

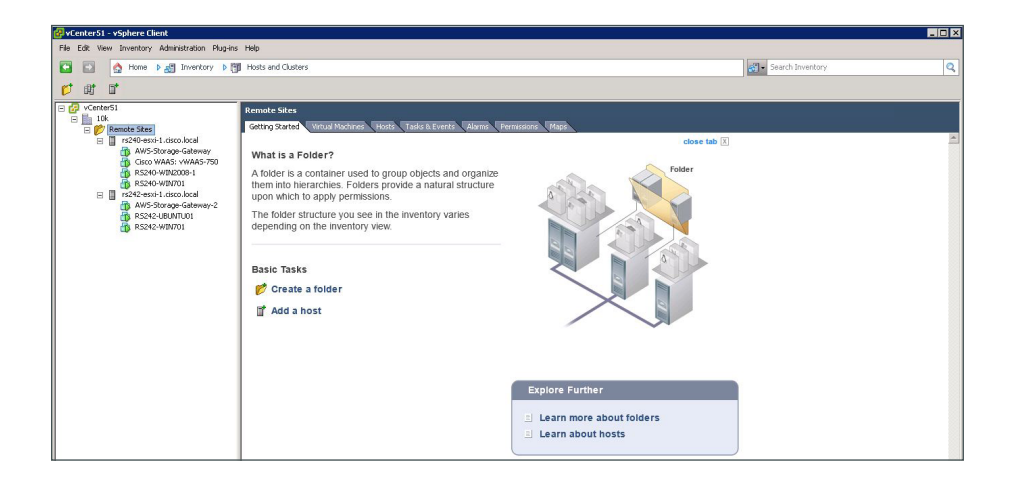

**Step 3:** In the Connection Settings window, enter the hostname of the ESXi host and the username and password [root / c1sco123], and then click **Next**. If necessary, accept the Security Alert by clicking **Yes**.

| Add Host Wizard<br>Specify Connection Settings<br>Type in the information used to co | onnect to this host.                                                                                                    |
|--------------------------------------------------------------------------------------|----------------------------------------------------------------------------------------------------|
| Connection Settings<br>Host Summary<br>Virtual Machine Location<br>Ready to Complete | Connection         Enter the name or IP address of the host to add to vCenter.         Host:       rs213-esxi.cisco.local         Authorization         Enter the administrative account information for the host, vSphere Client will use this information to connect to the host and establish a permanent account for its operations.         Username:       root         Password:       ******* |
| Help                                                                                 | < Back Next > Cancel                                                                                                    |

Step 4: In the Host Summary window, verify the details of the ESXi host you wish to add, and then click Next.

| Add Host Wizard                                             |                            |                                               | _ 0    |
|-------------------------------------------------------------|----------------------------|-----------------------------------------------|--------|
| Host Information<br>Review the product information          | for the specified host.    |                                               |        |
| Connection Settings                                         | You have chose             | in to add the following host to vCenter:      |        |
| Assign License<br>Lockdown Mode<br>Virtual Machine Location | Name:<br>Vendor:<br>Model: | rs213-esxi.cisco.local<br>Cisco Systems, Inc. |        |
| Ready to Complete                                           | Virtual Machine            | VMIWare ESXI 5.1.0 Duild-1065491<br>85:       |        |
|                                                             |                            |                                               |        |
|                                                             |                            |                                               |        |
|                                                             |                            |                                               |        |
|                                                             |                            |                                               |        |
|                                                             | •                          |                                               |        |
| Help                                                        |                            | < Back Next >                                 | Cancel |

**Step 5:** In the **Assign License** window, click in the circle to assign the appropriate VMware license key or add a new license key and then click **Next**.

| 🚰 Add Host Wizard                                                                |                                                                                                    | _ 🗆 ×         |
|----------------------------------------------------------------------------------|----------------------------------------------------------------------------------------------------|---------------|
| Assign License<br>Assign an existing or a new                                    | / license key to this host.                                                                                   |               |
| Connection Settings<br>Host Summary                                              | 🔂 Add License Key                                                                                             | X             |
| Assign License<br>Lockdown Mode<br>Virtual Machine Location<br>Ready to Complete | New license key:                                                                                              | Cancel        |
|                                                                                  | Assign a new license key to this host      Enter Key  Product: - Capacity: - Available: - Expires: - Label: - |               |
| Help                                                                             | < Back                                                                                                    | Vext > Cancel |

Step 6: In the Lockdown Mode window, verify that Enable Lockdown Mode is cleared, and then click Next.

|--|

Step 7: In the Virtual Machine Location window, select the proper location for the new ESXi host, and then click Next.

| Add Host Wizard                                                                                                    |                           |                            |        |        |        |
|----------------------------------------------------------------------------------------------------|---------------------------|----------------------------|--------|--------|--------|
| Virtual Machine Location<br>Select a location in the vCenter Sel                                                        | ver inventory for the hos | t's virtual machines.      |        |        |        |
| Connection Settings<br>Host Summary<br>Assign License<br>Lockdown Mode<br>Virtual Machine Location<br>Ready to Complete | Select a location fr      | or this host's virtual mac | hines. |        |        |
| Help                                                                                                    |                           | [                          | < Back | Next > | Cancel |

In the Ready to Complete summary window, verify the information, and then click Finish.

| Add Host Wizard                                                                  |                                                                                                    |               |
|----------------------------------------------------------------------------------|----------------------------------------------------------------------------------------------------|---------------|
| Ready to Complete<br>Review the options you have se                              | elected and click Finish to add the host.                                                                                   |               |
| Connection Settings<br>Host Summary                                              | Review this summary and click Finish.                                                                                       |               |
| Assign License<br>Lockdown Mode<br>Virtual Machine Location<br>Ready to Complete | Host: rs213-esxi.cisco.local<br>Version: VMware ESXI 5.1.0 build-1065491<br>Networks: VM Network<br>Lockdown Mode: Disabled |               |
|                                                                                  |                                                                                                    |               |
|                                                                                  |                                                                                                    |               |
| Help                                                                             | < Back                                                                                                    | Finish Cancel |

Step 8: Select the new ESXi host, click the Summary tab, and then verify the information is correct.

| VLenter51 - vSphere Llient                                                                                        |                                                                                                    |                                                                                                    |                                                                                                    |                                     |
|----------------------------------------------------------------------------------------------------|----------------------------------------------------------------------------------------------------|----------------------------------------------------------------------------------------------------|----------------------------------------------------------------------------------------------------|-------------------------------------|
| File Edit View Inventory Administration Plug-ins                                                                  | Help                                                                                                    |                                                                                                    |                                                                                                    |                                     |
| 🖸 🔝 🛕 Home 🕨 🛃 Inventory 🕨 🎁                                                                                      | Hosts and Clusters                                                                                                    |                                                                                                    |                                                                                                    | Search Inventory                    |
| 8 e 8                                                                                                    |                                                                                                    |                                                                                                    |                                                                                                    |                                     |
| - 🚱 vCenter51                                                                                                    | rs213-esxi.cisco.local VMware E                                                                                                    | 5Xi, 5.1.0, 1065491   Evaluatio                                                                                                    | on (60 days remaining)                                                                                                    |                                     |
| 🖂 📂 Remote Sites                                                                                                  | Getting Started Summary Virt                                                                                                    | tual Machines Resource Allocatio                                                                                                    | n Performance Configuration Tasks & Events Alarms Permission                                                                                                    | s Maps Rorage Views Hardware Status |
| rs213-esxi. deco.local     rs240-esxi-1. deco.local     AWS-Storage-Gateway     Gisco WAAS-750     Gisco WAAS-750 | Configuration Issues<br>No datastores have been configu<br>System logs on host rs213-esol.co                                                                                                    | ired<br>isco.local are stored on non-persiste                                                                                                    | nt storage.                                                                                                    |                                     |
| B R5240-WIN701                                                                                                    | General                                                                                                    |                                                                                                    | Resources                                                                                                    |                                     |
| Im rs242-esc4-1.dsc0.lscal     MVS-Storage-Gateway-2     AVS-Storage-Gateway-2     Rs242-UBUNTU0     RS242-WBN701 | Manufacturer:<br>Model:<br>CPU Cores:<br>Processor Type:                                                                                                    | Cisco Systems, Inc.<br>4 CPUs × 0.999 GHz<br>Intel(R) Xeon(R) CPU (Ø<br>1.000Hz                                                                                                    | CPU usage:         0 MHz         Capacity<br>4 × 0.999 GHz           Memory usage:         0.000 MB         Capacity<br>16330.93 MB                                                                                                    |                                     |
|                                                                                                    | License:                                                                                                    | Evaluation Mode -                                                                                                    | Storage × Status Drive Type                                                                                                    |                                     |
|                                                                                                    | Processor Societs:<br>Cores per Societ:<br>Logical Processors:<br>HyperFriedmap:<br>Which I folds:<br>Societ:<br>Which I folds:<br>Which I folds:<br>Visition Enabled:<br>Hyber & EV: Nobe:<br>Visition Enabled:<br>Hyber & FU: Nobe:<br>Visition Enabled:<br>Hyber & FU: Nobe:<br>Hyber & FU: N | I<br>4<br>Active<br>3<br>Connected<br>0<br>No<br>Deabled C<br>Deabled C<br>No<br>No<br>Deabled C<br>Deabled Location<br>No<br>Deabled C<br>Deabled Location<br>No<br>Deabled C<br>Deabled C<br>De | Type         34           Network         Standard part group         54           WitNetwork         Standard part group         54           Foult Tolerance         Fealt Tolerance         Fealt Tolerance           Total Primary We:         -         Fealt Tolerance           Powerd On Finany We:         -         -           Total Scondary We:         -         -           Powered On Scondary We:         -         - |                                     |
|                                                                                                    | Profile Compliance:<br>DirectPath I/O:                                                                                                    | N/A     Not supported                                                                                                    |                                                                                                    |                                     |

## Procedure 5 Add a datastore to ESXi hosts

In this procedure, you will add storage for the virtual machines and other system files to use. The storage will be a disk drive physically located on the server.

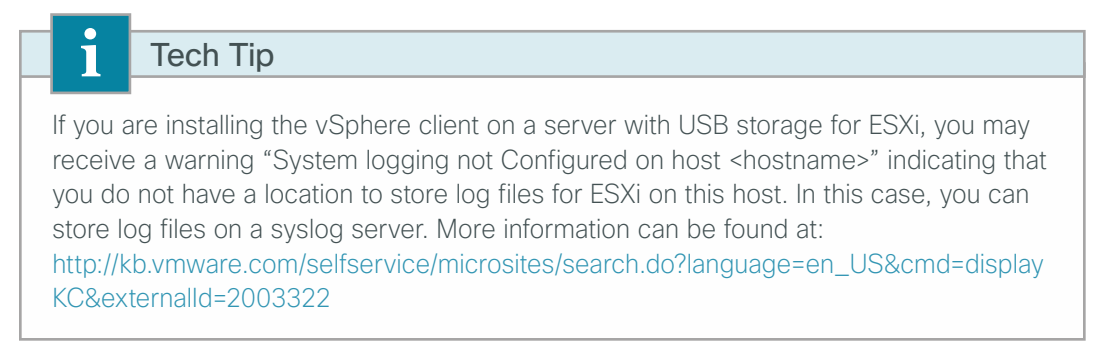

Step 1: Using vSphere Client, log in to the ESXi host.

Step 2: On the Configuration tab, in the Hardware pane, click Storage.

**Step 3:** If your ESXi host does not have a provisioned virtual machine file system (VMFS), in main window, in the "The VMware ESX Server does not have persistent storage" message, click **Click here to create a datastore**.

| rs213-esxi.cisco.local VMware ES><br>Getting Started Summary Virtua                                          | Ki, S.1.0, 1065491   Evaluation (60 days rema<br>  Machines Resource Allocation Performance                                              | ining)<br>Configuration Tasks & Events Alarms Permissions Maps Storage Views Hardware Status        |
|----------------------------------------------------------------------------------------------------|----------------------------------------------------------------------------------------------------|----------------------------------------------------------------------------------------------------|
| The ESXi host does not h<br>To run virtual machines, create at lea<br>Note: If you plan to use iSCSI or a ne | ave persistent storage.<br>st one datastore for maintaining virtual machines and<br>twork file system (NFS), ensure that your storage ad | l other system files.<br>Japters and network connections are properly configured before continuing. |
| To add storage now, click here to crea                                                                       | ate a datastore                                                                                                    |                                                                                                    |
| <ul> <li>Processors</li> </ul>                                                                               | General                                                                                                    |                                                                                                    |
| Memory<br>Storage<br>Networking<br>Storage Adapters<br>Network Adapters<br>Advanced Settings                 | Model<br>Processor Speed<br>Processor Cores per Socket<br>Lagical Processors<br>Hyperthreading                                           | Intel(R) Xeon(R) CPU @ 1.00GHz<br>1 GHz<br>1<br>4<br>8<br>Enabled                                   |

Step 4: In the Add Storage wizard, select Disk/LUN, and then click Next.

| 🛃 Add Storage                                                                                                    |                                                                                                    |
|----------------------------------------------------------------------------------------------------|----------------------------------------------------------------------------------------------------|
| Select Storage Type<br>Specify if you want to for                                                                          | rmat a new volume or use a shared folder over the network.                                                                                                    |
| Disk/LUN<br>Select Disk/LUN<br>File System Version<br>Current Disk Layout<br>Properties<br>Formatting<br>Ready to Complete | Storage Type  Note: Storage Type  Note: Storage Type Note: Storage Type Note: Storage Type Note |
| Help                                                                                                    | <back next=""> Cancel</back>                                                                                                    |

Step 5: On the Select Disk/LUN page, select the local disk and then click Next.

| lect Disk/LUN<br>Select a LUN to create a | datastore or expand the current | one                             |                 |         |
|-------------------------------------------|---------------------------------|---------------------------------|-----------------|---------|
| √LUN<br>Select Disk/LUN                   | Name, Identifier, Path ID,      | LUN, Capacity, Expandable or VI | MFS Label c 👻   | c       |
| File System Version                       | Name                            | Path ID                         | LUN 🔨 Drive Typ | e Capac |
| Properties                                | Local LSI Disk (naa.6e02f6      | de08e0a vmhba0:C2:T0:L0         | 0 Non-SSD       | 929.46  |
| Formatting<br>dv.to.Complete              |                                 |                                 |                 |         |
| ay to complete                            |                                 |                                 |                 |         |
|                                           |                                 |                                 |                 |         |
|                                           |                                 |                                 |                 |         |
|                                           |                                 |                                 |                 |         |
|                                           |                                 |                                 |                 |         |
|                                           |                                 |                                 |                 |         |
|                                           |                                 |                                 |                 |         |
|                                           |                                 |                                 |                 |         |
|                                           |                                 |                                 |                 |         |
|                                           |                                 |                                 |                 |         |
|                                           |                                 |                                 |                 |         |
|                                           | <b>x</b> [                      |                                 |                 |         |
|                                           | Lon Los                         |                                 |                 |         |

**Step 6:** On the File System Version page, select **VMFS-5** or **VMFS-3**. Hosts running ESXi 4.x will not be able to access VMFS-5 datastores. Unlike VMFS-3, VMFS-5 uses standard 1 MB file system block size with support of 2 TB+ virtual disks.

| 🛃 Add Storage                                                                                                    |                                                                                                    |
|----------------------------------------------------------------------------------------------------|----------------------------------------------------------------------------------------------------|
| File System Version<br>Specify the version of the                                                                                | VMFS for the datastore                                                                                                    |
| Disk/LUN     Select Disk/LUN     File System Yersion     Current Disk Layout     Properties     Formatting     Ready to Complete | File System Version            • VMFS-5         Select this option to enable additional capabilities, such as 2TB+ support.         VMFS-5 is not supported by hosts with an ESX version older than 5.0.         • VMFS-3         Select this option if the datastore will be accessed by legacy hosts.         Select this option if the datastore will be accessed by legacy hosts. |
| Help                                                                                                    | < Back Next > Cancel                                                                                                    |

Step 7: Review the disk capacity and partition information, and then click Next.

| Disk/LUN<br>Select Dick/ULIN                                                                                          | at the entire device, all free space, or a si                                                                | ngle block of free                     | e space.                              |                        |            |
|----------------------------------------------------------------------------------------------------|----------------------------------------------------------------------------------------------------|----------------------------------------|---------------------------------------|------------------------|------------|
| Select DiskruUM<br>Eile System Version<br><b>Current Disk Layout</b><br>Properties<br>Formatting<br>Ready to Complete | Device<br>Local LSI Disk (naa.6e02f6de0<br>Location<br>/wnfs/devices/disks/naa.6e02f6de<br>Partition Format. | Drive Type<br>Non-SSD<br>08e0a0001a27b | Capacity<br>929.46 GB<br>065e0c2d1342 | Available<br>929.46 GB | LUN<br>O   |
|                                                                                                    | There is only one layout configuration pages.                                                                | available. Use ti<br>od used           | he Next button to                     | proceed with the ot    | her wizard |
|                                                                                                    |                                                                                                    |                                        |                                       |                        |            |

| Step 8 | Enter | а | datastore | name, | and | then | click N | ext. |
|--------|-------|---|-----------|-------|-----|------|---------|------|
|--------|-------|---|-----------|-------|-----|------|---------|------|

| 🛃 Add Storage                                                                                                    |                        |                      |
|----------------------------------------------------------------------------------------------------|------------------------|----------------------|
| Properties<br>Specify the properties for                                                                                        | the datatore           |                      |
| Disk/LUN     Select Disk/LUN     File System Version     Current Disk Lavout     Properties     Formating     Ready to Complete | Enter a datastore name |                      |
| Help                                                                                                    |                        | < Back Next > Cancel |

**Step 9:** On the Disk/LUN Formatting page, accept the defaults by clicking **Next**. This formats the maximum available space in the disk.

| 🛃 Add Storage                                                                                                    |                                                                       | _ 🗆 × |
|----------------------------------------------------------------------------------------------------|-----------------------------------------------------------------------|-------|
| Disk/LUN - Formatting<br>Specify the maximum file                                                                               | e size and capacity of the datastore                                  |       |
| Disk/LUN     Select Disk/LUN     Ele System Version     Current Disk Layout     Properties     Formatting     Ready to Complete | Capacity<br>Maximum available space<br>Custom space setting<br>g29.46 |       |
| Help                                                                                                    | < Back Next > C                                                       | ancel |

Step 10: Click Finish. The Add Storage wizard is completed.

| Disk/LUN<br>Ready to Complete | Disk layout:                                                                                                    |         |
|-------------------------------|----------------------------------------------------------------------------------------------------|---------|
| Keady to Complete             | Device     Drive Type     Capacity       Local LSI Disk (naa.6e02f6de08e0     Non-SSD     929.46 GB       Location     /vmfs/devices/disks/naa.6e02f6de08e0a0001a27b65e0c2d1342       Partition Format     GPT       Primary Partitions     Capacity       VMFS (Local LSI Disk (naa.6e02f6d     929.46 GB | UN<br>O |
|                               | File system:  Properties Datastore name: RS213-ESXi-LocalDisk  Formatting File system: vmfs-5 Block size: 1 MB                                                                                                    |         |

# Procedure 6 Configure networking for ESXi host

The following table is used during this procedure to map the correct network interfaces to the vSwitch.

| Table 17 - | Cisco UCS E-Se | eries Interface | Assignments |
|------------|----------------|-----------------|-------------|
|------------|----------------|-----------------|-------------|

| Interface usage                     | UCS-E140S (single wide) | UCS-E140D (double wide) |
|-------------------------------------|-------------------------|-------------------------|
| console/internal                    | vmnic0                  | vmnic0                  |
| internal MGF                        | vmnic1                  | vmnic1                  |
| external (1)                        | vmnic2                  | vmnic2                  |
| external (2)                        |                         | vmnic3                  |
| vSwitch Port Group Network<br>Label | ESXi-external           | ESXi-external-dual      |

Step 1: Click the Configuration tab, and then click Networking.

| vCenter51 - vSphere Client                                                                                                    |                                                                                                    |                                                                                                    |                                                                           | _ 0    |
|----------------------------------------------------------------------------------------------------|----------------------------------------------------------------------------------------------------|----------------------------------------------------------------------------------------------------|---------------------------------------------------------------------------|--------|
| le Edit View Inventory Administration Plug-in                                                                                                    | is Help                                                                                                    |                                                                                                    |                                                                           |        |
| 🖸 🔝 🛕 Home 🕨 🛃 Inventory 🕨 🖗                                                                                                    | Hosts and Clusters                                                                                                    |                                                                                                    | Search Inventory                                                          | Q      |
| न व प्रद                                                                                                    |                                                                                                    |                                                                                                    |                                                                           |        |
| Verter5     Verter5     V | P213 -esist circo block / VHware ESU, 51     Centro Startell Sommer VHware ESU, 51     Processors     Memory     Sorage     Networking     Sorage Address     Network Address     Advance Strings     Power Management     Centro Ondurares     Traic Configuration     Def Sond Daturg     Addretckton Services     Power Strangement     Visual Mohne Skrate (Stradown     Visual Mohne Skrate (Stradown     Visual Mohne     Skrate Configuration     System Resource Mokation     Ager, VI Strange | L0, 105:510   Evaluation (60 days remaining)      More Second Statute Performance Configuration Table Events Aleman F      Verse: Goldene Second Statute (Statute Events)      Second Statute Performance      More Mathematic Performance      Period Adjust      Period Adjust | ninoona, Mara, Stanay Ween, Mardeure Saba,<br>Rafresh Additetworking Prop | ierbes |

Step 2: Click Add Networking, on the Connection Type dialog box, select Virtual Machine, and then click Next.

| Connection Type<br>letwork Access<br>Connection Settings<br>Summary | Connection Types |
|---------------------------------------------------------------------|------------------|

Next, configure a standard vSwitch for ESXi.

**Step 3:** Select the external NIC card, **vmnic2**, to be used for this vSwitch , and then click **Next**. This example uses a single interface. For dual NIC configurations, select both **vmnic2** and **vmnic3**.

| Virtual Machines - Nel<br>Virtual machines rea                      | twork Access<br>ch networks through uplink adapters attached to vSphere standard switches.                                                                                                    |  |  |  |  |
|---------------------------------------------------------------------|----------------------------------------------------------------------------------------------------|--|--|--|--|
| Connection Type<br>Network Access<br>Connection Settings<br>Summary | Select which vSphere standard switch will handle the network traffic for this connection. You may also create a new<br>vSphere standard switch using the unclaimed network adapters listed below. |  |  |  |  |
|                                                                     | Create a vSphere standard switch Speed Networks Broadcom Corporation NetXtreme BCM5719 Gigabit Ethernet                                                                                           |  |  |  |  |
|                                                                     | 🔽 📟 vmnic1 1000 Full None                                                                                                    |  |  |  |  |
|                                                                     | 🗌 📟 vmnic2 1000 Full 0.0.0.1-255.255.255                                                                                                    |  |  |  |  |
|                                                                     | C Use vSwitch0 Speed Networks                                                                                                    |  |  |  |  |
|                                                                     | Broadcom Corporation NetXtreme BCM5719 Gigabit Ethernet                                                                                                    |  |  |  |  |
|                                                                     | 🔲 📟 vmnic0 1000 Full None                                                                                                    |  |  |  |  |
|                                                                     | i<br>Preview:                                                                                                    |  |  |  |  |
|                                                                     | Virtual Machine Port Group Physical Adapters                                                                                                    |  |  |  |  |
|                                                                     |                                                                                                    |  |  |  |  |
|                                                                     | 1                                                                                                    |  |  |  |  |

**Step 4:** In the Port Group Properties pane, edit the Network Label (Example from Table 17: ESXi-external), set the VLAN ID to **None (0)**, and then click **Next**.

| 🛃 Add Network Wizard                                                |                                                                |                                   |           | _ 🗆 🗙       |
|---------------------------------------------------------------------|----------------------------------------------------------------|-----------------------------------|-----------|-------------|
| Virtual Machines - Connec<br>Use network labels to ide              | c <b>tion Settings</b><br>entify migration compatible connecti | ions common to two or more hosts. |           |             |
| Connection Type<br>Network Access<br>Connection Settings<br>Summary | Port Group Properties<br>Network Label:<br>VLAN ID (Optional): | ESXi-external<br>None (0)         | Y         |             |
|                                                                     | Preview:<br>Virtual Machine Port Group -<br>ESX-external       | Physical Adapters                 |           |             |
| Help                                                                |                                                                |                                   | < Back Ne | xt > Cancel |

| Step 5: | Review the | final host | networking | configuration, | and then | click Finish. |
|---------|------------|------------|------------|----------------|----------|---------------|
|---------|------------|------------|------------|----------------|----------|---------------|

| Add Network Wizard                                       |                                                                                            |
|----------------------------------------------------------|--------------------------------------------------------------------------------------------|
| Verify that all new an                                   | d modified vSphere standard switches are configured appropriately.                         |
| Connection Type<br>Network Access<br>Connection Settings | Host networking will include the following new and modified standard switches:<br>Preview: |
| Summary                                                  | - Virtual Machine Port Group ESXI-external                                                 |
|                                                          |                                                                                            |
|                                                          |                                                                                            |
|                                                          |                                                                                            |
|                                                          |                                                                                            |
|                                                          |                                                                                            |
|                                                          |                                                                                            |
|                                                          |                                                                                            |
| Help                                                     | < Back Finish Cancel                                                                       |

**Procedure 7** Configure ESXi NIC teaming for resiliency

#### Optional

This procedure is only required if you have two external NICs connecting to external switches for resiliency. This example uses the default ESXi NIC teaming configurations for redundancy.

This procedure uses the values in Table 17 to map the correct network interfaces to the vSwitch.

Step 1: View properties by clicking properties for the newly created vSwitch (Example: vSwitch1).

| andard Switch: vSwitch1    | Remove Properties                                                              |
|----------------------------|--------------------------------------------------------------------------------|
| Virtual Machine Port Group | Physical Adapters<br>Physical Adapters<br>wmnic3 1000 Full<br>wmnic2 1000 Full |

Step 2: In the vSwitch Properties window, select the Port Group (Example: ESXi-external-dual), and click Edit.

# Tech Tip

i

This NIC redundancy configuration using the default VMware settings provides failover for link or switch failure for applications installed on a Cisco UCS E-Series double-wide module such as the UCSE140D.

| orts   | Network Adapters   |                 |                            |                    |  |
|--------|--------------------|-----------------|----------------------------|--------------------|--|
|        |                    |                 | -Port Group Properties     |                    |  |
| Config | guration           | 120 Derts       | Network Label:             | ESXi-external-dual |  |
| 0      | ESXi-external-dual | Virtual Machine | VLAN ID:                   | None (0)           |  |
|        |                    |                 | Effective Policies         |                    |  |
|        |                    |                 | Security                   |                    |  |
|        |                    |                 | Promiscuous Mode:          | Reject             |  |
|        |                    |                 | MAC Address Changes:       | Accept             |  |
|        |                    |                 | Forged Transmits:          | Accept             |  |
|        |                    |                 | Traffic Shaping            |                    |  |
|        |                    |                 | Average Bandwidth:         |                    |  |
|        |                    |                 | Peak Bandwidth:            |                    |  |
|        |                    |                 | Burst Size:                |                    |  |
|        |                    |                 | Failover and Load Balanci  | ing                |  |
|        |                    |                 | Load Balancing:            | Port ID            |  |
|        |                    |                 | Network Failure Detection: | Link status only   |  |
|        |                    |                 | Notify Switches:           | Yes                |  |
|        |                    |                 | Failback:                  | Yes                |  |
|        |                    |                 | Active Adapters:           | vmnic2, vmnic3     |  |
|        |                    |                 | Standby Adapters:          | None               |  |
| Add    | d                  | Edit Remove     | Unused Adapters:           | None               |  |

**Step 3:** In the Port Group Properties window, view the Failover and Load Balancing details by selecting the **NIC Teaming** tab. The configuration options display.

|                                                              |                     | Doute based on t                 | be originating virtual port ID  |
|--------------------------------------------------------------|---------------------|----------------------------------|---------------------------------|
| Vetwork Failow                                               | ar Detection:       |                                  | ine originating virtual port 10 |
|                                                              | er Detettion.       | Link status only                 |                                 |
| Notiry Switches                                              | :                   | Yes                              |                                 |
| Failback:                                                    |                     | Yes                              |                                 |
| Failover Order:                                              |                     |                                  |                                 |
| Override sw                                                  | vitch failover orde | er:                              |                                 |
| Select active ar                                             | nd standby adapt    | ers for this port group. In a fa | ailover situation, standby      |
| adapters activa                                              | ate in the order s  | pecified below.                  | allover sicacion, scanaby       |
| Name                                                         | Sneed               | Networks                         | Movello                         |
| Active Adapt                                                 | ers                 |                                  | 11070.00                        |
| wnnic2                                                       | 1000 Full           | None                             | Move Down                       |
| wmic3                                                        | 1000 Full           | None                             |                                 |
| Standby Ada                                                  | pters               |                                  |                                 |
|                                                              | tour                |                                  |                                 |
| Unused Adap                                                  | JUERS               |                                  |                                 |
| Unused Adap                                                  | lers                |                                  |                                 |
| Unused Adap                                                  | JLEIS               |                                  |                                 |
| Unused Adap                                                  |                     |                                  |                                 |
| <b>Unused Adap</b>                                           | ils                 |                                  |                                 |
| Unused Adap                                                  | ils                 |                                  |                                 |
| Unused Adap<br>- Adapter Deta<br>Name:                       | ils                 |                                  |                                 |
| Unused Adap<br>Adapter Deta<br>Name:<br>Location:            | ils                 |                                  |                                 |
| Unused Adap<br>Adapter Deta<br>Name:<br>Location:<br>Driver: | ils                 |                                  |                                 |

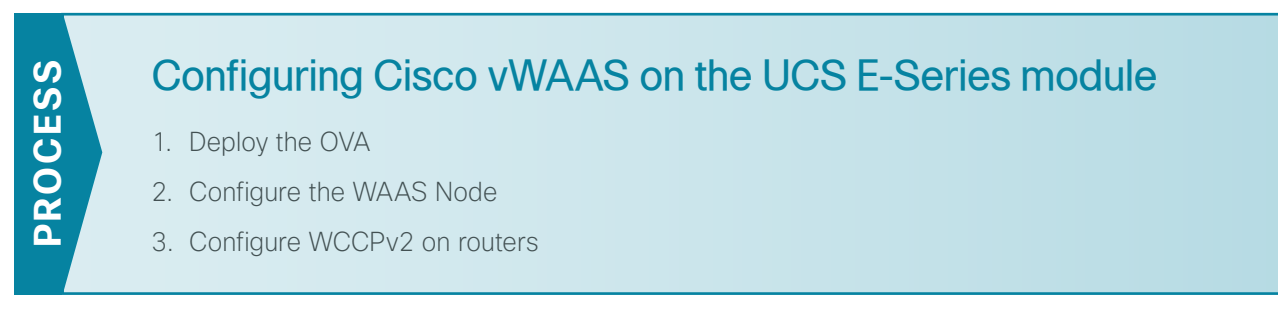

To avoid WAN congestion and possible installation issues, download or copy the installation Open Virtual Appliance (OVA) files to a local host at the remote location and perform the installation from a remote host at that location.

Cisco vWAAS is available as OVA and is designed to be installed into a virtual environment. The OVA is an industry standard format with prepackaged disk, memory, CPU, NICs, and other virtual-machine-related configuration parameters.

**Procedure 1** Deploy the OVA

**Step 1:** From vCenter, click the ESXi host that you will use to run your virtual machine (Example: rs213-esxi. cisco.local).

Step 2: From the File menu, choose Deploy OVF template.

| File | Edit  | View   | Inventory  | Administ |
|------|-------|--------|------------|----------|
|      | New   |        |            | •        |
|      | Depl  | oy OVI | Template.  |          |
|      | Expo  | ort VS |            | •        |
|      | Repo  | ort    |            | •        |
|      | Brov  | vse VA | Marketplac | e        |
|      | Print | t Maps |            | Þ        |
|      | Exit  |        |            |          |

Step 3: Browse for the local OVA file to install, and then click Next.

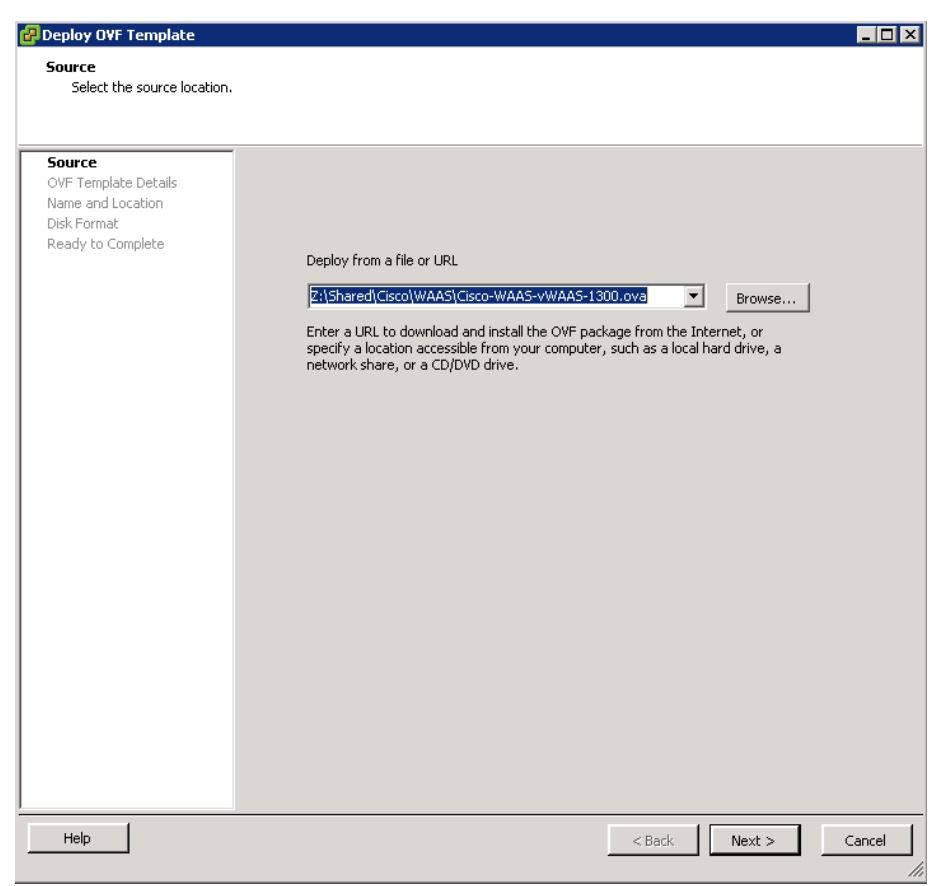
Step 4: Review the template details, and then click Next.

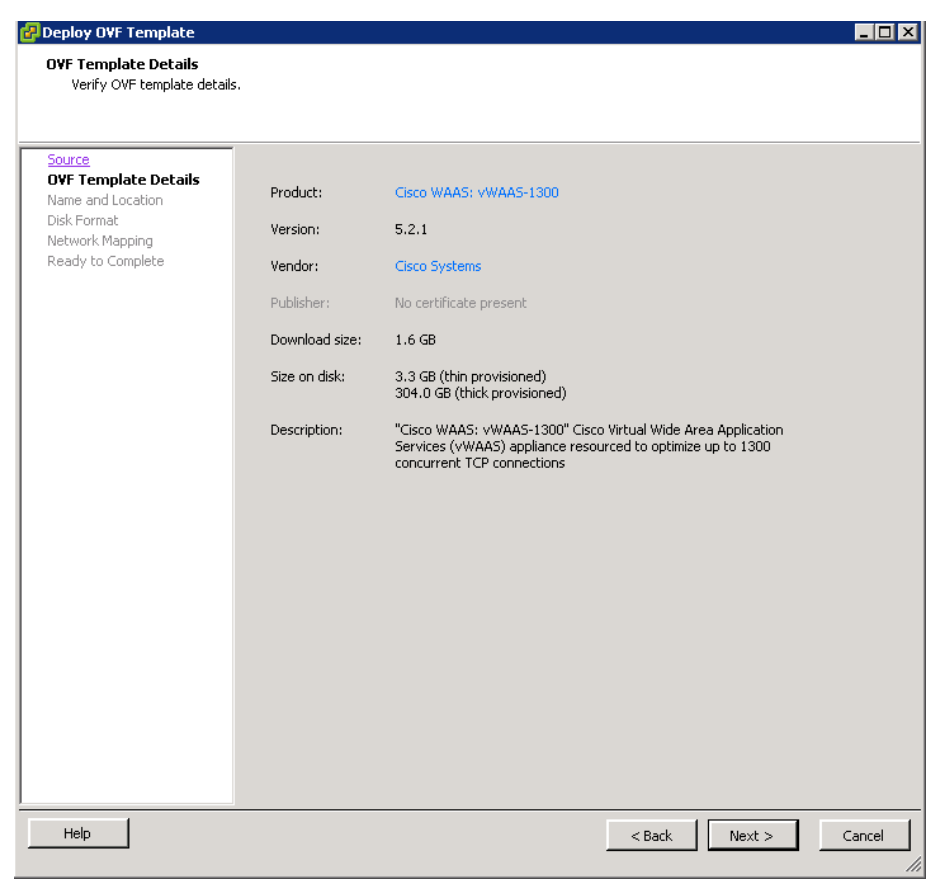

Step 5: Enter a name for the OVA (Example: RS213-vWAAS-1300), select the proper location, and then click Next.

| Deploy O¥F Template              |                                                                                             | _ 🔲 : |
|----------------------------------|---------------------------------------------------------------------------------------------|-------|
| Name and Location                |                                                                                             |       |
| Specify a name and loca          | tion for the deployed template                                                              |       |
|                                  |                                                                                             |       |
| Source                           | Name:                                                                                       |       |
| OVF Template Details             | R5213-vWAA5-1300                                                                            | _     |
| Name and Location<br>Disk Format | The name can contain up to 80 characters and it must be unique within the inventory folder. |       |
| Network Mapping                  |                                                                                             |       |
| Ready to Complete                | Inventory Location:                                                                         |       |
|                                  | 10k                                                                                         |       |
|                                  |                                                                                             |       |
|                                  |                                                                                             |       |
|                                  |                                                                                             |       |
|                                  |                                                                                             |       |
|                                  |                                                                                             |       |
|                                  |                                                                                             |       |
|                                  |                                                                                             |       |
|                                  |                                                                                             |       |
|                                  |                                                                                             |       |
|                                  |                                                                                             |       |
|                                  |                                                                                             |       |
|                                  |                                                                                             |       |
|                                  |                                                                                             |       |
|                                  |                                                                                             |       |
|                                  |                                                                                             |       |
|                                  |                                                                                             |       |
|                                  |                                                                                             |       |
|                                  | 1                                                                                           |       |
| Help                             | control Martin Co                                                                           |       |
| Holp                             | < Back Next > Ca                                                                            | ncei  |

Step 6: Accept the recommended Disk Format settings by clicking Next.

| Deploy O¥F Template                                        |                                  |                 |               | _ 🗆 X  |
|------------------------------------------------------------|----------------------------------|-----------------|---------------|--------|
| Disk Format<br>In which format do you                      | want to store the virtual disks? |                 |               |        |
| Source<br>OVF Template Details<br>Name and Location        | Datastore:                       | local-disk-esxi |               |        |
| <b>Disk Format</b><br>Network Mapping<br>Ready to Complete |                                  | <u>,</u>        |               |        |
|                                                            | Thick Provision Lazy 3           | Zeroed          |               |        |
|                                                            | C Thick Provision Eager          | Zeroed          |               |        |
|                                                            |                                  |                 |               |        |
|                                                            |                                  |                 |               |        |
|                                                            |                                  |                 |               |        |
| Help                                                       |                                  |                 | < Back Next > | Cancel |

Step 7: Click the current setting for Destination Networks. All destination network choices are displayed.

**Step 8:** Select the destination network by choosing the ESXi networking profile created in Procedure 5, Step 4 (Example: ESXi-external), and then click **Next**.

| PDeploy OVF Template                                                                  |                                                                    | _ 🗆                                                                                          |
|---------------------------------------------------------------------------------------|--------------------------------------------------------------------|----------------------------------------------------------------------------------------------|
| <b>Network Mapping</b><br>What networks should t                                      | he deployed template use?                                          |                                                                                              |
| Source<br>OVF Template Details<br>Name and Location<br>Disk Format<br>Network Mapping | Map the networks used in this OVF<br>Source Networks<br>VM Network | template to networks in your inventory           Destination Networks           ESV-external |
| Ready to Complete                                                                     |                                                                    | ESX-external<br>VM Network                                                                   |
|                                                                                       | Description: The VM Network network                                | ×                                                                                            |
|                                                                                       |                                                                    |                                                                                              |
| Help                                                                                  |                                                                    | < Back Next > Cancel                                                                         |

Step 9: Review the OVA summary information, select Power on after deployment, and then click Finish.

| 🛃 Deploy OVF Template                                                                                      |                                                                                                    |                                                                                                    |
|----------------------------------------------------------------------------------------------------|----------------------------------------------------------------------------------------------------|----------------------------------------------------------------------------------------------------|
| Ready to Complete<br>Are these the options yo                                                              | u want to use?                                                                                                    |                                                                                                    |
| Source<br>OVF Template Details<br>Name and Location<br>Disk Format<br>Network Mapping<br>Ready to Complete | When you click Finish, the deployment settings:<br>OVF file:<br>Download size:<br>Size on disk:<br>Name:<br>Folder:<br>Host/Cluster:<br>Datastore:<br>Disk provisioning:<br>Network Mapping:<br>Vetwork Mapping: | yment task will be started.<br>Z:\Shared\Cisco\WAAS\Cisco-WAAS-vWAAS-1300.ova<br>1.6 GB<br>304.0 GB<br>RS213-vWAAS-1300<br>10k<br>rs213-esxi.cisco.local<br>local-disk-esxi<br>Thick Provision Lazy Zeroed<br>"VM Network" to "ESXi-external" |
| Help                                                                                                    |                                                                                                    | < Back Finish Cancel                                                                                                    |

#### Step 10: Monitor the deployment.

| 🛃 4% Deploying R5213-vWAAS-1300  | _ 🗆 🗵  |
|----------------------------------|--------|
| Deploying RS213-vWAAS-1300       |        |
| Deploying disk 2 of 2            |        |
|                                  |        |
| 11 minutes remaining             |        |
| Close this dialog when completed | Cancel |

| 🛃 Deployment Completed Successfully |       |
|-------------------------------------|-------|
| Deploying R5213-vWAAS-1300          |       |
| Completed Successfully              |       |
|                                     | Close |

Step 11: After the OVA is installed, highlight the installed OVA, and then, on the Summary tab, verify its status.

| 🚰 vCenterS1 - vSphere Client                                                                                                    |                                                                                                    |                                                                                                    |                  |  |
|----------------------------------------------------------------------------------------------------|----------------------------------------------------------------------------------------------------|----------------------------------------------------------------------------------------------------|------------------|--|
| File Edit View Inventory Administration Plug-ins Help                                                                                                    |                                                                                                    |                                                                                                    |                  |  |
| 🖸 🔝 🏠 Home 🕨 👸 Inventory 🕨 🎁                                                                                                    | Hosts and Clusters                                                                                                    |                                                                                                    | Search Inventory |  |
| - 11 🕟 🧐 🔯 🕼 🗊 🕑 🛙                                                                                                    |                                                                                                    |                                                                                                    |                  |  |
| Center51     M     Iok     Ø     Vcenter51     M     Iok     Ø     Ø     Remote Sites     Iok     Is213-esxi.cisco.local     Ø     R5213-vWAA5-1300                                                                                                    | RS213-VWAAS-1300<br>Getting Started Summary Resource Allocation Performance T<br>General                                                                                                    | Tadis & Events' Alarms' Console' Permissions' Maps' Storage Vew<br>Resources                                                                                                    | <u>.</u>         |  |
| ■         124/04-511-1400-b64           ■         124/04-511-1400-b64           ■         125-04-91-000-11           ■         125-04-91-000-11           ■         125-04-91-000-11           ■         125-04-91-000-11           ■         125-04-91-000-11           ■         125-04-91-000-11           ■         125-04-91-000-11           ■         125-04-91-000-11           ■         125-04-91-000-11           ■         125-04-91-000-11           ■         125-04-91-000-11           ■         125-04-91-000-11           ■         125-04-91-000-11           ■         125-04-91-000-11           ■         125-04-91-000-11           ■         125-04-91-000-11           ■         125-04-91-000-11           ■         125-04-91-000-11           ■         125-04-91-000-11           ■         125-04-91-000-11           ■         125-04-91-000-11           ■         125-04-91-000-11           ■         125-04-91-000-11           ■         125-04-91-000-11           ■         125-04-91-000-11           ■         125-04-91-000-11 | Finduct:     Case WAAS: WAAS-1300       Verdon:     S2.1 (5.2.1)       Verdor:     Case Systems       Guard C3:     Other 2.6.x. Linux (64-bb)       VM (varon:     8       GRU:     2 v/SU       Memory:     6.44 Ha       Memory:     6.44 Ha       Memory:     6.44 Ha       Memory:     6.44 Ha       Memory:     6.44 Ha       Memory:     6.44 Ha       Memory:     0.14 Ha       Addresses:     0.10 Na       2045     Sapand       Addresses:     1.2.1 Sext. Account       VShare:     Powerd On       NA     2.2.2 Sext. Sext. | Concurred Had CPU:<br>Consumed Had CPU:<br>Consumed Had Nethoncy:<br>100 PHB<br>Active Guest Memory:<br>Refersh Zeros Usage:<br>Not-shard Storage:<br>304.09 GB<br>Used Storage:<br>304.09 GB<br>Used Storage:<br>304.09 GB<br>Used Storage:<br>304.09 GB<br>Storage Storage:<br>304.09 GB<br>Nor-SSD<br>Storage Profiles<br>Standard port group<br>32<br>VM Storage Profiles<br>Norfscore<br>Refersh Zeros<br>Refersh Zeros |                  |  |

Procedure 2

Configure the WAAS Node

This procedure uses the recommended network parameters from Table 16, repeated below.

| Table 18 - | Cisco vWAAS | on the Cisco UCS | E-Series module | network parameters |
|------------|-------------|------------------|-----------------|--------------------|
|------------|-------------|------------------|-----------------|--------------------|

| Parameter                                              | CVD values for<br>an access-layer<br>connection | CVD values for<br>a distribution-layer<br>connection   | Site-specific values |
|--------------------------------------------------------|-------------------------------------------------|--------------------------------------------------------|----------------------|
| In-band management network                             | 10.5.180.0/24 (existing data subnet)            | 10.5.168.16/29 (new<br>subnet for UCS E<br>management) |                      |
| UCS E-Series interface address                         | unnumbered gig0/2.64                            | 10.5.168.17/29                                         |                      |
| Cisco IMC interface address                            | 10.5.180.10/24                                  | 10.5.168.18/29                                         |                      |
| VMware ESXi interface address                          | 10.5.180.11/24                                  | 10.5.168.19/29                                         |                      |
| Switch interface number                                | 0/22                                            | 1/0/7                                                  |                      |
| VLAN number                                            | 64                                              | 106                                                    |                      |
| Time zone                                              | PST8PDT -8 0                                    | PST8PDT -8 0                                           |                      |
| IP address                                             | 10.5.180.8/24                                   | 10.5.175.8/24                                          |                      |
| Default gateway                                        | 10.5.180.1/24                                   | 10.5.175.1/24                                          |                      |
| WAAS Central Manager                                   | 10.4.48.100                                     | 10.4.48.100                                            |                      |
| Hostname                                               | RS213-vWAAS                                     | RS212-vWAAS                                            |                      |
| IP addresses of routers intercepting traffic with WCCP | 10.255.255.213                                  | 10.255.255.212                                         |                      |
| WCCP password                                          | c1sco123                                        | c1sco123                                               |                      |
| Management network (optional)                          | 10.4.48.0/24                                    | 10.4.48.0/24                                           |                      |
| TACACS shared key (optional)                           | SecretKey                                       | SecretKey                                              |                      |

December 2013

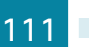

**Step 1:** From vCenter, click the Cisco vWAAS that you will want to configure (Example: RS213-vWAAS-1300), and then click the **Summary** tab.

| 😰 vCenter S1 - vSphere Client                                                                                                    |                                                                                                    |                                                                                                    |                  |  |
|----------------------------------------------------------------------------------------------------|----------------------------------------------------------------------------------------------------|----------------------------------------------------------------------------------------------------|------------------|--|
| File Edit View Inventory Administration Plug-ins Help                                                                                                    |                                                                                                    |                                                                                                    |                  |  |
| 🖸 🔝 🛕 Home 🕨 👸 Inventory 🕨 🎁                                                                                                    | Hosts and Clusters                                                                                                    |                                                                                                    | Search Inventory |  |
|                                                                                                    | ₽                                                                                                    |                                                                                                    |                  |  |
|                                                                                                    | R5213-vWAA5-1300 Getting Started Summary Resource Allocation Performance General Product: Cisco WAA5: vWAA5-1300                                                                                                    | Tasks & Events Alarms Console Permissions Maps Storage View Resources Consumed Hist CPU: 0 MHz                                                                                                    | 88               |  |
| WAS-Storage-Galeway     Good WAS-Storage-Galeway     Good WAS-Storage-Galeway     Scale-WindCool     Scale-WindCool     Scale-WindCool     Wester Scale Cool     Wester Scale Cool     Wester Scale Cool     Scale Cool     Scale | Version:         5.2.1 (5.2.1)           Version:         Case Systems           Guest 055:         Other 2.6.x Linux (6+bit)           VM Version:         8           CPU:         2.vCPU           Memory:         6144 MB           Memory:         6144 MB           Memory:         6144 MB           Memory:         6144 MB           Memory:         6144 MB           Memory:         6144 MB           Memory:         6144 MB           Memory:         6144 MB           Memory:         6144 MB           Memory:         6144 MB | Consumed Host Memory:         31.00 MB           Active Guest Memory:         406600.00 MD           Provisioned Storage:         304.09 GB           Used Storage:         304.09 GB           Used Storage:         304.09 GB           Storage         304.09 GB           Storage:         304.09 GB           Storage:         304.09 GB           Storage:         304.09 GB           Storage:         Status           Dive Type         Status           Image:         Normal           Image:         Image: |                  |  |
|                                                                                                    | DNS Name:<br>EVC Mode: N/A<br>State: Powered On<br>Host: rs213-essit.cisco.local<br>Active Tasks:                                                                                                    | Network Type Ste<br>ESU-external Standard port group<br>VM Storage Profiles                                                                                                    |                  |  |
|                                                                                                    | vSphere HA Protection:      NA      Superal     Commands      Mover Off     Superal     Superal     Settings     Gone Console     Morate     Cone to New Virtual Machine                                                                                                    | VM Storage Proffes: Petresh<br>Proffes Compliance:                                                                                                    |                  |  |

Step 2: In the Commands pane, click Open Console, and then log in. The factory default username is admin and the factory default password is default.

Step 3: In the console window, enter setup. The initial setup utility starts.

|      | Parameter                   | Default Value                                |
|------|-----------------------------|----------------------------------------------|
|      | Device Mode                 | Application Accelerator                      |
| 1.   | Interception Method         | WCCP                                         |
| 2.   | Time Zone                   | UTC 0 0                                      |
| 3.   | Management Interface        | Virtual 1/0                                  |
|      | Autosense                   | Disabled                                     |
| 4.   | DHCP                        | Enabled                                      |
| ESC  | Quit ? Help                 | WAAS Default Configuration                   |
| Pres | ss 'y' to select above def  | aults, 'n' to configure all, <1-4> to change |
| spe  | cific default [y]: <b>4</b> |                                              |
|      |                             |                                              |

#### Step 4: Disable DHCP.

| Enable DHCP for Manag                                                                               | gement Interface? (y/n)[y]: <b>n</b>          |
|----------------------------------------------------------------------------------------------------|-----------------------------------------------|
| Parameter                                                                                           | Configured Value                              |
| Device Mode                                                                                         | Application Accelerator                       |
| 1. Interception Method                                                                              | WCCP                                          |
| 2. Time Zone                                                                                        | UTC 0 0                                       |
| 3. Management Interface                                                                             | Virtual 1/0                                   |
| Autosense                                                                                           | Disabled                                      |
| 4. DHCP                                                                                             | Disabled                                      |
| ESC Quit ? Help                                                                                     | - WAAS Default Configuration                  |
| Press $\ensuremath{\ensuremath{^{\prime}}\xspace}\ensuremath{^{\prime}}\xspace$ to select above def | Eaults, 'n' to configure all, <1-4> to change |
| specific default [y]: <b>n</b>                                                                      |                                               |

Step 5: Configure the interception method.

```
    WCCP
    AppNav Controller
    VPATH
    Other
    Select Interception Method [1]: 1
```

Step 6: Configure the time zone.

```
Enter Time Zone <Time Zone Hours(-23 to 23) Minutes(0-59)> [UTC 0 0]:
PST8PDT -8 0
```

Step 7: Configure the management interface, IP address, and default gateway.

This design uses the external interface as the management interface.

No. Interface Name IP Address Network Mask 1. Virtual 1/0 dhcp 2. Virtual 2/0 dhcp Select Management Interface [1]: 1 Enable DHCP for Management Interface? (y/n)[y]: n Enter Management Interface IP Address <a.b.c.d or a.b.c.d/X(optional mask bits)> [ Not configured]: 10.5.180.8/24 Enter Default Gateway: 10.5.180.1

Step 8: Configure the Cisco WAAS Central Manager address.

Enter Central Manager IP Address (WARNING: An invalid entry will cause SETUP to take a long time when applying WAAS configuration) [None]: **10.4.48.100** 

Step 9: Configure DNS, host, and NTP settings.

Enter Domain Name Server IP Address [Not configured]: 10.4.48.10 Enter Domain Name(s) (Not configured): cisco.local Enter Host Name (None): RS213-vWAAS Enter NTP Server IP Address [None]: 10.4.48.17

Step 10: Configure the WCCP router list.

Enter WCCP Router (max 4) IP Address list (ip1 ip2 ...) []: 10.255.255.213

Step 11: Select the appropriate license.

The product supports the following licenses:
1. Transport
2. Enterprise
3. Enterprise & Video
Enter the license(s) you purchased [2]: 2

Step 12: Verify the configuration settings.

| Parameter                                                                         | Configured Value                                         |  |  |  |  |  |
|-----------------------------------------------------------------------------------|----------------------------------------------------------|--|--|--|--|--|
| 2. Time Zone                                                                      | PST8PDT -8 0                                             |  |  |  |  |  |
| 3. Management Interface                                                           | Virtual 1/0                                              |  |  |  |  |  |
| Autosense                                                                         | Disabled                                                 |  |  |  |  |  |
| 4. DHCP Disabled                                                                  |                                                          |  |  |  |  |  |
| Speed                                                                             | 1000 (full-duplex)                                       |  |  |  |  |  |
| 5. IP Address                                                                     | 10.5.180.8                                               |  |  |  |  |  |
| 6. IP Network Mask                                                                | 255.255.255.0                                            |  |  |  |  |  |
| 7. IP Default Gateway                                                             | 10.5.180.1                                               |  |  |  |  |  |
| 8. CM IP Address                                                                  | 10.4.48.100                                              |  |  |  |  |  |
| 9. DNS IP Address 10.4.48.10                                                      |                                                          |  |  |  |  |  |
| 10. Domain Name(s) cisco.local                                                    |                                                          |  |  |  |  |  |
| 11. Host Name RS213-vWAAS                                                         |                                                          |  |  |  |  |  |
| 12. NTP Server Address 10.4.48.17                                                 |                                                          |  |  |  |  |  |
| 13. WCCP Router List 10.255.255.213                                               |                                                          |  |  |  |  |  |
| 13. License                                                                       | Enterprise                                               |  |  |  |  |  |
| ESC Quit ? Help ! CLI —                                                           | WAAS Final Configuration                                 |  |  |  |  |  |
| Press 'y' to select configur                                                      | ation, <f2> to see all configuration, 'd' to toggle</f2> |  |  |  |  |  |
| defaults display, <1-12> to change specific parameter [y]: ${f y}$                |                                                          |  |  |  |  |  |
| Router WCCP configuration                                                         |                                                          |  |  |  |  |  |
| First WCCP router IP in the WCCP router list seems to be an external address;     |                                                          |  |  |  |  |  |
| WCCP configuration on external routers is not allowed through SETUP. Please press |                                                          |  |  |  |  |  |
| ENTER to apply WAAS configuration on WAVE                                         |                                                          |  |  |  |  |  |
| Applying WAAS configuration on WAE                                                |                                                          |  |  |  |  |  |
| May take a few seconds to co                                                      | mplete                                                   |  |  |  |  |  |
| WAAS configuration applied s                                                      | uccessfully!!                                            |  |  |  |  |  |
| Saved configuration to memor                                                      | У.                                                       |  |  |  |  |  |
| Press ENTER to continue                                                           |                                                          |  |  |  |  |  |

When you are prompted with a recommended router WCCP configuration template, you don't have to retain the information. This router configuration is covered in depth in a following procedure.

**Step 13:** In the EXEC mode, enable the propagation of local configuration changes to the Cisco WAAS Central Manager.

cms lcm enable

**Step 14:** Configure the GRE-negotiated return. All Cisco WAVE devices use GRE-negotiated return with their respective WCCP routers.

no wccp tcp-promiscuous service-pair 1 2 wccp tcp-promiscuous service-pair 61 62 redirect-method gre wccp tcp-promiscuous service-pair 61 62 egress-method wccp-gre **Step 15:** Configure the WCCP router list. This design uses authentication between the routers and Cisco WAVE appliances.

If any of the WCCP routers are Cisco ASR1000 Series routers, then change the default setting of **hash-source-ip** to **mask-assign**. This change must be made for WCCP to operate properly and is made on the Cisco WAVE appliances, not on the routers.

```
wccp tcp-promiscuous service-pair 61 62 router-list-num 7
wccp tcp-promiscuous service-pair 61 62 assignment-method mask
wccp tcp-promiscuous service-pair 61 62 password clscol23
wccp tcp-promiscuous service-pair 61 62 enable
```

All other router platforms can use the default setting:

wccp tcp-promiscuous service-pair 61 62 router-list-num 7 wccp tcp-promiscuous service-pair 61 62 password **clsco123** wccp tcp-promiscuous service-pair 61 62 enable

Next, you will configure device management protocols.

Step 16: Log in to the Cisco vWAAS.

Step 17: Generate the RSA key and enable the sshd service. This enables SSH.

```
ssh-key-generate key-length 2048
sshd enable
no telnet enable
```

**Step 18:** Enable Simple Network Management Protocol (SNMP) in order to allow the network infrastructure devices to be managed by a Network Management System (NMS), and then configure SNMPv2c both for a read-only and a read-write community string.

snmp-server community cisco
snmp-server community cisco123 RW

Step 19: If you want to limit access to the appliance, configure management ACLs.

In networks where network operational support is centralized, you can increase network security by using an access list to limit the networks that can access your device. In this example, only devices on the 10.4.48.0/24 network are able to access the device via SSH or SNMP.

```
ip access-list extended 155
permit tcp 10.4.48.0 0.0.0.255 any eq ssh
deny tcp any any eq ssh
permit ip any any
exit
interface Virtual 1/0
ip access-group 155 in
exit
!
ip access-list standard 55
permit 10.4.48.0 0.0.0.255
exit
snmp-server access-list 55
```

**Step 20:** If you have a centralized TACACS+ server, enable AAA authentication for access control. This configures secure user authentication as the primary method for user authentication (login) and user authorization (configuration). AAA controls all management access to the Cisco WAAS and Cisco WAVE devices (SSH and HTTPS).

### Tech Tip

A factory default local admin user was created on the Cisco WAAS and Cisco WAVE appliances during setup. This user account provides the ability to manage the device in case the centralized TACACS+ server is unavailable or if you do not have a TACACS+ server in your organization.

```
tacacs key SecretKey
tacacs password ascii
tacacs host 10.4.48.15 primary
!
authentication login local enable secondary
authentication login tacacs enable primary
authentication configuration local enable secondary
authentication configuration tacacs enable primary
authentication fail-over server-unreachable
```

Step 21: After you make configuration changes, in the EXEC mode, save the configuration.

copy running-config startup-config

Each Cisco vWAAS instance registers with the Cisco WAAS Central Manager as it becomes active on the network.

**Step 22:** If you want to verify the Cisco vWAAS registration, on the respective vWAAS instance or via the web interface to the Cisco WAAS Central Manager, enter **show cms info**.

#### Procedure 3 Configure WCCPv2 on routers

In this design, WCCP diverts network traffic destined for the WAN to the Cisco WAAS system for optimization. This method provides for a clean deployment with minimal additional cabling, and it requires both the WAN-aggregation and remote-site routers to be configured for WCCP.

This guide assumes that the router has already been configured. Only the procedures required to support the integration of Cisco WAAS into the deployment are included. Full details on WAN router configuration are included in the MPLS WAN Technology Design Guide or VPN WAN Technology Design Guide.

**Step 1:** Configure global WCCP parameters, enable services 61 and 62, and then configure a group list and password. Permit only the on-site Cisco WAVE appliances in the group list in order to prevent unauthorized Cisco WAVE devices from joining the WAAS cluster.

You must enable services 61 and 62 for WCCP redirect for Cisco WAAS. These services should be using WCCP Version 2. As a best practice, exempt certain critical traffic types and other protocols which can not be optimized from WCCP redirect by using a redirect list. A detailed listing is included in Table 11 and Table 12.

December 2013

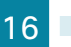

```
ip wccp source-interface Loopback0
ip wccp 61 redirect-list WAAS-REDIRECT-LIST group-list WAVE password clscol23
ip wccp 62 redirect-list WAAS-REDIRECT-LIST group-list WAVE password clscol23
1
ip access-list standard WAVE
permit 10.5.52.8
permit 10.5.52.9
ip access-list extended WAAS-REDIRECT-LIST
remark WAAS WCCP Redirect List
deny tcp any any eq 22
deny tcp any eq 22 any
deny tcp any eq telnet any
deny tcp any any eq telnet
deny tcp any eq tacacs any
deny tcp any any eq tacacs
deny tcp any eq bgp any
deny tcp any any eq bgp
deny tcp any any eq 123
deny tcp any eq 123 any
deny tcp any any eq 161
deny tcp any eq 161 any
deny tcp any any eq 162
deny tcp any eq 162 any
deny tcp any any eq 2000
deny tcp any eq 2000 any
deny tcp any any eq 2443
deny tcp any eq 2443 any
deny tcp any any eq 5060
deny tcp any eq 5060 any
deny tcp any any eq 5061
deny tcp any eq 5061 any
deny tcp any any eq 1718
deny tcp any eq 1718 any
deny tcp any any eq 1720
deny tcp any eq 1720 any
deny tcp any any eq 2428
deny tcp any eq 2428 any
deny tcp any any eq 443
deny tcp any eq 443 any
deny tcp any any eq 8443
deny tcp any eq 8443 any
deny tcp any any eq 6970
deny tcp any eq 6970 any
deny tcp any any eq 689
deny tcp any eq 689 any
permit tcp any any
```

Step 2: Configure WCCP redirection for traffic from the LAN.

Specific interfaces must be identified where traffic to and from the WAN are intercepted.

Traffic from the LAN is intercepted with service 61 inbound on all LAN interfaces. It is not necessary to configure WCCP interception on voice interfaces and voice VLANs.

If the LAN interface is a Layer 3 interface, define WCCP redirection on the interface directly.

interface Port-Channel1

ip wccp 61 redirect in

If the LAN interface is a VLAN trunk, define WCCP redirection on the data VLAN subinterface.

interface GigabitEthernet0/2.64

ip wccp 61 redirect in

Step 3: Configure WCCP redirection for traffic from the WAN.

Traffic from the WAN is intercepted with service 62 inbound on all WAN interfaces, including DMVPN tunnel interfaces (but not their underlying physical interfaces).

#### **Example: MPLS WAN Interface**

interface GigabitEthernet0/3
ip wccp 62 redirect in

#### **Example: DMVPN WAN Interface**

interface Tunnel10
 ip wccp 62 redirect in

Step 4: After you make configuration changes, save the configuration.

copy running-config startup-config

Step 5: If you have multiple WAN routers at the site, repeat Step 1 through Step 4 for each WAN router.

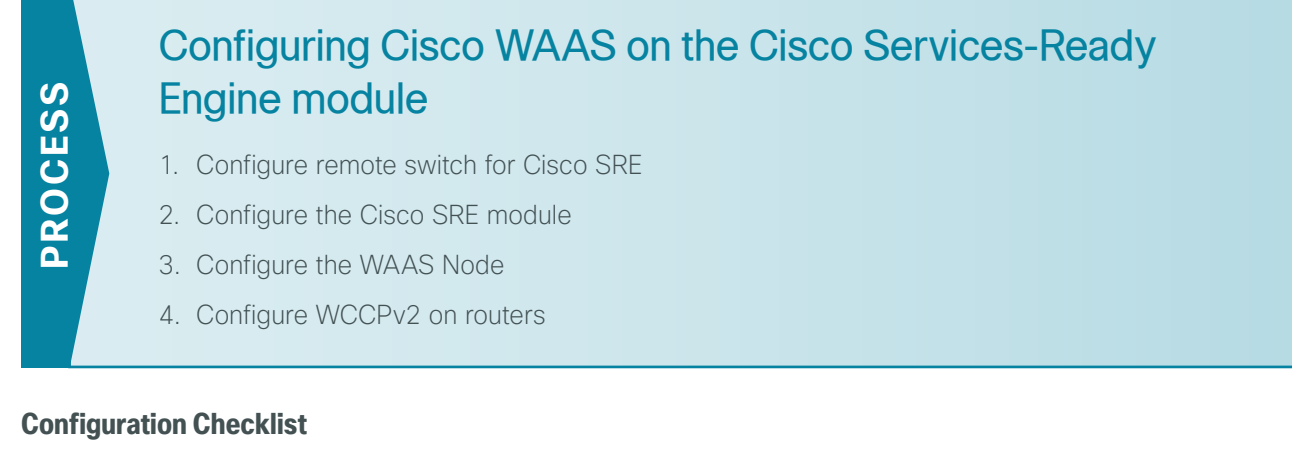

The following table specifies the parameters and data, in addition to the universal design parameters, that you need in order to set up and configure the Cisco SRE module. For your convenience, you can enter your values in the table and refer to it when configuring the SRE module. The values you enter will differ from those in this example, which are provided for demonstration purposes only.

| Parameter                                              | CVD values<br>primary WAVE                 | CVD values<br>secondary WAVE               | Site-specific values |
|--------------------------------------------------------|--------------------------------------------|--------------------------------------------|----------------------|
| Switch interface number                                | 1/0/3                                      | 1/0/4                                      |                      |
| VLAN number                                            | 64                                         | 64                                         |                      |
| Time zone                                              | PST8PDT -8 0                               | PST8PDT -8 0                               |                      |
| IP address                                             | 10.5.52.8/24                               | 10.5.52.9/24                               |                      |
| Default gateway                                        | 10.5.52.1/24                               | 10.5.52.1/24                               |                      |
| WAAS Central Manager                                   | 10.4.48.100                                | 10.4.48.100                                |                      |
| Hostname                                               | RS203-WAVE-SRE-1                           | RS203-WAVE-SRE-2                           |                      |
| IP addresses of routers intercepting traffic with WCCP | 10.255.251.203 (r1)<br>10.255.253.203 (r2) | 10.255.251.203 (r1)<br>10.255.253.203 (r2) |                      |
| WCCP password                                          | c1sco123                                   | c1sco123                                   |                      |
| Management network (optional)                          | 10.4.48.0/24                               | 10.4.48.0/24                               |                      |
| TACACS shared key (optional)                           | SecretKey                                  | SecretKey                                  |                      |

Table 19 - Cisco WAAS on the Cisco SRE module network parameters

#### Procedure 1 Configure remote switch for Cisco SRE

The access switch is the appropriate location to physically connect Cisco SRE modules at single-tier remote sites. Regardless of the switch type–single switch, switch stack, or modular–this type of connection must use a Layer 2 access interface.

This guide assumes that the LAN switch has already been configured. Only the procedures required to complete the connection of the switch to the Cisco WAVE appliances are included. For details on how to configure switches, see Campus Wired LAN Technology Design Guide.

**Step 1:** Connect the Cisco WAVE appliance's external Ethernet port to an Ethernet port on the remote site's access switch, and then return the switchport configuration to the default.

default interface GigabitEthernet1/0/3

**Step 2:** Define the switchport in the remote-site access switch as an access port for the data VLAN, and then apply port-security and QoS configuration.

```
interface GigabitEthernet1/0/3
description Link to WAVE
switchport access vlan 64
switchport host
ip arp inspection trust
logging event link-status
macro apply EgressQoS
no shutdown
```

#### Procedure 2 Configure the Cisco SRE module

This guide assumes that the router has already been configured. Only the procedures required to support the integration of Cisco WAAS into the deployment are included. For details on how to configure the WAN router, see the MPLS WAN Technology Design Guide or VPN WAN Technology Design Guide.

You can use a variety of Cisco WAVE appliances or Cisco SRE form-factors for the remote-site Cisco WAAS equipment in this design, depending on the performance requirements.

You can insert the Cisco SRE modules directly into a corresponding module slot in the remote-site router and configure them somewhat differently from the appliances. If you are using an appliance, you can follow the Configuring the Cisco WAVE Appliance process with remote-site addressing parameters.

Although the remote-site router can potentially communicate directly with the Cisco SRE module by using the router backplane, this design uses the external interfaces on the modules, which allows for a consistent design implementation regardless of the chosen Cisco WAVE device. You must enable the service module (SM) interface and assign an arbitrary (locally significant only) IP address in order for the SM interface to be accessed through a console session from the host router.

You must connect the external interface to the data network on the access or distribution switch for this configuration to work properly.

If AAA is enabled on the router, configuring an exemption on the router is required. If you do not configure an exemption, you will be prompted for both a router login and a Cisco WAAS login, which can be confusing. Disabling the initial router authentication requires that you create an AAA method, which you then apply to the specific line configuration on the router associated with the Cisco SRE module.

**Step 1:** On the host router, configure console access and Cisco SRE module IP addresses. This permits console access to the SRE modules.

```
interface SM1/0
ip address 192.0.2.2 255.255.252
service-module external ip address 10.5.52.8 255.255.255.0
service-module ip default-gateway 10.5.52.1
no shutdown
```

Tech Tip The IP address assigned 192.0.2.2 to SM/0 is arbitrary in this design and only locally significant to the host router.

Next, if AAA has been enabled on the router, you will configure an AAA exemption for Cisco SRE devices.

If you are not using AAA services, skip to Step 6.

Step 2: If you are using AAA services, create the AAA login method.

```
aaa authentication login MODULE none
```

**Step 3:** Determine which line number is assigned to Cisco SRE module. The example output below shows line 67.

```
RS203-2921-1# show run | begin line con 0
line con 0
logging synchronous
line aux 0
line 67
no activation-character
no exec
transport preferred none
transport input all
transport output pad telnet rlogin lapb-ta mop udptn v120 ssh
stopbits 1
flowcontrol software
line vty 0 4
transport preferred none
transport input ssh
```

**Step 4:** Restrict access to the Cisco SRE console by creating an access list. The access-list number is arbitrary, but the IP address must match the address assigned to the SM interface in Step 1.

access-list 67 permit 192.0.2.2

**Step 5:** Assign the method to the appropriate line.

line 67
login authentication MODULE
access-class 67 in
transport output none

Step 6: Connect to the Cisco WAVE console by using a session from the host router.

After the IP address is assigned, and the interface is enabled, it is possible to open a session on the Cisco WAVE appliance and run the setup script. For all WAVE devices, the factory default username is admin, and the factory default password is default.

December 2013

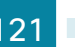

If you are using secure user authentication on the router and have not created an AAA exemption, you must first authenticate with a valid router login credential before logging into the Cisco WAVE console session.

RS203-2921-1# service-module sm 1/0 session

Step 7: Login to the Cisco WAVE console.

The factory default username is admin and the factory default password is default.

Procedure 3 Configure the WAAS Node

Step 1: In the command line interface, enter setup. The initial setup utility starts.

| Parameter Default Value                                                           |                                     |  |  |  |  |  |  |
|-----------------------------------------------------------------------------------|-------------------------------------|--|--|--|--|--|--|
| Device Mode                                                                       | Device Mode Application Accelerator |  |  |  |  |  |  |
| 1. Interception Method                                                            | WCCP                                |  |  |  |  |  |  |
| 2. Time Zone                                                                      | UTC 0 0                             |  |  |  |  |  |  |
| 3. Management Interface GigabitEthernet 1/0 (internal)                            |                                     |  |  |  |  |  |  |
| Autosense Disabled                                                                |                                     |  |  |  |  |  |  |
| DHCP Disabled                                                                     |                                     |  |  |  |  |  |  |
| ESC Quit ? Help WAAS Default Configuration                                        |                                     |  |  |  |  |  |  |
| Press 'y' to select above defaults, 'n' to configure all, <1-3> to changespecific |                                     |  |  |  |  |  |  |
| default [y]: <b>n</b>                                                             |                                     |  |  |  |  |  |  |

Step 2: Configure the interception method.

WCCP
 AppNav Controller
 Other
 Select Interception Method [1]: 1

Step 3: Configure the time zone.

```
Enter Time Zone <Time Zone Hours(-23 to 23) Minutes(0-59)> [UTC 0 0]:
PST8PDT -8 0
```

Step 4: Configure the management interface, IP address, and default gateway.

This design uses the external interface as the management interface.

No. Interface Name IP Address Network Mask 1. GigabitEthernet 1/0 unassigned unassigned (internal) 2. GigabitEthernet 2/0 dhcp (external) Select Management Interface [1]: **2** Enable Autosense for Management Interface? (y/n)[y]: **y** Enable DHCP for Management Interface? (y/n)[y]: **n**  If you receive the following warning, you may disregard it because the IP address configuration was provided previously. \*\*\* You have chosen to disable DHCP! Any network configuration learnt from DHCP server will be unlearnt! SETUP will indicate failure as the management interface cannot be brought up -Please make sure WAVE Management Interface IP address and Default Gateway are configured from the Router; Press ENTER to continue:

Step 5: Configure the Cisco WAAS Central Manager address.

Enter Central Manager IP Address (WARNING: An invalid entry will cause SETUP to take a long time when applying WAAS configuration) [None]: **10.4.48.100** 

Step 6: Configure DNS, host, and NTP settings.

Enter Domain Name Server IP Address [Not configured]: 10.4.48.10 Enter Domain Name(s) (Not configured): cisco.local Enter Host Name (None): RS203-WAVE-SRE-1 Enter NTP Server IP Address [None]: 10.4.48.17

Step 7: Configure the WCCP router list.

Enter WCCP Router (max 4) IP Address list (ip1 ip2 ...) []: 10.255.251.203 10.255.253.203

**Step 8:** Select the appropriate license.

The product supports the following licenses:

- 1. Transport
- 2. Enterprise
- 3. Enterprise & Video

Enter the license(s) you purchased [2]: 2

Step 9: Verify the configuration settings.

| ]  | Parameter            | Configured Value    |            |
|----|----------------------|---------------------|------------|
| 1. | Interception Method  | WCCP                |            |
| 2. | Time Zone            | PST8PDT -8 0        |            |
| 3. | Management Interface | GigabitEthernet 2/0 | (external) |
| 4. | Autosense            | Enabled             |            |
| 5. | DHCP                 | Disabled            |            |
|    | IP Address           | 10.5.52.8           |            |
|    | IP Network Mask      | 255.255.255.0       |            |
|    | IP Default Gateway   | 10.5.52.1           |            |
| 6. | CM IP Address        | 10.4.48.100         |            |
| 7. | DNS IP Address       | 10.4.48.10          |            |
| 8. | Domain Name(s)       | cisco.local         |            |

9. Host Name RS203-WAVE-SRE-1 10. NTP Server Address 10.4.48.17 11. WCCP Router List 10.255.251.203 10.255.253.203 12. License Enterprise ESC Quit ? Help ! CLI ----- WAAS Final Configuration ----Press 'y' to select configuration,  $\langle F2 \rangle$  to see all configuration, 'd' to toggle defaults display, <1-12> to change specific parameter [y]: **y** Router WCCP configuration First WCCP router IP in the WCCP router list seems to be an external address; WCCP configuration on external routers is not allowed through SETUP. Please press ENTER to apply WAAS configuration on WAVE ... Applying WAAS configuration on WAE ... May take a few seconds to complete ... WAAS configuration applied successfully !! Saved configuration to memory. Press ENTER to continue ...

When you are prompted with a recommended router WCCP configuration template, you don't have to retain the information. This router configuration is covered in depth in a following procedure.

**Step 10:** In the EXEC mode, enable the propagation of local configuration changes to the Cisco WAAS Central Manager.

cms lcm enable

**Step 11:** Configure the GRE-negotiated return. All Cisco WAVE devices use GRE-negotiated return with their respective WCCP routers.

```
no wccp tcp-promiscuous service-pair 1 2
wccp tcp-promiscuous service-pair 61 62 redirect-method gre
wccp tcp-promiscuous service-pair 61 62 egress-method wccp-gre
```

**Step 12:** Configure the WCCP router list. This design uses authentication between the routers and Cisco WAVE appliances.

If any of the WCCP routers are Cisco ASR1000 Series routers, then change the default setting of **hash-source-ip** to **mask-assign**. This change must be made for WCCP to operate properly and is made on the Cisco WAVE appliances, not on the routers.

```
wccp tcp-promiscuous service-pair 61 62 router-list-num 7
wccp tcp-promiscuous service-pair 61 62 assignment-method mask
wccp tcp-promiscuous service-pair 61 62 password clscol23
wccp tcp-promiscuous service-pair 61 62 enable
```

All other router platforms can use the default setting:

wccp tcp-promiscuous service-pair 61 62 router-list-num 7 wccp tcp-promiscuous service-pair 61 62 password **clsco123** wccp tcp-promiscuous service-pair 61 62 enable

Next, you will configure device management protocols.

Step 13: Log in to the Cisco WAVE appliance.

Step 14: Generate the RSA key and enable the sshd service. This enables SSH.

ssh-key-generate key-length 2048
sshd enable
no telnet enable

**Step 15:** Enable Simple Network Management Protocol (SNMP) in order to allow the network infrastructure devices to be managed by a Network Management System (NMS), and then configure SNMPv2c both for a read-only and a read-write community string.

snmp-server community cisco
snmp-server community cisco123 RW

Step 16: If you want to limit access to the appliance, configure management ACLs.

In networks where network operational support is centralized, you can increase network security by using an access list to limit the networks that can access your device. In this example, only devices on the 10.4.48.0/24 network are able to access the device via SSH or SNMP.

```
ip access-list extended 155
permit tcp 10.4.48.0 0.0.0.255 any eq ssh
deny tcp any any eq ssh
permit ip any any
exit
interface GigabitEthernet 1/0
ip access-group 155 in
exit
!
ip access-list standard 55
permit 10.4.48.0 0.0.0.255
exit
snmp-server access-list 55
```

**Step 17:** If you have a centralized TACACS+ server, enable AAA authentication for access control. This configures secure user authentication as the primary method for user authentication (login) and user authorization (configuration). AAA controls all management access to the Cisco WAAS and Cisco WAVE devices (SSH and HTTPS).

## Tech Tip

1

A factory default local admin user was created on the Cisco WAAS and Cisco WAVE appliances during setup. This user account provides the ability to manage the device in case the centralized TACACS+ server is unavailable or if you do not have a TACACS+ server in your organization.

```
tacacs key SecretKey
tacacs password ascii
tacacs host 10.4.48.15 primary
!
authentication login local enable secondary
authentication login tacacs enable primary
```

authentication configuration local enable secondary authentication configuration tacacs enable primary authentication fail-over server-unreachable

Step 18: After you make configuration changes, in the EXEC mode, save the configuration.

copy running-config startup-config

Each Cisco WAVE appliance registers with the Cisco WAAS Central Manager as it becomes active on the network.

**Step 19:** If you want to verify the Cisco WAVE registration, on the respective WAVE appliance or via the web interface to the Cisco WAAS Central Manager, enter **show cms info**.

**Step 20:** When this configuration is complete, press the *escape sequence* **Ctrl+Shift+6** and then enter **x**. The command line of the host router returns.

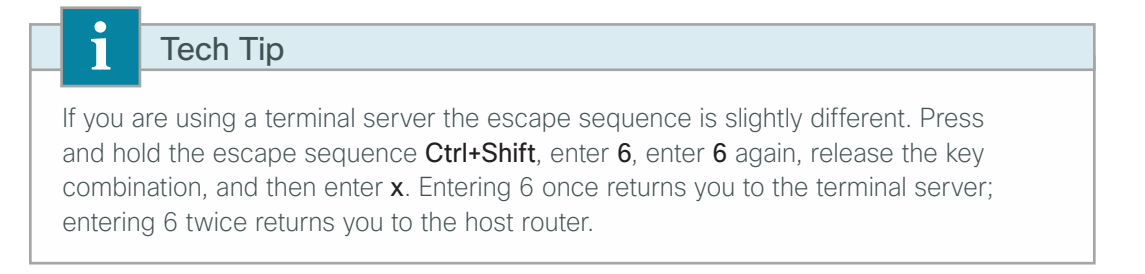

**Step 21:** If you are deploying a cluster of Cisco WAAS nodes, repeat Procedure 1 through Procedure 3 for the remaining nodes.

#### Procedure 4 Configure WCCPv2 on routers

In this design, WCCP diverts network traffic destined for the WAN to the Cisco WAAS system for optimization. This method provides for a clean deployment with minimal additional cabling, and it requires both the WAN-aggregation and remote-site routers to be configured for WCCP.

This guide assumes that the router has already been configured. Only the procedures required to support the integration of Cisco WAAS into the deployment are included. Full details on WAN router configuration are included in the MPLS WAN Technology Design Guide or VPN WAN Technology Design Guide.

**Step 1:** Configure global WCCP parameters, enable services 61 and 62, and then configure a group list and password. Permit only the on-site Cisco WAVE appliances in the group list in order to prevent unauthorized Cisco WAVE devices from joining the WAAS cluster.

You must enable services 61 and 62 for WCCP redirect for Cisco WAAS. These services should be using WCCP Version 2. As a best practice, exempt certain critical traffic types and other protocols which can not be optimized from WCCP redirect by using a redirect list. A detailed listing is included in Table 11 and Table 12.

```
ip wccp source-interface Loopback0
ip wccp 61 redirect-list WAAS-REDIRECT-LIST group-list WAVE password clscol23
ip wccp 62 redirect-list WAAS-REDIRECT-LIST group-list WAVE password clscol23
!
ip access-list standard WAVE
permit 10.5.52.8
```

| permit <b>10.5.52.9</b>                    |
|--------------------------------------------|
| ip access-list extended WAAS-REDIRECT-LIST |
| remark WAAS WCCP Redirect List             |
| deny <b>tcp any any eq 22</b>              |
| deny <b>tcp any eq 22 any</b>              |
| deny tcp any eq telnet any                 |
| deny tcp any any eq telnet                 |
| deny tcp any eq tacacs any                 |
| deny tcp any any eq tacacs                 |
| deny <b>tcp any eq bgp any</b>             |
| deny <b>tcp any any eq bgp</b>             |
| deny <b>tcp any any eq 123</b>             |
| deny <b>tcp any eq 123 any</b>             |
| deny <b>tcp any any eq 161</b>             |
| deny <b>tcp any eq 161 any</b>             |
| deny <b>tcp any any eq 162</b>             |
| deny <b>tcp any eq 162 any</b>             |
| deny <b>tcp any any eq 2000</b>            |
| deny <b>tcp any eq 2000 any</b>            |
| deny <b>tcp any any eq 2443</b>            |
| deny <b>tcp any eq 2443 any</b>            |
| deny <b>tcp any any eq 5060</b>            |
| deny tcp any eq 5060 any                   |
| deny tcp any any eq 5061                   |
| deny tcp any eq 5061 any                   |
| deny tcp any any eq 1718                   |
| deny tcp any eq 1718 any                   |
| deny tcp any any eq 1720                   |
| deny tcp any eq 1720 any                   |
| deny top any any eq 2428                   |
| deny top any eq 2428 any                   |
| deny top any any eq 443                    |
| deny top any eq 443 any                    |
| deny top any any eq 8443                   |
| deny tep any eq 6443 any                   |
| dony top any og 6970 any                   |
| deny tep any eq 69/0 any                   |
| deny top any og 680 anv                    |
| ceny ccp any eq oos any                    |
| permit cop any any                         |

Step 2: Configure WCCP redirection for traffic from the LAN.

Specific interfaces must be identified where traffic to and from the WAN are intercepted.

Traffic from the LAN is intercepted with service 61 inbound on all LAN interfaces. It is not necessary to configure WCCP interception on voice interfaces and voice VLANs.

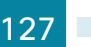

If the LAN interface is a Layer 3 interface, define WCCP redirection on the interface directly.

interface Port-Channel 1
ip wccp 61 redirect in

If the LAN interface is a VLAN trunk, define WCCP redirection on the data VLAN subinterface.

interface GigabitEthernet0/2.64
ip wccp 61 redirect in

Step 3: Configure WCCP redirection for traffic from the WAN.

Traffic from the WAN is intercepted with service 62 inbound on all WAN interfaces, including DMVPN tunnel interfaces (but not their underlying physical interfaces).

#### Example: MPLS WAN Interface

interface GigabitEthernet 0/3

ip wccp 62 redirect in

#### Example: DMVPN WAN Interface

interface Tunnel 10
ip wccp 62 redirect in

Step 4: After you make configuration changes, save the configuration.

copy running-config startup-config

Step 5: If you have multiple WAN routers at the site, repeat Step 1 through Step 4 for each WAN router.

## **Configuring Cisco WAAS Express**

- 1. Configure the Central Manager for WAASx
- 2. Create WAAS Central Manager user
- 3. Enable WAAS Express on the remote-site router
- 4. Register the router to the WAAS Central Manager

#### **Configuration Checklist**

**PROCESS** 

The following table specifies the parameters and data, in addition to the universal design parameters, that you need in order to set up and configure Cisco WAAS Express. For your convenience, you can enter your values in the table and refer to it when configuring the router. The values you enter will differ from those in this example, which are provided for demonstration purposes only.

| Parameter            | CVD values<br>primary WAVE | Site-specific values |
|----------------------|----------------------------|----------------------|
| WAAS Central Manager | 10.4.48.100                |                      |
| WAASx username       | waascm                     |                      |
| WAASx password       | c1sco123                   |                      |

Table 20 - Cisco WAAS Express network system parameters checklist

#### **Procedure 1** Configure the Central Manager for WAASx

You can use the Cisco WAAS Central Manager to centrally manage WAASx routers, similar to a Cisco WAVE appliance. You must define a user name and password for the WAAS Central Manager to use to access the WAASx routers for monitoring and management. You secure these communications by using HTTPS, which requires the use of digital certificates.

To enable secure communications between the Cisco WAAS Central Manager and the router requires that you install the digital certificate from the WAAS Central Manager on each of the WAASx routers. The certificate can be exported in privacy enhanced mail (PEM) base64 format. This command is available through the device command line interface.

In this procedure, you will configure login and password credentials for the Cisco WAASx router by using the Cisco WAAS Central Manager web interface (https://waas-wcm-1.cisco.local:8443) and you will export the Cisco WAAS Central Manager certificate necessary to ensure secure communication between the Cisco WAAS Central Manager and the WAASx routers in your deployment.

**Step 1:** In Cisco WAAS Central Manager, navigate to **Admin > Security > Cisco IOS Router Global Credentials**. Enter the appropriate user name and password that you also plan to configure on the Cisco WAASx router or on the central AAA server. (Example: user name waascm and password c1sco123)

| .ı ı.ı ı.<br>cısco                                                                                                    | Cisco Wide Area Application Services | Home Device Groups Devices AppNav Clusters Locations<br>Dashboard Configure   ▼ Monitor   ▼ Admin   ▼ | admin |  |  |  |  |
|----------------------------------------------------------------------------------------------------|--------------------------------------|----------------------------------------------------------------------------------------------------|-------|--|--|--|--|
| 🗳 Print 🥤                                                                                                    | 🕽 Remove Settings 🔞 Refresh          |                                                                                                    |       |  |  |  |  |
| User Name: wasscm User Name is required if 'ip http authentication local/aaa' is configured on Cisco IOS router(s).                                                                        |                                      |                                                                                                    |       |  |  |  |  |
| Password: *                                                                                                    |                                      |                                                                                                    |       |  |  |  |  |
| To Configuring global credentials will not be applied on the Cisco IOS router(s). Performing changes to credentials may impact communication between Central Manager and Cisco IOS router. |                                      |                                                                                                    |       |  |  |  |  |
| Submit                                                                                                    | Reset                                |                                                                                                    |       |  |  |  |  |

Procedure 2 Create WAAS Central Manager user

There are two options when you are creating the Cisco WAAS Central Manager account. If you want to create the account locally on each WAAS Express router, complete Option 1. If you want to create it once on the central AAA server, complete Option 2.

As networks scale in the number of devices to maintain, there is an operational burden to maintain local user accounts on every device. A centralized authentication, authorization and accounting (AAA) service reduces operational tasks per device and provides an audit log of user access for security compliance and root cause analysis.

Be aware that if AAA is used for router administration, centralized AAA must also be used for the WAAS Central Manager user.

**Option 1: Create a local user account** 

Step 1: Create a local user on the remote-site router.

username waascm privilege 15 password clscol23

### **Option 2: Create a centralized AAA account**

The Cisco Secure ACS internal identity store can contain all the network administrator accounts or just accounts that require a policy exception if an external identity store (such as Microsoft Active Directory) is available. A common example of an account that would require an exception is one associated with a network management system that allows the account to perform automated configuration and monitoring.

Step 1: Navigate and log in to the Cisco Secure ACS Administration page. (Example: https://acs.cisco.local)

#### Step 2: Navigate to Users and Identity Stores > Internal Identity Stores > Users.

#### Step 3: Click Create.

**Step 4:** Enter a name, description, and password for the user account. (Example: user name waascm and password c1sco123)

| Users and Identity Store                        | es > Internal     | Identity Stores > Use | ers > Crea | ate         |      |       |                                                                              |
|-------------------------------------------------|-------------------|-----------------------|------------|-------------|------|-------|------------------------------------------------------------------------------|
| General                                         |                   |                       |            |             |      |       |                                                                              |
| 🗢 Name:                                         | waascm            |                       | Status:    | Enabled     | •    | 0     |                                                                              |
| Description:                                    | WAAS Cer          | ntral Manager user    |            |             |      |       |                                                                              |
| C Identity Group:                               | All Groups        |                       |            |             | Sele | ect   |                                                                              |
| Password Infor<br>Password must:<br>• Contain 4 | mation            | cters                 |            |             |      |       | Enable Password Information<br>Password must.<br>• Contain 4 - 32 characters |
| Password Typ                                    | e:                | Internal Users        |            |             | S    | elect | Enable Password:                                                             |
| Password:                                       |                   | •••••                 |            |             | _    |       | Confirm Password:                                                            |
| Confirm Pass                                    | word:             |                       |            |             |      |       |                                                                              |
| Change p                                        | assword or        | n next login          |            |             |      |       |                                                                              |
| User Informatio<br>There are no a               | n<br>dditional id | entity attributes def | ined for ( | user record | ls   |       |                                                                              |
| • = Required field                              | ls                |                       |            |             |      |       |                                                                              |
|                                                 |                   |                       |            |             |      |       |                                                                              |
| •                                               |                   |                       |            |             |      |       | III                                                                          |
| Submit Cance                                    | -                 |                       |            |             |      |       |                                                                              |

Step 5: To the right of Identity Group, click Select.

Step 6: Select Network Admins, and then click OK.

| Filter:       Match if       Image: Comparison of the second second seco |
|----------------------------------------------------------------------------------------------------|
| Name       Description         C       + All Groups       Identity Group Root         C       Helpdesk       Users who are allowed to login to a device but not make changes         O       Network Admins       Users who are allowed to login to a device and make changes                                                                                                    |
| Name         Description           C         + All Groups         Identity Group Root           C         Helpdesk         Users who are allowed to login to a device but not make changes           •         Network Admins         Users who are allowed to login to a device and make changes                                                                                                    |
| C     + All Groups     Identity Group Root       C     Helpdesk     Users who are allowed to login to a device but not make changes       Image: State of the state of the state of t                                                 |
| Helpdesk Users who are allowed to login to a device but not make changes     Network Admins Users who are allowed to login to a device and make changes                                                                                                    |
| Network Admins Users who are allowed to login to a device and make changes                                                                                                    |
|                                                                                                    |
|                                                                                                    |
|                                                                                                    |
|                                                                                                    |
|                                                                                                    |
|                                                                                                    |
|                                                                                                    |
|                                                                                                    |
|                                                                                                    |
|                                                                                                    |
|                                                                                                    |
|                                                                                                    |
|                                                                                                    |
| Create Duplicate File Operations Export                                                                                                    |
| OK Cancel Help                                                                                                    |
|                                                                                                    |

Step 7: Click Submit.

#### **Procedure 3** Enable WAAS Express on the remote-site router

This guide assumes that the router has already been configured. Only the procedures required to support the integration of Cisco WAAS into the deployment are included. Full details on WAN router configuration are included in the MPLS WAN Technology Design Guide or VPN WAN Technology Design Guide.

If you want to turn on the embedded WAN optimization, you must enable Cisco WAAS optimization on the router's WAN interface. The same Cisco WAAS Central Manager used with Cisco WAVE devices can also centrally manage WAASx. The router must also be properly configured to communicate securely with the WAAS Central Manager.

Note the following:

- Cisco WAASx is a specially licensed feature. This license must be installed on a router with sufficient DRAM to support the WAASx functionality.
- · Cisco WAASx routers must be configured with maximum DRAM.
- WCCP redirection is not used for a Cisco WAASx implementation. There is no need to redirect traffic to an external device, because all traffic optimization is performed on the router.

Step 1: On a remote-site router, enable Cisco WAAS with WAN interface GigabitEthernet0/0.

interface GigabitEthernet0/0
waas enable

**Step 1:** Verify SSH and HTTPS servers are enabled on the router. If not already configured, configure these services now.

#### Tech Tip

1

Secure HTTP (HTTPS) and Secure Shell (SSH) are secure replacements for the HTTP and Telnet protocols. They use Secure Sockets Layer (SSL) and Transport Layer Security (TLS) to provide device authentication and data encryption.

Secure management of the network device is enabled through the use of the SSH and HTTPS protocols. Both protocols are encrypted for privacy and the nonsecure protocols, Telnet and HTTP, are turned off.

Specify the transport preferred none on vty lines to prevent errant connection attempts from the CLI prompt. Without this command, if the ip name-server is unreachable, long timeout delays may occur for mistyped commands.

```
ip domain-name cisco.local
no ip http server
ip http secure-server
line vty 0 15
transport input ssh
transport preferred none
```

Step 2: If you are using AAA authentication, configure the HTTP server to use AAA.

ip http authentication aaa

**Step 3:** Log in to the Cisco WAAS Central Manager through the web interface (for example, https://waas-wcm-1. cisco.local:8443).

Step 4: Navigate to Admin>Registration>Cisco IOS Routers.

| cisco Cisco Wide Area A                               | pplication Services        | Home Device Groups Devi<br>Dashboard Configure   • | es AppNav Clusters<br>4onitor   • Admin | Locations        | admin   Logout   Help   About |
|-------------------------------------------------------|----------------------------|----------------------------------------------------|-----------------------------------------|------------------|-------------------------------|
| Cisco IOS Router Registration                         | NOUTCH 7                   |                                                    |                                         |                  |                               |
| Router IP address entry method:                       | Manual      Import         | CSV file                                           |                                         |                  |                               |
| IP Address(es):                                       |                            | @ Com                                              | na separated list up to                 | o 50 entries     |                               |
| Username:                                             |                            |                                                    |                                         |                  |                               |
| Password:                                             |                            |                                                    |                                         |                  |                               |
| Enable Password:                                      |                            |                                                    |                                         |                  |                               |
| HTTP Authentication Type:                             | Local                      | •                                                  |                                         |                  |                               |
| Central Manager IP Address: *                         | 10.4.48.100                | ① Update the Central Manager IP                    | Address if NATed envir                  | ronment is used. |                               |
| ③ SSH v1 or SSH v2 must be enabled                    | led on routers.            |                                                    |                                         |                  |                               |
| <ol> <li>These credentials are used once</li> </ol>   | to register all the listed | routers, which should have the same credentials.   |                                         |                  |                               |
| <ol> <li>These credentials are not used to</li> </ol> | for communication betw     | en the Central Manager and the routers after reg   | stration finishes.                      |                  |                               |
| Register Retry Reset                                  |                            |                                                    |                                         |                  |                               |
| Registration Status                                   |                            |                                                    |                                         |                  | Total O                       |
| IP Address Hostname                                   | Router type                | Status                                             |                                         |                  |                               |
|                                                       |                            | No data available                                  |                                         |                  |                               |
|                                                       |                            |                                                    |                                         |                  |                               |
|                                                       |                            |                                                    |                                         |                  |                               |
|                                                       |                            |                                                    |                                         |                  |                               |
|                                                       |                            |                                                    |                                         |                  |                               |
|                                                       |                            |                                                    |                                         |                  |                               |

**Step 5:** Enter the management information of the Cisco WAAS Express remote-site routers, then click **Register**. You may enter the IP addresses of multiple routers (separated by a comma) if they share the same authentication credentials.

- Router IP address entry method-Manual
- IP Address(es)-10.255.251.204
- Username-waascm
- Password-c1sco123
- Enable Password-c1sco123
- HTTP Authentication Type-AAA
- Central Manager IP Address-10.4.48.100

| cisco Cisco Wide Area                   | Application Services                      | Home Device Groups Devices AppNav Clusters Locations<br>Dashboard Configure I  Monitor I  Admin I |
|-----------------------------------------|-------------------------------------------|---------------------------------------------------------------------------------------------------|
| Home > Admin > Registration > Cisco IO: | S Routers                                 |                                                                                                   |
| Cisco 103 Kouter Kegistration           |                                           |                                                                                                   |
| Router IP address entry method:         | ● Manual ○ Import CSV file                |                                                                                                   |
| IP Address(es):                         | 10.255.251.204                            | ⑦ Comma separated list up to 50 entries                                                           |
| Username:                               | waascm                                    |                                                                                                   |
| Password:                               | •••••                                     |                                                                                                   |
| Enable Password:                        | •••••                                     |                                                                                                   |
| HTTP Authentication Type:               | AAA                                       |                                                                                                   |
| Central Manager IP Address: *           | 10.4.48.100                               | <ol> <li>Update the Central Manager IP Address if NATed environment is used.</li> </ol>           |
| (i) SSH v1 or SSH v2 must be enal       | oled on routers.                          |                                                                                                   |
| ③ These credentials are used once       | e to register all the listed routers, whi | ch should have the same credentials.                                                              |
| (i) These credentials are not used      | for communication between the Cent        | ral Manager and the routers after registration finishes.                                          |
| Register Retry Reset                    |                                           |                                                                                                   |
| Registration Status                     |                                           | Total O                                                                                           |
| IP Address Hostname                     | Router type Status                        |                                                                                                   |
|                                         | No data availa                            | ble                                                                                               |
|                                         |                                           |                                                                                                   |
|                                         |                                           |                                                                                                   |
|                                         |                                           |                                                                                                   |
|                                         | 111                                       |                                                                                                   |
|                                         |                                           | P                                                                                                 |

Step 6: Verify successful registration.

| Registration Status |            |              | Total 1                                                      |
|---------------------|------------|--------------|--------------------------------------------------------------|
| IP Address          | Hostname   | Router type  | Status                                                       |
| 10.255.251.204      | RS204-1941 | WAAS Express | $\checkmark$ Successfully processed the registration request |

# Appendix A: Product List

## **WAAS Central Manager**

| Functional Area                   | Product Description                       | Part Numbers    | Software |
|-----------------------------------|-------------------------------------------|-----------------|----------|
| Central Manager Appliance         | Cisco Wide Area Virtualization Engine 694 | WAVE-694-K9     | 5.3.1    |
|                                   | Cisco Wide Area Virtualization Engine 594 | WAVE-594-K9     |          |
|                                   | Cisco Wide Area Virtualization Engine 294 | WAVE-294-K9     |          |
| Central Manager Virtual Appliance | Virtual WAAS Central Manager              | WAAS-CM-VIRT-K9 | 5.3.1    |
|                                   | License to manage up to 2000 WAAS Nodes   | LIC-VCM-2000N   |          |
|                                   | License to manage up to 100 WAAS Nodes    | LIC-VCM-100N    |          |

## **WAAS Aggregation**

| Functional Area                              | Product Description                            | Part Numbers       | Software                                          |
|----------------------------------------------|------------------------------------------------|--------------------|---------------------------------------------------|
| AppNav Controller Appliance                  | WAVE-594 bundled with 4port 10 GigE AppNav IOM | WAVE-APNV-10GE     | 5.3.1                                             |
|                                              | Cisco Wide Area Virtualization Engine 8541     | WAVE-8541-K9       |                                                   |
|                                              | Cisco Wide Area Virtualization Engine 7571     | WAVE-7571-K9       |                                                   |
|                                              | Cisco Wide Area Virtualization Engine 7541     | WAVE-7541-K9       |                                                   |
|                                              | Cisco Wide Area Virtualization Engine 694      | WAVE-694-K9        |                                                   |
|                                              | AppNav IOM for WAVE - 12 port GigE copper      | WAVE-APNV-GE-12T   |                                                   |
|                                              | AppNav IOM for WAVE - 12 port GigE SFP         | WAVE-APNV-GE12SFP  |                                                   |
| AppNav-XE Controller                         | Aggregation Services 1002X Router              | ASR1002X-5G-VPNK9  | IOS-XE 15.3(3)S<br>Advanced Enterprise<br>license |
|                                              | Aggregation Services 1002 Router               | ASR1002-5G-VPN/K9  |                                                   |
|                                              | Aggregation Services 1001 Router               | ASR1001-2.5G-VPNK9 |                                                   |
| Application Accelerator Appliance            | Cisco Wide Area Virtualization Engine 8541     | WAVE-8541-K9       | 5.3.1                                             |
|                                              | Cisco Wide Area Virtualization Engine 7571     | WAVE-7571-K9       |                                                   |
|                                              | Cisco Wide Area Virtualization Engine 7541     | WAVE-7541-K9       |                                                   |
|                                              | Cisco Wide Area Virtualization Engine 694      | WAVE-694-K9        |                                                   |
|                                              | Cisco Wide Area Virtualization Engine 594      | WAVE-594-K9        |                                                   |
| Application Accelerator Virtual<br>Appliance | Virtual WAAS                                   | WAAS-ENT-VIRT-K9   | 5.3.1                                             |
|                                              | License for 50000 optimized connections        | LIC-50K-VWAAS      |                                                   |
|                                              | License for 12000 optimized connections        | LIC-12K-VWAAS      |                                                   |
|                                              | License for 6000 optimized connections         | LIC-6K-VWAAS       |                                                   |
|                                              | License for 2500 optimized connections         | LIC-2500-VWAAS     |                                                   |
|                                              | License for 1300 optimized connections         | LIC-1300-VWAAS     |                                                   |
|                                              | License for 750 optimized connections          | LIC-750-VWAAS      |                                                   |

## **WAAS Remote Site**

| Functional Area                              | Product Description                                                                                                    | Part Numbers      | Software                                          |
|----------------------------------------------|----------------------------------------------------------------------------------------------------|-------------------|---------------------------------------------------|
| Application Accelerator Appliance            | Cisco Wide Area Virtualization Engine 694                                                                                                    | WAVE-694-K9       | 5.3.1                                             |
|                                              | Cisco Wide Area Virtualization Engine 594                                                                                                    | WAVE-594-K9       |                                                   |
|                                              | Cisco Wide Area Virtualization Engine 294                                                                                                    | WAVE-294-K9       |                                                   |
| Application Accelerator Virtual<br>Appliance | Virtual WAAS 5.3 SW image.<br>(C2911-AX/K9, C2921-AX/K9 and C2951-AX/K9<br>include 1300 connection RTU license for vWAAS.<br>C3925-AX/K9 and C3945-AX/K9 include 2500<br>connection RTU license for vWAAS.) | SF-VWAAS-5.3-K9   | 5.3.1                                             |
|                                              | Cisco UCS E-Series Double-Wide Server Blades, Intel<br>Xeon E5-2400 Six Core processor, 8GB RAM, 2 SD<br>cards, PCIe card                                                                                   | UCS-E160DP-M1/K9  |                                                   |
|                                              | Cisco UCS E-Series Double-Wide Server Blades, Intel<br>Xeon E5-2400 Six Core processor, 8GB RAM, 2 SD<br>cards                                                                                              | UCS-E160D-M1/K9   |                                                   |
|                                              | Cisco UCS E-Series Double-Wide Server Blades, Intel<br>Xeon E5-2400 Quad Core processor, 8GB RAM, 2 SD<br>cards, PCIe card                                                                                  | UCS-E140DP-M1/K9  |                                                   |
|                                              | Cisco UCS E-Series Double-Wide Server Blades, Intel<br>Xeon E5-2400 Quad Core processor, 8GB RAM, 2 SD<br>cards                                                                                             | UCS-E140D-M1/K9   |                                                   |
|                                              | Cisco UCS E-Series Single-Wide Server Blades, Intel<br>Xeon E3 Quad Core processor, 8GB RAM, 2 SD cards                                                                                                    | UCS-E140S-M1/K9   |                                                   |
| Remote-Site WAVE SRE                         | Cisco WAAS 5.3 SRE SW image.<br>(C2911-AX/K9, C2921-AX/K9 and C2951-AX/K9<br>include 1300 connection RTU license for WAAS.<br>C3925-AX/K9 and C3945-AX/K9 include 2500<br>connection RTU license for WAAS.) | SF-WAAS-5.3-SM-K9 | 5.3.1                                             |
|                                              | Cisco SRE 910 with 4-8 GB RAM, 2x 500 GB 7,200 rpm HDD, RAID 0/1, dual-core CPU configured with ISR G2                                                                                                    | SM-SRE-910-K9     |                                                   |
|                                              | Cisco SRE 710 with 4 GB RAM, 500 GB 7,200 rpm<br>HDD, single-core CPU configured with Cisco ISR G2                                                                                                    | SM-SRE-710-K9     |                                                   |
| Remote-Site WAAS Express                     | Cisco ISR 1941 Router w/ 2 GE, 2 EHWIC slots,<br>256MB CF, 2.5GB DRAM, IP Base, DATA, SEC, AX<br>license with; AVC and WAAS-Express                                                                         | C1941-AX/K9       | 15.2(4)M4<br>securityk9 license<br>datak9 license |

# **WAN Aggregation**

| Functional Area        | Product Description                          | Part Numbers       | Software                                          |
|------------------------|----------------------------------------------|--------------------|---------------------------------------------------|
| WAN-aggregation Router | Aggregation Services 1002X Router            | ASR1002X-5G-VPNK9  | IOS-XE 15.3(3)S<br>Advanced Enterprise<br>license |
|                        | Aggregation Services 1002 Router             | ASR1002-5G-VPN/K9  |                                                   |
|                        | Aggregation Services 1001 Router             | ASR1001-2.5G-VPNK9 |                                                   |
| WAN-aggregation Router | Cisco 3945 Security Bundle w/SEC license PAK | CISCO3945-SEC/K9   | 15.2(4)M4<br>securityk9 license<br>datak9 license |
|                        | Cisco 3925 Security Bundle w/SEC license PAK | CISCO3925-SEC/K9   |                                                   |
|                        | Data Paper PAK for Cisco 3900 series         | SL-39-DATA-K9      |                                                   |

## **WAN Remote Site**

| Functional Area                | Product Description                                                                                                    | Part Numbers | Software                                          |
|--------------------------------|----------------------------------------------------------------------------------------------------|--------------|---------------------------------------------------|
| Modular WAN Remote-site Router | Cisco ISR 3945 w/ SPE150, 3GE, 4EHWIC, 4DSP,<br>4SM, 256MBCF, 1GBDRAM, IP Base, SEC, AX<br>licenses with; DATA, AVC, and WAAS/vWAAS with<br>2500 connection RTU | C3945-AX/K9  | 15.2(4)M4<br>securityk9 license<br>datak9 license |
|                                | Cisco ISR 3925 w/ SPE100 (3GE, 4EHWIC,<br>4DSP, 2SM, 256MBCF, 1GBDRAM, IP Base, SEC,<br>AXlicenses with; DATA, AVC, WAAS/vWAAS with<br>2500 connection RTU      | C3925-AX/K9  |                                                   |
|                                | Cisco ISR 2951 w/ 3 GE, 4 EHWIC, 3 DSP, 2 SM, 256MB CF, 1GB DRAM, IP Base, SEC, AX license with; DATA, AVC, and WAAS/vWAAS with 1300 connection RTU             | C2951-AX/K9  |                                                   |
|                                | Cisco ISR 2921 w/ 3 GE, 4 EHWIC, 3 DSP, 1 SM, 256MB CF, 1GB DRAM, IP Base, SEC, AX license with; DATA, AVC, and WAAS/vWAAS with 1300 connection RTU             | C2921-AX/K9  |                                                   |
|                                | Cisco ISR 2911 w/ 3 GE,4 EHWIC, 2 DSP, 1 SM,<br>256MB CF, 1GB DRAM, IP Base, SEC, AX license<br>with; DATA, AVC and WAAS/vWAAS with 1300<br>connection RTU      | C2911-AX/K9  |                                                   |
|                                | Cisco ISR 1941 Router w/ 2 GE, 2 EHWIC slots,<br>256MB CF, 2.5GB DRAM, IP Base, DATA, SEC, AX<br>license with; AVC and WAAS-Express                             | C1941-AX/K9  |                                                   |
| Fixed WAN Remote-site Router   | Cisco 881 SRST Ethernet Security Router with FXS<br>FXO 802.11n FCC Compliant                                                                                   | C881SRST-K9  | 15.2(4)M4<br>securityk9 license<br>datak9 license |

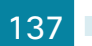

# LAN Access Layer

| Functional Area                | Product Description                                                                                   | Part Numbers      | Software                              |
|--------------------------------|----------------------------------------------------------------------------------------------------|-------------------|---------------------------------------|
| Modular Access Layer Switch    | Cisco Catalyst 4507R+E 7-slot Chassis with 48Gbps per slot                                            | WS-C4507R+E       | 3.4.0.SG(15.1-2SG)<br>IP Base license |
|                                | Cisco Catalyst 4500 E-Series Supervisor Engine 7L-E                                                   | WS-X45-SUP7L-E    |                                       |
|                                | Cisco Catalyst 4500 E-Series 48 Ethernet<br>10/100/1000 (RJ45) PoE+ ports                             | WS-X4648-RJ45V+E  |                                       |
|                                | Cisco Catalyst 4500 E-Series 48 Ethernet<br>10/100/1000 (RJ45) PoE+,UPoE ports                        | WS-X4748-UPOE+E   |                                       |
| Stackable Access Layer Switch  | Cisco Catalyst 3850 Series Stackable 48 Ethernet<br>10/100/1000 PoE+ ports                            | WS-C3850-48F      | 3.2.1SE(15.0-1EX1)<br>IP Base license |
|                                | Cisco Catalyst 3850 Series Stackable 24 Ethernet<br>10/100/1000 PoE+ Ports                            | WS-C3850-24P      |                                       |
|                                | Cisco Catalyst 3850 Series 2 x 10GE Network Module                                                    | C3850-NM-2-10G    |                                       |
|                                | Cisco Catalyst 3850 Series 4 x 1GE Network Module                                                     | C3850-NM-4-1G     |                                       |
|                                | Cisco Catalyst 3750-X Series Stackable 48 Ethernet 10/100/1000 PoE+ ports                             | WS-C3750X-48PF-S  | 15.0(2)SE2<br>IP Base license         |
|                                | Cisco Catalyst 3750-X Series Stackable 24 Ethernet<br>10/100/1000 PoE+ ports                          | WS-C3750X-24P-S   |                                       |
|                                | Cisco Catalyst 3750-X Series Two 10GbE SFP+ and<br>Two GbE SFP ports network module                   | C3KX-NM-10G       | -                                     |
|                                | Cisco Catalyst 3750-X Series Four GbE SFP ports network module                                        | C3KX-NM-1G        |                                       |
| Standalone Access Layer Switch | Cisco Catalyst 3560-X Series Standalone 48 Ethernet 10/100/1000 PoE+ ports                            | WS-C3560X-48PF-S  | 15.0(2)SE2<br>IP Base license         |
|                                | Cisco Catalyst 3560-X Series Standalone 24 Ethernet 10/100/1000 PoE+ ports                            | WS-C3560X-24P-S   |                                       |
|                                | Cisco Catalyst 3750-X Series Two 10GbE SFP+ and Two GbE SFP ports network module                      | C3KX-NM-10G       |                                       |
|                                | Cisco Catalyst 3750-X Series Four GbE SFP ports network module                                        | C3KX-NM-1G        |                                       |
| Stackable Access Layer Switch  | Cisco Catalyst 2960-S Series 48 Ethernet<br>10/100/1000 PoE+ ports and Two 10GbE SFP+ Uplink<br>ports | WS-C2960S-48FPD-L | 15.0(2)SE2<br>LAN Base license        |
|                                | Cisco Catalyst 2960-S Series 48 Ethernet<br>10/100/1000 PoE+ ports and Four GbE SFP Uplink<br>ports   | WS-C2960S-48FPS-L |                                       |
|                                | Cisco Catalyst 2960-S Series 24 Ethernet<br>10/100/1000 PoE+ ports and Two 10GbE SFP+ Uplink<br>ports | WS-C2960S-24PD-L  |                                       |
|                                | Cisco Catalyst 2960-S Series 24 Ethernet<br>10/100/1000 PoE+ ports and Four GbE SFP Uplink<br>ports   | WS-C2960S-24PS-L  |                                       |
|                                | Cisco Catalyst 2960-S Series Flexstack Stack Module                                                   | C2960S-STACK      |                                       |

# Appendix B: Changes

This appendix summarizes the changes to this guide since the previous Cisco CVD series.

- We added functional summary of AppNav and its components to the design overview.
- We updated the Cisco WAAS software version to 5.3.1.
- We updated the Cisco ASR1000 Series router software to 15.3(3)S0.
- We update the Cisco ISR G2 Series router software to 15.2(4)M4.
- We added two new WAN aggregation design models:
  - AppNav Off Path
  - AppNav-XE
- We added the AppNav controller I/O module to support the AppNav Off Path design model.
- We added support for Cisco vWAAS at the primary site.
- We added support for Cisco vWAAS at remote sites using the UCS E-Series module on the Cisco ISR-G2 2900 Series and 3900 Series routers.
- We simplified the configuration procedures for Cisco WAAS Express.

# Appendix C: Configuration Examples

# **Central Manager**

### WAAS Central Manager (vWAAS)

```
! waas-universal-k9 version 5.3.1 (build b20 Aug 4 2013)
1
device mode central-manager
!
1
!
hostname WAAS-WCM-1
!
clock timezone PST8PDT -8 0
!
1
ip domain-name cisco.local
!
1
primary-interface Virtual 1/0
!
interface Virtual 1/0
ip address 10.4.48.100 255.255.255.0
ip access-group 155 in
exit
interface Virtual 2/0
 shutdown
exit
!
ip default-gateway 10.4.48.1
1
!
! ip path-mtu-discovery is disabled in WAAS by default
!
ip name-server 10.4.48.10
!
1
ip access-list standard 55
permit 10.4.48.0 0.0.0.255
exit
!
```

```
ip access-list extended 155
permit tcp 10.4.48.0 0.0.0.255 any eq ssh
deny tcp any any eq ssh
permit ip any any
exit
!
!
ntp server 10.4.48.17
!
l
Į.
1
username admin password 1 ****
username admin privilege 15
!
snmp-server community cisco
snmp-server community cisco123 rw
snmp-server access-list 55
!
!
1
tacacs key ****
tacacs password ascii
tacacs host 10.4.48.15 primary
!
authentication login local enable secondary
authentication login tacacs enable primary
authentication configuration local enable secondary
authentication configuration tacacs enable primary
authentication fail-over server-unreachable
!
!
no telnet enable
!
sshd enable
!
!
cms enable
!
!
! End of WAAS configuration
```
# **WCCP Design Model**

## **Primary Site WAAS Node**

```
! waas-universal-k9 version 5.3.1 (build b20 Aug 4 2013)
!
device mode application-accelerator
!
interception-method wccp
!
!
hostname WAE-7341-1
!
clock timezone PST8PDT -8 0
!
1
ip domain-name cisco.local
!
!
primary-interface PortChannel 1
!
interface PortChannel 1
ip address 10.4.32.161 255.255.255.192
ip access-group 155 in
exit
!
interface GigabitEthernet 1/0
channel-group 1
exit
interface GigabitEthernet 2/0
channel-group 1
exit
!
ip default-gateway 10.4.32.129
!
!
no auto-register enable
!
! ip path-mtu-discovery is disabled in WAAS by default
Ţ.
ip name-server 10.4.48.10
!
1
ip access-list standard 55
permit 10.4.48.0 0.0.0.255
 exit
!
```

```
ip access-list extended 155
permit tcp 10.4.48.0 0.0.0.255 any eq ssh
deny tcp any any eq ssh
permit ip any any
exit
!
!
ntp server 10.4.48.17
!
!
wccp router-list 7 10.4.32.241 10.4.32.242 10.4.32.243
wccp tcp-promiscuous service-pair 61 62
router-list-num 7
password ****
redirect-method gre
egress-method wccp-gre
enable
exit
!
!
1
L
username admin password 1 ****
username admin privilege 15
!
snmp-server community cisco
snmp-server community cisco123 rw
snmp-server access-list 55
1
!
!
tacacs key ****
tacacs password ascii
tacacs host 10.4.48.15 primary
1
authentication login local enable secondary
authentication login tacacs enable primary
authentication configuration local enable secondary
authentication configuration tacacs enable primary
authentication fail-over server-unreachable
!
Ţ.
no telnet enable
!
sshd enable
!
!
```

```
tfo tcp optimized-send-buffer 2048
tfo tcp optimized-receive-buffer 2048
1
!
accelerator mapi wansecure-mode auto
!
!
central-manager address 10.4.48.100
cms enable
1
!
stats-collector logging enable
stats-collector logging rate 30
!
1
! End of WAAS configuration
```

## Primary Site WAAS Node (vWAAS)

```
! waas-universal-k9 version 5.3.1 (build b20 Aug 4 2013)
!
device mode application-accelerator
!
interception-method wccp
!
!
hostname vWAAS-12000-1
!
clock timezone PST8PDT -8 0
1
!
ip domain-name cisco.local
!
1
primary-interface Virtual 1/0
1
interface Virtual 1/0
ip address 10.4.32.162 255.255.255.192
ip access-group 155 in
exit
interface Virtual 2/0
shutdown
exit
!
ip default-gateway 10.4.32.129
!
!
no auto-register enable
```

```
ļ
! ip path-mtu-discovery is disabled in WAAS by default
1
ip name-server 10.4.48.10
1
!
ip access-list standard 55
permit 10.4.48.0 0.0.0.255
exit
1
ip access-list extended 155
permit tcp 10.4.48.0 0.0.0.255 any eq ssh
deny tcp any any eq ssh
permit ip any any
exit
!
!
ntp server 10.4.48.17
!
!
wccp router-list 7 10.4.32.241 10.4.32.242 10.4.32.243
wccp tcp-promiscuous service-pair 61 62
router-list-num 7
password ****
redirect-method gre
egress-method wccp-gre
enable
exit
1
!
!
!
username admin password 1 ****
username admin privilege 15
1
snmp-server community cisco
snmp-server community cisco123 rw
snmp-server access-list 55
!
!
1
tacacs key ****
tacacs password ascii
tacacs host 10.4.48.15 primary
!
authentication login local enable secondary
authentication login tacacs enable primary
```

```
authentication configuration local enable secondary
authentication configuration tacacs enable primary
authentication fail-over server-unreachable
!
1
no telnet enable
1
sshd enable
1
!
tfo tcp optimized-send-buffer 2048
tfo tcp optimized-receive-buffer 2048
!
!
accelerator mapi wansecure-mode auto
!
!
central-manager address 10.4.48.100
cms enable
!
1
stats-collector logging enable
stats-collector logging rate 30
!
!
! End of WAAS configuration
```

### **WAN-Aggregation Router**

```
version 15.3
1
hostname CE-ASR1001-2
!
ip wccp source-interface Loopback0
ip wccp 61 redirect-list WAAS-REDIRECT-LIST group-list WAVE password clsco123
ip wccp 62 redirect-list WAAS-REDIRECT-LIST group-list WAVE password c1sco123
!
interface Loopback0
ip address 10.4.32.242 255.255.255.255
1
interface Port-channel2
ip address 10.4.32.6 255.255.255.252
ip wccp 61 redirect in
I.
interface GigabitEthernet0/0/3
ip address 192.168.4.1 255.255.255.252
ip wccp 62 redirect in
1
```

```
ip access-list standard WAVE
permit 10.4.32.161
permit 10.4.32.162
!
ip access-list extended WAAS-REDIRECT-LIST
 remark WAAS WCCP Redirect List
deny
       tcp any any eq 22
deny
        tcp any eq 22 any
deny
        tcp any eq telnet any
deny
        tcp any any eq telnet
deny
        tcp any eq tacacs any
deny
        tcp any any eq tacacs
        tcp any eq bgp any
deny
deny
        tcp any any eq bgp
        tcp any any eq 123
deny
        tcp any eq 123 any
deny
        tcp any any eq 161
deny
deny
        tcp any eq 161 any
        tcp any any eq 162
deny
        tcp any eq 162 any
deny
        tcp any any eq 2000
deny
        tcp any eq 2000 any
deny
        tcp any any eq 2443
deny
        tcp any eq 2443 any
deny
deny
        tcp any any eq 5060
        tcp any eq 5060 any
deny
        tcp any any eq 5061
deny
        tcp any eq 5061 any
deny
deny
        tcp any any eq 1718
        tcp any eq 1718 any
deny
        tcp any any eq 1720
deny
        tcp any eq 1720 any
deny
deny
        tcp any any eq 2428
        tcp any eq 2428 any
deny
        tcp any any eq 443
deny
        tcp any eq 443 any
deny
        tcp any any eq 8443
deny
        tcp any eq 8443 any
deny
        tcp any any eq 6970
deny
deny
        tcp any eq 6970 any
deny
        tcp any any eq 689
        tcp any eq 689 any
deny
permit tcp any any
```

## WAN-Aggregation Router (DMVPN hub)

```
version 15.3
!
hostname VPN-ASR1002X-1
!
ip wccp source-interface Loopback0
ip wccp 61 redirect-list WAAS-REDIRECT-LIST group-list WAVE password c1sco123
ip wccp 62 redirect-list WAAS-REDIRECT-LIST group-list WAVE password clsco123
!
interface Loopback0
ip address 10.4.32.243 255.255.255.255
1
interface Port-channel3
 ip address 10.4.32.18 255.255.255.252
ip wccp 61 redirect in
ip wccp 62 redirect out
!
interface Tunnel10
bandwidth 100000
ip address 10.4.34.1 255.255.254.0
1
ip access-list standard WAVE
permit 10.4.32.161
permit 10.4.32.162
1
ip access-list extended WAAS-REDIRECT-LIST
 remark WAAS WCCP Redirect List
 deny tcp any any eq 22
 deny tcp any eq 22 any
 deny tcp any eq telnet any
 deny tcp any any eq telnet
 deny tcp any eq tacacs any
 deny tcp any any eq tacacs
 deny tcp any eq bgp any
 deny tcp any any eq bqp
 deny tcp any any eq 123
 deny tcp any eq 123 any
 deny tcp any any eq 161
 deny tcp any eq 161 any
 deny tcp any any eq 162
 deny tcp any eq 162 any
 deny tcp any any eq 2000
 deny tcp any eq 2000 any
       tcp any any eq 2443
 deny
      tcp any eq 2443 any
 deny
 deny
       tcp any any eq 5060
```

| deny   | tcp | any | eq 5060 any |
|--------|-----|-----|-------------|
| deny   | tcp | any | any eq 5061 |
| deny   | tcp | any | eq 5061 any |
| deny   | tcp | any | any eq 1718 |
| deny   | tcp | any | eq 1718 any |
| deny   | tcp | any | any eq 1720 |
| deny   | tcp | any | eq 1720 any |
| deny   | tcp | any | any eq 2428 |
| deny   | tcp | any | eq 2428 any |
| deny   | tcp | any | any eq 443  |
| deny   | tcp | any | eq 443 any  |
| deny   | tcp | any | any eq 8443 |
| deny   | tcp | any | eq 8443 any |
| deny   | tcp | any | any eq 6970 |
| deny   | tcp | any | eq 6970 any |
| deny   | tcp | any | any eq 689  |
| deny   | tcp | any | eq 689 any  |
| permit | tcp | any | any         |

# **AppNav Off Path Design Model**

# AppNav Controller and WAAS Node

```
! waas-universal-k9 version 5.3.1 (build b20 Aug 4 2013)
!
device mode appnav-controller
!
interception-method wccp
!
!
hostname AppNav-WAVE-2
!
clock timezone PST8PDT -8 0
1
!
ip domain-name cisco.local
!
!
primary-interface PortChannel 1
1
interface PortChannel 1
ip address 10.4.32.164 255.255.255.192
ip access-group 155 in
exit
interface PortChannel 2
 ip address 10.4.32.72 255.255.255.192
ip access-group 155 in
```

```
exit
!
interface GigabitEthernet 0/0
shutdown
exit
interface GigabitEthernet 0/1
shutdown
exit
interface GigabitEthernet 1/0
channel-group 1
exit
interface GigabitEthernet 1/1
channel-group 1
exit
interface GigabitEthernet 1/2
channel-group 2
exit
interface GigabitEthernet 1/3
channel-group 2
exit
interface GigabitEthernet 1/4
shutdown
exit
interface GigabitEthernet 1/5
shutdown
exit
interface GigabitEthernet 1/6
shutdown
exit
interface GigabitEthernet 1/7
shutdown
exit
interface GigabitEthernet 1/8
shutdown
exit
interface GigabitEthernet 1/9
shutdown
exit
interface GigabitEthernet 1/10
shutdown
exit
interface GigabitEthernet 1/11
shutdown
exit
!
ip default-gateway 10.4.32.129
!
```

```
!
no auto-register enable
!
! ip path-mtu-discovery is disabled in WAAS by default
1
ip name-server 10.4.48.10
!
ip route 10.4.32.2 255.255.255.255 10.4.32.65
ip route 10.4.32.6 255.255.255.255 10.4.32.65
ip route 10.4.32.18 255.255.255.255 10.4.32.65
Ţ.
ip access-list standard 55
permit 10.4.48.0 0.0.0.255
exit
1
ip access-list extended 155
permit tcp 10.4.48.0 0.0.0.255 any eq ssh
deny tcp any any eq ssh
permit ip any any
exit
1
!
ntp server 10.4.48.17
!
!
wccp router-list 1 10.4.32.2 10.4.32.6 10.4.32.18
wccp tcp-promiscuous service-pair 61 62
router-list-num 1
password ****
redirect-method gre
enable
exit
1
!
1
!
username admin password 1 ****
username admin privilege 15
!
snmp-server community cisco123 rw
snmp-server community cisco
snmp-server access-list 55
!
!
!
tacacs key ****
tacacs password ascii
```

```
tacacs host 10.4.48.15 primary
1
authentication login local enable secondary
authentication login tacacs enable primary
authentication configuration local enable secondary
authentication configuration tacacs enable primary
authentication fail-over server-unreachable
1
Į.
!
I.
no telnet enable
1
sshd enable
1
!
tfo tcp optimized-send-buffer 2048
tfo tcp optimized-receive-buffer 2048
!
!
service-insertion service-node-group WNG-Default
 service-node 10.4.32.161
 service-node 10.4.32.162
 service-node 10.4.32.163
 service-node 10.4.32.164
 service-node 10.4.32.165
 service-node 10.4.32.166
 exit
1
!
accelerator mapi wansecure-mode auto
!
1
!
central-manager address 10.4.48.100
cms enable
!
!
stats-collector logging enable
stats-collector logging rate 30
!
service-insertion appnav-controller-group scg
 appnav-controller 10.4.32.163
 appnav-controller 10.4.32.164
 exit
!
!
```

```
service-insertion service-context AppNav-IOM
 description AppNav IOM CLuster
 authentication shal key ****
 appnav-controller-group scg
  service-node-group WNG-Default
  service-policy appnav default
 enable
 exit
1
service-insertion service-node
 description WN of AppNav-IOM
 authentication shal key ****
 enable
 exit
1
!
! End of WAAS configuration
```

## **Primary Site WAAS Node**

```
! waas-universal-k9 version 5.3.1 (build b20 Aug 4 2013)
!
device mode application-accelerator
!
interception-method appnav-controller
!
!
hostname WAVE7341-1
!
clock timezone PSt8PDT -8 0
!
1
ip domain-name cisco.local
!
I.
primary-interface PortChannel 1
!
interface PortChannel 1
 ip address 10.4.32.161 255.255.255.192
ip access-group 155 in
exit
!
interface GigabitEthernet 1/0
channel-group 1
 exit
interface GigabitEthernet 2/0
 channel-group 1
 exit
```

```
!
ip default-gateway 10.4.32.129
!
!
no auto-register enable
1
! ip path-mtu-discovery is disabled in WAAS by default
1
ip name-server 10.4.48.10
!
Ţ.
ip access-list standard 55
permit 10.4.48.0 0.0.0.255
exit
1
ip access-list extended 155
permit tcp 10.4.48.0 0.0.0.255 any eq ssh
deny tcp any any eq ssh
permit ip any any
exit
1
!
ntp server 10.4.48.17
!
!
!
!
!
1
username admin password 1 ****
username admin privilege 15
!
snmp-server community cisco
snmp-server community cisco123 rw
snmp-server access-list 55
!
!
1
tacacs key ****
tacacs password ascii
tacacs host 10.4.48.15 primary
!
authentication login local enable secondary
authentication login tacacs enable primary
authentication configuration local enable secondary
authentication configuration tacacs enable primary
authentication fail-over server-unreachable
```

```
ļ
L
Į.
no telnet enable
1
sshd enable
1
1
tfo tcp optimized-send-buffer 2048
tfo tcp optimized-receive-buffer 2048
1
!
!
accelerator mapi wansecure-mode auto
1
!
I.
central-manager address 10.4.48.100
cms enable
!
1
stats-collector logging enable
stats-collector logging rate 30
!
service-insertion service-node
 description WN of AppNav-IOM
 authentication shal key ****
 enable
 exit
!
!
! End of WAAS configuration
```

## **WAN-Aggregation Router**

```
version 15.3
!
hostname CE-ASR1001-2
!
ip wccp source-interface Loopback0
ip wccp 61 redirect-list WAAS-REDIRECT-LIST group-list APPNAV password c1sco123
ip wccp 62 redirect-list WAAS-REDIRECT-LIST group-list APPNAV password c1sco123
!
interface Loopback0
ip address 10.4.32.242 255.255.255
!
interface Port-channel2
ip address 10.4.32.6 255.255.255.252
```

```
ip wccp 61 redirect in
I.
interface Tunnel5
description GRE tunnel for AppNav OffPath devices
ip address 192.0.2.2 255.255.255.0
no ip redirects
ip wccp redirect exclude in
tunnel source Port-channel2
 tunnel mode gre multipoint
!
interface GigabitEthernet0/0/3
ip address 192.168.4.1 255.255.255.252
ip wccp 62 redirect in
L
ip access-list standard APPNAV
permit 10.4.32.71
permit 10.4.32.72
!
ip access-list extended WAAS-REDIRECT-LIST
 remark WAAS WCCP Redirect List
       tcp any any eq 22
deny
       tcp any eq 22 any
 denv
       tcp any eq telnet any
 deny
       tcp any any eq telnet
 deny
 deny
       tcp any eq tacacs any
       tcp any any eq tacacs
 deny
       tcp any eq bgp any
 deny
       tcp any any eq bgp
 deny
 deny
       tcp any any eq 123
       tcp any eq 123 any
 deny
       tcp any any eq 161
 deny
       tcp any eq 161 any
 deny
 deny
       tcp any any eq 162
       tcp any eq 162 any
 deny
       tcp any any eq 2000
 deny
       tcp any eq 2000 any
 deny
       tcp any any eq 2443
 deny
       tcp any eq 2443 any
 deny
       tcp any any eq 5060
 deny
 deny
       tcp any eq 5060 any
       tcp any any eq 5061
 deny
       tcp any eq 5061 any
 deny
       tcp any any eq 1718
 deny
       tcp any eq 1718 any
 deny
       tcp any any eq 1720
 deny
       tcp any eq 1720 any
 deny
 deny
       tcp any any eq 2428
```

```
denytcpanyeq2428anydenytcpanyanyeq443denytcpanyeq443anydenytcpanyanyeq8443denytcpanyeq8443anydenytcpanyeq6970denytcpanyeq6970anydenytcpanyeq689denytcpanyeq689denytcpanyeq689denytcpanyanyeqdenytcpanyanyeqdenytcpanyanyeq
```

#### WAN-Aggregation Router (DMVPN hub)

```
version 15.3
I.
hostname VPN-ASR1002X-1
1
ip wccp source-interface Loopback0
ip wccp 61 redirect-list WAAS-REDIRECT-LIST group-list APPNAV password c1sco123
ip wccp 62 redirect-list WAAS-REDIRECT-LIST group-list APPNAV password c1sco123
!
interface Loopback0
ip address 10.4.32.243 255.255.255.255
Ţ.
interface Port-channel3
ip address 10.4.32.18 255.255.255.252
ip wccp 61 redirect in
ip wccp 62 redirect out
1
interface Tunnel10
bandwidth 100000
ip address 10.4.34.1 255.255.254.0
!
ip access-list standard APPNAV
permit 10.4.32.71
permit 10.4.32.72
1
ip access-list extended WAAS-REDIRECT-LIST
 remark WAAS WCCP Redirect List
 deny tcp any any eq 22
 deny tcp any eq 22 any
 deny tcp any eq telnet any
 deny tcp any any eq telnet
 deny tcp any eq tacacs any
 deny tcp any any eq tacacs
 deny tcp any eq bgp any
 deny
      tcp any any eq bgp
 deny
       tcp any any eq 123
```

| deny   | tcp | any | eq 123 any  |
|--------|-----|-----|-------------|
| deny   | tcp | any | any eq 161  |
| deny   | tcp | any | eq 161 any  |
| deny   | tcp | any | any eq 162  |
| deny   | tcp | any | eq 162 any  |
| deny   | tcp | any | any eq 2000 |
| deny   | tcp | any | eq 2000 any |
| deny   | tcp | any | any eq 2443 |
| deny   | tcp | any | eq 2443 any |
| deny   | tcp | any | any eq 5060 |
| deny   | tcp | any | eq 5060 any |
| deny   | tcp | any | any eq 5061 |
| deny   | tcp | any | eq 5061 any |
| deny   | tcp | any | any eq 1718 |
| deny   | tcp | any | eq 1718 any |
| deny   | tcp | any | any eq 1720 |
| deny   | tcp | any | eq 1720 any |
| deny   | tcp | any | any eq 2428 |
| deny   | tcp | any | eq 2428 any |
| deny   | tcp | any | any eq 443  |
| deny   | tcp | any | eq 443 any  |
| deny   | tcp | any | any eq 8443 |
| deny   | tcp | any | eq 8443 any |
| deny   | tcp | any | any eq 6970 |
| deny   | tcp | any | eq 6970 any |
| deny   | tcp | any | any eq 689  |
| deny   | tcp | any | eq 689 any  |
| permit | tcp | any | any         |

# **AppNav-XE Design Model**

## **AppNav-XE Controller**

```
version 15.3
!
hostname METRO-ASR1001-1
!
class-map type appnav match-any RTSP
match access-group name APPNAV-ACL-RTSP
class-map type appnav match-any MAPI
match protocol mapi
class-map type appnav match-any HTTP
match access-group name APPNAV-ACL-HTTP
class-map type appnav match-any APPNAV-class-default
match access-group name APPNAV-ACL-class-default
class-map type appnav match-any CIFS
match access-group name APPNAV-ACL-CIFS
```

```
class-map type appnav match-any Citrix-CGP
 match access-group name APPNAV-ACL-Citrix-CGP
class-map type appnav match-any HTTPS
match access-group name APPNAV-ACL-HTTPS
class-map type appnav match-any Citrix-ICA
 match access-group name APPNAV-ACL-Citrix-ICA
class-map type appnav match-any NFS
match access-group name APPNAV-ACL-NFS
class-map type appnav match-any epmap
match access-group name APPNAV-ACL-epmap
I.
policy-map type appnav APPNAV-1-PMAP
 class MAPI
  distribute service-node-group WNG-Default-1
  monitor-load mapi
 class HTTPS
  distribute service-node-group WNG-Default-1
  monitor-load ssl
 class HTTP
  distribute service-node-group WNG-Default-1
  monitor-load http
 class CIFS
  distribute service-node-group WNG-Default-1
  monitor-load cifs
 class Citrix-ICA
  distribute service-node-group WNG-Default-1
  monitor-load ica
 class Citrix-CGP
  distribute service-node-group WNG-Default-1
  monitor-load ica
 class epmap
  distribute service-node-group WNG-Default-1
  monitor-load MS-port-mapper
 class NFS
  distribute service-node-group WNG-Default-1
  monitor-load nfs
 class RTSP
  distribute service-node-group WNG-Default-1
 class APPNAV-class-default
  distribute service-node-group WNG-Default-1
service-insertion service-node-group WNG-Default-1
  service-node 10.4.32.162
1
service-insertion appnav-controller-group scg
  appnav-controller 10.4.32.22
  appnav-controller 10.4.32.34
```

```
!
service-insertion service-context waas/1
 authentication shal key 7 130646010803557878
 appnav-controller-group scg
 service-node-group WNG-Default-1
  service-policy APPNAV-1-PMAP
 vrf global
 enable
L
interface Port-channel5
ip address 10.4.32.34 255.255.255.252
1
interface GigabitEthernet0/0/3
no ip address
1
interface GigabitEthernet0/0/3.38
encapsulation dot1Q 38
ip address 10.4.38.1 255.255.255.0
service-insertion waas
T
interface GigabitEthernet0/0/3.39
encapsulation dot1Q 39
ip address 10.4.39.1 255.255.255.0
service-insertion waas
L
interface AppNav-Compress1
ip unnumbered Port-channel1
no keepalive
1
interface AppNav-UnCompress1
ip unnumbered Port-channel1
no keepalive
L
ip access-list extended APPNAV-ACL-CIFS
permit tcp any any eq 139
permit tcp any any eq 445
ip access-list extended APPNAV-ACL-Citrix-CGP
permit tcp any any eq 2598
ip access-list extended APPNAV-ACL-Citrix-ICA
permit tcp any any eq 1494
ip access-list extended APPNAV-ACL-HTTP
permit tcp any any eq www
permit tcp any any eq 3128
permit tcp any any eq 8000
permit tcp any any eq 8080
permit tcp any any eq 8088
ip access-list extended APPNAV-ACL-HTTPS
```

```
permit tcp any any eq 443
ip access-list extended APPNAV-ACL-NFS
permit tcp any any eq 2049
ip access-list extended APPNAV-ACL-RTSP
permit tcp any any eq 554
permit tcp any any eq 8554
ip access-list extended APPNAV-ACL-class-default
permit tcp any any
ip access-list extended APPNAV-ACL-epmap
permit tcp any any eq msrpc
```

### **Primary Site WAAS Node**

```
! waas-universal-k9 version 5.3.1 (build b20 Aug 4 2013)
!
device mode application-accelerator
!
interception-method appnav-controller
!
Ţ.
hostname WAE7341-2
1
clock timezone PST8PDT -8 0
1
!
ip domain-name cisco.local
!
1
primary-interface PortChannel 1
1
interface PortChannel 1
ip address 10.4.32.162 255.255.255.192
ip access-group 155 in
exit
!
interface GigabitEthernet 1/0
channel-group 1
exit
interface GigabitEthernet 2/0
channel-group 1
shutdown
exit
!
ip default-gateway 10.4.32.129
!
!
no auto-register enable
1
```

```
! ip path-mtu-discovery is disabled in WAAS by default
I.
ip name-server 10.4.48.10
!
I.
ip access-list standard 55
permit 10.4.48.0 0.0.0.255
exit
1
ip access-list extended 155
permit tcp 10.4.48.0 0.0.0.255 any eq ssh
deny tcp any any eq ssh
permit ip any any
exit
1
!
ntp server 10.4.48.17
!
!
username admin password 1 ****
username admin privilege 15
!
snmp-server community cisco
snmp-server community cisco123 rw
snmp-server access-list 55
1
!
!
tacacs key ****
tacacs password ascii
tacacs host 10.4.48.15 primary
!
authentication login local enable secondary
authentication login tacacs enable primary
authentication configuration local enable secondary
authentication configuration tacacs enable primary
authentication fail-over server-unreachable
Ţ.
!
!
no telnet enable
1
sshd enable
!
1
tfo tcp optimized-send-buffer 2048
tfo tcp optimized-receive-buffer 2048
```

```
ļ
!
!
accelerator mapi wansecure-mode auto
!
!
!
central-manager address 10.4.48.100
cms enable
!
!
!
!
!
stats-collector logging enable
stats-collector logging rate 30
!
service-insertion service-node
 description WN of AppNav-XE
 authentication shal key ****
 enable
 exit
!
!
! End of WAAS configuration
```

# **Remote Sites**

## **RS202 WAAS Node**

```
! waas-universal-k9 version 5.3.1 (build b20 Aug 4 2013)
!
device mode application-accelerator
!
interception-method wccp
!
!
hostname RS202-WAVE594
!
clock timezone PST8PDT -8 0
!
!
ip domain-name cisco.local
!
!
primary-interface GigabitEthernet 0/0
!
```

```
interface GigabitEthernet 0/0
 ip address 10.5.68.8 255.255.255.0
ip access-group 155 in
exit
interface GigabitEthernet 0/1
 shutdown
exit
!
ip default-gateway 10.5.68.1
!
Ţ.
no auto-register enable
!
! ip path-mtu-discovery is disabled in WAAS by default
!
ip name-server 10.4.48.10
!
bmc lan ip address set-to-factory-default
no bmc lan enable
no bmc serial-over-lan enable
1
!
ip access-list standard 55
permit 10.4.48.0 0.0.0.255
exit
1
ip access-list extended 155
permit tcp 10.4.48.0 0.0.0.255 any eq ssh
deny tcp any any eq ssh
permit ip any any
exit
!
!
ntp server 10.4.48.17
1
!
wccp router-list 7 10.255.252.202
wccp tcp-promiscuous service-pair 61 62
router-list-num 7
password ****
 redirect-method gre
 egress-method wccp-gre
enable
exit
L
!
username admin password 1 ****
```

```
username admin privilege 15
!
snmp-server community cisco
snmp-server community cisco123 rw
snmp-server access-list 55
!
!
tacacs key ****
tacacs password ascii
tacacs host 10.4.48.15 primary
!
authentication login local enable secondary
authentication login tacacs enable primary
authentication configuration local enable secondary
authentication configuration tacacs enable primary
authentication fail-over server-unreachable
Į.
1
!
no telnet enable
1
sshd enable
1
1
tfo tcp optimized-send-buffer 2048
tfo tcp optimized-receive-buffer 2048
!
!
accelerator mapi wansecure-mode auto
!
!
virtual-blade enable
!
central-manager address 10.4.48.100
cms enable
!
!
1
!
!
stats-collector logging enable
stats-collector logging rate 30
!
!
! End of WAAS configuration
```

## **RS202 WAN Router**

```
version 15.2
!
hostname RS202-2911
!
ip wccp source-interface Loopback0
ip wccp 61 redirect-list WAAS-REDIRECT-LIST group-list WAVE password c1sco123
ip wccp 62 redirect-list WAAS-REDIRECT-LIST group-list WAVE password clsco123
interface Loopback0
ip address 10.255.252.202 255.255.255.255
L
interface Tunnel10
ip address 10.4.34.202 255.255.254.0
ip wccp 62 redirect in
interface GigabitEthernet0/0
ip address 192.168.4.5 255.255.255.252
ip wccp 62 redirect in
1
interface GigabitEthernet0/2
no ip address
!
interface GigabitEthernet0/2.64
 encapsulation dot1Q 64
ip address 10.5.68.1 255.255.255.0
ip wccp 61 redirect in
L
ip access-list standard WAVE
permit 10.5.68.8
1
ip access-list extended WAAS-REDIRECT-LIST
 remark WAAS WCCP Redirect List
 deny tcp any any eq 22
 deny tcp any eq 22 any
 deny tcp any eq telnet any
 deny tcp any any eq telnet
 deny tcp any eq tacacs any
 deny tcp any any eq tacacs
 deny tcp any eq bgp any
 deny tcp any any eq bgp
 deny tcp any any eq 123
 deny tcp any eq 123 any
       tcp any any eq 161
 deny
       tcp any eq 161 any
 deny
 deny
        tcp any any eq 162
```

tcp any eq 162 any deny deny tcp any any eq 2000 tcp any eq 2000 any deny deny tcp any any eq 2443 tcp any eq 2443 any deny tcp any any eq 5060 deny tcp any eq 5060 any deny tcp any any eq 5061 deny deny tcp any eq 5061 any deny tcp any any eq 1718 tcp any eq 1718 any deny tcp any any eq 1720 deny tcp any eq 1720 any deny tcp any any eq 2428 deny tcp any eq 2428 any deny tcp any any eq 443 deny deny tcp any eq 443 any deny tcp any any eq 8443 tcp any eq 8443 any deny tcp any any eq 6970 deny deny tcp any eq 6970 any tcp any any eq 689 deny deny tcp any eq 689 any permit tcp any any

#### RS213 WAAS Node (vWAAS)

```
! waas-universal-k9 version 5.2.1 (build b34 Apr 25 2013)
!
device mode application-accelerator
!
interception-method wccp
!
!
hostname RS213-vWAAS
1
clock timezone PST8PDT -8 0
!
!
ip domain-name cisco.local
!
!
primary-interface Virtual 1/0
1
interface Virtual 1/0
ip address 10.5.180.8 255.255.255.0
exit
interface Virtual 2/0
```

```
shutdown
exit
!
ip default-gateway 10.5.180.1
!
!
no auto-register enable
!
! ip path-mtu-discovery is disabled in WAAS by default
!
ip name-server 10.4.48.10
!
T.
ip access-list extended 155
permit tcp 10.4.48.0 0.0.0.255 any eq ssh
deny tcp any any eq ssh
permit ip any any
exit
!
!
ntp server 10.4.48.17
!
!
wccp router-list 7 10.255.255.213
wccp tcp-promiscuous service-pair 61 62
router-list-num 7
password ****
redirect-method gre
egress-method wccp-gre
enable
exit
!
!
!
1
username admin password 1 ****
username admin privilege 15
!
snmp-server community cisco
snmp-server community cisco123 rw
!
!
!
tacacs key ****
tacacs password ascii
tacacs host 10.4.48.15 primary
!
```

```
authentication login local enable secondary
authentication login tacacs enable primary
authentication configuration local enable secondary
authentication configuration tacacs enable primary
authentication fail-over server-unreachable
Ţ.
!
no telnet enable
1
sshd enable
1
!
tfo tcp optimized-send-buffer 2048
tfo tcp optimized-receive-buffer 2048
1
!
accelerator mapi wansecure-mode auto
!
!
central-manager address 10.4.48.100
cms enable
!
1
1
stats-collector logging enable
stats-collector logging rate 30
!
!
! End of WAAS configuration
```

## **RS213 WAN Router (UCS E-Series)**

```
version 15.2
!
hostname RS213-2911
1
ip wccp source-interface Loopback0
ip wccp 61 redirect-list WAAS-REDIRECT-LIST group-list WAVE password c1sco123
ip wccp 62 redirect-list WAAS-REDIRECT-LIST group-list WAVE password c1sco123
!
interface Loopback0
ip address 10.255.255.213 255.255.255
T
interface Tunnel10
ip address 10.4.34.213 255.255.254.0
ip wccp 62 redirect in
1
interface GigabitEthernet0/0
```

```
no ip address
I.
interface GigabitEthernet0/0.39
encapsulation dot1Q 39
ip address 10.4.39.213 255.255.255.0
ip wccp 62 redirect in
!
interface GigabitEthernet0/2
no ip address
!
interface GigabitEthernet0/2.64
encapsulation dot1Q 64
ip address 10.5.180.1 255.255.255.0
ip wccp 61 redirect in
1
interface ucse1/0
ip unnumbered GigabitEthernet0/2.64
imc ip address 10.5.180.10 255.255.255.0 default-gateway 10.5.180.1
imc access-port shared-lom console
1
ip route 10.5.180.10 255.255.255.255 ucse1/0
ip route 10.5.180.11 255.255.255.255 ucsel/0
1
ip access-list standard WAVE
permit 10.5.180.8
Ţ.
ip access-list extended WAAS-REDIRECT-LIST
 remark WAAS WCCP Redirect List
deny
       tcp any any eq telnet
       tcp any eq telnet any
 deny
       tcp any any eq 22
 deny
       tcp any eq 22 any
 deny
 deny
       tcp any any eq 161
       tcp any eq 161 any
 deny
       tcp any any eq 162
 deny
       tcp any eq 162 any
 deny
       tcp any any eq 123
 deny
       tcp any eq 123 any
 deny
       tcp any any eq bgp
 deny
 deny
       tcp any eq bgp any
 deny
       tcp any any eq tacacs
       tcp any eq tacacs any
 deny
 deny
       tcp any any eq 2000
       tcp any eq 2000 any
 deny
       tcp any any eq 2443
 deny
       tcp any eq 2443 any
 deny
 deny
       tcp any any eq 5060
```

```
deny
      tcp any eq 5060 any
deny
      tcp any any eq 5061
     tcp any eq 5016 any
deny
deny
      tcp any any eq 1718
      tcp any eq 1718 any
deny
     tcp any any eq 1720
deny
     tcp any eq 1720 any
deny
     tcp any any eq 2428
deny
deny tcp any eq 2428 any
deny
     tcp any any eq 443
     tcp any eq 443 any
deny
     tcp any any eq 8443
deny
     tcp any eq 8443 any
deny
     tcp any any eq 6970
deny
deny tcp any eq 6970 any
     tcp any any eq 689
deny
deny tcp any eq 689 any
permit tcp any any
```

### RS201 WAAS Node (SRE)

```
! waas-universal-k9 version 5.3.1 (build b20 Aug 4 2013)
!
device mode application-accelerator
!
interception-method wccp
!
T.
hostname RS201-2911-SRE
1
clock timezone PST8PDT -8 0
Ţ.
!
ip domain-name cisco.local
!
1
primary-interface GigabitEthernet 2/0
!
interface GigabitEthernet 1/0
shutdown
exit
interface GigabitEthernet 2/0
ip address 10.5.44.8 255.255.255.0
ip access-group 155 in
exit
!
ip default-gateway 10.5.44.1
!
```

```
!
no auto-register enable
!
! ip path-mtu-discovery is disabled in WAAS by default
1
ip name-server 10.4.48.10
1
1
ip access-list standard 55
permit 10.4.48.0 0.0.0.255
exit
!
ip access-list extended 155
permit tcp 10.4.48.0 0.0.0.255 any eq ssh
deny tcp any any eq ssh
permit ip any any
exit
1
!
ntp server 10.4.48.17
1
!
wccp router-list 7 10.255.251.201
wccp tcp-promiscuous service-pair 61 62
router-list-num 7
password ****
redirect-method gre
egress-method wccp-gre
enable
exit
!
!
username admin password 1 ****
username admin privilege 15
1
snmp-server community cisco123 rw
snmp-server community cisco
snmp-server access-list 55
!
!
tacacs key ****
tacacs password ascii
tacacs host 10.4.48.15 primary
!
authentication login local enable secondary
authentication login tacacs enable primary
authentication configuration local enable secondary
```

```
authentication configuration tacacs enable primary
authentication fail-over server-unreachable
Ţ.
!
no telnet enable
1
sshd enable
!
!
tfo tcp optimized-send-buffer 2048
tfo tcp optimized-receive-buffer 2048
!
!
accelerator mapi wansecure-mode auto
1
!
central-manager address 10.4.48.100
cms enable
!
1
stats-collector logging enable
stats-collector logging rate 30
1
1
! End of WAAS configuration
```

#### **RS201 WAN Router (SRE)**

```
version 15.2
1
hostname RS201-2911
1
aaa authentication login MODULE none
!
ip wccp source-interface Loopback0
ip wccp 61 redirect-list WAAS-REDIRECT-LIST group-list WAVE password c1sco123
ip wccp 62 redirect-list WAAS-REDIRECT-LIST group-list WAVE password clsco123
!
interface Loopback0
ip address 10.255.251.201 255.255.255
!
interface Tunnel10
ip address 10.4.34.201 255.255.254.0
ip wccp 62 redirect in
1
interface Port-channel1
no ip address
!
```

```
interface Port-channel1.64
encapsulation dot10 64
ip address 10.5.44.1 255.255.255.0
ip wccp 61 redirect in
L
interface GigabitEthernet0/0
ip address 192.168.3.21 255.255.255.252
ip wccp 62 redirect in
T
interface SM1/0
ip address 192.0.2.2 255.255.255.252
service-module external ip address 10.5.44.8 255.255.255.0
service-module ip default-gateway 10.5.44.1
!
ip access-list standard WAVE
permit 10.5.44.8
!
ip access-list extended WAAS-REDIRECT-LIST
 remark WAAS WCCP Redirect List
deny
       tcp any any eq telnet
deny
       tcp any eq telnet any
       tcp any any eq 22
 denv
       tcp any eq 22 any
 deny
       tcp any any eq 161
 deny
 deny
       tcp any eq 161 any
       tcp any any eq 162
 deny
       tcp any eq 162 any
 deny
       tcp any any eq 123
 deny
 deny
       tcp any eq 123 any
        tcp any any eq bgp
 deny
       tcp any eq bgp any
 deny
       tcp any any eq tacacs
 deny
 deny
       tcp any eq tacacs any
       tcp any any eq 2000
 deny
       tcp any eq 2000 any
 deny
       tcp any any eq 2443
 deny
       tcp any eq 2443 any
 deny
        tcp any any eq 5060
 deny
        tcp any eq 5060 any
 deny
 deny
       tcp any any eq 5061
       tcp any eq 5016 any
 deny
        tcp any any eq 1718
 deny
       tcp any eq 1718 any
 deny
        tcp any any eq 1720
 deny
        tcp any eq 1720 any
 deny
        tcp any any eq 2428
 deny
 deny
        tcp any eq 2428 any
```

```
deny
      tcp any any eq 443
 deny
      tcp any eq 443 any
deny tcp any any eq 8443
 deny tcp any eq 8443 any
deny tcp any any eq 6970
deny tcp any eq 6970 any
deny tcp any any eq 689
deny tcp any eq 689 any
permit tcp any any
!
access-list 67 permit 192.0.2.2
!
line 67
 access-class 67 in
login authentication MODULE
```

## **RS204 WAASx WAN Router**

```
version 15.2
1
hostname RS204-1941
!
parameter-map type waas waas global
tfo optimize full
 tfo auto-discovery blacklist enable
 lz entropy-check
 dre upload
 accelerator http-express
 no enable
 accelerator cifs-express
  no enable
 accelerator ssl-express
  enable
!
class-map type waas match-any BFTP
match tcp destination port 152
class-map type waas match-any proshare
match tcp destination port 5713 5717
class-map type waas match-any msnp
match tcp destination port 1863
match tcp destination port 6891 6900
class-map type waas match-any Laplink-surfup-HTTPS
 match tcp destination port 1184
class-map type waas match-any msmq
match tcp destination port 1801
match tcp destination port 2101
 match tcp destination port 2103
 match tcp destination port 2105
```

class-map type waas match-any rrac match tcp destination port 5678 class-map type waas match-any nameserver match tcp destination port 42 class-map type waas match-any ms-sql-s match tcp destination port 1433 class-map type waas match-any WINS match tcp destination port 1512 class-map type waas match-any NNTP match tcp destination port 119 class-map type waas match-any PPTP match tcp destination port 1723 class-map type waas match-any hp-pdl-datastr match tcp destination port 9100 class-map type waas match-any RTSP match tcp destination port 554 match tcp destination port 8554 class-map type waas match-any VocalTec match tcp destination port 1490 match tcp destination port 6670 match tcp destination port 25793 match tcp destination port 22555 class-map type waas match-any PostgreSQL match tcp destination port 5432 class-map type waas match-any Danware-NetOp match tcp destination port 6502 class-map type waas match-any TACACS match tcp destination port 49 class-map type waas match-any isns match tcp destination port 3205 class-map type waas match-any klogin match tcp destination port 543 class-map type waas match-any auth match tcp destination port 113 class-map type waas match-any Cisco-CallManager match tcp destination port 2748 match tcp destination port 2443 class-map type waas match-any sunrpc match tcp destination port 111 class-map type waas match-any ccmail match tcp destination port 3264 class-map type waas match-any netrjs-3 match tcp destination port 73 class-map type waas match-any orasrv match tcp destination port 1525 match tcp destination port 1521 class-map type waas match-any ircs

match tcp destination port 994 class-map type waas match-any PDMWorks match tcp destination port 30000 match tcp destination port 40000 class-map type waas match-any eTrust-policy-Compliance match tcp destination port 1267 class-map type waas match-any ircu match tcp destination port 531 match tcp destination port 6660 6665 match tcp destination port 6667 6669 class-map type waas match-any timbuktu match tcp destination port 407 class-map type waas match-any sshell match tcp destination port 614 class-map type waas match-any corba-iiop-ssl match tcp destination port 684 class-map type waas match-any sametime match tcp destination port 1533 class-map type waas match-any Laplink-ShareDirect match tcp destination port 2705 class-map type waas match-any EMC-SRDFA-IP match tcp destination port 1748 class-map type waas match-any FTPS match tcp source port 989 class-map type waas match-any ftps match tcp destination port 990 class-map type waas match-any novadigm match tcp destination port 3460 match tcp destination port 3461 match tcp destination port 3464 class-map type waas match-any tell match tcp destination port 754 class-map type waas match-any sftp match tcp destination port 115 class-map type waas match-any talk match tcp destination port 517 class-map type waas match-any Veritas-NetBackup match tcp destination port 13720 match tcp destination port 13721 match tcp destination port 13782 match tcp destination port 13785 class-map type waas match-any Basic-TCP-services match tcp destination port 1 19 class-map type waas match-any cvspserver match tcp destination port 2401 class-map type waas match-any imap match tcp destination port 143

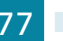
class-map type waas match-any kshell match tcp destination port 544 class-map type waas match-any ms-olap4 match tcp destination port 2383 class-map type waas match-any TFTP match tcp destination port 69 class-map type waas match-any svrloc match tcp destination port 427 class-map type waas match-any HTTP match tcp destination port 80 match tcp destination port 8080 match tcp destination port 8000 match tcp destination port 8088 match tcp destination port 3128 class-map type waas match-any pcanywheredata match tcp destination port 5631 5632 match tcp destination port 65301 class-map type waas match-any QMTP match tcp destination port 209 class-map type waas match-any LDAP match tcp destination port 389 match tcp destination port 8404 class-map type waas match-any sqlsrv match tcp destination port 156 class-map type waas match-any smtp match tcp destination port 25 class-map type waas match-any BitTorrent match tcp destination port 6881 6889 match tcp destination port 6969 class-map type waas match-any exec match tcp destination port 512 class-map type waas match-any FCIP match tcp destination port 3225 class-map type waas match-any UniSQL match tcp destination port 1978 match tcp destination port 1979 class-map type waas match-any openmail match tcp destination port 5755 match tcp destination port 5757 match tcp destination port 5766 match tcp destination port 5767 match tcp destination port 5768 match tcp destination port 5729 class-map type waas match-any ssgl match tcp destination port 3352 class-map type waas match-any SoulSeek match tcp destination port 2234

match tcp destination port 5534 class-map type waas match-any WBEM match tcp destination port 5987 5990 class-map type waas match-any ms-sql-m match tcp destination port 1434 class-map type waas match-any afpovertcp match tcp destination port 548 class-map type waas match-any CIFS match tcp destination port 139 match tcp destination port 445 class-map type waas match-any IBM-TSM match tcp destination port 1500 1502 class-map type waas match-any xmpp-client match tcp destination port 5222 class-map type waas match-any pcsync-http match tcp destination port 8444 class-map type waas match-any xprint-server match tcp destination port 8100 class-map type waas match-any Telnet match tcp destination port 23 match tcp destination port 107 class-map type waas match-any Remote-Anything match tcp destination port 3999 4000 class-map type waas match-any Double-Take match tcp destination port 1105 match tcp destination port 1100 class-map type waas match-any cisco-q931-backhaul match tcp destination port 2428 class-map type waas match-any msft-gc match tcp destination port 3268 class-map type waas match-any net-assistant match tcp destination port 3283 class-map type waas match-any imap3 match tcp destination port 220 class-map type waas match-any ms-content-repl-srv match tcp destination port 560 match tcp destination port 507 class-map type waas match-any netapp-snapmirror match tcp destination port 10565 10569 class-map type waas match-any Amanda match tcp destination port 10080 class-map type waas match-any gds db match tcp destination port 3050 class-map type waas match-any radmin-port match tcp destination port 4899 class-map type waas match-any PSOM-MTLS match tcp destination port 8057

class-map type waas match-any sybase-sqlany match tcp destination port 1498 match tcp destination port 2638 match tcp destination port 2439 match tcp destination port 3968 class-map type waas match-any print-srv match tcp destination port 170 class-map type waas match-any EMC-Celerra-Replicator match tcp destination port 8888 class-map type waas match-any ftps-data match tcp source port 20 class-map type waas match-any Gnutella match tcp destination port 6346 6349 match tcp destination port 6355 match tcp destination port 5634 class-map type waas match-any HP-OpenView match tcp destination port 7426 7431 match tcp destination port 7501 match tcp destination port 7510 class-map type waas match-any sip-tls match tcp destination port 5061 class-map type waas match-any Yahoo-Messenger match tcp destination port 5000 5001 match tcp destination port 5050 match tcp destination port 5100 class-map type waas match-any pop3s match tcp destination port 995 class-map type waas match-any Apple-iChat match tcp destination port 5297 match tcp destination port 5298 class-map type waas match-any Siebel match tcp destination port 8448 match tcp destination port 2320 match tcp destination port 2321 class-map type waas match-any Kerberos match tcp destination port 88 match tcp destination port 888 match tcp destination port 2053 class-map type waas match-any MS-GROOVE match tcp destination port 2492 class-map type waas match-any MS-NetMeeting match tcp destination port 522 match tcp destination port 1503 match tcp destination port 1731 class-map type waas match-any Oracle match tcp destination port 66 class-map type waas match-any ssc-agent

match tcp destination port 2847 match tcp destination port 2848 match tcp destination port 2967 match tcp destination port 2968 match tcp destination port 38037 match tcp destination port 38292 class-map type waas match-any soap-http match tcp destination port 7627 class-map type waas match-any Pervasive-SQL match tcp destination port 1583 class-map type waas match-any iFCP match tcp destination port 3420 class-map type waas match-any sql-net match tcp destination port 150 class-map type waas match-any xmpp-server match tcp destination port 5269 class-map type waas match-any pcmail-srv match tcp destination port 158 class-map type waas match-any AOL match tcp destination port 5190 5193 class-map type waas match-any SAP match tcp destination port 3200 3204 match tcp destination port 3206 3219 match tcp destination port 3390 3399 match tcp destination port 3284 3305 match tcp destination port 3226 3259 match tcp destination port 3261 3263 match tcp destination port 3265 3267 match tcp destination port 3662 3699 match tcp destination port 3221 3224 match tcp destination port 3270 3282 match tcp destination port 3307 3351 match tcp destination port 3353 3388 match tcp destination port 3600 3658 class-map type waas match-any waas-default match tcp any class-map type waas match-any TFTPS match tcp destination port 3713 class-map type waas match-any WinMX match tcp destination port 6699 class-map type waas match-any ezMeeting match tcp destination port 10101 10103 match tcp destination port 26260 26261 class-map type waas match-any afs3 match tcp destination port 7000 7009 class-map type waas match-any NetIQ match tcp destination port 2220

match tcp destination port 2735 match tcp destination port 10113 10116 class-map type waas match-any Grouper match tcp destination port 8038 class-map type waas match-any apple-sasl match tcp destination port 3659 class-map type waas match-any SSH match tcp destination port 22 class-map type waas match-any h323hostcallsc match tcp destination port 1300 class-map type waas match-any IPP match tcp destination port 631 class-map type waas match-any NTP match tcp destination port 123 class-map type waas match-any VoIP-Control match tcp destination port 1718 1719 match tcp destination port 11000 11999 class-map type waas match-any HTTPS match tcp destination port 443 class-map type waas match-any mgcp-gateway match tcp destination port 2427 class-map type waas match-any Clearcase match tcp destination port 371 class-map type waas match-any novell-zen match tcp destination port 1761 1763 match tcp destination port 2544 match tcp destination port 8039 match tcp destination port 2037 class-map type waas match-any iso-tsap match tcp destination port 102 class-map type waas match-any ms-streaming match tcp destination port 1755 class-map type waas match-any Napster match tcp destination port 8875 match tcp destination port 7777 match tcp destination port 6700 match tcp destination port 6666 match tcp destination port 6677 match tcp destination port 6688 class-map type waas match-any mgcp-callagent match tcp destination port 2727 class-map type waas match-any Kazaa match tcp destination port 1214 class-map type waas match-any kerberos-adm match tcp destination port 749 class-map type waas match-any Telnets match tcp destination port 992

class-map type waas match-any pcsync-https match tcp destination port 8443 class-map type waas match-any WASTE match tcp destination port 1337 class-map type waas match-any BGP match tcp destination port 179 class-map type waas match-any BMC-Patrol match tcp destination port 6161 match tcp destination port 6162 match tcp destination port 8160 match tcp destination port 8161 match tcp destination port 6767 match tcp destination port 6768 match tcp destination port 10128 class-map type waas match-any Rsync match tcp destination port 873 class-map type waas match-any Qnext match tcp destination port 44 match tcp destination port 5555 class-map type waas match-any Liquid-Audio match tcp destination port 18888 class-map type waas match-any timbuktu-srv match tcp destination port 1417 1420 class-map type waas match-any eDonkey match tcp destination port 4661 4662 class-map type waas match-any h323hostcall match tcp destination port 1720 class-map type waas match-any DNS match tcp destination port 53 class-map type waas match-any Filenet match tcp destination port 32768 32774 class-map type waas match-any backup-express match tcp destination port 6123 class-map type waas match-any ControlIT match tcp destination port 799 class-map type waas match-any NFS match tcp destination port 2049 class-map type waas match-any Netopia-netOctopus match tcp destination port 1917 match tcp destination port 1921 class-map type waas match-any VNC match tcp destination port 5800 5809 match tcp destination port 5900 5909 class-map type waas match-any Vmware-VMConsole match tcp destination port 902 class-map type waas match-any cisco-sccp match tcp destination port 2000 2002

class-map type waas match-any intersys-cache match tcp destination port 1972 class-map type waas match-any pop3 match tcp destination port 110 class-map type waas match-any Other-Secure match tcp destination port 261 match tcp destination port 448 match tcp destination port 695 match tcp destination port 2252 match tcp destination port 2478 match tcp destination port 2479 match tcp destination port 2482 match tcp destination port 2484 match tcp destination port 2679 match tcp destination port 2762 match tcp destination port 2998 match tcp destination port 3077 match tcp destination port 3078 match tcp destination port 3183 match tcp destination port 3191 match tcp destination port 3220 match tcp destination port 3410 match tcp destination port 3424 match tcp destination port 3471 match tcp destination port 3496 match tcp destination port 3509 match tcp destination port 3529 match tcp destination port 3539 match tcp destination port 3660 match tcp destination port 3661 match tcp destination port 3747 match tcp destination port 3864 match tcp destination port 3885 match tcp destination port 3896 match tcp destination port 3897 match tcp destination port 3995 match tcp destination port 4031 match tcp destination port 5007 match tcp destination port 7674 match tcp destination port 9802 match tcp destination port 12109 class-map type waas match-any IBM-DB2 match tcp destination port 523 class-map type waas match-any citriximaclient match tcp destination port 2598 class-map type waas match-any Legato-RepliStor match tcp destination port 7144

match tcp destination port 7145 class-map type waas match-any lotusnote match tcp destination port 1352 class-map type waas match-any MDaemon match tcp destination port 3000 match tcp destination port 3001 class-map type waas match-any dmdocbroker match tcp destination port 1489 class-map type waas match-any ftp match tcp destination port 21 class-map type waas match-any Altiris-CarbonCopy match tcp destination port 1680 class-map type waas match-any login match tcp destination port 513 class-map type waas match-any iscsi match tcp destination port 3260 class-map type waas match-any msft-gc-ssl match tcp destination port 3269 class-map type waas match-any objcall match tcp destination port 94 match tcp destination port 627 match tcp destination port 1965 match tcp destination port 1580 match tcp destination port 1581 class-map type waas match-any imaps match tcp destination port 993 class-map type waas match-any printer match tcp destination port 515 class-map type waas match-any netbios match tcp destination port 137 class-map type waas match-any smtps match tcp destination port 465 class-map type waas match-any kpasswd match tcp destination port 464 class-map type waas match-any epmap match tcp destination port 135 class-map type waas match-any ldaps match tcp destination port 636 class-map type waas match-any cmd match tcp destination port 514 class-map type waas match-any sip match tcp destination port 5060 class-map type waas match-any ica match tcp destination port 1494 class-map type waas match-any cuseeme match tcp destination port 7640 match tcp destination port 7642

match tcp destination port 7648 match tcp destination port 7649 class-map type waas match-any Legato-NetWorker match tcp destination port 7937 match tcp destination port 7938 match tcp destination port 7939 class-map type waas match-any citrixadmin match tcp destination port 2513 class-map type waas match-any sqlexec match tcp destination port 9088 9089 class-map type waas match-any CommVault match tcp destination port 8400 8403 class-map type waas match-any Veritas-BackupExec match tcp destination port 6101 match tcp destination port 6102 match tcp destination port 6106 match tcp destination port 3527 match tcp destination port 1125 class-map type waas match-any nntps match tcp destination port 563 class-map type waas match-any groupwise match tcp destination port 1677 match tcp destination port 9850 match tcp destination port 7205 match tcp destination port 3800 match tcp destination port 7100 match tcp destination port 7180 match tcp destination port 7101 match tcp destination port 7181 match tcp destination port 2800 class-map type waas match-any x11 match tcp destination port 6000 6063 class-map type waas match-any citrixima match tcp destination port 2512 class-map type waas match-any L2TP match tcp destination port 1701 class-map type waas match-any LANDesk match tcp destination port 9535 match tcp destination port 9593 9595 class-map type waas match-any ms-wbt-server match tcp destination port 3389 class-map type waas match-any MySQL match tcp destination port 3306 class-map type waas match-any netviewdm match tcp destination port 729 731 class-map type waas match-any OpenVPN match tcp destination port 1194

```
class-map type waas match-any sqlserv
match tcp destination port 118
class-map type waas match-any HotLine
match tcp destination port 5500 5503
class-map type waas match-any laplink
match tcp destination port 1547
class-map type waas match-any ncp
match tcp destination port 524
class-map type waas match-any flowmonitor
match tcp destination port 7878
class-map type waas match-any connected
match tcp destination port 16384
1
L
policy-map type waas waas global
class afs3
 optimize tfo dre lz application File-System
class AOL
 passthrough application Instant-Messaging
 class Altiris-CarbonCopy
 passthrough application Remote-Desktop
class Amanda
 optimize tfo application Backup
 class hp-pdl-datastr
 optimize tfo dre lz application Printing
class afpovertcp
 optimize tfo dre lz application File-System
 class net-assistant
 passthrough application Remote-Desktop
class Apple-iChat
 passthrough application Instant-Messaging
class BFTP
 optimize tfo dre lz application File-Transfer
class BGP
 passthrough application Other
 class BMC-Patrol
 passthrough application Systems-Management
class backup-express
 optimize tfo application Backup
class Basic-TCP-services
 passthrough application Other
 class BitTorrent
 passthrough application P2P
 class gds db
 optimize tfo dre lz application SQL
class CIFS
  optimize tfo dre lz application CIFS accelerate cifs-express
```

class cuseeme passthrough application Conferencing class cvspserver optimize tfo dre lz application Version-Management class Cisco-CallManager passthrough application Call-Management class ica optimize tfo dre lz application Remote-Desktop class citriximaclient optimize tfo dre 1z application Remote-Desktop class Clearcase optimize tfo dre lz application Version-Management class CommVault optimize tfo application Backup class connected optimize tfo application Backup class ControlIT optimize tfo application Remote-Desktop class DNS passthrough application Name-Services class Danware-NetOp optimize tfo application Remote-Desktop class dmdocbroker optimize tfo dre lz application Content-Management class Double-Take optimize tfo dre lz application Replication class EMC-Celerra-Replicator optimize tfo dre lz application Replication class EMC-SRDFA-IP optimize tfo dre lz application Storage class FCIP optimize tfo lz application Storage class ftp passthrough application File-Transfer class ftps-data optimize tfo dre lz application File-Transfer class FTPS passthrough application File-Transfer class ftps optimize tfo application File-Transfer class Filenet optimize tfo dre lz application Content-Management class Gnutella passthrough application P2P class Grouper passthrough application P2P class openmail

optimize tfo dre lz application Email-and-Messaging class HP-OpenView passthrough application Systems-Management class novadigm optimize tfo dre lz application Systems-Management class HTTP optimize tfo dre lz application Web accelerate http-express class HTTPS optimize tfo application SSL class HotLine passthrough application P2P class IBM-DB2 optimize tfo dre lz application SQL class netviewdm passthrough application Systems-Management class IBM-TSM optimize tfo dre lz application Backup class objcall optimize tfo dre lz application Systems-Management class IPP optimize tfo dre lz application Printing class proshare passthrough application Conferencing class intersys-cache optimize tfo dre lz application SQL class imap optimize tfo dre lz application Email-and-Messaging class imap3 optimize tfo dre lz application Email-and-Messaging class pop3 optimize tfo dre lz application Email-and-Messaging class smtp optimize tfo dre lz application Email-and-Messaging class imaps optimize tfo application Email-and-Messaging class pop3s optimize tfo application Email-and-Messaging class smtps optimize tfo application Email-and-Messaging class xmpp-client passthrough application Instant-Messaging class xmpp-server passthrough application Instant-Messaging class Kazaa passthrough application P2P class Kerberos passthrough application Authentication

class kerberos-adm passthrough application Authentication class klogin passthrough application Authentication class kshell passthrough application Authentication class tell passthrough application Authentication class kpasswd passthrough application Authentication class L2TP optimize tfo application VPN class LANDesk optimize tfo dre lz application Systems-Management class LDAP optimize tfo dre lz application Directory-Services class msft-gc optimize tfo dre lz application Directory-Services class msft-qc-ssl passthrough application Directory-Services class ldaps passthrough application Directory-Services class laplink optimize tfo dre lz application Remote-Desktop class pcsync-http optimize tfo dre lz application Replication class pcsync-https optimize tfo application Replication class Laplink-ShareDirect passthrough application P2P class Laplink-surfup-HTTPS optimize tfo application Remote-Desktop class Legato-NetWorker optimize tfo application Backup class Legato-RepliStor optimize tfo application Backup class Liquid-Audio optimize tfo dre lz application Streaming class lotusnote optimize tfo dre 1z application Email-and-Messaging class sametime passthrough application Instant-Messaging class MDaemon optimize tfo dre lz application Email-and-Messaging class ms-content-repl-srv optimize tfo application Replication class epmap

optimize tfo application Other class MS-GROOVE optimize tfo application Enterprise-Applications class msmq optimize tfo dre lz application Other class MS-NetMeeting passthrough application Conferencing class ms-streaming optimize tfo dre lz application Streaming class msnp passthrough application Instant-Messaging class ms-olap4 optimize tfo application SQL class ms-sql-s optimize tfo dre lz application SQL class ms-wbt-server optimize tfo application Remote-Desktop class MySQL optimize tfo dre lz application SQL class NFS optimize tfo dre 1z application File-System class NNTP optimize tfo dre lz application Email-and-Messaging class nntps optimize tfo application Email-and-Messaging class NTP passthrough application Other class Napster passthrough application P2P class netapp-snapmirror optimize tfo dre lz application Replication class NetIQ passthrough application Systems-Management class timbuktu optimize tfo application Remote-Desktop class timbuktu-srv optimize tfo application Remote-Desktop class Netopia-netOctopus passthrough application Systems-Management class groupwise optimize tfo dre lz application Email-and-Messaging class ncp optimize tfo dre 1z application File-System class novell-zen optimize tfo dre lz application Systems-Management class talk passthrough application Instant-Messaging

class OpenVPN optimize tfo application VPN class Oracle optimize tfo dre lz application SQL class orasrv optimize tfo dre lz application SQL class Other-Secure passthrough application Other class corba-iiop-ssl passthrough application Other class ircs passthrough application Other class netrjs-3 optimize tfo application Remote-Desktop class pcanywheredata optimize tfo application Remote-Desktop class pcmail-srv optimize tfo dre lz application Email-and-Messaging class PDMWorks optimize tfo dre lz application CAD class PPTP optimize tfo application VPN class PSOM-MTLS passthrough application Conferencing class Pervasive-SQL optimize tfo dre lz application SQL class PostgreSQL optimize tfo dre lz application SQL class QMTP optimize tfo dre lz application Email-and-Messaging class Qnext passthrough application P2P class radmin-port optimize tfo application Remote-Desktop class RTSP optimize tfo dre lz application Streaming class Remote-Anything optimize tfo application Remote-Desktop class rrac optimize tfo application Replication class Rsync optimize tfo dre lz application Replication class apple-sasl passthrough application Authentication class sip-tls passthrough application Call-Management class soap-http

optimize tfo dre lz application Web class sqlsrv optimize tfo dre lz application SQL class SSH optimize tfo application SSH class sshell passthrough application Console class xprint-server optimize tfo dre lz application Printing class ssql optimize tfo dre lz application SQL class svrloc passthrough application Name-Services class Siebel optimize tfo dre lz application Enterprise-Applications class sftp optimize tfo dre lz application File-Transfer class SoulSeek passthrough application P2P class sunrpc passthrough application File-System class sybase-sqlany optimize tfo dre lz application SQL class ssc-agent optimize tfo dre lz application Other class TACACS passthrough application Authentication class TFTP optimize tfo dre lz application File-Transfer class TFTPS optimize tfo application File-Transfer class Telnet passthrough application Console class login passthrough application Console class Telnets passthrough application Console class UniSQL optimize tfo dre lz application SQL class printer optimize tfo dre lz application Printing class print-srv optimize tfo dre lz application Printing class cmd passthrough application Console class exec passthrough application Console

```
class Veritas-BackupExec
optimize tfo application Backup
class Veritas-NetBackup
optimize tfo application Backup
class Vmware-VMConsole
 optimize tfo application Remote-Desktop
class VoIP-Control
passthrough application Call-Management
class cisco-q931-backhaul
passthrough application Call-Management
class cisco-sccp
passthrough application Call-Management
class h323hostcall
passthrough application Call-Management
class h323hostcallsc
passthrough application Call-Management
class sip
passthrough application Call-Management
class VocalTec
passthrough application Conferencing
class flowmonitor
 optimize tfo lz application Systems-Management
class WASTE
passthrough application P2P
class WBEM
passthrough application Systems-Management
class WINS
passthrough application Name-Services
class nameserver
passthrough application Name-Services
class netbios
passthrough application Name-Services
class WinMX
passthrough application P2P
class iso-tsap
optimize tfo dre lz application Email-and-Messaging
class x11
 optimize tfo application Remote-Desktop
class Yahoo-Messenger
passthrough application Instant-Messaging
class eDonkey
passthrough application P2P
class eTrust-policy-Compliance
optimize tfo application Systems-Management
class ezMeeting
passthrough application Conferencing
class iFCP
```

optimize tfo dre lz application Storage class iscsi optimize tfo dre lz application Storage class isns passthrough application Name-Services class ircu passthrough application Instant-Messaging class SAP optimize tfo dre lz application Enterprise-Applications class VNC optimize tfo application Remote-Desktop class auth passthrough application Authentication class citrixadmin optimize tfo dre lz application Remote-Desktop class citrixima optimize tfo dre lz application Remote-Desktop class mgcp-callagent passthrough application Call-Management class mgcp-gateway passthrough application Call-Management class ms-sql-m optimize tfo dre lz application SQL class sqlexec optimize tfo dre lz application SQL class sql-net optimize tfo dre lz application SQL class sqlserv optimize tfo dre lz application SQL class ccmail optimize tfo dre lz application Email-and-Messaging class waas-default optimize tfo dre lz application waas-default ! interface Loopback0 ip address 10.255.251.204 255.255.255.255 I. interface GigabitEthernet0/0 ip address 192.168.3.29 255.255.255.252 waas enable Ţ. ip http authentication aaa ip http secure-server

## Feedback

Please use the feedback form to send comments and suggestions about this guide.

Americas Headquarters Cisco Systems, Inc. San Jose, CA Asia Pacific Headquarters Cisco Systems (USA) Pte. Ltd. Singapore Europe Headquarters Cisco Systems International BV Amsterdam, The Netherlands

Cisco has more than 200 offices worldwide. Addresses, phone numbers, and fax numbers are listed on the Cisco Website at www.cisco.com/go/offices.

ALL DESIGNS, SPECIFICATIONS, STATEMENTS, INFORMATION, AND RECOMMENDATIONS (COLLECTIVELY, "DESIGNS") IN THIS MANUAL ARE PRESENTED "AS IS," WITH ALL FAULTS. CISCO AND ITS SUPPLIERS DISCLAIM ALL WARRANTIES, INCLUDING, WITHOUT LIMITATION, THE WARRANTY OF MERCHANTABILITY, FITNESS FOR A PARTICULAR PURPOSE AND NONINFRINGEMENT OR ARISING FROM A COURSE OF DEALING, USAGE, OR TRADE PRACTICE. IN NO EVENT SHALL CISCO OR ITS SUPPLIERS BE LIABLE FOR ANY INDIRECT, SPECIAL, CONSEQUENTIAL, OR INCIDENTAL DAMAGES, INCLUDING, WITHOUT LIMITATION, LOST PROFITS OR LOSS OR DAMAGE TO DATA ARISING OUT OF THE USE OR INABILITY TO USE THE DESIGNS, EVEN IF CISCO OR ITS SUPPLIERS HAVE BEEN ADVISED OF THE POSSIBILITY OF SUCH DAMAGES. THE DESIGNS ARE SUBJECT TO CHANGE WITHOUT NOTICE. USERS ARE SOLELY RESPONSIBLE FOR THEIR APPLICATION OF THE DESIGNS. THE DESIGNS DO NOT CONSTITUTE THE TECHNICAL OR OTHER PROFESSIONAL ADVICE OF CISCO, ITS SUPPLIERS OR PARTNERS. SHOULD CONSULT THEIR OWN TECHNICAL ADVISORS BEFORE IMPLEMENTING THE DESIGNS. RESULTS MAY VARY DEPENDING ON FACTORS NOT TESTED BY CISCO.

Any Internet Protocol (IP) addresses used in this document are not intended to be actual addresses. Any examples, command display output, and figures included in the document are shown for illustrative purposes only. Any use of actual IP addresses in illustrative content is unintentional and coincidental.

© 2013 Cisco Systems, Inc. All rights reserved.

Cisco and the Cisco logo are trademarks or registered trademarks of Cisco and/or its affiliates in the U.S. and other countries. To view a list of Cisco trademarks, go to this URL: www.cisco.com/go/trademarks. Third-party trademarks mentioned are the property of their respective owners. The use of the word partner does not imply a partnership relationship between Cisco and any other company. (1110R)